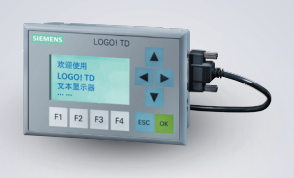

## SIMATIC LOGO!

## 技术手册 09·2008

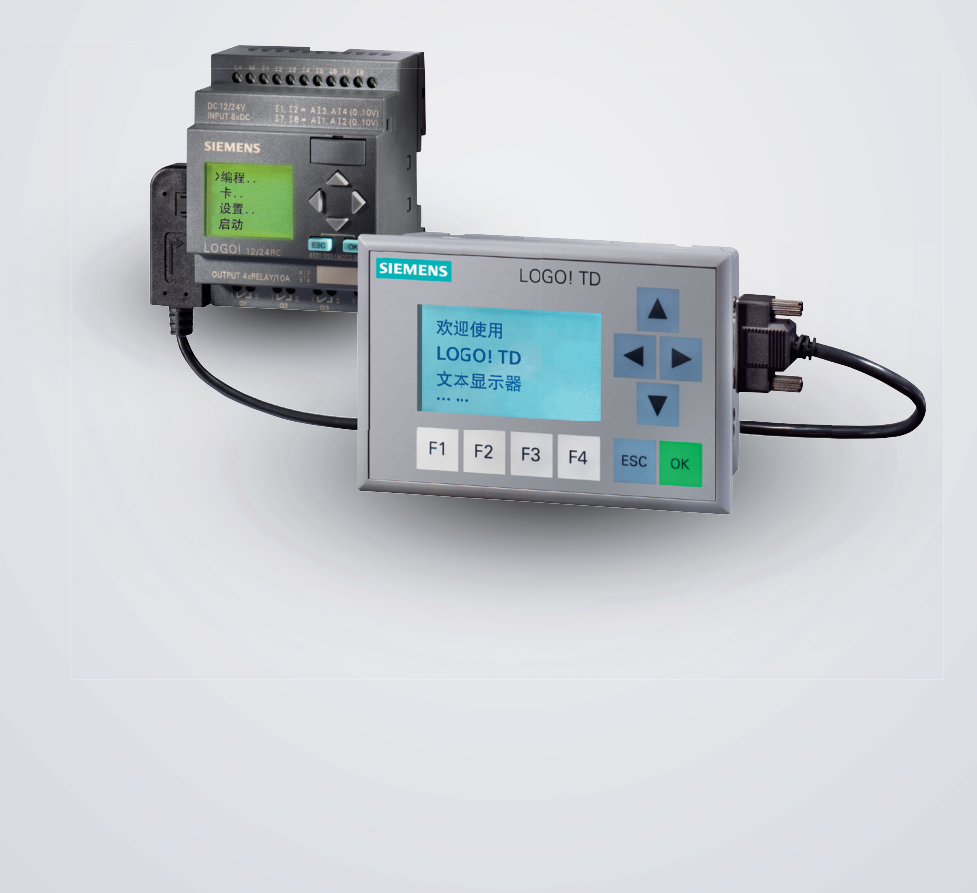

# LOGO!智能逻辑控制器

Answers for industry.

## SIEMENS

# SIEMENS

# LOGO!

手册

| 前言,目录         | 1 |
|---------------|---|
| 了解 LOGO! 523  | 2 |
| LOGO! 的安装和接线  | 3 |
| LOGO! 的编程     | 4 |
| LOGO! 的功能     | 5 |
| 配置 LOGO!      | 6 |
| LOGO! 存储卡和电池卡 | 7 |
| LOGO! 的软件     | 8 |
| 应用程序          | А |
| 技术数据          | В |
| 测定循环时间        | С |
| 不带显示的 LOGO!   | D |
| LOGO! 的菜单结构   | Е |
| 订货号           | F |
| 缩略语           |   |

#### 07/2008 A5E01248539-01

本手册订货号为: 6ED1 050-1AA00-0KE7

## 前言

#### 尊敬的用户:

感谢您购买 LOGO! 产品,同时对您的明智决定表示祝贺。您所购买的 LOGO! 产品是 符合 ISO9001 严格质量要求的逻辑模块。

LOGO! 应用非常广泛。并且功能强大,易于操作,几乎在任何应用领域中,LOGO! 都 具有很高的性价比。

#### 手册用途

LOGO! 手册提供了如何创建电路程序以及如何安装和使用 LOGO! 0BA6 基本模块、 LOGO! TD (文本显示)和 LOGO! 扩展模块的相关信息,并且描述了与以前的 0BA0— 0BA5 型号的兼容性(0BAx 是基本模块的订货号的最后四位字符,用于区分设备系 列)。

#### 信息技术中的 LOGO! 空间

LOGO! 手册中描述的接线信息,在与设备配套的 LOGO! 产品信息中也有同样描述。关于如何在PC 上编程 LOGO! 的详细说明,请参见 LOGO!Soft Comfort 的在线帮助。 LOGO! Soft Comfort 是用于 PC上的编程软件。它可以在 Windows<sup>®</sup>(包括Windows Vista<sup>®</sup>)、Linux<sup>®</sup>和 Mac OS X<sup>®</sup>环境下运行。它可帮助您启动 LOGO!,并可以独立于 LOGO!编写、打印和保存程序。

#### 指南

本手册分为 8 个章节:

- 了解 LOGO!
- LOGO! 的安装和接线
- LOGO! 的编程
- LOGO! 的功能
- 配置 LOGO!
- LOGO! 存储卡和电池卡
- LOGO! 的软件
- 应用

在章节后,手册中还包含了附录 A-F。

#### 手册适用范围

本手册适用于 0BA6 系列的设备。

#### LOGO! 0BA6 设备系列的新特点

- LOGO! TD (文本显示)提供了附加的消息显示设备,包含四个光标键和四个功能 键,可以用于电路编程。
- 新的 LOGO! 电池卡和 LOGO! 存储器电池卡为实时时钟提供了长达两年的备用电池。新的 LOGO! 存储卡和存储器电池卡提供了 32 Kb 的存储空间:四倍于 LOGO! 0BA5 存储卡的存储空间。
- 附加的可选模拟量输入和快速数字量输入可用于某些 LOGO! 0BA6 基本模块。
- LOGO! 0BA6 菜单可以支持九种语言的显示。可以通过配置确定LOGO! 菜单的语言。

- 提供了新的指令块: 脉宽调制 (PWM) 、模拟量计算及模拟量计算出错检测。
- 消息文本可以标记显示;可以包含棒图,可以在两种字符集之间切换,还可以显示在LOGO!显示屏、LOGO!TD或这两者上。使用LOGO!Soft Comfort可以实现全部编辑功能;在LOGO!基本模块上编辑仅限于简单文本。详细信息参见章节2.1.3。
- 支持PC 和 LOGO! 0BA6 基本模块之间的调制解调器接口,可以使用 LOGO!Soft Comfort 进行配置。LOGO! 0BA6 支持下列调制解调器:
  - —INSYS调制解调器 33641
  - —INSYS调制解调器 56K小型 INT2.0

LOGO! 0BA6 也支持其它类型的调制解调器,但是要求RS232接口引脚1提供5 mA电流到 PC 电缆。

- LOGO! 基本模块之间提供了USB PC 电缆。
- 该系列支持 AM2 AQ模拟输出的 0/4—20mA。注意到 LOGO! AM2AQ 模块,支持 0/4—20 mA 输出,将在 LOGO! 0BA6 基本模块之后发布。
- 提供 200个程序块用于创建电路程序。

#### 和以前的模块系列(0BA0 到 0BA5)相比,还有以下不同点

- 扩展了功能块的参考参数组。
- 增强了增/减计数器、小时计数器、年计时器和模拟量看门狗的指令块。
- 关于 LOGO! 0BA6 对以前设备的兼容性,参见章节2.1.3。

#### 附加的支持

通过我们的Internet地址:

http://www.siemens.com/logo

您可以快速、方便地找到您所咨询的问题有关LOGO! 的答案

您还能从以下联系信息获得技术支持:

#### 德国

电话: +49 (0) 180 5050-222

传真: +49 (0) 180 5050-223

电子邮件: adsupport@siemens.com

#### 中国

北京 电话: 010-64719990

传真: 010-64719991

电子邮件: adscs.china@siemens.com

#### 安全指南

本手册中包含了为确保您的人身安全和防止财产损失所必须遵守的注意事项。有关您人身 安全的注意事项在本手册中以安全警示符号加以强调,而仅涉及财产损失的注意事项不带 安全警示符号。下面列出的这些注意事项根据危险等级进行了分级。

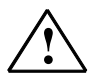

表示如果未采取相应的预防措施,将会造成死亡或严重的人身伤害。

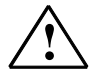

警告

表示如果未采取相应的预防措施,可能会造成死亡或严重的人身伤害。

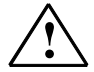

带有安全警示符号时,表示如果未采取相应的预防措施,可能会造成轻微的人身伤害。

#### 警告

警告

危险

无安全警示符号时,表示如果未采取相应的预防措施,可能会造成财产损失。

#### 注意

表示如果未对相应的注意予以考虑,可能会产生意想不到的结果或情况。

如果危险等级大于一,将使用表示最高危险等级的警告通知。带有警示符号的人员伤害的警告同时也包含财产损失的警告。

#### 专业人员

请按照此文档安装设置设备/系统。只有专业人员才能对装置/统进行调试和操作。本文档 中安全通知情系况下定义合格人员为现行安全惯例和标准中规定的有权限对设备、系统和 电路进行调试、接地和贴标签的人员。

#### 指定的用途

注意事项:

警告

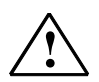

该设备及其组件仅可用于目录或技术说明中所描述的应用范畴,而且仅可与西门子批准或 推荐的其它制造商生产的设备或组件一起使用。 要使产品正确、可靠地运行,需要进行正确的运输、存储、定位、装配以及细心的操作和 维护。

#### 商标

所有使用®进行标识的名称均为西门子股份公司的注册商标。 本出版物中的其他商标也可能是注册商标,任何第三人擅自使用此商标将会侵犯注册商标 所有人的权利。

#### 免责说明

我们已对本出版物中的内容进行了审核,以确保所述内容与所介绍的硬件和软件相一致。 由于微小差异在所难免,因此我们无法保证二者完全一致。不过,我们会定期审核本出版 物中的信息并在后续版本中包含任何必要的更正。

SIEMENS AG Industry Sector Postfach 4848 90437 NÜRNBERG GERMANY A5E01248539-01 07/2008 版权所有<sup>®</sup>西门子股份公司 2008 技术资料,有权更改

目录

| 2       LOGO! 的安装和接线       2         2.1       模块化的LOGO!设置       2         2.1.1       最大设置       2         2.1.2       设置电压等级不同的模块       2         2.1.3       兼容性       2         2.1.2       设置电压等级不同的模块       2         2.1.3       兼容性       2         2.1.2       安置电压等级不同的模块       2         2.1.3       兼容性       2         2.1.2       安蒙/卸除LOGO!       2         2.2.2       安诺加安装       2-1         2.2.3       安装LOGO!TD       2-12         2.2.4       标记LOGO!       2-13         2.3.3       左接电源       2-13         2.3.1       左接电源       2-14         2.3.1       连接电源       2-15         2.3.2       连接LOGO!TD电源       2-16         2.3.3       连接LOGO!TD电源       2-16         2.3.4       连接目总线       2-22         2.3.5       连接EIB总线       2-22         2.3.6       连接AS接口OGO!TD电源       2-24         2.4       运行CM EIB/KNX       2-22         2.4.3       运行CM EIB/KNX       2-22         2.4.3       运行W态       2-30         3       LOGO                    |                                                                                                    |
|----------------------------------------------------------------------------------------------------|----------------------------------------------------------------------------------------------------|
| 2.1       模块化的LOGO!设置       2-3         2.1.1       最大设置       2-5         2.1.2       设置电压等级不同的模块       2-5         2.1.3       兼容性       2-6         2.1.3       兼容性       2-7         2.2       安装/卸除LOGO!       2-7         2.2.1       DIN 导轨安装       2-6         2.2.2       墙面安装       2-11         2.2.3       安装LOGO!TD       2-12         2.2.4       标记LOGO!       2-13         2.3.1       连接电源       2-11         2.3.3       LOGO! 的接线       2-16         2.3.4       连接电源       2-16         2.3.5       连接长IOGO!TD电源       2-16         2.3.4       连接电源       2-12         2.3.5       连接长IOGO!的输入       2-16         2.3.4       连接长IOGO!的输入       2-22         2.3.5       连接长IOB总线       2-22         2.4.6       运行设备       2-22         2.4.1       接通LOGO!/接通       2-22         2.4.2       运行CM EIB/KNX       2-22         2.4.3       运行状态       2-30         3       LOGO! 的编程       3-4         3.4       LOGO! 的编程       3-4         3.5       LOGO! 的编 |                                                                                                    |
| 21.1       最大设置       2-2         21.2       设置电压等级不同的模块       2-6         21.3       兼容性       2-6         21.3       兼容性       2-7         21.1       康容性       2-7         21.2       安裝/卸除LOGO!       2-7         22.1       DIN 导轨安装       2-6         22.2       墙面安装       2-17         22.3       安装LOGO!TD       2-12         2.4       标记LOGO!       2-12         2.3       上校电源       2-12         2.3.1       连接电源       2-13         2.3.2       连接电源       2-14         2.3.3       连接LOGO!TD电源       2-15         2.3.4       连接电源       2-16         2.3.5       连接EIB总线       2-22         2.3.5       连接EIB总线       2-22         2.3.6       连接AS接向出       2-22         2.4       运行设备       2-27         2.4.1       接通LOGO!/接通       2-27         2.4.3       运行状态       2-30         3       LOGO! 的编程       3-3         3.1       连接器       3-3         3.2       EIB输入/输出       3-4         3.3       功能块和功能块编号       3-5                                     |                                                                                                    |
| 21.2       设置电压等级不同的模块.       2-5         21.3       兼容性.       2-6         2.2       安装/卸除LOGOI       2-7         2.1       DIN 导轨安装.       2-6         2.2.2       墙面安裝.       2-17         2.3.3       安装LOGOITD       2-12         2.4       标记LOGOI.       2-13         2.2.4       标记LOGOI.       2-14         2.2.3       安装LOGOITD       2-12         2.3.4       LOGOI 的接线.       2-13         2.3.1       连接电源       2-13         2.3.2       连接LOGOITD电源       2-13         2.3.3       连接LOGOITD电源       2-16         2.3.4       连接输出       2-22         2.3.5       连接EIB总线       2-22         2.3.6       连接AS接口总线       2-22         2.3.6       连接AS接口总线       2-22         2.4       运行设备       2-27         2.4.1       接通LOGOI/接通       2-27         2.4.2       运行W备       2-26         2.4.3       运行状态       2-36         2.4.3       运行状态       2-36         2.4.3       运行状态       2-36         3.1       连接器       3-3         3.2       EIB输入/输出          |                                                                                                    |
| 21.3       兼容性                                                                                                    | 2-6                                                                                                    |
| 2.2 安装/卸除LOGO!       2-7         2.2.1 DIN 导轨安装       2-6         2.2.2 墙面安装       2-17         2.3 安装LOGO!TD       2-12         2.4 标记LOGO!       2-13         2.3 LOGO! 的接线       2-14         2.3.1 连接电源       2-15         2.3.2 连接LOGO!TD电源       2-16         2.3.3 连接LOGO!的抽入       2-16         2.3.4 连接输出       2-22         2.3.5 连接EIB总线       2-22         2.3.6 连接AS接口总线       2-22         2.4       运行设备         2.4.1 接通LOGO!/接通       2-27         2.4.2 运行CM EIB/KNX       2-22         2.4.3 运行状态       2-30         3 LOGO! 的编程       3-4         3.3 功能块和功能块编号       3-4         3.4 从电路图到LOGO!程序       3-7         3.4 从电路图到LOGO!程序       3-7                                                                                                    | 2.0                                                                                                    |
| 2.2.1       DIN 导轨安装                                                                                                    | 2-7                                                                                                    |
| 2.2.2       墙面安装       2-1         2.2.3       安装LOGO!TD       2-12         2.2.4       标记LOGO!       2-13         2.3       LOGO! 的接线       2-13         2.3.1       连接电源       2-15         2.3.2       连接LOGO!TD电源       2-16         2.3.3       连接LOGO!的输入       2-16         2.3.4       连接输出       2-22         2.3.5       连接接IB总线       2-22         2.3.6       连接接AS接口总线       2-22         2.3.6       连接AS接口总线       2-22         2.4.1       接通LOGO!/接通       2-27         2.4.2       运行CM EIB/KNX       2-22         2.4.3       运行状态       2-26         2.4.3       运行状态       2-30         3       LOGO! 的编程       3-4         3.1       连接器       3-2         3.2       EIB输入/输出       3-4         3.3       功能块和功能块编号       3-6         3.4       从电路图到LOGO!程序       3-7         3.5       运行QL       3-7         3.6       运行公       3-7         3.7       三       运行公       3-7         3.4       从电路图到LOGO!程序       3-7         3.5       运行公                 |                                                                                                    |
| 2.2.3       安装LOGO!TD       2-12         2.2.4       标记LOGO!       2-13         2.3       LOGO! 的接线       2-15         2.3.1       连接电源       2-15         2.3.2       连接LOGO!TD电源       2-16         2.3.3       连接LOGO!的输入       2-16         2.3.4       连接输出       2-22         2.3.5       连接EIB总线       2-22         2.3.6       连接AS接口总线       2-22         2.3.6       连接AS接口总线       2-22         2.4       运行设备       2-27         2.4.1       接通LOGO!/接通       2-27         2.4.2       运行CM EIB/KNX       2-22         2.4.3       运行状态       2-30         3       LOGO! 的编程       3-1         3.1       连接器       3-2         3.2       EIB输入/输出       3-2         3.3       功能块和功能块编号       3-2         3.4       从电路图到LOGO!程序       3-7         3.5       运行OL的回答者会准则       3-7                                                                                                    |                                                                                                    |
| 2.2.4       标记LOGO!       2-13         2.3       LOGO! 的接线       2-13         2.3.1       连接电源       2-13         2.3.2       连接LOGO!TD电源       2-16         2.3.3       连接LOGO!的输入       2-16         2.3.4       连接输出       2-22         2.3.5       连接EIB总线       2-22         2.3.6       连接AS接口总线       2-22         2.3.6       连接AS接口总线       2-22         2.3.6       连接AS接口总线       2-22         2.3.6       连接AS接口总       2-22         2.4       运行设备       2-27         2.4       运行设备       2-27         2.4.1       接通LOGO!/接通       2-27         2.4.2       运行CM EIB/KNX       2-26         2.4.3       运行状态       2-30         3       LOGO! 的编程       3-1         3.1       连接器       3-2         3.2       EIB输入/输出       3-2         3.3       功能块和功能块编号       3-2         3.4       从电路图到LOGO!程序       3-7         3.5       运行COL的网名美令/共同       3-7         3.4       从电路图到LOGO!程序       3-7                                                                    |                                                                                                    |
| 2.3       LOGO! 的接线                                                                                                    |                                                                                                    |
| 2.3.1       连接电源       2-13         2.3.2       连接LOGO!TD电源       2-16         2.3.3       连接LOGO!的输入       2-16         2.3.4       连接输出       2-22         2.3.5       连接EIB总线       2-24         2.3.6       连接AS接口总线       2-26         2.4       运行设备       2-27         2.4.1       接通LOGO!/接通       2-27         2.4.2       运行CM EIB/KNX       2-26         2.4.3       运行状态       2-26         2.4.3       运行状态       2-26         3.4       LOGO! 的编程       3-1         3.2       EIB输入/输出       3-2         3.3       功能块和功能块编号       3-4         3.4       从电路图到LOGO!程序       3-7         3.5       运行LOGO!的编条       3-7         3.6       正有路图到LOGO!程序       3-7         3.7       五月       3-7         3.4       从电路图到LOGO!程序       3-7                                                                                                    | 2-13                                                                                                    |
| 2.3.2       连接LOGO!TD电源       2-16         2.3.3       连接LOGO!的输入       2-16         2.3.4       连接输出       2-22         2.3.5       连接EIB总线       2-22         2.3.6       连接AS接口总线       2-26         2.4       运行设备       2-27         2.4.1       接通LOGO!/接通       2-27         2.4.2       运行CM EIB/KNX       2-26         2.4.3       运行状态       2-27         2.4.3       运行状态       2-26         3       LOGO! 的编程       2-27         3.1       连接器       3-2         3.2       EIB输入/输出       3-4         3.3       功能块和功能块编号       3-4         3.4       从电路图到LOGO!程序       3-7         3.5       运行以四风客業会集型       2-26                                                                                                    |                                                                                                    |
| 2.3.3       连接LOGO!的输入       2-16         2.3.4       连接输出       2-22         2.3.5       连接EIB总线       2-24         2.3.6       连接AS接口总线       2-22         2.3.6       连接AS接口总线       2-22         2.4       运行设备       2-27         2.4.1       接通LOGO!/接通       2-27         2.4.2       运行CM EIB/KNX       2-26         2.4.3       运行状态       2-26         3       LOGO! 的编程       2-27         3.1       连接器       3-2         3.2       EIB输入/输出       3-4         3.3       功能块和功能块编号       3-4         3.4       从电路图到LOGO!程序       3-7         3.5       运行LOCOL的网名要会/推回       2-26                                                                                                    |                                                                                                    |
| 2.3.4       连接输出       2-22         2.3.5       连接EIB总线       2-24         2.3.6       连接AS接口总线       2-27         2.4       运行设备       2-27         2.4.1       接通LOGO!/接通       2-27         2.4.2       运行CM EIB/KNX       2-26         2.4.3       运行状态       2-27         2.4.3       运行状态       2-26         3       LOGO! 的编程       2-30         3.1       连接器       3-2         3.2       EIB输入/输出       3-4         3.3       功能块和功能块编号       3-4         3.4       从电路图到LOGO!程序       3-7         3.5       运行LOCOL的网名基合性同       3-7                                                                                                    |                                                                                                    |
| 2.3.5       连接EIB总线       2-24         2.3.6       连接AS接口总线       2-25         2.4       运行设备       2-27         2.4.1       接通LOGO!/接通       2-27         2.4.2       运行CM EIB/KNX       2-26         2.4.3       运行状态       2-26         3       LOGO!       的编程       2-30         3.1       连接器       3-2         3.2       EIB输入/输出       3-4         3.3       功能块和功能块编号       3-4         3.4       从电路图到LOGO!程序       3-7         3.5       运行LOCOL的网名要会体则       3-7                                                                                                    |                                                                                                    |
| 2.3.6       连接AS接口总线       2-25         2.4       运行设备       2-27         2.4.1       接通LOGO!/接通       2-27         2.4.2       运行CM EIB/KNX       2-26         2.4.3       运行状态       2-30         3       LOGO!       的编程       3-1         3.1       连接器       3-2         3.2       EIB输入/输出       3-2         3.3       功能块和功能块编号       3-2         3.4       从电路图到LOGO!程序       3-7         3.5       运行LOCOI的网名要会体则       3-7                                                                                                    |                                                                                                    |
| 2.4 运行设备       2-27         2.4.1 接通LOGO!/接通       2-27         2.4.2 运行CM EIB/KNX       2-28         2.4.3 运行状态       2-30         3 LOGO! 的编程       3-1         3.1 连接器       3-2         3.2 EIB输入/输出       3-2         3.3 功能块和功能块编号       3-2         3.4 从电路图到LOGO!程序       3-7         3.5       运行LOCOL的网名要会准则                                                                                                    |                                                                                                    |
| 2.4.1 接通LOGO!/接通                                                                                                    | 2-27                                                                                                    |
| 2.4.2       运行CM EIB/KNX                                                                                                    |                                                                                                    |
| 2.4.3 运行状态       2-30         3 LOGO! 的编程       3-1         3.1 连接器       3-2         3.2 EIB输入/输出       3-2         3.3 功能块和功能块编号       3-2         3.4 从电路图到LOGO!程序       3-7         3.5 运行LOCO!的四名黄会准则       3-7                                                                                                    |                                                                                                    |
| 3       LOGO! 的编程       3-7         3.1       连接器       3-2         3.2       EIB输入/输出       3-2         3.3       功能块和功能块编号       3-2         3.4       从电路图到LOGO!程序       3-7         3.5       运行 IOCOI的四名差会准则       3-7                                                                                                    |                                                                                                    |
| 3.1 连接器                                                                                                    |                                                                                                    |
| 3.2       EIB输入/输出                                                                                                    |                                                                                                    |
| 3.3       功能块和功能块编号                                                                                                    |                                                                                                    |
| 3.4 从电路图到LOGO!程序                                                                                                    | 3-4                                                                                                    |
| 2.5. 于行IOCOI的回冬苦今准则                                                                                                    |                                                                                                    |
|                                                                                                    |                                                                                                    |
| 26 10001 苏色斯坚 21                                                                                                    |                                                                                                    |
| 3.0 LOGO! 米半帆见                                                                                                    |                                                                                                    |
| 3.7 与八相后初一十电路住庁3-12<br>9.71 进程始知措士                                                                                                    |                                                                                                    |
| 3.7.1                                                                                                    |                                                                                                    |
| 3.7.2 另一个电价性户                                                                                                    |                                                                                                    |
| 3.7.3 电邱柱广栅八                                                                                                    |                                                                                                    |
| 3.7.4 即石电斑柱小·                                                                                                    |                                                                                                    |
| 3.7.5 备时                                                                                                    | 3-4<br>3-5<br>3-7<br>3-9<br>3-11<br>3-12<br>3-12<br>3-12<br>3-13<br>3-13<br>3-15<br>3-20<br>2-21                                                                                                    |
| 3.7.0 符LOGO! 切获到TON候式                                                                                                    |                                                                                                    |
| 3.7.7 <i>和</i> → 1 宅町1±1,1 <sup>-</sup>                                                                                                    | 3-4<br>3-5<br>3-7<br>3-9<br>3-11<br>3-12<br>3-12<br>3-12<br>3-13<br>3-13<br>3-15<br>3-20<br>3-24<br>3-26                                                                                                    |
| 2.7.0 刷除功能均                                                                                                    | 3-4<br>3-5<br>3-7<br>3-9<br>3-11<br>3-12<br>3-12<br>3-12<br>3-13<br>3-13<br>3-15<br>3-20<br>3-21<br>3-24<br>3-24<br>3-26<br>3-21                                                                                                    |
| 3 710 纠正编程错误 2.23                                                                                                    | 3-4<br>3-5<br>3-7<br>3-9<br>3-11<br>3-12<br>3-12<br>3-12<br>3-12<br>3-12<br>3-12<br>3-12<br>3-12<br>3-12<br>3-12<br>3-12<br>3-12<br>3-12<br>3-12<br>3-12<br>3-12<br>3-12<br>3-12<br>3-12<br>3-12<br>3-12<br>3-12<br>3-12<br>3-12<br>3-12<br>3-12<br>3-12<br>3-12<br>3-12<br>3-12<br>3-13<br>3-20<br>3-20<br>3-21<br>3-21<br>3-20<br>3-20 |
| 3.711 洗择RUN/STOP转换的模拟量输出值                                                                                                    |                                                                                                    |

| 3.7.12 | 定义模拟量输出的类型           | 3-34 |
|--------|----------------------|------|
| 3.7.13 | 删除电路程序和密码            | 3-35 |
| 3.7.14 | 夏令时/冬令时转换            | 3-36 |
| 3.7.15 | 同步                   | 3-40 |
| 3.8    | 存储器空间和电路程序大小         | 3-41 |
| 4      | LOGO! 的功能            | 4-1  |
| 4.1    | 常量和连接器-Co            | 4-2  |
| 4.2    | 基本功能列表-GF            |      |
| 4.2.1  | AND (与)              |      |
| 4.2.2  | AND (与), 带边缘评估       |      |
| 4.2.3  | NAND (与非) (AND[与]取反) |      |
| 4.2.4  | NAND (与非),带边缘评估      | 4-8  |
| 4.2.5  | OR (或)               | 4-9  |
| 4.2.6  | NOR(或非)(不是OR(或))     | 4-9  |
| 4.2.7  | XOR(异或)              |      |
| 4.2.8  | NOT (非,反相器)          | 4-11 |
| 4.3    | 特殊功能                 | 4-11 |
| 4.3.1  | 输入的标识符               |      |
| 4.3.2  | 时间响应                 |      |
| 4.3.3  | 实时时钟的备份              | 4-14 |
| 4.3.4  | 保持性                  | 4-14 |
| 4.3.5  | 参数保护                 | 4-14 |
| 4.3.6  | 计算模拟量值的增益和偏移         |      |
| 4.4    | 特殊功能表-SF             | 4-17 |
| 4.4.1  | 接通延时                 | 4-20 |
| 4.4.2  | 延时断开                 | 4-23 |
| 4.4.3  | 接通/断开延迟              | 4-24 |
| 4.4.4  | 保持性接通延迟              | 4-26 |
| 4.4.5  | 脉宽触发继电器(脉冲输出)        | 4-27 |
| 4.4.6  | 边缘触发脉宽触发继电器          | 4-28 |
| 4.4.7  | 异步脉冲发生器              | 4-30 |
| 4.4.8  | 随机发生器                | 4-32 |
| 4.4.9  | 楼梯照明开关               | 4-34 |
| 4.4.10 | 多功能开关                | 4-36 |
| 4.4.11 | 周定时器                 | 4-39 |
| 4.4.12 | 年定时器                 | 4-43 |
| 4.4.13 | 增/减计数器               | 4-49 |
| 4.4.14 | 运行小时计数器              | 4-52 |
| 4.4.15 | 阈值触发器                | 4-56 |
| 4.4.16 | 模拟量阈值触发器             | 4-59 |
| 4.4.17 | 模拟量触发器               |      |
| 4.4.18 | 模拟重比较器               |      |
| 4.4.19 | 模拟量看门狗               |      |
| 4.4.20 | ) 模拟重放大器             | 4-73 |
| 4.4.21 | 锁仔继电器                |      |
| 4.4.22 | 2 脉冲继电器              | 4-75 |

| 4.4.23 | 3 消息文本                             | 4-77           |
|--------|------------------------------------|----------------|
| 4.4.24 | ↓ 软键                               | 4-87           |
| 4.4.25 | 5 移位寄存器                            | 4-90           |
| 4.4.26 | 5 模拟量多路复用器                         | 4-92           |
| 4.4.27 | / 模拟量斜坡                            | 4-94           |
| 4.4.28 | 3                                  |                |
| 4.4.25 | )                                  |                |
| 4.4.30 | ノ                                  | 4-106<br>1 109 |
| 4.4.3  | 佚10异个钳 庆 <u>位</u> 砌                |                |
| 5      | 配置LOGO!                            | 5-1            |
| 5.1    | 选择参数分配模式                           | 5-2            |
| 5.1.1  | 参数                                 | 5-3            |
| 5.1.2  | 选择参数                               | 5-4            |
| 5.1.3  | 修改参数                               | 5-5            |
| 5.2    | LOGO! 的默认值设置                       | 5-7            |
| 5.2.1  | 设置时间和日期(LOGO!C)                    | 5-8            |
| 5.2.2  | 设置显示屏对比度和背光选择                      | 5-9            |
| 5.2.3  | 设置菜单语言                             | 5-10           |
| 5.2.4  | 基本模块上AI数量的设置                       |                |
| 5.2.5  | 设定启动画面                             | 5-12           |
| 6      | LOGO! 存储卡和电池卡                      | 6-1            |
| 6.1    | 安全功能(副本保护)                         | 6-3            |
| 6.2    | 插入和拆卸存储卡和电池卡                       | 6-5            |
| 6.3    | 从LOGO!复制数据到存储卡                     | 6-7            |
| 6.4    | 从存储卡复制数据到LOGO!                     | 6-8            |
| _      |                                    | 7.4            |
| /      | LOGO! 的软件                          |                |
| 7.1    | 连接LOGO!到PC                         |                |
| 8      | 应用程序                               | 8-1            |
|        |                                    |                |
| A      | 拉不 <b>鉯</b> 据                      | A-1            |
| A.1    | · 通用技木数据                           | A-1            |
| A.2    | 技术数据: LOGO!230                     | A-3            |
| A.3    | 技术数据: LOGO!DM8 230R和LOGO!DM16 230R | A-5            |
| A.4    | 技术数据: LOGO!24                      | A-7            |
| A.5    | 技术数据: LOGO!DM8 24 和LOGO!DM16 24    | A-9            |
| A.6    | 技术数据: LOGO!24RC                    | A-11           |
| A.7    | 技术数据: LOGO!DM8 24R和LOGO!DM16 24R   | A-13           |
| A.8    | 技术数据: LOGO!12/24和LOGO!DM8 12/24R   | A-15           |
| A.9    | 继电器输出的切换能力和使用寿命                    | A-17           |
| A.10   | 技术数据: LOGO!AM2                     | A-18           |
| A.11   | 技术数据: LOGO!AM2PT100                | A-19           |
| A.12   | 技术数据: LOGO!AM2AQ                   | A-20           |
| A.13   | 技术数据: CM EIB/KNX                   | A-21           |

目录

| A.14 | 技术数据:CM AS 接口             | A-22 |
|------|---------------------------|------|
| A.15 | 技术数据:LOGO!Power 12V       | A-23 |
| A.16 | 技术数据:LOGO!Power24V        | A-24 |
| A.17 | 技术数据: LOGO!Contact 24/230 | A-25 |
| A.18 | 技术数据: LOGO!TD (文本显示)      | A-26 |
| A.19 | 技术数据:LOGO!电池              | A-26 |
| В    | 测定循环时间                    | B-1  |
| С    | 不带显示的LOGO!                | C-1  |
| D    | LOGO! 的菜单结构               | D-1  |
| D.1  | LOGO! 基本模块                | D-1  |
| D.2  | LOGO! TD                  | D-3  |
| E    | 订货号                       | E-1  |
| F    | 缩略语                       | F-1  |

## 1 了解 LOGO!

#### 这就是 LOGO!

LOGO! 是西门子公司研制的通用逻辑模块, 它集成了:

- 控制器
- 操作面板和带背景灯的显示面板
- 电源
- 扩展模块接口
- 存储卡、电池卡、存储/电池复合卡或 PC 电缆的接口
- 可选文本显示器 (TD) 模块的接口
- 预先配置的标准功能,例如:接通断开延时、脉冲继电器和软键
- 定时器
- 数字量和模拟量标志
- 输入和输出,依据设备类型

#### LOGO! 能为您做什么?

LOGO! 可在家庭和安装工程中使用,例如用于楼梯照明、室外照明、遮阳篷、百叶窗、 商店橱窗照明等,也可在开关柜和机电设备中使用,例如:门控制统、空调系统或雨水泵 等。

LOGO!也可以用于温室中的特殊控制系统、控制信号的处理以及通过连接通讯模块(如 AS—i 模块)实现的机器和工艺的分布式本地控制。

此外,还提供不带操作面板和显示单元的特殊型号,它们适用于小型机械设备、电气装置、控制柜以及安装工程等一系列应用。

#### 提供哪些设备?

LOGO! 基本型有两种型式:

- 等级 1≤24 V,即: 12 V DC、24 V DC、24 V AC
- 等级 2>24 V,即: 115...240 V AC/DC

LOGO! 基本型有两种型式:

- 带显示: 8 个输入和 4 个输出
- 不带显示 ("LOGO! Pure"): 8 个输入和 4 个输出

每个型号都集成于四个子单元,具有扩展接口和 LOGO! TD,并为创建用户电路程序提供了 39 个预组态的标准功能块和特殊功能块。

#### 提供哪些扩展模块?

- LOGO! 数字量模块 DM8...适用于12 V DC、24 V AC/DC和115...240 V AC/DC, 具 备四个输入和四个输出。
- LOGO! 数字量模块 DM16...适用于24 V DC和115...240 V AC/DC, 具备八个输入和 八个输出。
- 一些LOGO! 模拟量模块适用于24 V DC而一些适用于12 V DC,这要取决于特定的模块。每种都具备两个模拟量输入,两个 Pt100 或者两个模拟量输出。

数字量或者模拟量模块组合成为两个或者四个子单元。每个单元都具备两个连接到其他模块的扩展接口。

#### 哪些显示模块?

- 带显示的 LOGO! 基本型
- LOGO! TD

#### LOGO! TD的特点

LOGO! TD 可用于 0BA6 系列。提供了一个额外的、比基本模块更宽的显示屏。具有四个功能键,可以在电路程序中通过编程的方式设置为输入。与 LOGO! 基本模块类似, 它具有四个光标键、一个 ESC 键和一个 OK 键,同样也可以在电路程序中进行设置, 用于 LOGO! TD 上的导航浏览。

用户可以从 LOGO! Soft Comfort 为 LOGO! TD 创建并下载一个上电屏幕。该屏幕简要 地显示 LOGO! TD 初始上电的时间。也可以将上电屏幕从 LOGO! TD 上传到LOGO! Soft Comfort。

LOGO! TD 的菜单见附件部分 D.2 所示。采用独立于 LOGO! 基本模块的方式配置 LOGO! TD 的设置。设置可以不同。

#### 提供哪些通讯模块?

- LOGO! 通讯模块(CM) AS 接口的详细说明参见单独的文档。
   该通讯模块具备四个虚拟输入和输出,用作 AS 接口系统和 LOGO! 系统间的接口。它可以实现 LOGO! 基本型和 AS 接口系统间四个数据位的双向传送。
- LOGO! 通讯模块(CM) EIB/KNX的详细说明参见单独的文档。
   CM EIB/KNX 是连接 LOGO! 和EIB的通讯模块(CM)。

作为连接 EIB 的接口, CM EIB/KNX 可以和其他 EIB 设备通讯。为此,将配置保存 在CM EIB/KNX 中,它给定了连接到待映射的 EIB 总线的 LOGO! 输入/输出。您可 以通过 LOGO! 功能连接相应的输入/输出。

#### 您明智的选择

各种 LOGO! 基本型型号、扩展模块、LOGO! TD 以及通讯模块为特定的任务提供了灵活的、适应性强的系统。

LOGO! 系统为您提供多种解决方案,应用范围从小型家用设备、简单的自动化任务,直 至包含总线系统的复杂工程(例如:通讯模块 AS 接口)。

#### 注意

LOGO!基本型只可以配备相同电压等级的扩展模块。模块外壳中具备机械编码插针,这些插针可以避免基本模块连接到不同电压等级的设备。

例外:模拟模块或通讯模块的左侧接口电气隔离。

因此,该类型的扩展模块可以连接到电压等级不同的设备上。请参阅章节2.1。

如果使用 LOGO! TD, 只能连接到 LOGO! 0BA6 基本模块上。

每个LOGO!基本型都支持以下用于创建电路程序的连接(与所连接模块的数量无关):

- 数字量输入 |1-|24
- 模拟量输入 AI1—AI8
- 数字量输出 Q1—Q16
- 模拟量输出 AQ1—AQ2
- 数字量标志块 M1-M27:
  - M8: 启动标志
  - M25: 背光标志: LOGO! 显示
  - M26:背光标志: LOGO! TD
  - M27: 消息文本字符集标志
- 模拟量标志块 AM1 到 AM6
- 移位寄存器位 S1—S8
- 4 个光标键
- 16 个空输出 X1 到 X16

LOGO! 的结构

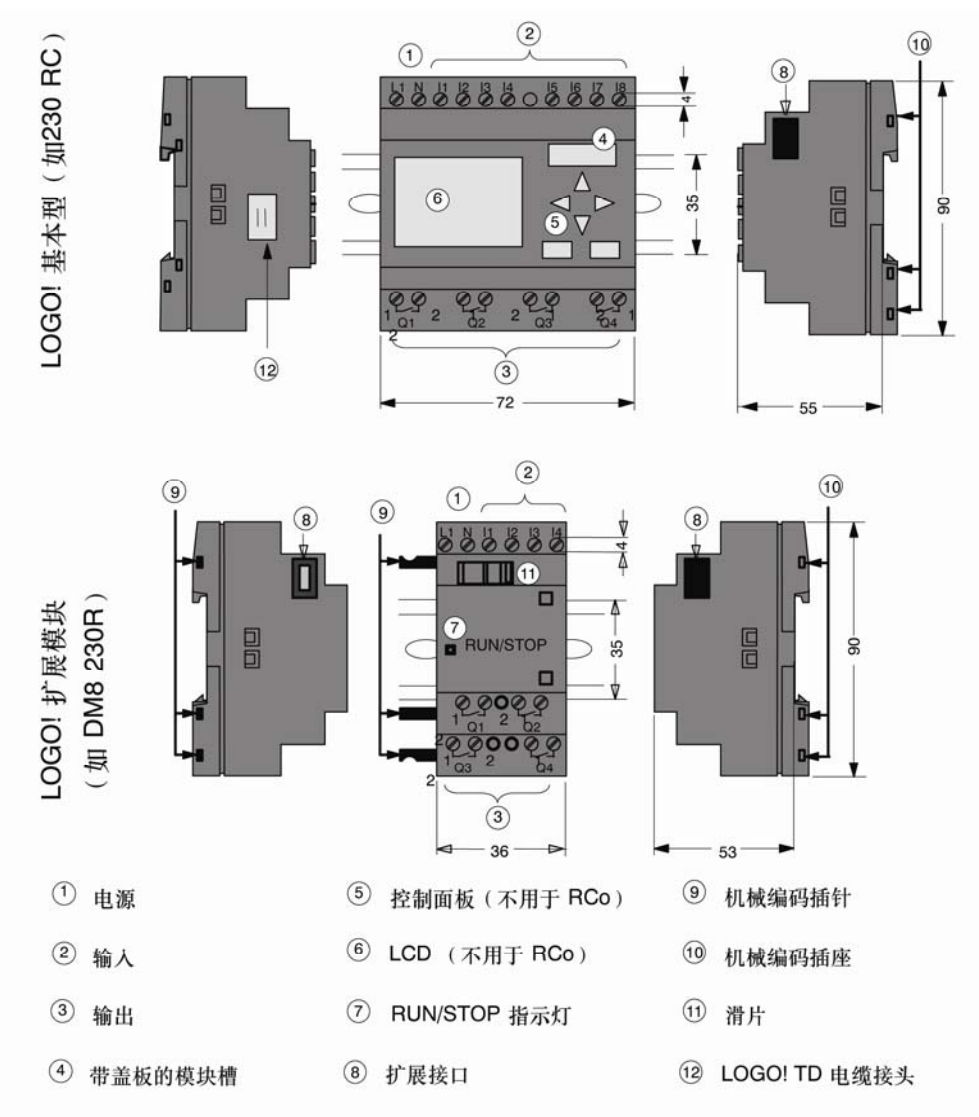

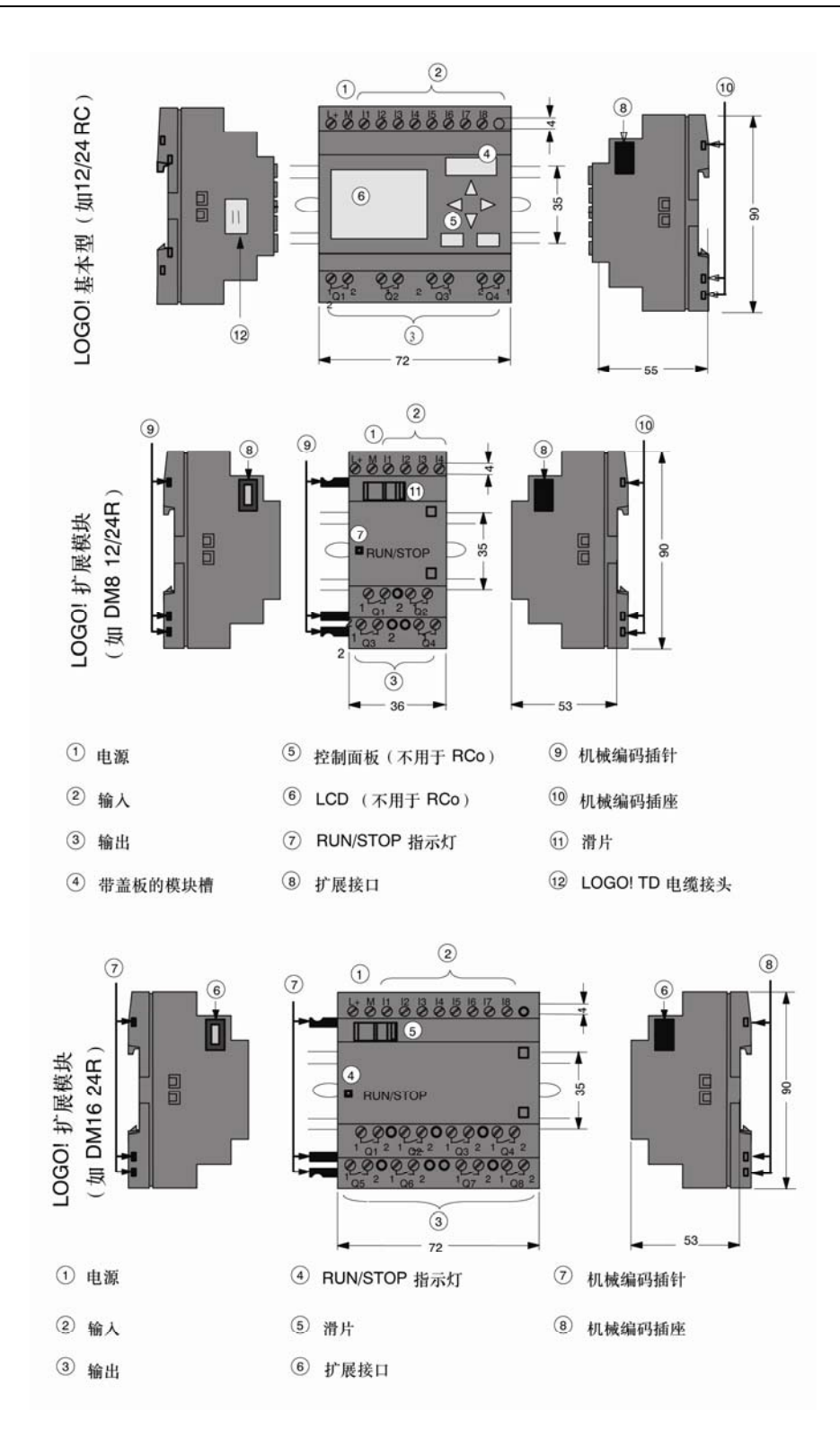

LOGO! 手册 A5E01248539-01

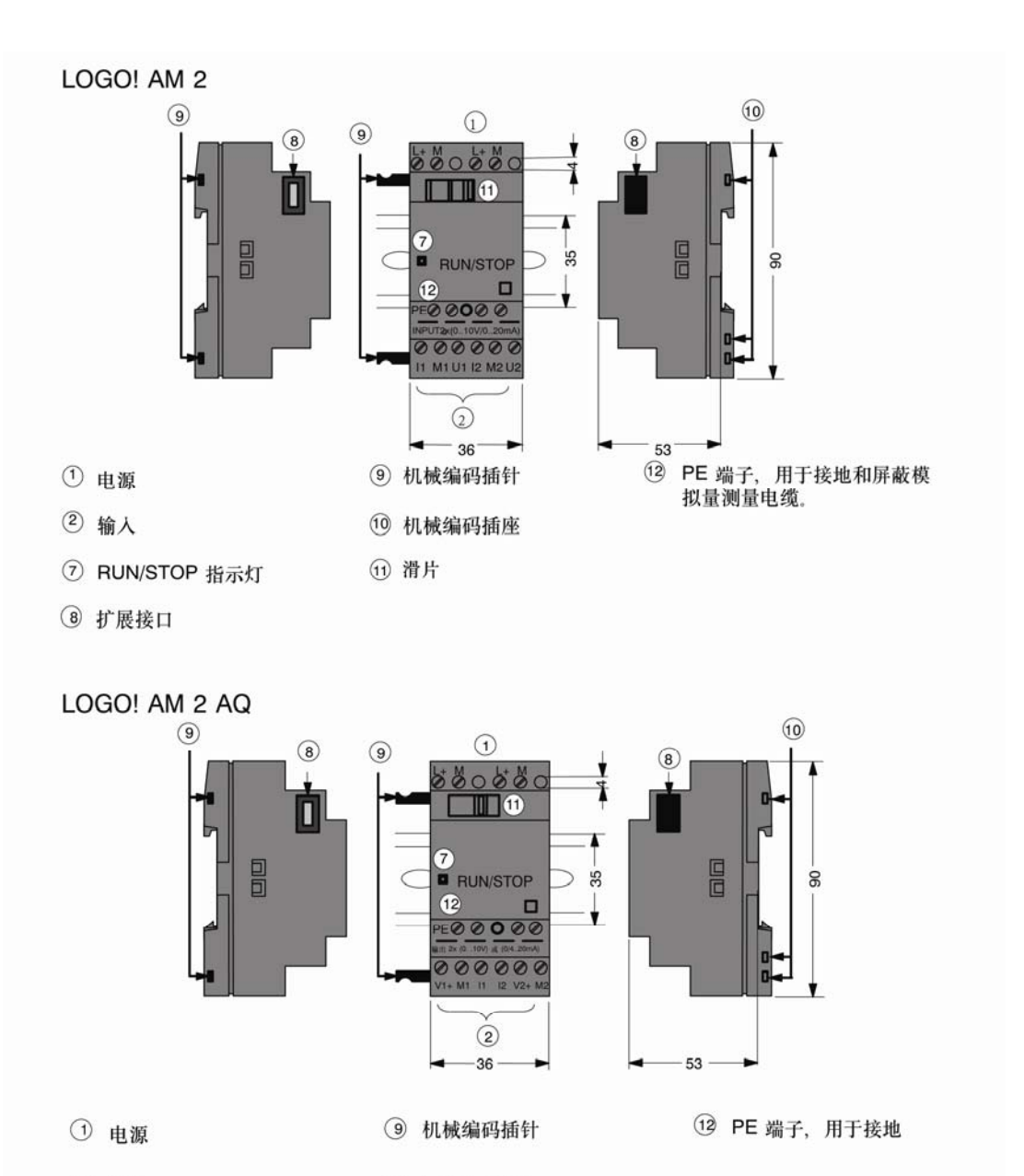

10 机械编码插座

① 滑片

- 2 输出
- ⑦ RUN/STOP 指示灯
- ⑧ 扩展接口

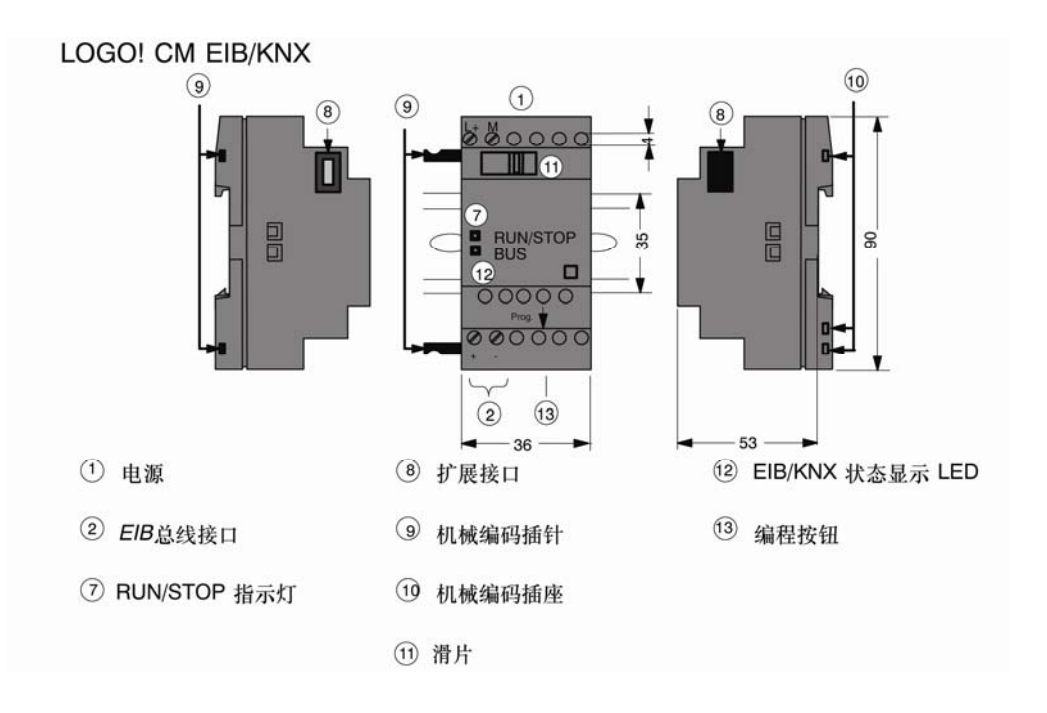

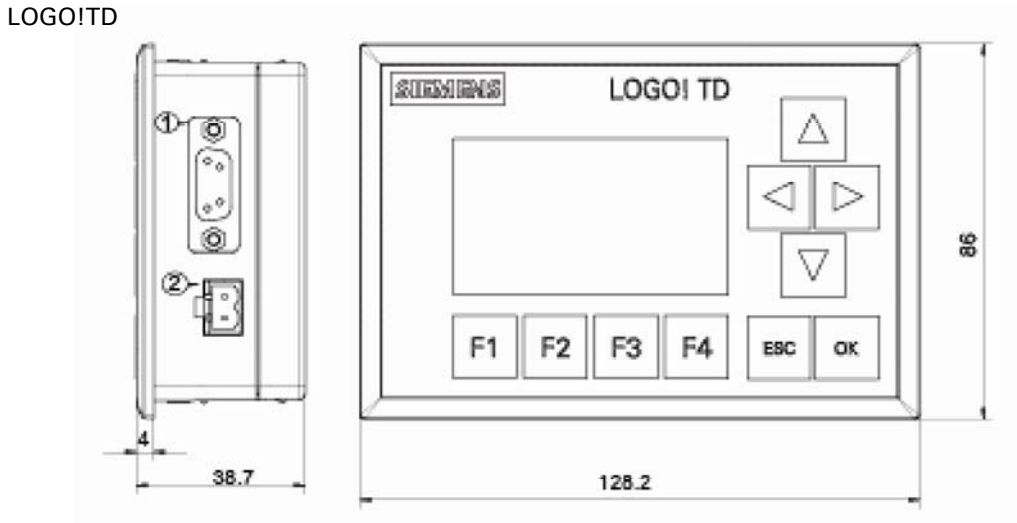

(1) 通讯接口

(2) 电源

LOGO! TD 具有比 LOGO! 更宽的显示屏。它具备四个可编程的光标键、四个可编程的 功能键、一个"ESC"和一个"OK"键。使用配套的 LOGO! TD 电缆连接LOGO! TD 右侧的通讯接口和 LOGO! 基本模块左侧相应的接口。

#### 如何识别 LOGO!

LOGO! 标识符为您提供不同特性的信息:

- 12/24: 12/24 V DC 型
- 230: 115...240 V AC/DC 型
- R: 继电器输出(不带 R: 固态输出)
- C: 集成的周定时器
- o: 不带显示的型号( "LOGO! Pure")
- DM: 数字量模块
- AM: 模拟量模块
- CM: 通讯模块(例如: EIB/KNX 模块)
- TD: 文本显示

符号

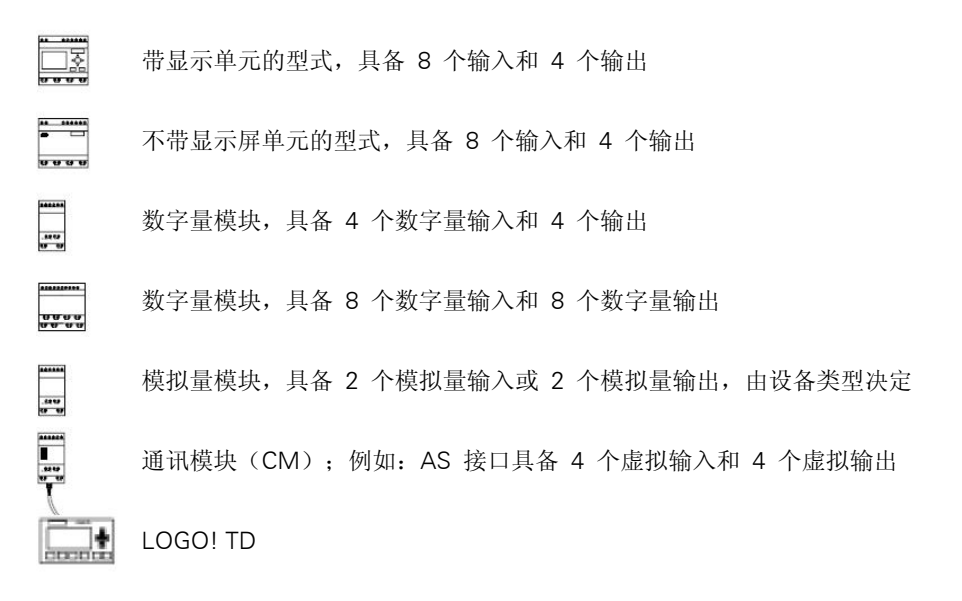

#### 型号

可提供下列LOGO!型号:

| 符号 | 名称                          | 供电电压                 | 输入                   | 输出                  | 属性                    |
|----|-----------------------------|----------------------|----------------------|---------------------|-----------------------|
|    | LOGO! 12/24 RC              | 12/24 V DC           | 8个数字量 <sup>(1)</sup> | 4个继电器<br>(10A)      |                       |
|    | LOGO! 24                    | 24 VDC               | 8个数字量 <sup>⑴</sup>   | 4个固态晶体管<br>24V/0.3A | 无时钟                   |
|    | LOGO! 24RC <sup>(3)</sup>   | 24 V AC /<br>24 V DC | 8个数字量                | 4个继电器<br>(10A)      |                       |
|    | LOGO! 230RC <sup>(2)</sup>  | 115240 V<br>AC/DC    | 8个数字量                | 4个继电器<br>(10A)      |                       |
| -  | LOGO! 12/24RCo              | 12/24 V DC           | 8个数字量 <sup>⑴</sup>   | 4个继电器<br>(10A)      | 没有显示单元<br>没有键盘        |
|    | LOGO! 240                   | 24 VDC               | 8个数字量 <sup>(1)</sup> | 4个固态晶体管<br>24V/0.3A | 没有显示单元<br>没有键盘<br>无时钟 |
|    | LOGO! 24RCo <sup>(3)</sup>  | 24 V AC / 24 V<br>DC | 8个数字量                | 4 个继电器<br>(10A)     | 没有显示单元<br>没有键盘        |
|    | LOGO! 230RCo <sup>(2)</sup> | 115240 V<br>AC/DC    | 8个数字量                | 4 个继电器<br>(10A)     | 没有显示单元<br>没有键盘        |

(1) 下列输入可以交替使用: 4个模拟量输入(0…10V)和4个快速数字量输入。

(2) 230VAC型:分为两组,每组包含 4 个输入。同一组内的每个输入必须连接到相同的相位。相位不同的组之间可以互连。

(3) 数字量输入可以运行拉电流输入或者潜电流输入。

#### 扩展模块

下列扩展模块可以连接到LOGO!:

| 符号              | 名称                            | 电源            | 输入                    | 输出                        |
|-----------------|-------------------------------|---------------|-----------------------|---------------------------|
|                 | LOGO! DM 8 12/24R             | 12/24 V DC    | 4 个数字量                | 4个继电器(5A)                 |
|                 | LOGO! DM 8 24                 | 24 VDC        | 4 个数字量                | 4个固态晶体管24V/0.3A           |
|                 | LOGO! DM 8 24R <sup>(3)</sup> | 24 V AC/DC    | 4 个数字量                | 4个继电器(5A)                 |
|                 | LOGO! DM 8 230R               | 115240V AC/DC | 4个数字量(1)              | 4个继电器(5A)                 |
|                 | LOGO! DM 16 24                | 24 VDC        | 8 个数字量                | 8个固态晶体管24V/0.3A           |
|                 | LOGO! DM 16 24R               | 24 VDC        | 8 个数字量                | 8个继电器(5A)                 |
|                 | LOGO! DM 16 230R              | 115240VAC/DC  | 8个数字量(4)              | 8个继电器(5A)                 |
| 888888          | LOGO! AM 2                    | 12/24 V DC    | 2 个模拟量                | 无                         |
|                 |                               |               | 0 10V 或               |                           |
|                 |                               |               | 0 20mA <sup>(2)</sup> |                           |
| <u>.9.9.9.9</u> | LOGO! AM 2 PT100              | 12/24 V DC    | 2Pt100                | 无                         |
| De De           |                               |               | -50℃到+200℃            |                           |
|                 | LOGO! AM 2 AQ                 | 24 VDC        | 无                     | 2个模拟量                     |
|                 |                               |               |                       | 010V或0/420mA <sup>⑸</sup> |

- (1) 各输入不允许有不同的相位。
- (2) 可以选择连接 20mA。
- (3) 数字量输入可以运行拉电流输入或者潜电流输入。
- (4)分为两组,每组包含 4 个输入。同一组内的每个输入必须连接到相同的相位。相位 不同的组之间可以互连。
- (5)可选择连接 0...10V,0/4..20mA。

#### 通讯模块

下列通讯模块可以连接到LOGO!:

| 符号 | 名称              | 电源         | 输入                                                         | 输出                                                         |
|----|-----------------|------------|------------------------------------------------------------|------------------------------------------------------------|
|    | LOGO!CM AS 接口   | 30 V DC    | LOGO! 物理输入<br>的后四个输入<br>(I <sub>n</sub> I <sub>n+3</sub> ) | LOGO! 物理输出<br>的后四个输出<br>(Q <sub>n</sub> Q <sub>n+3</sub> ) |
|    | LOGO!CM EIB/KNX | 24 V AC/D2 | 最多16个虚拟数<br>字输入(I);<br>最多8个虚拟数<br>字输入(AI)                  | 最多12个虚拟数字<br>输出(Q);<br>最多2个虚拟数<br>字输出(AQ)                  |

#### 文本显示模块

可提供下列LOGO!TD模块:

| 符号 | 名称       | 供电电压                  | 显示                      |
|----|----------|-----------------------|-------------------------|
|    | LOGO! TD | 24 V AC/DC<br>12 V DC | LCD (128 x 64)<br>4 行显示 |

#### 证书和认证

LOGO!已获得cULus和FM的认证。

- cULus Haz.Loc.
   美国安全检测实验室公司(UL, Underwriters Laboratories Inc.)对于
   UL508(工业控制设备)
  - CSA C22.2 No.142(过程控制设备)
  - UL1604(危险位置)
    CSA-213(危险位置)
    获准用于
    1类,第2部分,A,B,C,D组Tx
    1类,第2部分,AEx,nC,IIC,Tx
    1类,第2部分,Ex,nC,IIC,Tx
- FM认证

美国工厂联研会(FM)批准 标准类别号3611,3600,3810 获准用于危险区 等级I,区域2,组A,B,C,DTx 等级I,区域2,组IICTx

#### 注意

#### 请参考相关模块铭牌上的当前认证。

LOGO!已通过CE的一致性认证。符合IEC 60730-1 和IEC 61131-2 并与EN 55011,限制 等级B不冲突。

已申请以下国家船级社认证:

- ABS (American Bureau of Shipping, 美国船级社)
- BV (Bureau Veritas,法国船级社)
- DNV (Det Norske Veritas, 挪威船级社)
- GL (Germanischer Lloyd, 德国船级社)
- LRS(Lloyds Register of Shipping, 英国劳氏船级社)
- ClassNK (Nippon Kaiji Kyokai, 日本船级社)
- PRS (Polski Rejestr Statkow, 波兰船舶登记局)

因此LOGO!模块适用于工业及民用领域。支持在等级 1, 区域 2, 组A、B、C、D的位置 或非危险位置中的使用。

#### 适用于澳大利亚的标记

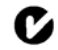

一侧带该标识的产品表示符合 AS/NZS 2064: 1997 (ClassA)标准。

#### 警告

如果在危险区域不遵循安全防范措施,可能导致人员伤亡或财产损失。

在易爆环境下,系统运行时不要断开连接。如果要断开接头或部件,务必先切断LOGO! 及其部件的电源。

更换部件可能降低对于等级I,区域 2 位置的适用性。设备的组合在安装时需经过当地权威部门的审查。

#### 回收和处理

LOGO!单元是低污染设备,可以全部回收利用。请联系经认证的电子废弃物处理中心,回收和处理旧设备,而不污染环境。

## 2 LOGO! 的安装和接线

#### 通用准则

在安装和连接 LOGO!时,请遵守以下准则:

- 始终确保LOGO!的接线符合当前的规定和标准。并且确保设备的安装和操作符合国家和地区的所有规定。请联系本地机构了解您具体情况下应遵守的标准和规章。
- 连接或安装/拆除模块前必须始终断开电源。
- 请选择使用导线横截面和电流量匹配的电缆。可以使用导体横截面在1.5mm<sup>2</sup> 到2.5 mm<sup>2</sup>之间的电缆连接LOGO!; 参见章节2.3。
- 请勿超出允许的端子拧紧力矩。最大力矩为: 0.5Nm,参见章节2.3。
- 保持尽可能短的接线。如果必须要采用较长的电缆,应采用屏蔽电缆。请始终成对地 进行布线:即,一根中性线和一根相电缆或者信号电缆成对布线。
- 下列线路应相互隔离:
  - 一交流线
    - 一有高频开关周期的高压直流电路
  - 一低压信号线路
  - 一EIB总线电缆也可以和其他信号电缆平行布线
- 确保安装的接线松紧适度。
- 对于安装在危险场所的电缆,请采用合适的避雷装置。
- 不要平行于直流输出的输出负载连接外部电源。这会在输出端产生反向电流,除非安装一个二极管或者类似的栅栏装置。
- 只有经过认证的部件才能确保设备的功能安全!

注意

只有了解和遵守工程常规和相关标准、准则的技术人员才能安装和接线 LOGO!。

#### 安装时的注意事项

LOGO!设计用于外罩或者控制柜中固定、封闭安装。

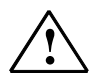

可能导致人员死亡、严重人身伤害或重大财产损失。 LOGO!模块是开放式设备。也就是说,LOGO!必须安装在外罩或者机柜中。 只有使用钥匙或工具并且只有经授权或核准的人员才能打开外罩或机柜。 可以随时从前面操作LOGO!。

#### 电子控制设备的安全性

警告

#### 引言

以下注释适用于所有电子控制设备类型、制造商。

#### 可靠性

由于开发和制造期间采取了多种低成本高效率的措施,因此 LOGO!设备和组件具备最大的可靠性:这些措施包括:

- 使用高质量的组件
- 所有电路的最坏情况设计
- 所有组件的系统测试和计算机辅助测试
- 所有大规模集成电路的老化(例如:处理器、存储器等)
- 处理MOSIC时,采取防静电的措施
- 不同生产阶段的目视检查
- 连续几天在高温条件下进行热运转测试
- 细致的计算机控制最终测试
- 对所有返回的系统和组件进行统计评估,以便能够立即启动适当的纠正措施
- 使用在线测试(CPU的循环中断等)监控主要的控制元件 这些措施被称为基本措施。

#### 执行测试

但用户必须确保工厂中设备的安全运行。 在最终调试系统之前,请执行完整的功能测试以及所有必需的安全测试。 并测试可能会发生的故障。从而可以避免操作中造成设备损坏或人身伤亡。

#### 危险

一旦出现的故障导致财产损失或人身伤害,必须采取专门的措施加强设备安装、和设备环境的安全性。系统特定的规定和特殊规定适用于此类情况。在安装控制系统时,必须遵守这些规定(例如,VDE0116用于燃烧器控制系统)。

对于具有安全功能的电子控制设备,为防止或排除故障而必须采取的措施要根据安装中所 涉及到的危险而定。超出一定的危险程度后,上面提及的基本措施已经无法再满足要求。 必须执行对控制器行之有效的其他措施。

#### 重要信息

必须严格遵守操作手册中的说明。不正确的操作会导致旨在防止危险故障的措施失效,或 者导致出现其它的危险。

### 2.1 模块化的 LOGO! 设置

#### 2.1.1 最大设置

如第1章中定义,LOGO!最多支持24个数字量输入、8个模拟量输入、16个数字数出和2个模拟量输出。可以通过下列方式达到最大设置:

#### 使用模拟量输入达到LOGO!的最大设置—使用四个模拟量输入

(LOGO!12/24 RC/RCo和LOGO!24/24o)

LOGO!基本型,4个数字量模块和2个模拟量模块(举例)

| Γ |  |        | 11,12, 1316 17, 18 | 19112 | 113116 | 117120 | 121124 |          |          |
|---|--|--------|--------------------|-------|--------|--------|--------|----------|----------|
|   |  |        | AI3,AI4, AI1,AI2   |       |        |        |        | AI5, AI6 | AI7, AI8 |
|   |  | $\sim$ | LOGO!              | LOGO! | LOGO!  | LOGO!  | LOGO!  | LOGO!    | LOGO!    |
|   |  | 基本刑    | DM 8               | DM 8  | DM 8   | DM 8   | AM 2   | AM 2     |          |
|   |  |        |                    |       |        |        |        |          |          |
|   |  |        | Q1Q4               | Q5Q8  | Q9Q12  | Q13Q16 |        |          |          |

#### 使用模拟量输入达到LOGO!的最大设置—使用两个模拟量输入

(LOGO!12/24RC/RCo和LOGO!24/240)

LOGO!基本型,4个数字量模块和3个模拟量模块(举例)

| LOGO! TD | ~ | 11,12, 1316 17, 18<br>Al1.Al2 | 19112         | 113116        | 117120        | 121124        | AI3, AI4      | AI5, AI6      | AI7, AI8      |
|----------|---|-------------------------------|---------------|---------------|---------------|---------------|---------------|---------------|---------------|
|          |   | LOGO!<br>基本型                  | LOGO!<br>DM 8 | LOGO!<br>DM 8 | LOGO!<br>DM 8 | LOGO!<br>DM 8 | LOGO!<br>AM 2 | LOGO!<br>AM 2 | LOGO!<br>AM 2 |
|          |   | Q1Q4                          | Q5Q8          | Q9Q12         | Q13Q16        |               |               |               |               |

#### 不使用模拟量输入达到LOGO!的最大设置 (LOGO!24RC/RCo和LOGO!230RC/RCo)

LOGO!基本型,4个数字量模块和4个模拟量模块(举例)

|         |        | 11,12, 1316 17, 18 | 19112 | 113116 | 117120 | 121124 |          |          | -1       |
|---------|--------|--------------------|-------|--------|--------|--------|----------|----------|----------|
|         |        | Al1,Al2            |       |        |        |        | AI3, AI4 | AI5, AI6 | AI7, AI8 |
| LOGOLTD | $\sim$ | LOGO!              | LOGO! | LOGO!  | LOGO!  | LOGO!  | LOGO!    | LOGO!    | LOGO!    |
|         |        | 基本型                | DM 8  | DM 8   | DM 8   | DM 8   | AM 2     | AM 2     | AM 2     |
|         |        | Q1Q4               | Q5Q8  | Q9Q12  | Q13Q16 |        |          | 2 11     |          |

对于任意一种设置,可以插入模拟量输出模块,该模块最多具有2个模拟量输出。

对于LOGO!12/24RC/RCo和LOGO!24/240 模块,无论模块使用两个还是四个模拟量输入 都可以对其进行组态。根据基本模块所组态的AI输入的数量对其连续编号。如果组态了两 个输入,则编号为AI1和AI2,并且对应于I7和I8输入端子。后续的AI扩展模块从AI3开始 编号。如果组态了四个输入,则编号为AI1、AI2、AI3和AI4,依次对应于I7、I8、I1和 I2。后续的AI扩展模块从AI5开始编号。参见第4.1节和第5.2.4节。

#### 高速/优化的通讯性能

对于LOGO!基本型和各个模块之间优化的高速通讯性能,建议先安装数字量模块,再安装模拟量模块(如上述举例)。(特殊功能比例积分控制器例外:用于PV值的AI应该位于LOGO!基本型上附加的模拟量输入模块上)。

我们建议将CM AS接口模块安装在最右侧。(如果AS接口电压失效,在LOGO!系统和扩展模块(LOGO!CM AS接口扩展模块右侧)之间的通讯将中断)。

单独安装LOGO!TD模块。使用配套的LOGO!TD电缆将其连接到LOGO!基本模块。

#### 注意

CM EIB/KNX必须始终安装在LOGO!右侧的最后位置,因为不会再有任何接口模块连接到 CM EIB/KNX。

#### 2.1.2 设置电压等级不同的模块

#### 准则

数字量模块只能直接连接到相同电压等级的设备上。 模拟量模块和通讯模块可以连接到任何电压等级的设备上。 可以通过一个合适的DM16 扩展模块来替换两个类似的DM8 扩展模块(反之亦然),而 不需要更改电路程序。

#### 注意

只有在 24VDC电源上运行时,一个DM1624R才可以替代两个DM812/24R。 只有在DC电源上运行和拉电流运行时,一个DM1624R才可以替代两个DM824R。

#### 概览: 连接扩展模块到LOGO!基本型

在下面的表格中, "x"表示可以进行连接, "-"表示不能进行连接。

|                 | 扩展模块                          |                      |             |                              |                                    |    |  |  |
|-----------------|-------------------------------|----------------------|-------------|------------------------------|------------------------------------|----|--|--|
| LOGO! 基本型       | DM8<br>12/24R,<br>DM16<br>24R | DM8 4,<br>DM16<br>24 | DM 8<br>24R | DM8<br>230R,<br>DM16<br>230R | AM2,<br>AM2<br>PT100,<br>AM2<br>AQ | СМ |  |  |
| LOGO! 12/24 RC  | х                             | х                    | Х           | -                            | х                                  | х  |  |  |
| LOGO! 24        | х                             | х                    | Х           | -                            | х                                  | х  |  |  |
| LOGO! 24 RC     | х                             | х                    | Х           |                              | х                                  | х  |  |  |
| LOGO! 230 RC    | -                             | -                    | -           | х                            | х                                  | х  |  |  |
| LOGO! 12/24 RCo | х                             | х                    | Х           | -                            | х                                  | х  |  |  |
| LOGO! 24o       | Х                             | Х                    | Х           | _                            | Х                                  | х  |  |  |
| LOGO! 24 RCo    | х                             | х                    | х           | -                            | х                                  | х  |  |  |
| LOGO! 230 RCo   | -                             | -                    | -           | Х                            | х                                  | х  |  |  |

#### 概览:为扩展模块连接附加扩展模块

|              | 另一个扩展模块                       |                    |             |                              |                                    |    |  |  |
|--------------|-------------------------------|--------------------|-------------|------------------------------|------------------------------------|----|--|--|
| 扩展模块         | DM8<br>12/24R,<br>DM16<br>24R | DM8 24,<br>DM16 24 | DM 8<br>24R | DM8<br>230R,<br>DM16<br>230R | AM2,<br>AM2<br>PT100,<br>AM2<br>AQ | СМ |  |  |
| DM 8 12/24R, | х                             | х                  | Х           | -                            | х                                  | Х  |  |  |
| DM 16 24R    |                               |                    |             |                              |                                    |    |  |  |
| DM 8 24, DM  | х                             | х                  | х           | -                            | х                                  | х  |  |  |
| 16 24        |                               |                    |             |                              |                                    |    |  |  |
| DM824R       | х                             | х                  | Х           |                              | х                                  | Х  |  |  |
| DM 8 230R,   | -                             | -                  | -           | Х                            | Х                                  | Х  |  |  |
| DM 16 230R   |                               |                    |             |                              |                                    |    |  |  |
| AM 2,        | х                             | х                  | х           |                              | Х                                  | Х  |  |  |
| AM 2 PT100,  |                               |                    |             |                              |                                    |    |  |  |
| AM 2 AQ      |                               |                    |             |                              |                                    |    |  |  |
| CM AS 接口     | х                             | х                  | х           |                              | х                                  | Х  |  |  |

#### 2.1.3 兼容性

LOGO!TD 模块仅用于 0BA6 系列的设备。

不可以在 LOGO!基本模块上编辑包含下列任意参数的消息文本:

- 参数
- 时间
- 日期
- EnTime
- EnDate

只能从LOGO!SoftComfort上编辑此类消息文本。

在 0BA4 或 0BA5 系列的设备上使用LOGO!AM2AQ模拟量模块,仅限于该设备上可用的 功能。该模块不能在 0BA3 系列或者更早的系列设备上使用。

其他所有的扩展模块则和 0BA3、0BA4、0BA5 和 0BA6 系列设备的基本模块完全兼容。

### 2.2 安装/卸除 LOGO!

#### 尺寸

LOGO!的安装尺寸符合标准DIN43880。

LOGO!可以搭锁安装在符合EN50022标准的35mmDIN导轨上或者安装在墙面上。LOGO!的宽度:

- LOGO!TD宽128.2mm,对应于8个子单元
- LOGO!基本模块宽72mm,对应于4个子单元
- LOGO!扩展模块的宽度为36mm或72mm(DM16...),相当于2个或4个子单元

#### 注意

下图所示为安装和拆除 LOGO!230RC 和数字量模块的示例。所示尺寸适用于所有 LOGO! 基本模块和扩展模块。

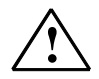

警告

"拆除"和"接入"模块前必须始终断开电源。

#### 2.2.1 DIN 导轨安装

安装

如何在DIN轨道上安装LOGO!基本模块和数字量模块:

LOGO! 基本型:

1.将LOGO!基本模块钩挂在轨道上。

2.然后推压模块的底部,将模块扣锁在导轨上。后面的安装锁口必须扣紧。

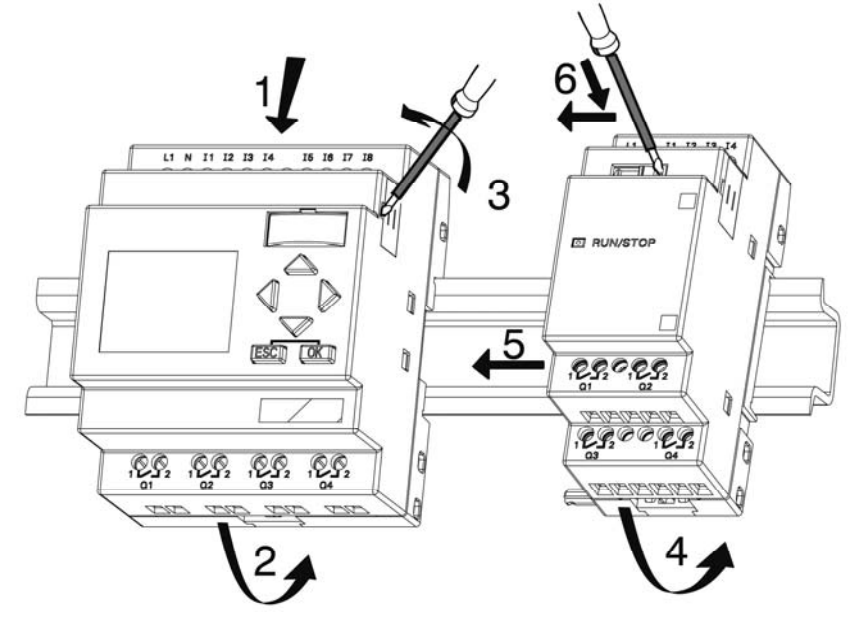

LOGO! 数字量模块: 3.将LOGO!基本模块/LOGO!扩展模块右侧的连接器盖板拆除。 4.将数字量模块放置在LOGO!基本型右侧的DIN轨道上。 5.将数字量模块向左侧滑行,直到接触到LOGO!基本型。

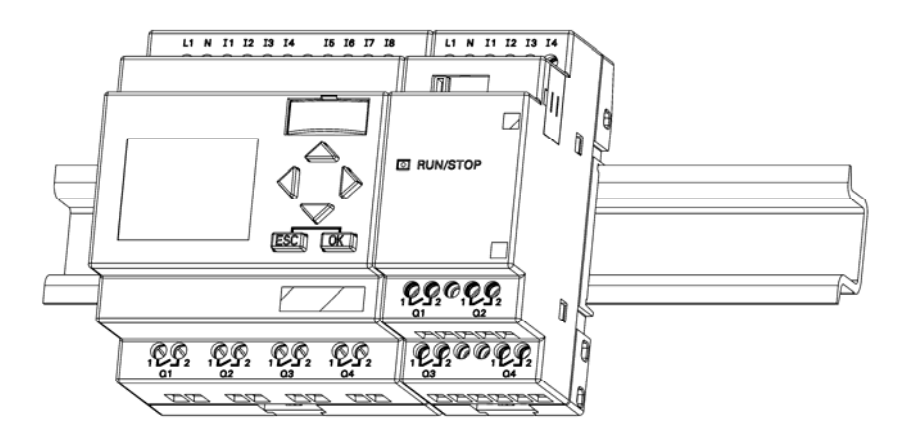

6.使用螺丝刀将锁扣向左推动。在末端位置滑块锁扣扣住LOGO!基本型。

重复第3到第6步安装其他扩展模块。

#### 注意

最后一个扩展模块上的扩展接口必须用盖板盖住。

#### 卸除

如何卸除LOGO!:

......如果只安装了一个LOGO!基本型:

图A

1.将螺丝刀插入滑动锁扣底部的小孔中,并将闩锁向下推动。

2.将LOGO!基本型摇下DIN轨道。

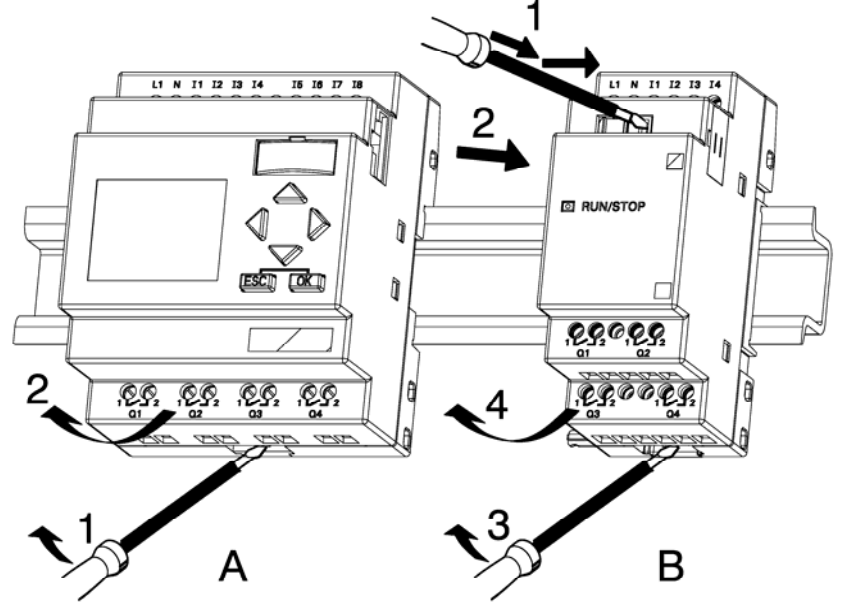

......如果连接了一个或一个以上的扩展模块到 LOGO!基本型:

#### 图B

1.使用螺丝刀将模块的内部锁扣向右推动。
 2.向右滑动扩展模块。
 3.将螺丝刀插入滑动锁扣底部的小孔中,并向下推动。
 4.从型材导轨上移出扩展模块。
 重复第1到第4步卸出所有其他扩展模块。

#### 注意

如果连接了不只一个扩展模块,我们建议从最右侧的模块开始卸装。 请确保需要安装或卸除的模块的滑动锁扣已从它相邻的模块上松开。

#### 2.2.2 墙面安装

如果需要将模块安装在墙面上,则首先将模块后面的安装滑臂向外拉出。现在可以通过两个安装滑壁和两个 ØM4 螺栓(锁紧扭矩为 0.8 到 1.2Nm)将 LOGO!安装在墙上。

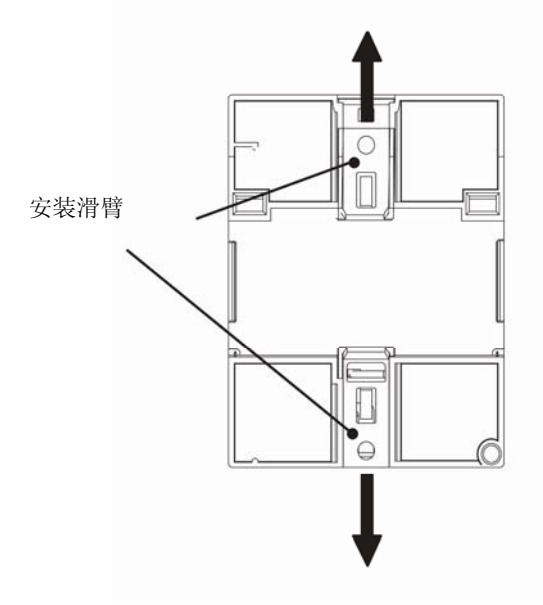

#### 墙面安装的钻孔样图

在墙面上安装 LOGO!前,请参考下图进行钻孔。

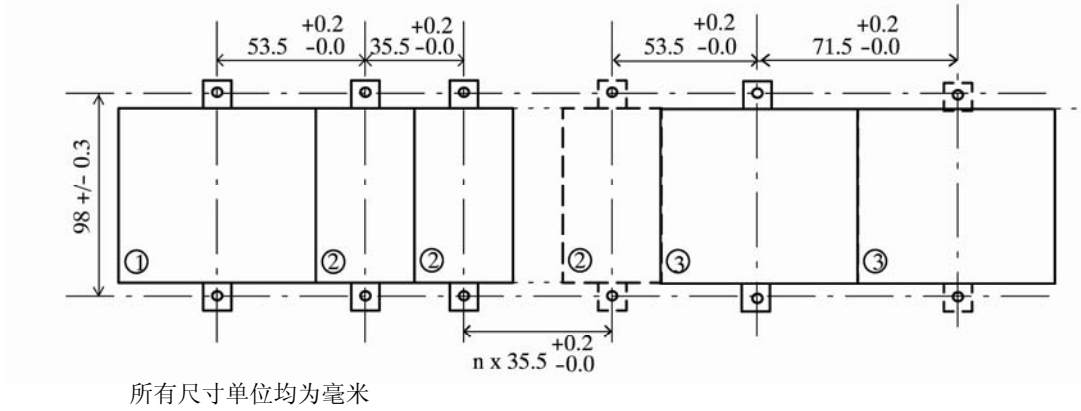

为 ØM4 螺栓钻孔,锁紧扭矩 0.8 到 1.2Nm (1) LOGO!基本型 (2) LOGO!扩展模块,DM\*...,AM...

(3) LOGO!扩展模块,DM16...
# 2.2.3 安装 LOGO!TD

为选件LOGO!TD准备安装表面并安装,步骤如下: 1.在安装表面开一个 119.5mmx78.5mm的孔。

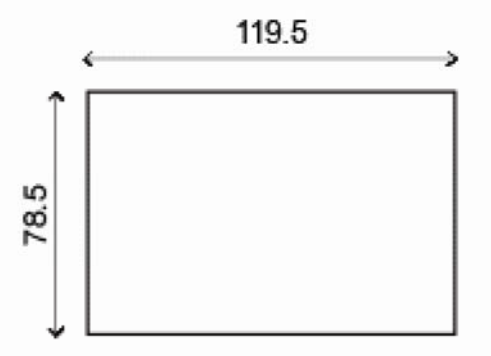

2.在LOGO!TD的前面板上放置垫圈。

3.将LOGO!TD放入事先在安装表面上制作的切槽中。

4.将安装支架(配套的)放在LOGO!TD上。

5.用 0.2Nm的扭矩锁紧安装支架上的螺栓,确保LOGO!TD安装牢固。

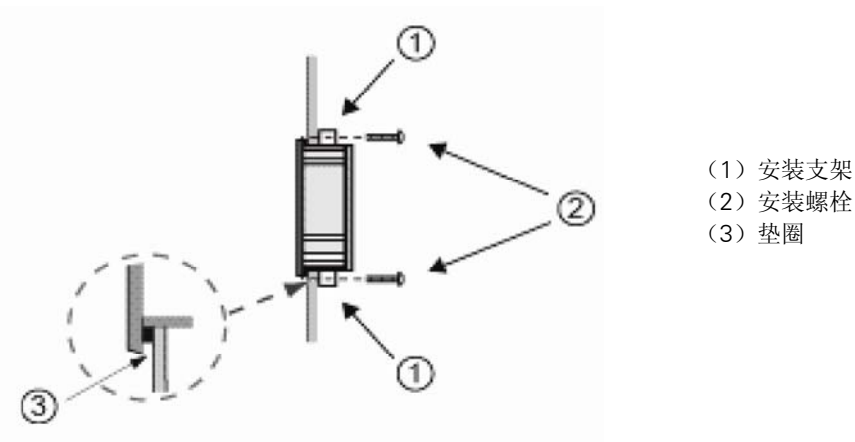

可以使用配套的电缆将 LOGO!TD 连接到 LOGO!基本模块,最大距离为 2.5 米。可以使用标准的 Sub-D 电缆配合 LOGO!TD 电缆将连接距离延长到 10 米。

# 2.2.4 标记 LOGO!

LOGO!模块上的灰色长方形区域用于进行标记。

例如: 在连接了扩展模块时可以使用此灰色区域标记输入和输出。此时,如果基本模块已 经有了 8 个输入和 4 个输出,则可以用一个三角形标记+8 的输入或者+4 的输出。

# 2.3 LOGO! 的接线

使用头部宽 3mm 的螺丝刀进行 LOGO!的接线。

不需要使用用于端子的线箍。允许使用的最大导线横截面积为:

• 1x2.5mm<sup>2</sup>

● 2x1.5mm<sup>2</sup>,用于每个辅助的端子盒

紧固力矩: 0.4...0.5Nm或3...4in-lbs

#### 注意

完成安装后请盖住接线端子。请遵守当地的有关标准,避免接触 LOGO!的带电部分,消 除人身安全隐患。

# 2.3.1 连接电源

LOGO!230V型适合在额定电压为 115V AC/DC和 240V AC/DC的电源上运行。而LOGO!24V和 12V型可在 24V DC、24V AC或 12DC的电源上运行。关于允许的电压容差范围、电网频 率以及功率消耗等方面的信息,请参阅随设备提供的产品信息文件中的安装指南和附录A 中的技术数据。

CM EIB/KNX设计为用于LOGO!控制器的通讯模块,必须由一个 12/24V AC/DC的主电源 进行供电。

AS接口总线需要使用专用的AS接口电源(30V DC),使得在编码器应用时,能通过一根导线同时传送数据和电源。

LOGO!TD需要 12V DC或者 24V AC/DC的供电电压。

# 注意

电源故障可能会导致特殊功能中出现其他的边缘触发信号。 从上一未中断的循环开始存储数据。

## 连接LOGO!

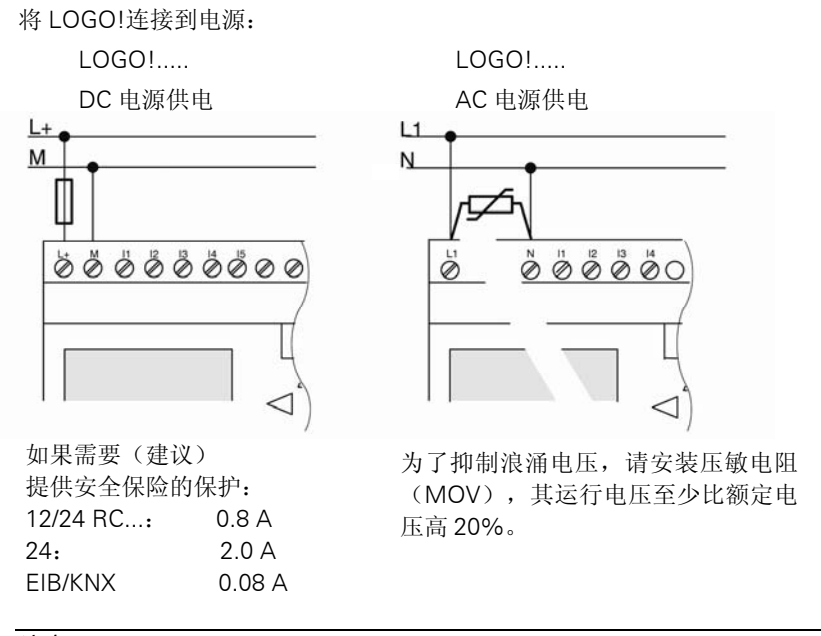

## 注意

LOGO!是双重隔离的开关装置。所以不需要连接接地装置。

#### 交流电源的电路保护

用户可以安装一个金属氧化物压敏电阻(MOV),用于抑制电源回路中的电压峰值。但 要确保该压敏电阻(MOV)的运行电压至少比额定电压高出 20%(例如: S10K275 压敏 电阻)。

# 2.3.2 连接 LOGO!TD 电源

LOGO!TD 需要 12V DC 或者 24V AC/DC 的外部电源。LOGO!TD 配有电源接头。

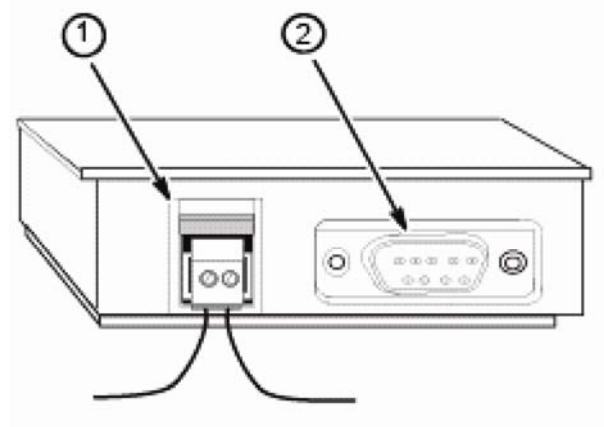

(1) 电源

(2) 通讯接口

该电源接口没有极性,可以在左侧或者右侧接地。

# 注意

西门子建议在电源端使用 0.5A 的安全保险丝保护 LOGO!TD。

# 2.3.3 连接 LOGO!的输入

要求

在输入端连接传感器元件,如:瞬时开关、开关、档光板、日光控制开关等。

## 用于LOGO!的传感器特性

|          | LOGO! 12/24 RC/RCo |             | LOGO! 24/24o |             | LOGO!          | LOGO!           |
|----------|--------------------|-------------|--------------|-------------|----------------|-----------------|
|          | 13 16              | 11,12,17,18 | 13 16        | 11,12,17,18 | DM8<br>12/24 R | DM8 24<br>I1 I8 |
|          |                    |             |              |             | l1 l8          |                 |
| 信号状态 "0" | < 5 V DC           | < 5 V DC    | < 5 V DC     | < 5 V DC    | < 5 V DC       | < 5 V DC        |
| 输入电流     | < 0.85 mA          | < 0.05 mA   | < 0.85 mA    | < 0.05 mA   | < 0.85 mA      | < 0.85 mA       |
| 信号状态"1"  | > 8.5 V DC         | > 8.5 V DC  | > 12 V DC    | > 12 V DC   | > 8.5 V DC     | > 12 V DC       |
| 输入电流     | > 1.5 mA           | >0.1 mA     | > 2 mA       | >0.15 mA    | > 1.5 mA       | > 2 mA          |

|          | LOGO! 24    | LOGO! 24    | LOGO! 230   | LOGO! 230   |
|----------|-------------|-------------|-------------|-------------|
|          | RC/RCo (AC) | RC/RCo (DC) | RC/RCo (AC) | RC/RCo (DC) |
|          | LOGO! DM8   | LOGO! DM8   | LOGO! DM8   | LOGO! DM8   |
|          | 24 R (AC)   | 24 R (DC)   | 230 R (AC)  | 230 R (DC)  |
| 信号状态"0"  | <5V AC      | <5V DC      | <40V AC     | <30V DC     |
| 输入电流     | <1.0mA      | <1.0mA      | <0.03mA     | <0.03mA     |
| 信号状态 "1" | >12V AC     | >12V DC     | >79V AC     | >79V DC     |
| 输入电流     | >2.5mA      | >2.5mA      | >0.08mA     | >0.08mA     |
|          |             |             |             |             |

|          | LOGO! DM16<br>24 R | LOGO! DM16<br>24 | LOGO! DM16<br>230 R(AC) | LOGO! DM16<br>230 R (DC) |
|----------|--------------------|------------------|-------------------------|--------------------------|
| 信号状态"0"  | <5V DC             | <5V DC           | <40V AC                 | <30V DC                  |
| 输入电流     | <1.0mA             | <1.0mA           | <0.05mA                 | <0.05mA                  |
| 信号状态 "1" | >12V DC            | >12V DC          | >79V AC                 | >79V DC                  |
| 输入电流     | >2.0mA             | >2.0mA           | >0.08mA                 | >0.08mA                  |

## 注意

230RC/RCo 和扩展模块 DM16 230R 的输入分为两组,每组包括四个输入。在同一组内,所有的输入必须在相同相位上运行。不同的相位只允许出现在组和组之间。

举例: 11 到 14 在相 L1 上, 15 到 18 在相 L2 上。

LOGO!DM8 230R 中的输入可能不连接不同相位。

#### 传感器连接

连接发光灯和 2 线接近开关(Bero) 到 LOGO!230 RC/230 RCo 或 LOGO!DM8 230R (AC)和LOGO!DM16 230R(AC)

下图所示为带发光灯的开关与 LOGO!的连接。即使开关触点没有闭合,通过发光灯的电流也可以使 LOGO!检测到"1"信号。然而,如果您使用的开关辉光灯配有电源,那么就不会发生此种响应。

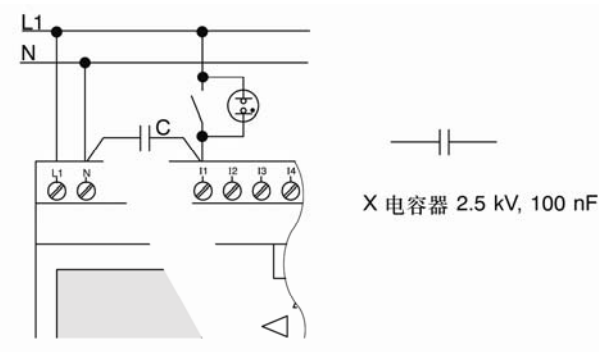

应考虑使用的 2 线接近开关的静态电流。某些 2 线接近开关的静态电流,其大小足以在 LOGO!输入端触发一个逻辑 "1"信号。因此,必须比较接近开关的静态电流与附录 A 中 的输入技术数据。

#### 补救措施

为抑制该响应,可以使用额定值为 100nF和 2.5kV的X电容器。出现击穿时,此类电容器 可以安全断开。用户必须选择合适的电容器额定电压,从而在出现过压时,电容器不会被 损坏!

在 230V AC上运行时,N和一个输入I(n)之间的电压不能超过 40V,以确保 "0" 信号。可以连接大约十个辉光灯到电容器。

#### 限制

信号状态转换 0 → 1/1→0:

在信号从 "0" 转换到 "1" 或从 "1" 转到 "0" 之后, 该信号在输入端必须至少保持一个程序周期, 这样LOGO!才能检测到新的信号状态。

程序的执行时间取决于电路程序的大小。附录B包含一个标准的测试程序,可以使用该程 序确定当前程序的扫描循环时间。

#### LOGO!12/24RC/RCo和LOGO!24/24o的特殊功能

快速数字量输入: 13、14、15 和16:

这些型号也配备了快速数字量输入(增/减计数器、阈值触发器)。上述提及的限制不适 用于这些快速数字量输入。

#### 注意

快速数字量输入I3、I4、I5和I6与之前型号 0BA0 到 0BA5 的输入相同;因此,在这些型号上编写的电路程序可以传递到新的 0BA6 设备上,通过编程软件LOGO!Soft Comfort便可以完成,而无需改变这些特性。与此相反,在LOGO!....L型号(快速数字量输入I11/I12)中写入的电路程序必须经过修改才能进行传送。在 0BA6 系列设备中,快速数字量输入从 2kHz提高到 5kHz。

扩展模块不具备快速数字量输入。

#### 模拟量输入: /1 和 /2、/7 和 /8:

LOGO!型号 12/24RC/RCo和 24/24o的输入I1、I2、I7 和I8 可以用作数字量输入,也可以用作模拟量输入。输入模式在LOGO!电路程序中定义。

输入I1、I2、I7 和I8 提供了数字量输入,AI3、AI4、AI1 和AI2 提供了模拟量输入,见第 4.1 章中的描述。AI3 和AI4 的使用是可选的。通过配置LOGO!确定使用两个或四个模拟 量输入,参见第 5.2.4 节。

11、12、17和18作为模拟量输入使用时,只可以使用0到10VDC的电压。

#### 连接电位器到输入I1、I2、I7和I8

为确保电位器旋转到满刻度时达到最大值 10V,必须在电位器输入侧连接一个不受输入电 压影响的串行电阻(见下表)。

我们推荐以下电位器以及和它串行的电阻:

| 电压   | 电位器  | 串行电阻   |
|------|------|--------|
| 12 V | 5 kW | -      |
| 24 V | 5 kW | 6.6 kW |

当使用一个电位器并且输入电压最大为 10V 时,必须确保连接 24V 的输入电压时,通过 串联电阻能够消除 14V 电压,这样当电位器旋转到满刻度时便能提供最大为 10V 的电 压。对于 12V 的输入电压,不需要使用串联电阻。

## 注意

LOGO!AM2 扩展模块提供扩展的模拟量输入。LOGO!AM2 Pt100 扩展模块提供 Pt100 输入。

对于模拟量信号,请使用绞合和屏蔽电缆,并尽量保持较短的接线。

#### 传感器连接

传感器连接到 LOGO !:

LOGO! 12/24 ....

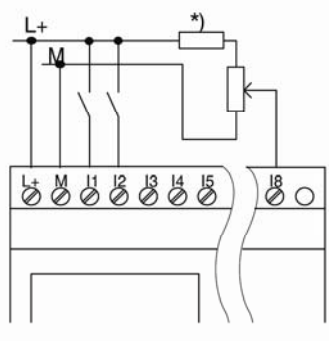

该LOGO!型号的输入不是隔离输入,因此需要一个公共的参考地(机架接地)。 使用LOGO!12/24RC/RCo和LOGO!24/240模块,可以获得电源电压和底盘地之间的模拟 量信号(\*=串联电阻,电压24VDC)。

## LOGO! 230 ....

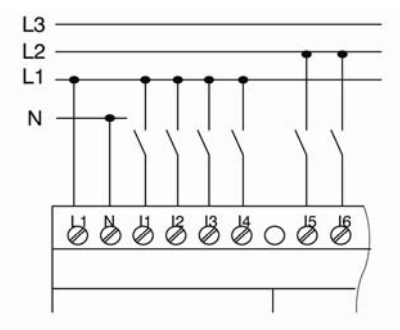

这些型号的输入分为2组,每组包含4个输入。只有在不同组之间才允许不同的相位,同一组之间的相位必须相同。

# 警告

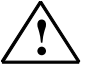

当前的安全规则(VDE0110, ...和 IEC61131-2, ...以及 cULus)禁止将不同的相位连接到同一个 AC 输入组(I1 到 I4 或 I5 到 I8),或连接到一个数字量模块的不同输入。

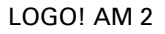

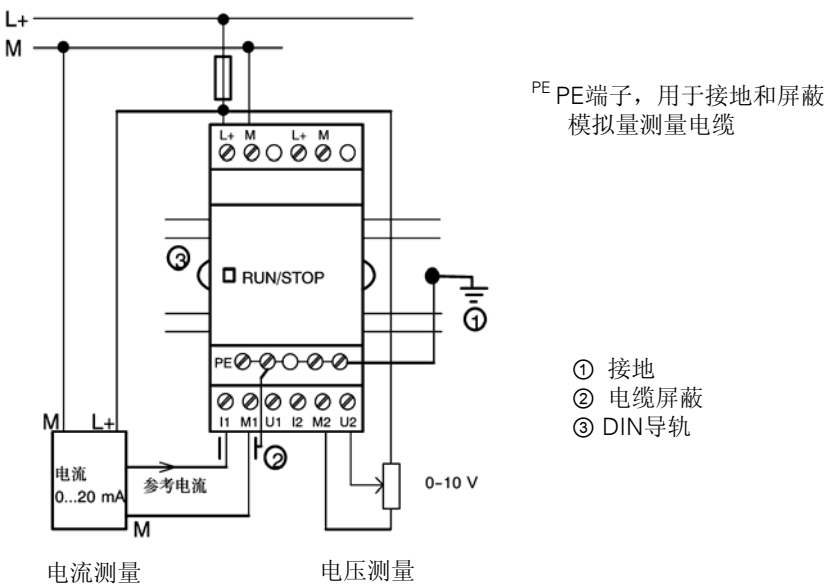

上面的示意图举例说明了四线电流测量和两线电压测量。

# 连接2线传感器到LOGO!AM2

两线传感器的接线方法如下:

- 1.连接传感器的输出端到AM2 接线U(0...10V电压测量)或到接线I(0...20mA电流测量)。
- 2.将传感器上的附加连接器与24V电源电压(L+)相连。
- 3.而将传感器上的接地连接与 AM2 模块上对应的 M 输入(M1 或者 M2)连接起来。

## LOGO! AM 2 PT100

可以将一个2线或者3线Pt100电阻型热电耦连接到该模块上。

选择 2 线技术时,需要短接端子M1+和IC1 或者短接M2+和IC2。此类连接不能补偿由测 量回路上欧姆电阻产生的误差。1Ω的电源线阻抗的测量误差与+2.5℃成比例。 而 3 线技术能够抑制电缆长度(欧姆电阻)对测量结果的影响。

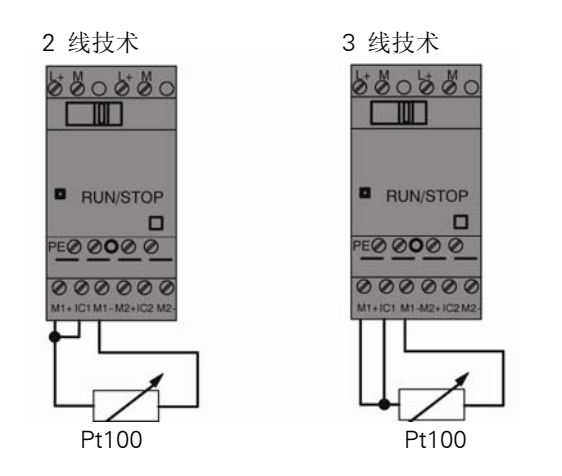

# 注意

如果模拟量估值装置和模拟量AM2/AM2 PT100LOGO! 扩展模块(编码器线)之间的连接电缆的屏蔽没有正确安装或者根本没有屏蔽,则模拟值会发生波动。

为避免使用扩展模块时模拟值发生波动,请采取以下措施:

- 只使用屏蔽的编码器电缆。
- 尽量缩短编码器电缆的长度。编码器电缆不能超过10米长。
- 只在一侧固定编码器电缆或者只将电缆固定到AM 2 /AM 2 PT100/AM 2 AQ扩展模块的PE端子上。
- 将编码器电源上的接地连到扩展模块的PE端子上。
- 避免在LOGO!AM 2 PT100扩展模块的电源未接地(自由电势)的情况下进行操作。 如果无法避免,则连接电源上的负向输出端/接地输出端和电阻温度计测量线上的屏蔽层。

# 2.3.4 连接输出

#### LOGO! ...R...

LOGO!...R...版本的模块配有继电器输出。继电器触点的电位与电源和输入相隔离。

#### 继电器输出的要求

可以在输出端连接各种负载,例如:灯、荧光灯、电机、连接继电器等。关于连接到 LOGO!...R...的负载所需性能的信息,参见附录 A。

#### 连接

这是将负载连接到 LOGO!...R...的方式:

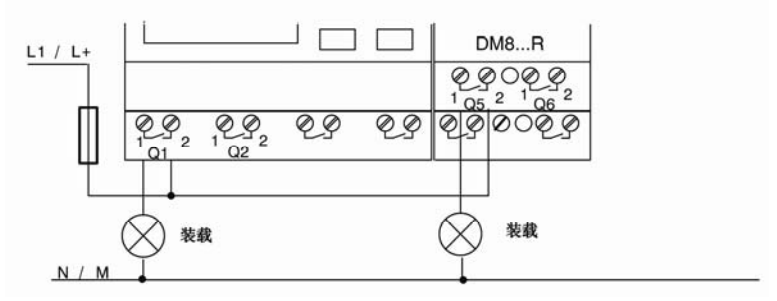

使用自动断路器进行保护,最大16A,特性B16,例如:电源断路器5SX2116-6(如果需要)

# 具有固态晶体管输出的LOGO!

名称中没有字母 R 的型号即为带固态晶体管输出的 LOGO!型号。输出具备短路保护和过载保护功能。因为 LOGO!提供负载电源,所以不需要为负载提供其他电源。

## 固态晶体管输出的要求

LOGO! AM 2 AQ

连接到LOGO!的负载必须具备以下特性:

• 每个输出的最大开关电流是0.3A。

## 连接

下图说明了如何将负载连接到具备固态晶体管输出的 LOGO !:

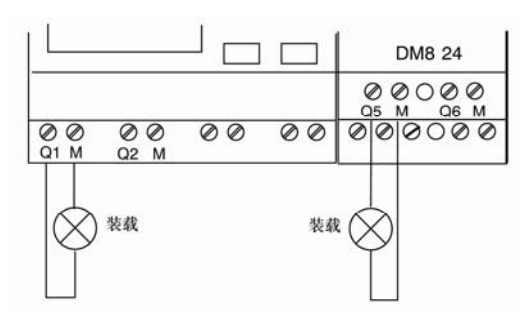

负载: 24V DC, 最大0.3A

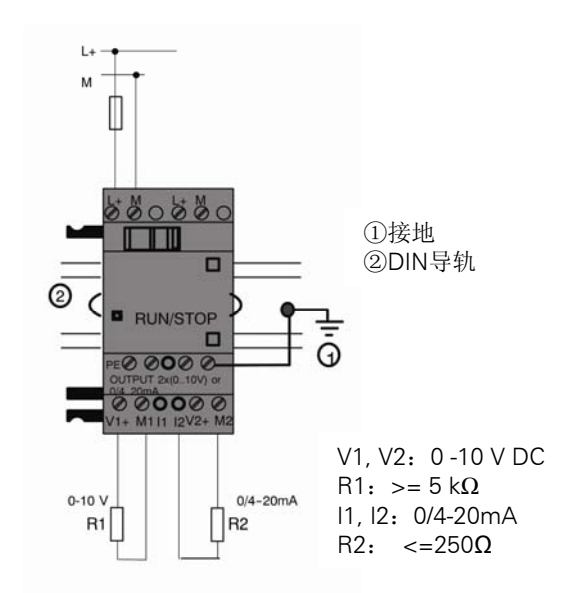

上图举例说明了怎样连接电源和负载。

# 2.3.5 连接 EIB 总线

使用二极性螺钉端子(+和-)连接总线。

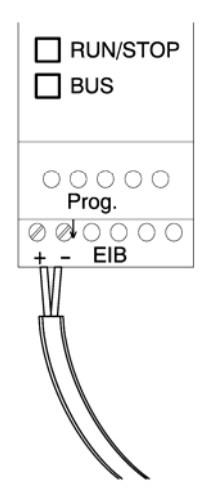

只能使用红黑线对的导线,不能使用白黄线对的导线。 按下"Prog↓"键从 CM ElB/KNX 转换到编程模式。

# 注意

请勿过分用力地按压"Prog↓"键。 如果总线连接正常,则LED发绿色光。 如果处于编程模式,则LED发橙色光。

# 连网EIB总线

CM EIB/KNX控制LOGO!和EIB之间的通讯并提供经由EIB输入/输出的通讯。

CM EIB/KNX的应用程序占据了LOGO!的整个过程映象区,即使LOGO!没有占用的输入或输出,也可以由EIB占用。

#### 注意

关于将 LOGO! 连网到 EIB 总线的详细信息,请参见 LOGO! CM EIB/KNX 文档,尤其是微型自动化装置 8。

# 2.3.6 连接 AS 接口总线

需要使用编址单元来设定AS接口总线上的模块地址。 有效地址在1到31范围内。每个地址只能使用一次。 在安装之前或之后都可以设置AS接口总线上的地址。 如果所安装的模块通过地址插槽分配地址,必须事先切断AS-接口电压。安全起见有必要 这样操作。

| RUN/ST | OP |
|--------|----|
|        |    |

# 连网AS接口总线

连接 AS 接口总线需要使用具备通讯能力的 LOGO!型号,即:

• LOGO!基本模块+CMAS-I。

为通过AS接口总线向LOGO!发送数据和接收数据,还需要使用:

- 一个AS接口电源和
- 一个AS接口主站(例如:带CP243-2或DP/AS-ILink 20E的S7-200)。

在 AS 接口总线上,LOGO!只能用作从站。也就是说,两个 LOGO!设备之间不能直接交 换数据。数据总是通过 AS 接口主站进行交换。

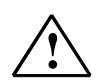

# 警告 AS 接

AS 接口和 LOGO!系统决不能连接在同一电路上! 根据 IEC61131-2,EN50178,UL508,CSAC22.2 No.42 等标准进行安全隔离。

逻辑分配

| LOGO! 系统         |           | AS接口系统 |
|------------------|-----------|--------|
| 输入               | N         | 输出数据位  |
| l <sub>n</sub>   |           | D0     |
| <sub>n+1</sub>   |           | D1     |
| I <sub>n+2</sub> |           | D2     |
| l <sub>n+3</sub> | Þ         | D3     |
| 输出               | 1         | 输出数据位  |
| Q <sub>n</sub>   |           | D0     |
| Q <sub>n+1</sub> | $\langle$ | D1     |
| Q <sub>n+2</sub> |           | D2     |
| Q <sub>n+3</sub> |           | D3     |

"n"取决于扩展模块相对于LOGO!基本型插入的位置。其指示LOGO!程序编码中输入或 者输出的数量。

# 注意

请确保LOGO!的地址中有足够的AS接口的输入/输出。如果已经使用了大于 12 个的物理 输出或者大于 20 个的物理输入,则不能再运行CMAS接口!

关于将LOGO!连网到AS接口总线的详细信息,请参见LOGO!CMAS接口文档,尤其是微型自动化装置7和16。

# 2.4 运行设备

# 2.4.1 接通 LOGO!/接通

LOGO!没有电源开关。在启动中 LOGO!的响应取决于下列因素:

- LOGO!中是否存储了电路程序
- 是否插入了一个存储器或者存储器电池卡
- 是否是一个无显示单元的LOGO!型号(LOGO!...o)
- 电源出现故障时LOGO!的状态。

所有可能出现的 LOGO!响应在下一页中描述。

为了保证 LOGO!上的扩展模块切换到 RUN 模式,应检查以下内容:

- LOGO!和扩展模块之间的滑动触点是否已扣锁到正确位置?
- 电源是否连接到扩展模块?
- 另外,始终确保先接通扩展模块的电源,再接通LOGO!基本模块的电源(或者同时 给两者上电);否则,在启动LOGO!基本模块时,系统无法检测到扩展模块。

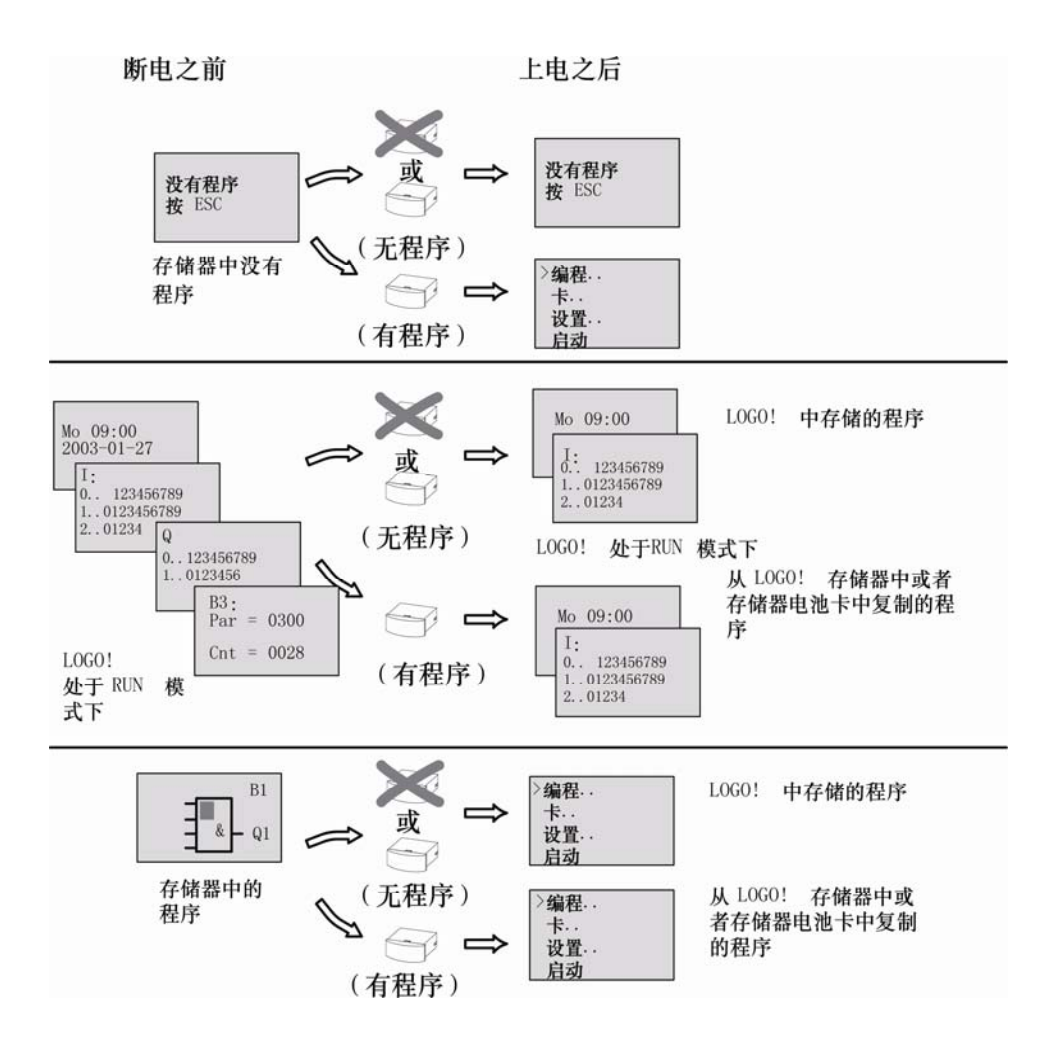

记住启动LOGO!的四条简单的规则:

- 1.如果LOGO!以及插入的存储卡或存储器电池卡都没有包含程序,LOGO!(带显示单元)报告: "没有程序/按ESC键"。
- 2.存储卡或存储器电池卡中的电路程序自动复制到LOGO!。将覆盖LOGO!中原有的程 序。
- 3.如果LOGO!、存储器、存储器电池卡中已装有电路程序,则LOGO!保持断电前的运行 状态。如果使用无显示单元的LOGO!(LOGO!...o),则设备自动从STOP转为RUN (LED从红色变为绿色)。
- 4.如果至少启用了一个功能的掉电保持或者采用了一个永久掉电保持的功能,则在电源 断开时这些功能的当前值保持不变。

## 注意

如果在输入程序时出现电源故障,则电源恢复时 LOGO!中的该程序将被删除。 因此,在修改电路程序之前应在存储器、存储器电池卡或者电脑(LOGO!Soft Comfort)上 备份该程序。

# 2.4.2 运行 CM EIB/KNX

- 1. 连接总线电源和设备电源。
- 2. 连接计算机和串行EIB接口。
- 3. 启动ETS软件,使用ETS2版本 1.2。
- 4. 在ETS2版本 1.2中配置应用程序。
- 5. 通过EIB接口将应用程序装载到设备中。 LOGO!主页(http://www.siemens.de/logo)上提供了应用程序。
- 6. 点击ETS中的"Program Physical Address"。
- 7. 按下"CM EIB/KNX"键,将CM EIB/KNX切换到编程模式中,LED发橙色光。

## 注意

请勿过分用力地按压"Prog"键。 如果总线连接正常,则LED发绿色光。 如果处于编程模式,则LED发橙色光。

- 8. LED熄灭后,物理地址的编程完成。现在可以在设备上标记物理地址。物理地址的组成为: 区域/线/设备XX/XX/XXX
- 9. 现在可以运行应用程序。设备也运行就绪。
- 10. 如果在一个EIB系统中安装了多个CM EIB/KNX,则必须为每个CM EIB/KNX重复第1 到第9步。
- 11. 调试的详细说明请参阅相应的文档。

# 2.4.3 运行状态

## LOGO! 基本型的运行状态

基本型/简单型具有两种运行状态: STOP 和 RUN。

| STOP                                                                                                    | RUN                                                                                                    |
|----------------------------------------------------------------------------------------------------|----------------------------------------------------------------------------------------------------|
| <ul> <li>显示屏显示: "无程序"<br/>(不适用于LOGO!o)</li> <li>切换LOGO!到编程模式<br/>(不适用于LOGO!o)</li> <li>LED发红光(不适用于LOGO!o)</li> </ul> | <ul> <li>显示:用于显示I/O和信息(启动后进入<br/>主菜单)的画面(不适用于LOGO!o)</li> <li>切换LOGO!到参数设置模式<br/>(不适用于LOGO!o)</li> <li>LED发绿光(不适用于LOGO!o)</li> </ul> |
| LOGO! 的动作:                                                                                                    | LOGO!的动作:                                                                                                    |
| • 不读取输入数据。                                                                                                    | • LOGO!读取输入的状态。                                                                                                    |
| • 不执行电路程序。                                                                                                    | ● LOGO!使用电路程序计算输出的状态。                                                                                                    |
| <ul> <li>继电器触点为常开或者固态晶体管<br/>输出为断开。</li> </ul>                                                                       | <ul> <li>LOGO!接通或断开继电器输出/固态晶体<br/>管输出。</li> </ul>                                                                                    |

# 注意

接通电源后,系统通过 LOGO 24/240 上的输出快速切换。在开环的电路上,会出现>8V 的电压并持续大约 100ms;电路上带负载时,持续时间减少到几微秒。

# LOGO! 扩展模块的运行状态

LOGO!扩展模块有三种运行状态: LED (RUN/STOP)发绿色、红色或橙色光。

| LED(RUN/STOP)发光          |                    |           |  |  |
|--------------------------|--------------------|-----------|--|--|
| 绿色 (RUN) 红色 (STOP) 橙色/黄色 |                    |           |  |  |
| 扩展模块正在和设备左边<br>的模块通讯     | 扩展模块不和其左边的设备<br>通讯 | 扩展模块正在初始化 |  |  |

# CM AS 接口的通讯状态

CMAS 接口有三种通讯状态: LED 发绿色、红色光,或者闪烁红色/黄色。

| LED AS-I 发光 |           |           |  |  |
|-------------|-----------|-----------|--|--|
| 绿色          |           |           |  |  |
| AS 接口通讯正常   | AS 接口通讯失败 | 从站地址为"0"。 |  |  |

## CM AS 接口,通讯失败时的属性

- 如果AS接口电压失效,在LOGO!CM AS接口扩展模块右侧建立的LOGO!系统和扩展 模块之间的通讯将中断。建议:放置LOGO!CM AS接口在右侧的远些地方。
- 如果通讯被中断,则在大约40到100ms后切换输出复位。

#### CM EIB/KNX 的通讯状态

CM EIB/KNX 有三种通讯状态: LED 发绿色、红色或橙色光。

| 总线LED发光               |        |                   |  |  |
|-----------------------|--------|-------------------|--|--|
| 绿色                    | 红色     | 橙色                |  |  |
| 总线连接正常,通讯正<br>常,非编程模式 | 总线连接中断 | 编程模式激活,总线连<br>接正常 |  |  |

## CM EIB/KNX,通讯失败时的属性

- LOGO!电源故障 如果LOGO!出现电源故障,或者和LOGO!主站的通讯中断,或者和左侧模块的通讯 中断,则输出复位为0。一秒后RUN/STOP指示灯发红色光。
- LOGO!电源恢复
   LOGO!再次启动,CM EIB/KNX发送设置的状态。

# CM EIB/KNX电源故障 EIB上LOGO!主站的所有输入被LOGO!主站复位为0。

- CM EIB/KNX电源恢复
   EIB上LOGO!主站的所有输出更新。根据参数设置,EIB读取输入。
- 总线短路或总线中断 在ETS(EIB工具软件)应用程序的LOGO!配置窗口下可以设置该属性。5秒后红灯亮 起。
- 总线恢复 在LOGO!配置窗口中可以设置该属性。

# 3 LOGO! 的编程

## 了解LOGO!

编程请参见从LOGO!基本模块创建电路程序。

本章节介绍了怎样使用LOGO!创建具体应用情况下的LOGO!电路程序。

LOGO! Soft Comfort是LOGO!的编程软件,它可以帮助用户在计算机上方便、快速地创 建、测试、修改、保存和打印电路程序。但是,本手册中的主题仅与实际LOGO!基本模块的 电路程序的创建有关。LOGO! Soft Comfort还包含在线帮助。详细信息请参见章节7。

## 注意

不带显示单元的LOGO!型号:也就是说,LOGO!24o、LOGO!12/24RCo、LOGO!24RCo和LOGO!230RCo型号都没有操作面板和显示单元。它们主要用于批量生产的小型机械和过程装置。

对于LOGO!...o型号,不能直接在设备上进行编程。因此,电路程序需要从LOGO! Soft Comfort、其它LOGO!设备的存储器或者存储器电池卡下载到该型号的设备中。

没有显示单元的LOGO!型号不能向存储器或者存储器电池卡写入数据。参见章节 6,7 和 附录C。

本章第一节将通过一个简短的例子说明 LOGO!的工作原理:

- 首先了解两个基本术语,即:连接器和功能块。
- 接着,从一个简单常规的电路开始创建电路程序。
- 最后,直接输入该程序到LOGO!中。

阅读完本手册的这几页后便可以在LOGO!模块中保存第一个可执行的电路程序。通过匹配的硬件,如开关等,便可以开始初步测试。

# 3.1 连接器

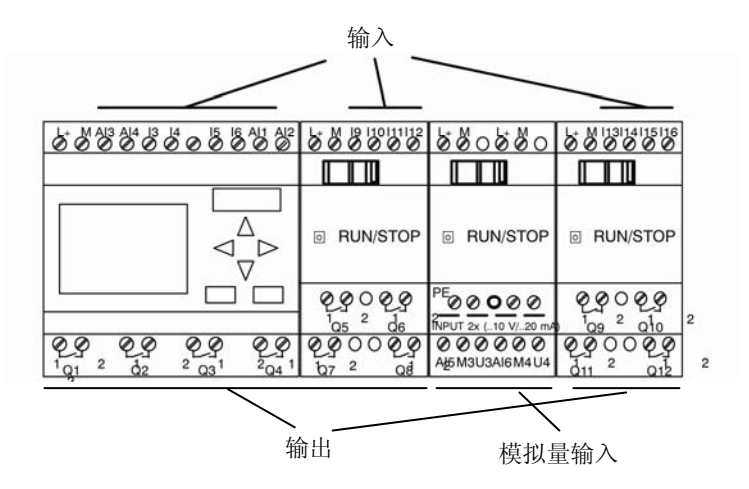

LOGO! 具有多个输入和输出多个模块的配置示例:

每个输入由字母I加一个数字量标识。从正面观看LOGO!,可以看到输入端子位于模块上方。只有模拟量模块LOGO! AM 2 和AM 2 PT100 在下方具有输入。

用字母Q加上数字I定义各个输出(AM 2 AQ: AQ加数字)。在图中,您可以看见底部的输出端子。

#### 注意

LOGO!可以识别、读取和控制所有扩展模块的I/O,而与扩展模块的类型无关。I/O的顺序符合模块的安装顺序。

以下I/O和标志块可以用于创建电路程序: I1~I24、AI1~AI8、Q1~Q16、AQ1 和AQ2、M1~M27 和AM1~AM6。同时提供了移位寄存器位S1 到S8,4 个光标键: C▲、C▶、C▼和 C◀,LOGO! TD上的四个功能键: F1、F2、F3 和F4 以及 16 个未使用的输出X1 到 X16。详细信息参见章节4.1。

以下內容均适用于LOGO! 12/24..和LOGO! 24/24o型号的I1、I2、I7和I8输入:如果电路 程序中使用的是I1、I2、I7或I8,则输入信号为数字量信号。如果您使用的是AI3、AI4、 AI1或者AI2,那么输入信号则为模拟量信号。模拟量输入的编号是有意义的:AI1和AI2 对应的是 0BA5模块上的I7和I8。通过为 0BA6系列的模块添加两个新的模拟量输入,这 些模块可以选择性为AI3使用I1而为AI4使用I2。见 2.1.1处的图形表示。同时注意:您还 可以将I3、I4、I5和I6用作数字量输入。

上述对编号的 AI 输入的解释是对输入的概念使用,而不是实际在模块上作标记。

## LOGO! 的连接器

术语"连接器"指LOGO!中的所有连接和状态。

数字量I/O状态可以为"0"或"1"。状态"0"表示输入点上没有电压。状态"1"表示输入点上有电压。

"hi"、"lo"和"x"连接器可以方便用户建立电路程序:

"hi"(high: 高)表示状态"1"; "lo"(low: 低)表示状态"0"。

无需使用功能块上的所有连接器。电路程序会自动分配一个状态给没有使用的连接器,从 而确保相关功能块正确生效。但也可以用"x"标识没有使用的连接器。

关于术语"功能块"的含义,请参见章节3.3。

## LOGO! 具有以下连接器

|     | LOGO!           | 基本型/原型                      | DM                       | AM             | AM2AQ              |
|-----|-----------------|-----------------------------|--------------------------|----------------|--------------------|
| 连接器 |                 | •                           | 845888<br>.5447<br>85 85 | .9239<br>43 43 | - 94 99<br>197 197 |
| 输入  | LOGO!           | 分为两组:                       | 19124                    | Al1Al8         | 无                  |
|     | 230RC/RCo,      | 1 4 和 5 8                   |                          |                |                    |
|     | LOGO! 24 RC/RCo |                             |                          |                |                    |
|     | LOGO!           | 1, 2,  3 <b></b>  6,  7,  8 | 19124                    | AI5AI8         |                    |
|     | 12/24RC/RCo,    | AI3,AI4AI1,AI2              |                          |                |                    |
|     | LOGO! 24/24o    |                             |                          |                |                    |
| 输出  | Q1Q4            |                             | Q5 Q16                   | 无              | AQ1, Q2            |
| lo  | 逻辑 "0" 信号(断开)   |                             |                          |                |                    |
| hi  | 逻辑 "1" 信号(接通)   |                             |                          |                |                    |
| Х   | 存在但未使用的连接器      |                             |                          |                |                    |

DM: 数字量模块

AM: 模拟量模块

# 3.2 EIB 输入/输出

应用程序 "20 CO LOGO! 900E02" 通过通讯模块CM EIB/KNX控制LOGO!和EIB/KNX总 线之间的通讯。

通过配置ETS(EIB工具软件)中的应用程序,LOGO!输入/输出区的划分可定义为"硬件通道"和EIB/KNX总线上的"虚拟通道"。

这个定义也适用于模拟量信号的处理。

一个通讯对象分配给LOGO!模块的每个"硬件通道"和每个"虚拟通道"。

当EIB/KNX总线的状态发生改变时,也可以设置通讯模块CM EIB/KNX通讯对象的属性。

"虚拟输入通道"可用作一个总线状态,例如:报告总线电压故障。

LOGO!中模拟数值的设置(偏移、增益)不会影响CM EIB/KNX通讯模块的模拟量数值 (CM EIB/KNX的输出值始终为 0 到 1000 之间的原始数值)。在这种情况下,您必须对 ETS中的定制进行参数化。

#### 应用程序的功能

- 硬件配置的技术描述(局部数字量输入和输出的编号、模拟量输入)
- 选择时间主站或从站
- 使用I24作为总线状态信号
- 总线电压故障/恢复时的属性
- 通过EIB/KNX,输入类型作为单稳态/常态用于数字量输入
- 通过EIB/KNX,输出类型作为常态/衰减/边缘评估用于数字量输出
- 通过EIB/KNX和在LOGO!上的模拟量输入,可用于模拟量输出的数据类型、适配、循 环发送和数值变化时的发送

关于ETS中配置应用程序的详细信息可以参见当前的应用程序说明。

应用程序可以参见版本J以上的西门子产品数据库或者访问网页:

http: //www.siemens.de/gamma

http://www.siemens.de/logo

# 3.3 功能块和功能块编号

本章节将介绍怎样使用LOGO!元素建立较为复杂的电路图,以及如何连接功能块和I/O。 在章节 3.4 中可以了解如何将常规的电路图转换为LOGO!的电路程序。

## 功能块

LOGO!的功能块指可以将某个输入信息转换为输出信息的功能。但在此之前,必须首先 连接控制柜或者端子盒中的单个器件。

建立电路程序时需要连接各个功能块。从Co菜单中选出需要的连接。菜单名"Co"是术语"Connector",即"连接器"的缩写。

#### 逻辑运算

最基本的功能块是逻辑运算:

- AND (与)
- OR (或)

I2 -

x

x -

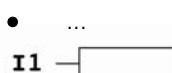

≥1 此图中,输入l1和l2连接到OR(或)功能 块。功能块的最后两个输入没有使用,电 路程序的创建人员将它标识为"x"。

下列特殊功能可以显著提高程序的性能:

- 脉冲继电器
- 增/减计数器
- 接通延迟
- 软键
- ....

在章节4中,将列出所有的LOGO!功能。

## LOGO! 显示屏上的功能块视图

下图是LOGO!显示屏上的典型视图。如图所示,一次只能显示一个功能块。因此,此处 引入了功能块编号来检查电路的结构。

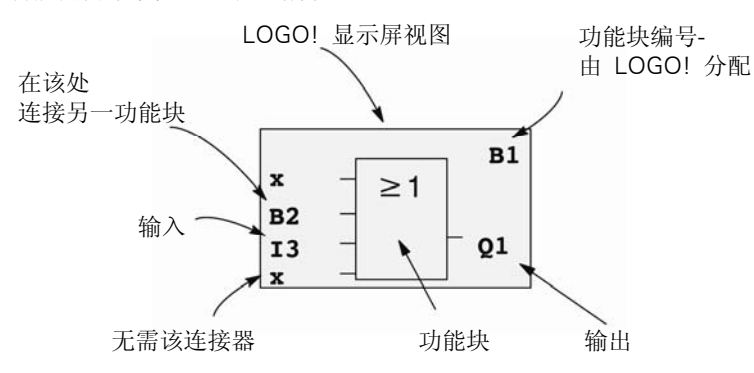

#### 指定一个功能块编号

LOGO!为电路图中的每个新功能块分配一个编号。

LOGO!通过这些功能块编号说明功能块之间的内部连接。因此,这些编号主要为查看电路程序提供帮助。

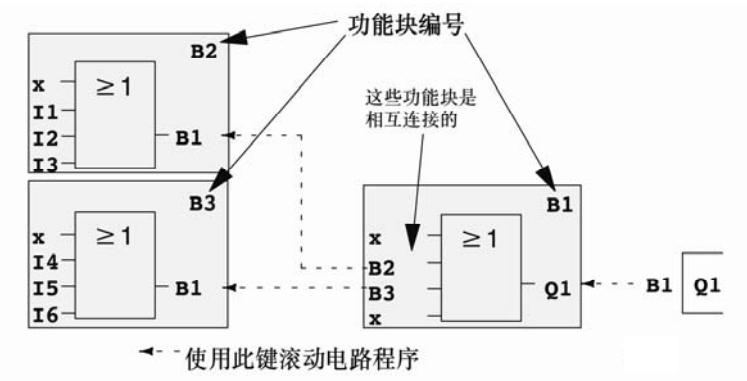

上图是 LOGO!显示屏上组成一个电路程序的三个视图。如图所示,LOGO!通过编号将功能块连接在一起。

## 使用功能块编号的优点

应用功能块编号几乎可以将任何功能块连接到当前块的一个输入。使用这种方法,可以重 复使用逻辑或其它运算的中间结果,从而减少编程工作量,节约存储器空间并简化电路程 序。但是,用户必须首先了解LOGO!是如何命名功能块的。

# 注意

我们建议建立一个完整的程序图。该图非常有用,因为在建立电路程序时可以在该图中输入LOGO!分配的所有功能块编号。

如果使用LOGO!Soft Comfort编程LOGO!,则可以直接创建一个电路程序的功能图。 LOGO!Soft Comfort还可以帮助最多命名 100 个功能块(八个字符的名称),并可在参数分配模式中在LOGO!的显示屏上显示这些功能块(参见章节 3.5)。

# 3.4 从电路图到 LOGO!程序

#### 电路图视图

当然,您知道电路图中电路逻辑的表示方法。尽管如此,这里还是提供了一个示例:

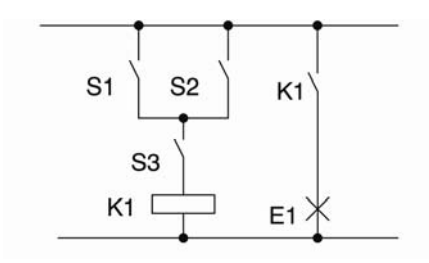

通过开关(S1或S2)与S3来接通和断 开负载E1。

当S1或S2闭合,同时S3闭合K1时,继 电器K1吸合。

# 使用LOGO!建立电路程序

在 LOGO!中,可以通过连接功能块和连接器来建立电路逻辑。

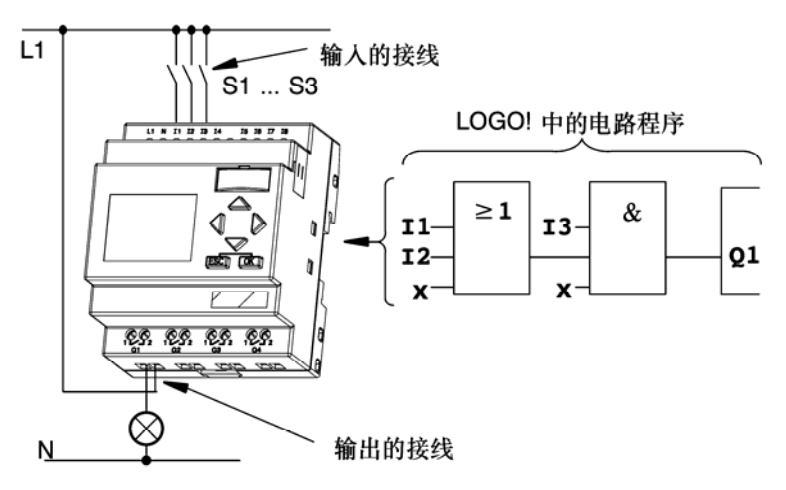

#### 注意

尽管您可用四个输入来进行逻辑操作(基本功能,见章节 4.2),但是为了清晰,在大部 分视图中仅显示三个输入。然而,您可以同其他三个输入一样对第四个输入进行编程和分 配参数。

LOGO!中电路逻辑的创建首先从电路输出端开始。

输出可以是负载或者需要接通的继电器。

将电路逻辑转换为功能块是从电路的输出开始,然后结束于输入一步一步地进行的: 第 1 步:常开触点 S3 按顺序与输出 Q1 以及较远的一个电路元素相互连接。串行连接与 AND(与)块一致:

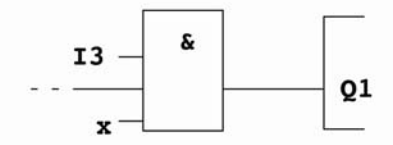

第2步: S1和S2并行连接。并行连接与OR(或)块一致:

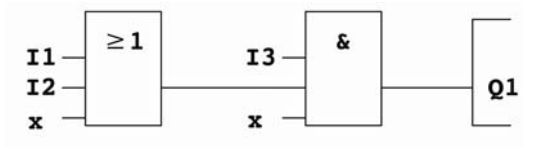

## 未使用的输入

电路程序会自动分配一个状态给没有使用的连接器,从而确保相关功能块正确生效。但也可以用 "x" 标识没有使用的连接器。

在这个示例中,只需要使用 OR(或)功能块的两个输入和 AND(与)功能块的两个输入,连接器上没有使用的第三个和第四个输入被标为 "x"。 现在连接 I/O 到 LOGO!。

## 接线

将开关 S1 到 S3 连接到 LOGO!的螺钉端子上:

- 将S1连接到LOGO!的连接器I1上
- 将S2连接到LOGO!的连接器I2上
- 将S3连接到LOGO!的连接器I3上

AND(与)块的输出控制着输出Q1端的继电器。负载E1则与输出Q1连接。

#### 接线实例

下图是 LOGO!230VAC 型号的接线实例。

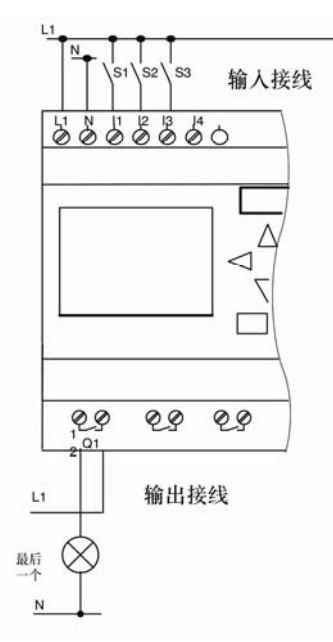

# 3.5 运行 LOGO!的四条黄金准则

准则1 改变运行模式

- 在编程模式下可以建立电路程序。上电后,如果显示屏显示"没有程序/按ESC键",则 按ESC键选择编程模式。
- 在参数分配模式和编程模式下都可以编辑一个已有电路程序中的定时器值和参数值。
   在参数分配期间,LOGO!处于RUN模式,即:继续执行电路程序(参见章节5)。如
   果需要进入编程模式,则必须调用"停止"指令中止电路程序的运行。
- 选择主菜单中的"启动"指令开始RUN模式。
- 当系统处于RUN状态时,按ESC键可以返回参数分配模式。
- 如果系统处于参数分配模式中并需要返回到编程模式中,请从参数分配菜单中选择 "停止"指令,并按下"是"确认"停止编程"。将光标移至"是"并按下"OK" 确认。

运行模式的更多信息,请参见附录D。

## 注意

以下操作适用于 0BA2 以及更早系列的设备:

- 按下◀+▶+OK键进入编程模式。
- 按ESC+OK键进入参数分配模式。

# 准则2 输出和输入

前山和荆八

- 始终从输出到输入建立电路程序。
- 可以连接一个输出到多个输入,但不能将多个输出连接到一个输入上。
- 在相同的程序路径内,不能将一个输出连接到上游的输入。在这种内部递归的情况下,应内部连接标志或者输出。

#### 准则3

#### 光标和移动光标

编辑电路程序时可以采用以下方法:

- 光标变为下划线时可以移动光标:
  - 一 按下◀、▶、▼或▲在电路程序中移动光标。
  - 一 按下OK键切换到"选择连接器/块"。
  - 一 按ESC键退出编程模式。
- 可以选择一个连接器/功能块

当光标变为实心方块时

- 一 按下▼或▲选择一个连接器或功能块。
- 一 按下 OK 键确认。
- 一 按 ESC 键返回上一步。

# 准则4

设计

- 在开始建立一个电路程序前,请先在图纸上进行设计或者直接用LOGO!Soft Comfort 编程LOGO!。
- LOGO!只能存储完整而且正确的电路程序。

# 3.6 LOGO! 菜单概览

编程模式

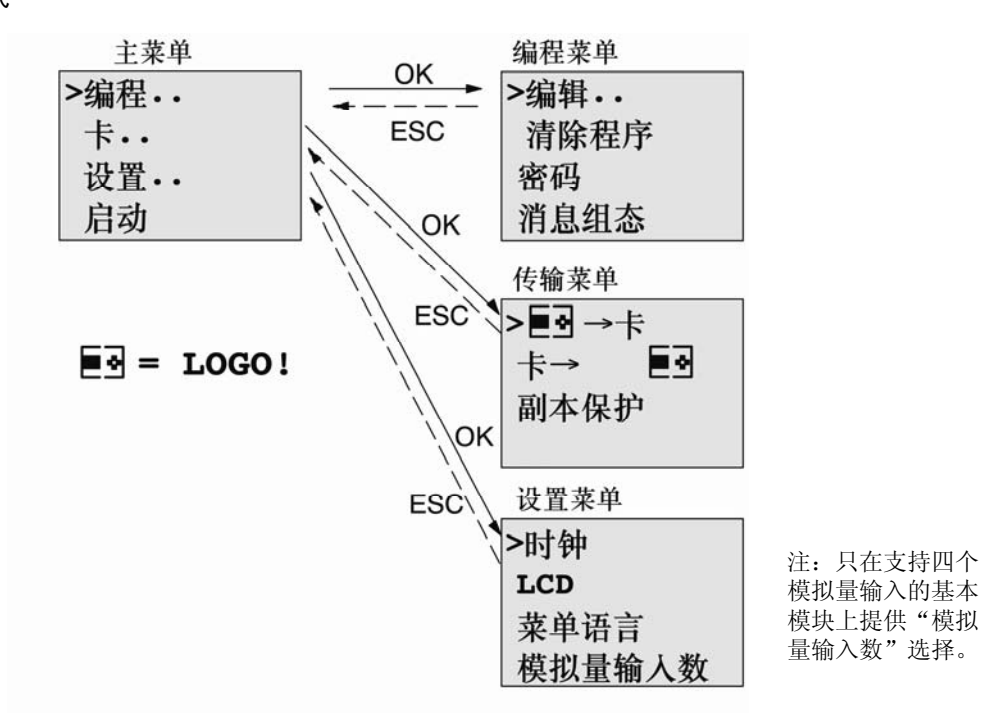

## 参数分配模式

参数分配菜单

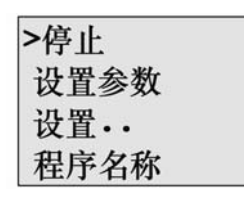

菜单的更多信息,请参见附录 D。

LOGO!TD 菜单提供了 LOGO!TD 的组态设置。这些菜单是 LOGO!菜单的子集,并且操 作方法类似。附录部分 D.2 所示为 LOGO!TD 菜单。

# 3.7 写入和启动一个电路程序

设计好电路之后,需要将电路写入LOGO!。下面举了个小例子说明如何操作。

# 3.7.1 选择编程模式

将 LOGO!连接到电源并接通电源。然后显示屏上出现以下信息:

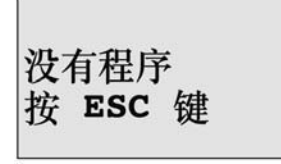

按 ESC 键切换 LOGO!到编程模式。现在进入 LOGO!主菜单:

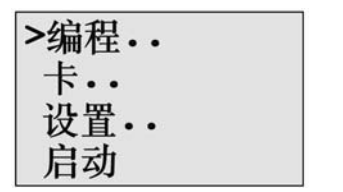

LOGO! 的主菜单

第一行的第一个字符是">"光标。按下▲ 和▼ 键向上或向下移动">"光标。将光标 移动到"编程.."并按下 OK 键确认选择。然后 LOGO!打开编程菜单。

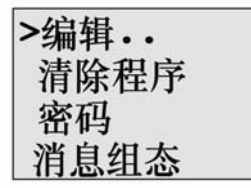

LOGO! 的编程菜单

在这个菜单中同样可以按下▲ 和▼ 键移动 ">" 光标。将 ">" 光标移动到 "编辑.." 并按下OK键确认选择。

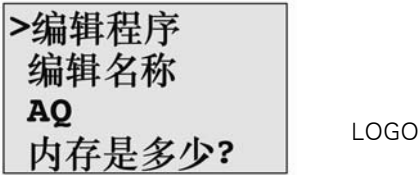

LOGO! 的编辑菜单

将">"光标移动到"编辑程序"并按下 OK 键确认选择。现在 LOGO!显示第一个输出:

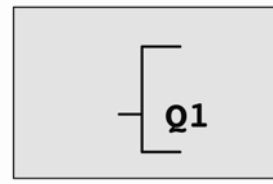

LOGO! 的第一个输出

现在进入编程模式。按下▲和▼可以选择其他输出。现在开始编辑电路程序。

#### 注意

因为现在还没有为 LOGO!中的电路程序保存一个密码,所以可以直接进入编辑模式。如 果在保存了一个受密码保护的电路程序后选择"编辑",则系统会提示输入密码,输入密 码后按下 OK 键确认。只有在输入正确的密码后才能编辑程序(参见章节 3.7.5)。

# 3.7.2 第一个电路程序

观察下面两个开关的并联图。

#### 电路图

相应的电路图:

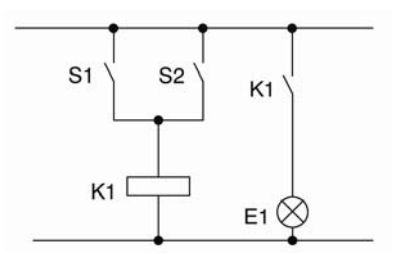

S1或S2闭合,则负载 接通。LOGO!将并联 视为OR(或)逻辑, 因为S1或S2都可以接 通输出。

将电路图翻译成 LOGO!电路程序指:继电器 K1 (位于输出 Q1)由一个 OR (或)功能 块控制。

# 电路程序

S1 连接到 OR (或) 功能块的输入连接器 l1, S2 连接到输入连接器 l2。 LOGO!中,电路程序相应的布局如下:

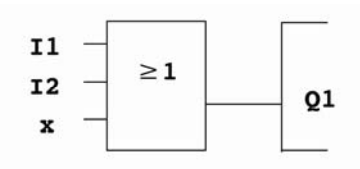

接线

相应的接线如下:

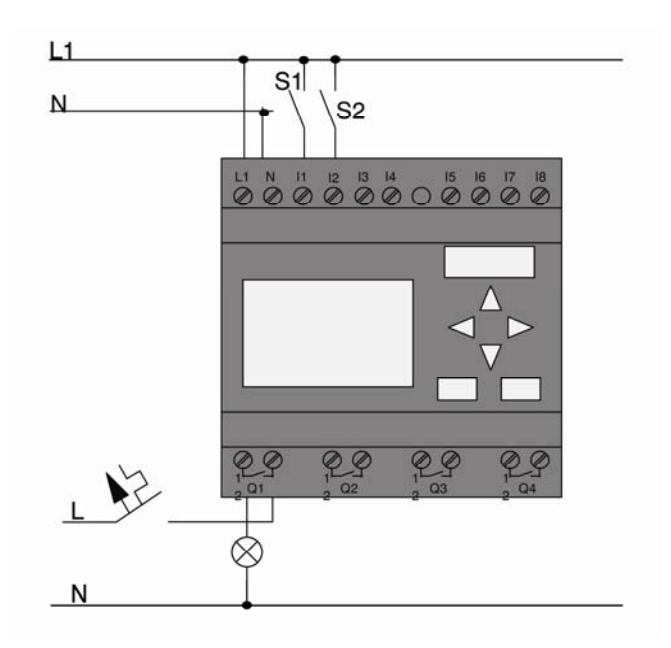

S1 接通输入 I1; 而 S2 接通输入 I2。负载则连接到继电器 Q1 上。

# 3.7.3 电路程序输入

现在开始编写电路程序,从输出开始,直至输入结束。一开始,LOGO!便显示输出:

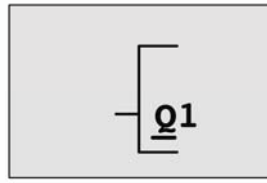

LOGO! 的第一个输出。

在 Q1 的 Q 下会出现一条下划线,即光标。光标说明了电路程序中的当前位置。您可以 通过按▲、▼ 、◀ 和▶ 键来移动光标。现在按◀键。则光标移动至左侧。

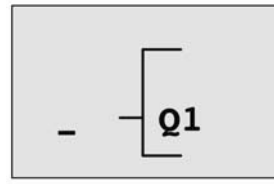

光标说明了电路程序中的当前位置。

此处只能输入第一个 OR (或) 功能块。按下 OK 键选择编辑模式。

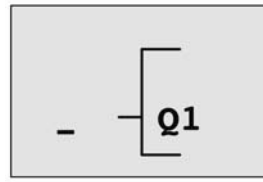

光标变为实心方块:现在可以选择 一个连接器或者一个功能块。

下划线消失,出现闪烁的实心方块。此时,LOGO!提供多种选择。

按下▼键,GF(基本功能)表出现,选择GF并按下OK键确认选择。现在,LOGO!显示 基本功能表中的第一个功能块:

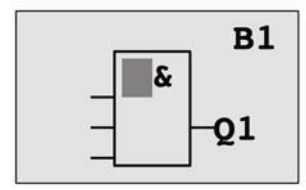

AND (与)是基本功能表中的第一个功能块。实心 光标提示用户选择一个功能块。
现在按下▼ 或▲ 键, 直至 OR (或) 功能块显示:

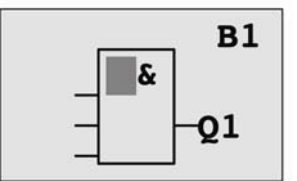

实心方块光标仍位于功能块中。

按下OK键确认输入并退出对话框。

显示屏现在显示:

目前完成的电路程序布局

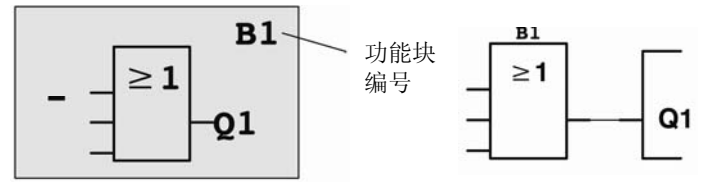

现在已经输入了第一个功能块。每个新的功能块都会自动分配到一个编号。现在开始连接功能块输入。步骤如下:

按下OK键。

显示屏现在显示:

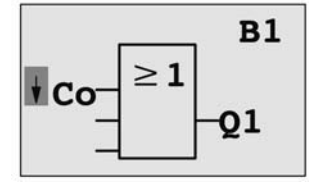

选择Co列表:按下OK键

显示屏现在显示:

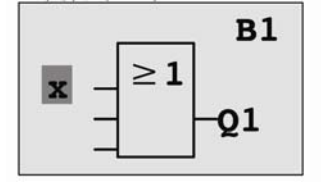

Co列表的第一个单元是"输入1"的字符,即"I1"。

注意

按下▼键从Co列表的开始浏览:从I1、I2....到lo。按下▲键从Co列表的末尾浏览:从lo、hi、.....到l1。

输入F1、F2、F3 和F4 是 0BA6 设备系列新增的输入。它们对应于选件LOGO!TD的四个 功能键。

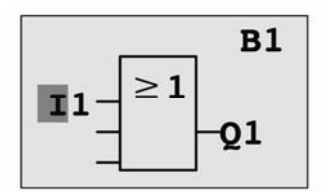

按下 OK 键。l1 连接到 OR (或)功能块的输入上。接着,光标跳到 OR (或)功能块的下一个输入上。

显示屏现在显示:

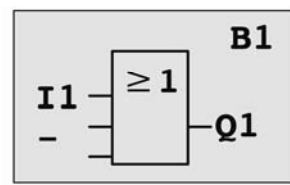

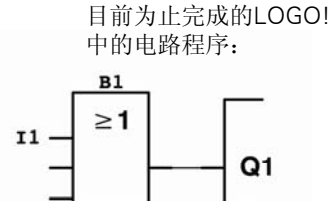

现在将输入12连接到OR(或)功能块的输入上。您已经知道怎么操作了: 1.选择编辑模式:按下OK键 2.选择Co列表:按下▼或▲ 3.确认Co列表:按下OK键 4.选择12:按下▼或▲ 5.确认12:按下OK键 12 现在已连接到OR(或)功能块的输入上: 显示屏现在显示:

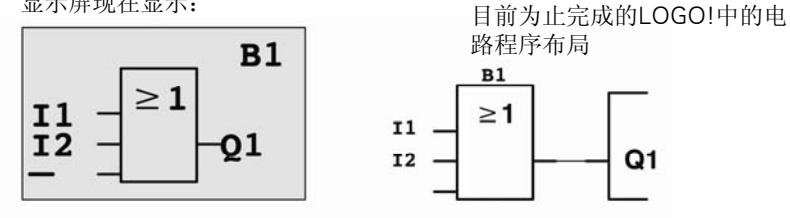

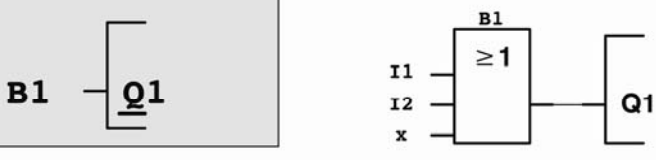

注意

可以取反基本功能和特殊功能的单个输入;即:如果输入出现逻辑"1"信号,则电路程序会输出一个逻辑"0"。相反,逻辑"0"也可以反转为逻辑"1"信号。

需要取反一个输入时,将光标移动到相关位置,例如:

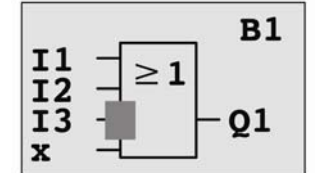

按下 OK 键确认。

现在按下▼或▲键,取反该输入: —●

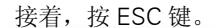

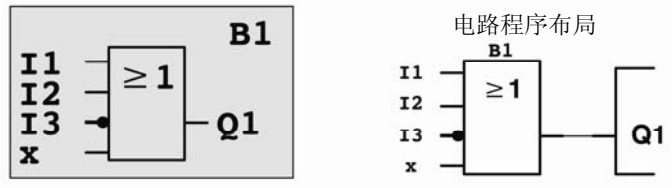

按下◀或▶移动光标翻阅整个电路程序,可以查看您创建的第一个电路程序。现在我们 可以退出电路编程模式。步骤如下:

返回编程菜单:按ESC键

## 注意

现在,LOGO!已经将电路程序保存到非挥发性存储器中。电路程序一致保存在LOGO!存储器中,直至被删除。

电源中断时,特殊功能的实际值可以被保存,只要这些功能支持"掉电保持"参数并且具 备必需的程序存储空间。当插入一个功能时,"掉电保持"失效;需要使用该参数时,必 须再次激活。

# 3.7.4 命名电路程序

可以为电路程序给定一个最多包含 16 个占位符的名称,名称可以为大写/小写字母、数字 量和特殊字符。

在编程菜单中:

1.移动">"光标到"编辑..": 按下▼或▲
 2.确认"编辑": 按下OK键
 3.传送">"光标到"编辑名称": 按下▼或▲
 4.确认"编辑名称": 按下OK键

按下▲ 和▼键,按照升序或者降序排列字母、数字量和特殊字符。可以任意选择字母、 数字量或字符。

如果需要输入一个空白字符,只需按下▶键将光标移动到下一位置。该字符是列表中的第 一个字符。

举例:

按下▼ 键一次,选择"A" ▲按四次选择"{"等

提供以下字符集:

| ā | А | В  | С | D | Е | F | G | Н | Ι | J | Κ | L | Μ | Ν | 0 |
|---|---|----|---|---|---|---|---|---|---|---|---|---|---|---|---|
| Ρ | Q | R  | S | Т | U | V | W | Х | Υ | Ζ | а | b | с | d | е |
| f | g | h  | i | j | К | Ι | m | n | 0 | р | q | r | s | t | u |
| V | W | х  | У | z | 0 | 1 | 2 | 3 | 4 | 5 | 6 | 7 | 8 | 9 | ļ |
| " | # | \$ | % | & | ' | ( | ) | * | + | , | - |   | / | : | ; |
| < | = | >  | ? | @ | [ | ١ | ] | ^ | _ | ' | { |   | } | ۲ |   |

如果需要命名电路程序为"ABC":

5.选择"A":

6.移动到下一个字母:

7.选择"B":

8.移动到下一个字母:

9.选择"C":

10.确认完整的程序名:

按下▼ 按下▶ 按下▼ 按下OK

按下▼

按下▶

现在电路程序已经命名为"ABC",然后返回到编程菜单。电路程序名称的更改也按照上述相同的方法进行。

# 注意

只有在编程模式中修改电路程序的名称。在编程模式和参数分配模式中都可以读取程序的名称。

# 3.7.5 密码

可以通过设定密码来避免没有授权的访问。

#### 指定一个密码

密码的最大长度为 10 个字符,而仅含有一个大写字母。在LOGO!上,仅可在"密码"菜 单中对密码进行分配、编辑或者取消激活等操作。 在编程菜单中:

1.移动">"光标到"密码": 按下▼或▲

2.确认密码: 按下OK键

按下▼或▲键移动字母表以选择字母。因为LOGO!只允许密码使用大写字母,因此可以 通过▲键从字母表"结尾"快速地选择所需的英文字母:

按下▲键一次,选择"Z"

按▲两次选择"Y"等。

现在为这第一个电路程序设定密码"AA"。显示屏现在显示:

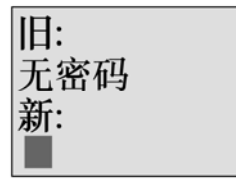

该步骤和输入电路程序名称的过程相同。选择"新"并输入:

3.选择"A":
 4.移动到下一个字母:
 5.选择"A":
 显示屏现在显示:

按下▼ 按下▶ 按下▼

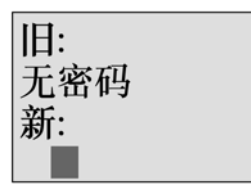

6.确认密码:

按下 OK 键

该电路程序现在受密码"AA"的保护,最后返回编程菜单。

#### 注意

按 ESC 键可以取消新输入的密码。这种情况下, LOGO!返回到编程菜单, 而不保存密 码。

也可以使用 LOGO!Soft Comfort 设置密码。只有输入正确的密码,才能在 LOGO!上编辑 受密码保护的电路程序或者通过 LOGO!Soft Comfort 更新电路程序。

如果需要为一个受保护模块(卡)建立和编辑电路程序,首先必须为该新建程序设定一个 密码(参见章节6.1)。

#### 更改密码

更改密码必须知道当前的密码。

在编程菜单中:

2.确认密码:

1.移动">"光标到"密码": 按下▼ 或▲

按下 OK 键

选择"旧",输入旧密码(在本例中: "AA"),按照之前描述的步骤3到步骤6操作。 显示屏现在显示:

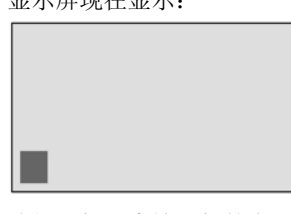

选择"新"来输入新的密码,例如: "ZZ": 3.选择"Z": 按下▲ 4.移动到下一个字母: 按下▶ 5.选择"Z": 按下▲ 显示屏现在显示:

| 旧:        |  |
|-----------|--|
| AA        |  |
| 新:<br>z Z |  |

6.确认新的密码:按下 OK 键 现在已经设置了新的密码"ZZ",然后返回到编程菜单。

#### 取消密码

如果出于某些特殊原因,需要取消密码。例如:现在需要允许其他用户来编辑电路程序。 但必须知道当前的密码(示例中为"ZZ"),此密码为新更改的密码。

在编程菜单中:

1.移动">"光标到"密码": 按下▼或▲

2.确认密码: 按下 OK 键

选择"旧",并按照步骤3到步骤5中描述的输入当前密码。按下OK键确认输入。

显示屏显示:

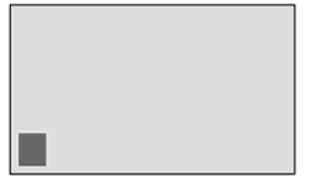

将输入框变为空白,密码清除。 3.确认"空白"密码:按下OK键 现在密码已"清除",返回到编程菜单。

# 注意

这个动作(清除)将禁止密码提示,因而不需要密码就能进行存取。为节约时间,并加快 后续练习和示例的说明,本手册的密码提示被取消。

## 密码: 错误的密码!

如果用户输入错误的密码,并且按下 OK 键确认输入,则 LOGO!不会进入编辑模式,而 是返回到编程菜单。这一过程不断重复,直至输入正确的密码。

# 3.7.6 将 LOGO!切换到 RUN 模式

在主菜单中选择 RUN 启动 LOGO!。 1.返回主菜单: 按 ESC 键 2.移动">"光标到"启动": 按下 ▲或▼ 3.确认"启动": 按下 OK 键 LOGO!运行电路程序并显示以下内容:

# LOGO! RUN 模式下的显示区

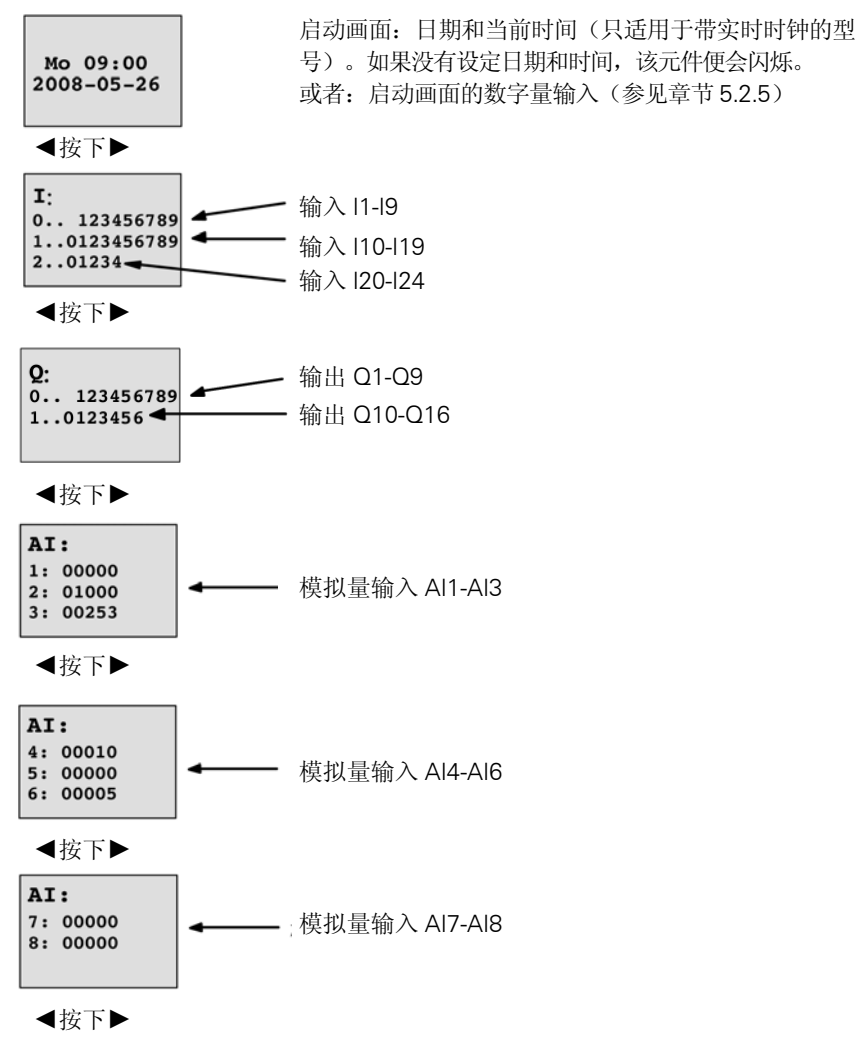

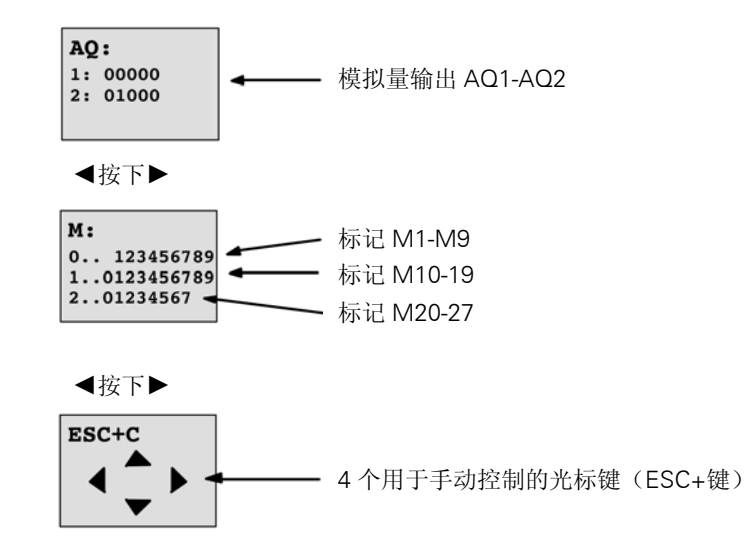

## 下列语句: "LOGO!处于RUN模式"是什么意思?

在 RUN 模式中,LOGO!执行电路程序。LOGO!首先读取输入的状态,根据用户程序确定输出的状态并根据设定接通和断开输出。

LOGO!对 I/O 状态的说明如下:

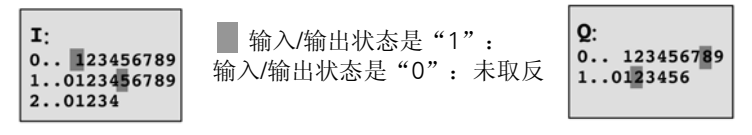

在这个例子中,只有 11、115、Q8 和 Q12 被设为"高电平"。

显示屏上的状态说明

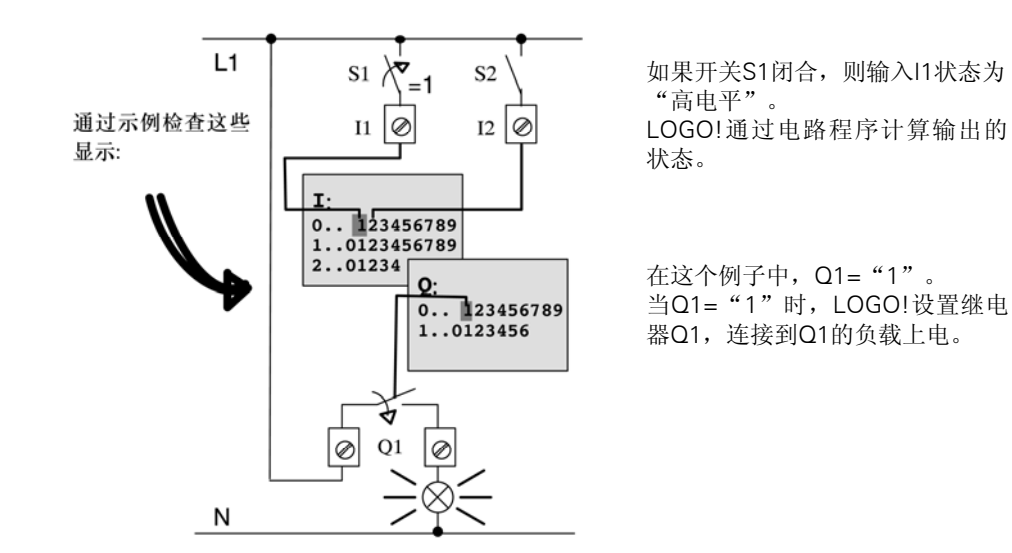

# 3.7.7 第二个电路程序

到目前为止,您已经成功地建立了第一个电路程序,并且命名该程序,并可能设置了密 码。在本节中将向您介绍如何修改现有的电路程序以及如何使用特殊功能。

通过第二个电路程序,我们将说明如何:

- 在现有的电路程序中增加功能块。
- 为特殊功能选择相应的功能块。
- 分配参数。

#### 修改电路

我们在第一个电路程序的基础上对程序进行少许修改,形成第二个电路程序。首先观察第 二个电路程序的电路图:

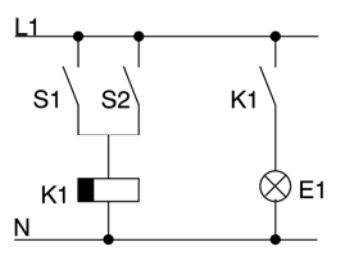

您已了解该电路的第一部分。S1 和S2开关控制一个继电器。该继 电器用于接通负载E1,并在延时 12分钟后断开负载。

LOGO!中的电路程序布局如下:

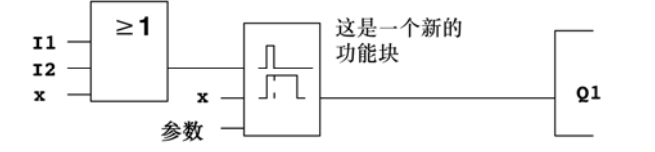

上图中可以看到第一个电路程序中已经使用过的 OR (或) 功能块和输出继电器 Q1。唯一的区别只是新增加的"断开延时"功能块。

#### 编辑电路程序

将 LOGO!切换到编程模式。

提示:

1.将LOGO!切换到编程模式(在RUN模式下:按ESC键进入参数分配模式。选择"停止" 命令,按OK键确认,然后将">"光标移动到"是",并按OK键再次确认)。参见第 64页)。

2.选择主菜单的"编程"

3.选择编程菜单中的"编辑",按下OK键确认。接着,选择"编辑程序"并按下OK键确认。必要时,出现提示后输入密码,并按下OK键确认。

现在可以修改当前的电路程序了。

# 增加一个功能块到电路程序中

移动光标到 B1 的 B 下面(B1 是 OR(或)功能块的编号):

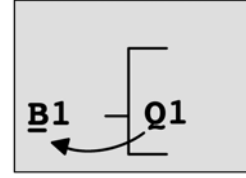

移动光标: 按下◀

在该位置插入新的功能块。 按下 OK 键确认。

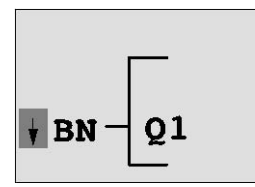

LOGO!显示BN列表

按下▼选择 SF 列表:

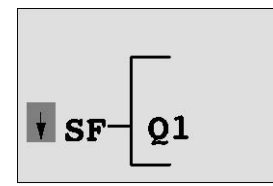

SF列表中包含特殊功能块。

按下 OK 键。

现在显示第一个特殊功能块:

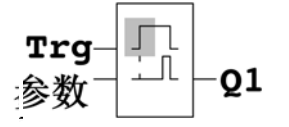

选择一个特殊功能块或者基本功能块 时,LOGO!会显示相关的功能块。实心 方块光标位于功能块中。 按下▼或▲ 键选择需要的功能块。

选择需要的功能块(断开延时,见下图),并按下 OK 键:

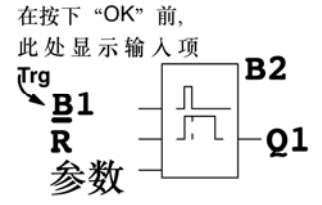

添加的功能块的编号为B2。光标位于 新添功能块的第一个输入。 之前连接到 Q1 的 B1 功能块自动连接到新加模块的最上面输入上。请注意,数字量输入 只能和数字量输出相连,或者模拟量输入只能和模拟量输出相连。否则将丢失"原有"的 功能块。

断开延时功能具有三个输入。用于启动断开延时时间的触发器输入(Trg)位于最顶部。 在实例中,OR(或)块 B1 触发断开延迟。您可以通过一个在复位输入端的信号来复位 时间和输出。将断开延迟时间设为输入 Par 的参数 T。

在本例中,没有使用断开延时功能的复位输入,因此标记为"x"。

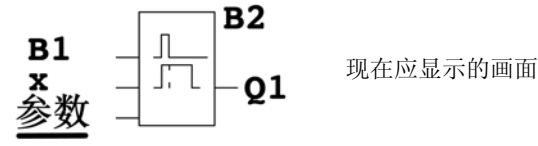

功能块参数分配

现在可以设置断开延时时间 T:

1.如果光标不在"参数"位置,将光标移到 Par:按下▲或▼ 2.选择编辑模式:按下 OK 键

LOGO!在参数分配窗口中显示各个参数:

**B2** 

т

T:功能块B2的 参数,时间

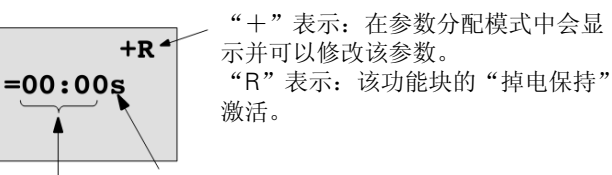

时间值 时基

如果需要修改时间值:

- 按下◀和▶键移动光标。
- 按下▲和▼键修改相关位置上的值。
- 按下OK键确认输入。

# 设置时间

设置时间值 T=12:00 分钟: 1.移动光标到第一个数字量: 按下◀或▶ 2.选择数字量 "1": 按下▲或▼ 3.移动光标到第二个数字量: 按下◀或▶ 4.选择数字量 "2": 按下▲或▼ 5.移动光标到单位: 按下◀或▶ 6.选择时基 "m"(分): 按下▲或▼

## 显示/隐藏参数-参数保护模式

显示屏现在显示:

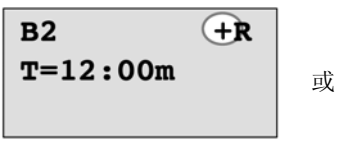

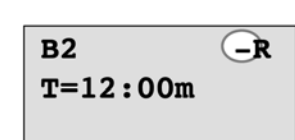

保护模式+: 可以在参数分

配模式中修改时间T

保护模式+: 可以在参数分 配模式中修改时间T

3. 按下 OK 键确认输入

#### 启用/禁用掉电保持

为确定电源故障后是否需要保持当前数据,可以: 1.移动光标到掉电保持设定: 按下◀或▶ 2.选择掉电保持设定: 按下▲或▼

显示屏现在显示:

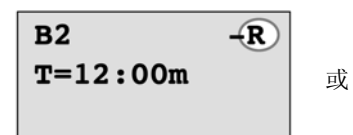

掉电保持R:保留当前数据 3.按下 OK 键确认输入。

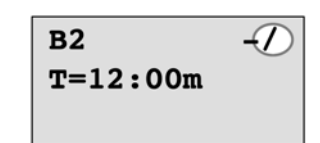

掉电保持/: 不保留当前数据

# 注意

有关保护模式的详细信息,请参考章节4.3.5。

有关掉电保持的详细信息,请参考章节4.3.4。

只有在编程模式下才可以修改保护模式和掉电保持设定。在参数分配模式下不能进行修改。

在这本手册中,保护模式("+"或"-")和掉电保持("R"或"/")设定只出现在实际可以被修改的地方。

#### 检验线电路程序

Q1 的程序段现在已完成。LOGO!显示输出 Q1。您可以再次在显示屏上观察该电路程序。按下◀ 或▶键浏览整个电路程序的功能块,并按下▲和▼键检查一个功能块上的各个输入。

# 退出编程模式

尽管在创建第一个电路程序时已经向您介绍了如何退出编程模式,但此处还是再次介绍:

| 1.返回编程菜单:       | 按ESC键 |
|-----------------|-------|
| 2.返回主菜单:        | 按ESC键 |
| 3.移动">"光标到"启动": | 按下▲或▼ |
| 4.确认"启动":按下OK键  |       |
| LOGO!返回到RUN模式:  |       |

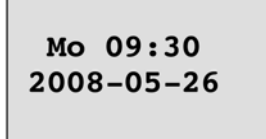

按下◀或▶键 可以滚动页面,查看I/O状态。

# 3.7.8 删除一个功能块

假设您需要从电路程序中删除功能块 B2,并直接连接 B1 和 Q1。

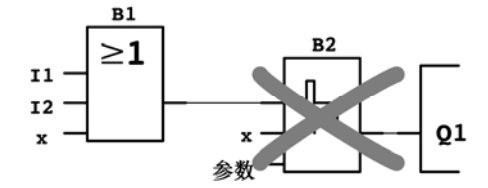

请按如下步骤操作:

| 1.切换 LOGO!到编程模式(仅提示,参阅第 64] | 页)。     |
|-----------------------------|---------|
| 2.选择"编辑":                   | 按下▲或▼   |
| 3.确认"编辑":                   | 按下 OK 键 |
| (如需要,输入密码并按下 OK 键确认。)       |         |
| 4.确认"编辑程序":                 | 按下▲或▼   |
| 5.确认"编辑程序":                 | 按下 OK 键 |
| 6.将光标移动至 B2, Q1 的输入。按下◀:    |         |

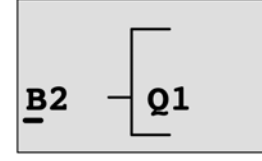

7.按下 OK 键确认。

8.现在在输出 Q1 处用功能块 B1 替代功能块 B2。

操作过程:

- 一 选择 BN 列表: 按下▲或▼
- 一 接收 BN 列表: 按下 OK 键
- 选择"B1": 按下▲或▼
- 确认 B1: 按下 OK 键

结果:功能块 B2 被删除,电路图中不再使用它。功能块 B1 直接在输出端替代 B2。

# 3.7.9 删除功能块组

假设要从下列电路图中删除功能块 B1 和 B2(与章节 3.7.7 中的电路图一致)。

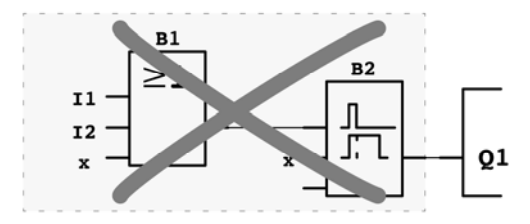

请按如下步骤操作:

| 1.切换 LOGO!到编程模式(仅提示,  | 参阅第 64 页)。 |
|-----------------------|------------|
| 2.选择"编辑":             | 按下▲或▼      |
| 3.确认"编辑":             | 按下 OK 键    |
| (如需要,输入密码并按下 OK 键砌    | 角认。)       |
| 4.选择"编辑程序":           | 按下▲或▼      |
| 5.确认"编辑程序":           | 按下 OK 键    |
| 6.移动光标到 Q1 的输入,即: B2, | 按下◀:       |

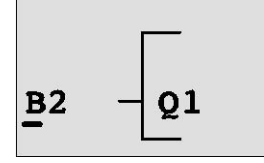

7.按下 OK 键确认。

8.现在在输出 Q1 选择连接器"x"替代功能块 B2。 操作步骤:
选择 Co 列表: 按下▲或▼
接下 Co 列表: 按下 OK 键

一选择"x": 按下▲或▼
 一确认"x": 按下 OK 键

结果:功能块 B2 被删除,电路图中不再使用它。这也包括所有连接到 B2 的功能块。例 如,功能块 B1。

# 3.7.10 纠正编程错误

在 LOGO! 中可以很容易地更正编程错误:

- 如编辑模式还没有关闭,可以按ESC键一步返回。
- 如已配置了所有的输入,只需简单地再次配置有错误的输入:
- 1.将光标移动到错误位置

2.切换到编辑模式按下OK

3.输入正确的输入电路

只能用一个功能块替代具有相同输入数量的功能块。但是,可以完全删除原有功能块,然 后插入一个新的功能块。您可以任意选择新的功能块。

# 3.7.11 选择 RUN/STOP 转换的模拟量输出值

当 LOGO!从 RUN 模式转换到 STOP 模式时,您可以选择两个模拟量输出端的输出值。 在编程菜单中:

| 1.移动">"光标到"编辑":     | 按下▼或▲ |
|---------------------|-------|
| 2.确认"编辑":           | 按下OK键 |
| 3.移动">"光标到"AQ":     | 按下▼或▲ |
| 4.选择"AQ":           | 按下OK键 |
| 5.移动">"光标到"停止模式AQ": | 按下▼或▲ |
| 6.选择"停止模式AQ":       | 按下OK键 |
| LOGO!显示如下:          |       |

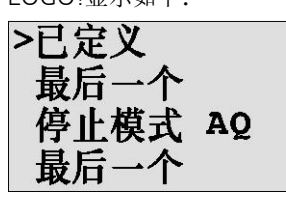

前两行显示您的选择。最后一行显示模拟量输出通道的当前设定。默认设置为"最后一个"。

您可以选择"已定义"或"最后一个"。"最后一个"表示模拟量输出值保持其最后值, "已定义"表示模拟量输出值设定为特定值。当LOGO!从RUN模式转换到STOP模式

时,根据设定,模拟量输出值亦同时更改。

| 7.选择需要的输出设定: | 按 | F. | ▲或、 | V | 铤 |
|--------------|---|----|-----|---|---|
|              |   |    |     |   |   |

8.确认输入: 按下OK键

## 定义特殊的模拟量输出值

如果需要在两个模拟量输出端输出特殊的模拟量值:

9.移动">"光标到"已定义": 按下▲或▼
10.确认"已定义": 按下OK键
显示屏显示:

AQ1: 00.00 AQ2: 00.00

11.为两个模拟量输出的每个输出给定一个输出值。 12.确认输入:按下OK键

# 3.7.12 定义模拟量输出的类型

模拟量输出可以为默认值 0..10V/0..20mA,也可以为 4..20mA。从编程菜单开始,遵循 以下步骤来定义模拟量输出的类型:

 1.移动">"光标到"编辑..":
 按下▼或▲

 2.确认"编辑":
 按下OK键

 3.移动">"光标到"AQ":
 按下▼ズ▲

 4.选择"AQ":
 按下OK键

 5.移动">"光标到"AQ类型":
 按下▼ズ▲

 6.选择"AQ类型":
 按下OK键

LOGO!显示如下:

AQ1:默认值 AQ2:4..20mA

显示的值是每个模拟量通道的默认值。要修改类型,继续操作: 7.移动到您需要修改的AQ。 按下◀或▶ 8.选择默认值(0..10V/0..20mA)或者 4..20mA。按下▼或▲ 9.确认选择。 按下OK键

# 3.7.13 删除电路程序和密码

按下列步骤删除电路程序和密码: 1.将 LOGO!切换到编程模式(主菜单)。

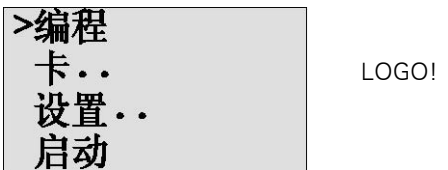

LOGO! 打开主菜单

2.在主菜单中,按下▲或▼键移动">"光标到"编程"。按下 OK 键。

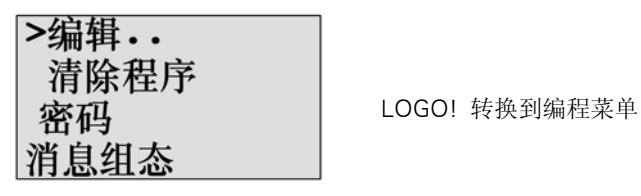

3.在编程菜单上移动">"光标到"清除程序":按下▲或▼
 4.确认"清除程序": 按下 OK 键

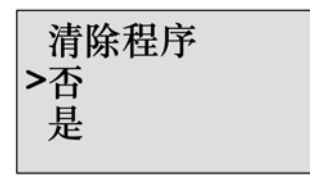

如果需要取消删除电路程序,将">"光标移动到"否"并按下OK键。 如果确定要从存储器中删除电路程序: 5.移动">"光标到"是": 按下▲或▼ 6.按下OK键。

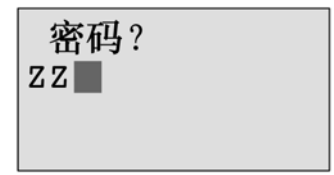

为了避免意外删除电路程序,系统将 提示您输入密码(假如您已指定了一 个密码)。

7.输入您的密码。

8.按下 OK 键。电路程序和密码已删除。

# 注意

虽然您可能忘记了密码,但输入三次错误的密码后,还是能够删除电路程序和密码。

# 3.7.14 夏令时/冬令时转换

您可以启用或禁用夏令时/冬令时转换

- 在参数分配模式中,调用"设置..."菜单命令
- 在编程模式中,调用"设置"菜单命令

# 在编程模式中,按照下列步骤启用/禁用夏令时和冬令时的自动转换:

1.将LOGO!切换到编程模式。
 2.进入主菜单,选择"设置"菜单命令:按下▲或▼
 3.确认"设置": 按下OK键
 4.移动">"光标到"时钟": 按下▲或▼
 5.确认"时钟": 按下OK键
 6.移动">"光标到"冬/夏令时": 按下▲或▼
 7.确认"冬/夏令时": 按下OK键
 LOGO!显示如下:

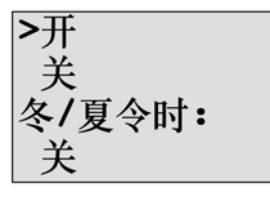

夏令时/冬令时自动转换的当前设置显示在最后一行中。默认设置为"关": 禁用。 在参数分配模式中,按照下列步骤启用/禁用夏令时和冬令时的自动转换:

如果您需要在参数分配模式中启用/禁用夏令时/冬令时的自动转换,选择参数分配菜单中的"设置..",然后选择"时钟"和"冬/夏令时"。现在您就可以启用或禁用夏令时/冬 令时的自动转换了。

#### 夏令时/冬令时转换

现在如果您需要启用该转换并定义其参数: 1.移动">"光标到"开": 按下▲或▼ 2.确认"开": 按下 OK 键 显示屏显示:

| EU |  |  |
|----|--|--|
|    |  |  |
|    |  |  |
|    |  |  |

3.选择需要的转换: 显示屏上显示什么? 按下▲或▼

- "EU"表示欧洲夏令时的开始和结束。
- "UK"表示英国夏令时的开始和结束。
- "US1"示美国2007年前夏令时的开始和结束。
- "US2"表示美国2007年以及将来夏令时的开始和结束。
- "AUS"表示澳大利亚夏令时的开始和结束。
- "AUS-TAS"表示澳大利亚/塔斯马尼亚夏令时的开始和结束。
- "NZ"表示新西兰夏令时的开始和结束。
- ••: 此处可以输入任何月份、日期和时差。

|        | 夏令时开始           | 夏令时结束         | 时差∆    |
|--------|-----------------|---------------|--------|
| EU     | 三月的最后一个星期日:     | 十月的最后一个星期日:   | 60分钟   |
|        | 02:00→03:00     | 03:00→02:00   |        |
| UK     | 三月的最后一个星期日:     | 十月的最后一个星期日:   | 60分钟   |
|        | 01:00→02:00     | 02:00→01:00   |        |
| US1    | 四月的第一个星期日:      | 十月的最后一个星期日:   | 60分钟   |
|        | 02:00→03:00     | 02:00→01:00   |        |
| US2    | 四月的第二个星期日:      | 十一月第一个星期日:    | 60分钟   |
|        | 02:00→03:00     | 02:00→01:00   |        |
| AUS    | 十月的最后一个星期日:     | 三月的最后一个星期日:   | 60分钟   |
|        | 02:00→03:00     | 03:00→02:00   |        |
| AUS-TA | 十月的第一个星期日:      | 三月的最后一个星期日:   | 60分钟   |
| S      | 02:00→03:00     | 03:00→02:00   |        |
| NZ     | 十日的第一个星期日,      | 三目的第三个星期日.    | 60分钟   |
|        | 1731337 1 至为百:  | <u></u>       |        |
|        |                 | 00.00 02.00   |        |
|        | 用尸定义的月份和日期:     | 用户自定义的月份和日期:  | 用尸定义   |
|        | 2:00→02:00 + 时差 | 03:00→03:00时差 | (単位:分) |

# 下表列出了预设的转换:

## 注意

您可以定义0到180分钟范围内的时差Δ。

假设您需要启用欧洲夏令时/冬令时转换:
4.移动">"光标到"EU": 按下▲或▼
5.确认"EU": 按下 OK 键

LOGO!显示如下:

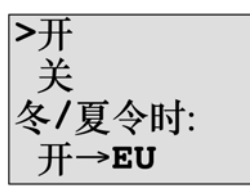

LOGO!显示欧洲夏令时/冬令时转换已启用。

## 用户定义的参数

如果您所在的国家不适用这些参数和转换,可以在菜单条目".."下自定义。要这样做需要:

1.再次确认"开": 按下 OK 键
 2.移动">"光标到"..": 按下▲或▼
 3.确认菜单条目".": 按下 OK 键
 显示屏显示:

光标/实心方块

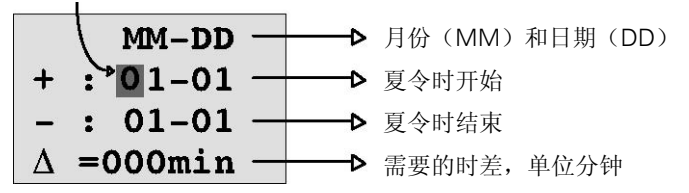

假设您需要配置这些参数:夏令时开始=3月31号,夏令时结束=11月1号,时差为120分钟。

按照下列步骤输入这些数据:

- 按下◀或▶移动实心方块/光标。
- 按下▲和▼键修改光标位置上的数值。

显示屏显示:

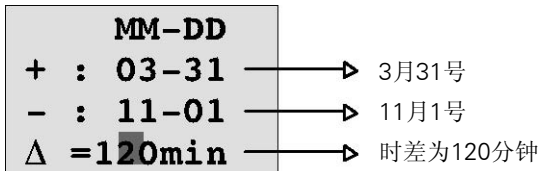

• 按下OK键确认输入。

现在您已经定制了夏令时/冬令时转换。LOGO!显示屏现在显示:

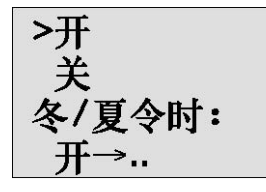

LOGO!指示夏令时/冬令时转换已启用,用户定义的参数("..")已经设置。

注意

如果需要禁用夏令时/冬令时转换,只需按下 OK 键确认菜单中的"关"。

## 注意

只有在 LOGO!运行时(RUN 状态或 STOP 状态),夏令时/冬令时转换才生效。当 LOGO!进行缓存操作(参见章节4.3.3)时,转换不生效。

# 3.7.15 同步

您可以启用或禁用 LOGO!和相连的通讯模块 EIB/KNX (高于 0AA1 的系列) 之间的时间 同步。

- 在参数分配模式中,通过设置菜单进行("时钟"菜单项)
- 在编程模式中,通过设置菜单进行("时钟"菜单项)

如果激活了同步,则 LOGO!能够从通讯模块 EIB/KNX (高于 0AA1 的系列) 接收到日期 信号。

不管是启用或者禁用同步,扩展模块始终会在接通电源后、之后的每小时(STOP 模式或者 RUN 模式)以及当 TOD 改变时("设置时钟"或转换夏令时/冬令时后)接收到时间 信息。

# 注意

使用的 LOGO!基本模块具有数字量或模拟量扩展模块,但是没有通讯模块 EIB/KNX(版本 0AA1以上),不能激活时间同步!您必须检查是否禁用了时间同步("同步"必须设置为"关")。

#### 在编程模式中启用/禁用同步:

| 1.将 LOGO!切换到编程模式。   |         |
|---------------------|---------|
| 2.进入主菜单,选择"设置":     | 按下▲或▼   |
| 3.确认"设置":           | 按下 OK 键 |
| 4.移动">"光标到时钟:       | 按下▲或▼   |
| 5.确认"时钟":           | 按下 OK 键 |
| 6.移动 ">" 光标到 "同步" : | 按下▲或▼   |
| 7.确认"同步":           | 按下 OK 键 |

LOGO! 显示如下:

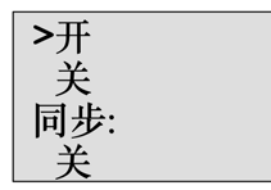

自动同步功能的当前设置显示在最后一行中。默认设置为"关",即禁用。

#### 在参数分配模式中启用/禁用同步:

如果您需要在参数分配模式中启用自动同步,选择参数分配菜单中的"设置..",然后选择"时钟"和"同步"。现在您就可以启用或禁用自动同步了。

## 启用同步

如果您想启用同步: 1.移动">"光标到"开": 2.确认"开": LOGO!显示如下:

按下▲或▼ 按下 OK 键

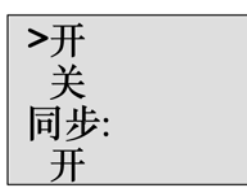

# 3.8 存储器空间和电路程序大小

LOGO!的电路程序大小由存储器空间限制(功能块所占空间)。

## 存储器区域

• 程序存储器:

LOGO!中,电路程序只允许数量有限的功能块。

第二个限制是电路程序包含的最大字节数。累加相关功能块的字节数便可以计算出总 字节数。

• 保持存储器 (Rem):

在这个区域中,LOGO!保存需要保持的数值,例如:运行小时计数器的数值。只有当实际设置了该功能时,带掉电保持属性的功能块才使用该区域。

# LOGO! 中提供的资源

LOGO!中一个电路程序能占用的最大资源如下:

| 字节   | 功能块 | REM |
|------|-----|-----|
| 3800 | 200 | 250 |

LOGO!监控存储器的利用情况,并只显示列表中它能够提供足够存储空间的功能。

# 存储器要求

下表概括显示了基本功能块和特殊功能块对存储器的要求:

| 功能                 | 程序存储器 | 保持存储器* |
|--------------------|-------|--------|
| 基本功能               |       |        |
| AND (与)            | 12    | -      |
| AND(与),带边缘评估       | 12    | -      |
| NAND(与非)(AND[与]取反) | 12    | -      |
| NAND(与非),带边缘评估     | 12    | -      |
| OR (或)             | 12    | -      |
| NOR(或非)            | 12    | -      |
| XOR(异或)            | 8     | -      |
| NOT(取反)            | 4     | -      |
| 特殊功能               |       |        |
| 定时器                |       |        |
| 接通延迟               | 8     | 3      |
| 断开延迟               | 12    | 3      |
| 接通/断开延迟            | 12    | 3      |
| 保持性接通延迟            | 12    | 3      |
| 脉宽触发继电器 (脉冲输出)     | 8     | 3      |
| 边缘触发的脉冲继电器         | 16    | 4      |
| 异步脉冲发生器            | 12    | 3      |
| 随机发生器              | 12    | -      |
| 楼梯照明开关             | 12    | 3      |
| 多功能开关              | 16    | 3      |
| 周定时器               | 20    | -      |
| 年定时器               | 12    | -      |
| 计数器                |       |        |
| 增/减计数器             | 28    | 5      |
| 运行小时计数器            | 28    | 9      |
| 阈值触发器              | 16    | -      |

| 功能          | 程序存储器 | 保持存储器* |
|-------------|-------|--------|
| 模拟量         |       |        |
| 模拟量阈值触发器    | 16    | -      |
| 模拟量差值触发器    | 16    | -      |
| 模拟量比较器      | 24    | -      |
| 模拟量值监视      | 20    | -      |
| 模拟量放大器      | 12    | -      |
| 脉宽调制器 (PWM) | 24    | -      |
| 模拟算术        | 20    | -      |
| 模拟算术错误检测    | 12    | 1      |
| 模拟量多路复用器    | 20    | -      |
| 模拟量斜坡       | 36    | -      |
| 比例积分控制器     | 40    | 2      |
| 其它          |       |        |
| 锁存继电器       | 8     | 1      |
| 脉冲继电器       | 12    | 1      |
| 消息文本        | 8     | -      |
| 软键          | 8     | 2      |
| 移位寄存器       | 12    | 1      |

\*: Rem 存储器中的字节数,如果激活了掉电保持功能。

# 存储区域的使用

当存储器空间不足时,系统会给出提示,禁止向电路图增加功能块。LOGO!只提供有足够存储空间的功能块。如果 LOGO!没有充分的存储器空间保存您从功能块表中选择的更多功能块,则系统将拒绝访问该表。

如果存储器全部占满,请优化您的电路程序或者安装第二个 LOGO!

# 计算需要的存储空间

在计算一个电路需要的存储空间时,您必须考虑所有的存储区域。

示例

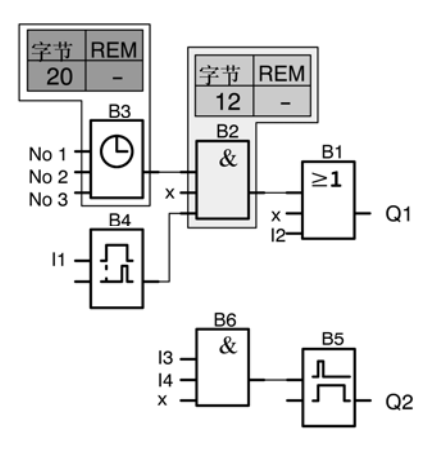

电路程序举例中包括

| 市能执护中    | 五十分に            | 存储区  |     |     |
|----------|-----------------|------|-----|-----|
| 功能妖编亏 功能 | 切祀              | 字节   | 功能块 | REM |
| B1       | OR (或)          | 12   | 1   | -   |
| B2       | AND (与)         | 12   | 1   | -   |
| B3       | 周定时器            | 20   | 1   | -   |
| B4       | 接通延迟*           | 8    | 1   | 3   |
| B5       | 楼梯照明开关          | 12   | 1   | 0   |
| B6       | AND (与)         | 12   | 1   | -   |
|          | 电路程序占用的资源       | 76   | 6   | 3   |
|          | LOGO! 中的存储器空间限制 | 3800 | 200 | 250 |
|          | LOGO! 中的可用空间    | 3724 | 194 | 247 |

\*: 配置了掉电保持。

这表示,该电路程序能匹配 LOGO!。

# 可用存储空间的说明

LOGO!显示可用内存容量。 请按如下步骤操作: 1.切换LOGO!到编程模式(仅提示,参阅第64页)。 2.选择"编辑": 按下▲或▼ 3.确认"编辑": 按下OK键 4.选择"内存是多少?": 按下▲或▼ 5.确认"内存是多少?": 按下OK键 显示屏现在显示:

可用内存: 字节 =3724 块 = 194 Rem = 247

# 4 LOGO! 的功能

# 元素的组织方式

在编程模式下,LOGO!提供各种不同的元素。为了便于查看,我们将这些元素列在不同 的 "列表"中。列表有:

- ↓ Co: 连接器表(连接器) (参见章节4.1)
- ↓GF: 基本功能AND(与)、OR(或),...的列表 (参见章节4.2)
- ↓ SF: 特殊功能的列表 (参见章节4.4)
- ↓BN: 电路程序中配置的可以重复使用的功能块列表

#### 列表内容

所有表格显示 LOGO!可提供的功能块。通常,这些包括所有连接器、基本功能和特殊功能。↓BN 列表显示用户已在 LOGO!中创建的所有功能块。

# 如果没有显示所有的元素

出现以下情况时,LOGO!不再显示所有的元素:

- 不能添加其它功能块。
   可能是由于存储空间不足或者达到允许的最大功能块数量。
- 某个功能块所需的存储空间大于LOGO!中可用的存储空间。 参见章节3.8。

# 4.1 常量和连接器-Co

常量和连接器(=Co)是输入、输出、标志和固定的电压电平(常量)。

## 输入:

## 1) 数字量输入

数字量输入用 I 标识。数字量输入(I1, I2, ...)的编号按照它们安装时的顺序依次对应于 LOGO!基本模块和连接的数字模块的输入连接器的编号。LOGO!型号: LOGO!24、LOGO!24o、LOGO!12/24RC 和 LOGO!12/24RCo 的快速数字量输入 I3、I4、I5 和 I6 可以用作快速计数器。

#### 2) 模拟量输入

LOGO!的型号: LOGO!24、LOGO!24o、LOGO!12/24RC 和 LOGO!12/24RCo 具有输入 I1、I2、I7 和 I8,这些输入可以用作 AI3、AI4、AI1 和 AI2 输入进行编程。如 5.2.4 节所 述,用户可以组态这些模块,使用两个模拟量输入(AI1 和 AI2)或所有四个输入。I1、 I2、I7 和 I8 输入端的信号视为数字量值;而在 AI3、AI4、AI1 和 AI2 输入端的信号视为 模拟量值。注意,AI3 相当于 I1,AI4 相当于 I2。因为在 0BA5 系列上,AI1 相当于 I7,而 AI2 相当于 I8。相连的模拟量模块的输入编号和现有的模拟量输入的编号一致。示例创 建请参看 2.1.1 节。在编程模式下,当用户选择某个功能的输入信号作为模拟量输入时,LOGO!提供模拟量输入 AI1...AI8、模拟量标志 AM1...AM6、模拟量输出 AQ1 和 AQ2 以 及带有模拟量输出功能的块编号。

#### 输出:

#### 1) 数字量输出

数字量输出用字符 Q 标识。输出编号(Q1,Q2,...Q16)的编号按照它们安装时的顺序 依次对应于 LOGO!基本模块及其扩展模块的输出连接器的编号。参看下图。 同样,也提供 16 个未使用的输出。它们通过 x 加以标识,并且不能在电路程序中重复使 用(例如,和标志不同)。下表列出了所有编程的未使用的输出以及一个还没有配置的未 使用输出。例如,如果只有消息文本对电路程序比较重要的话,那么可将未使用的输出用 于特殊功能"消息文本"(参见章节 4.4.23)。

# 2) 模拟量输出

模拟量输出用字母 AQ 标识。有两个模拟量输出可用,名为 AQ1 和 AQ2。模拟量输出只能连接到某个功能的模拟量输入、模拟量标志 AM 或模拟量输出连接器。 下图示例说明了 LOGO!的配置和电路程序中输入和输出的编号。

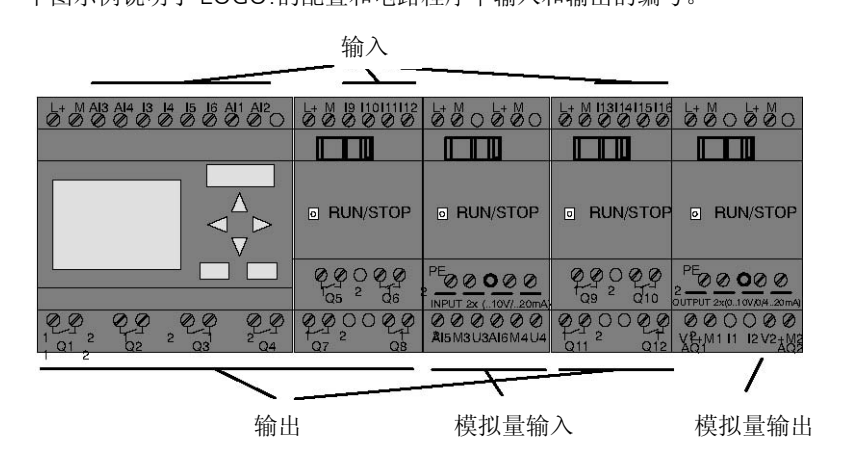

标志块

标志块用字母 M 或 AM 标识。它们是输出其输入值的模拟量输出。LOGO!提供 27 个数 字量标识 M1...M27 和 6 个模拟量标识 AM1...AM6。

#### 启动标志

因为 M8 标志设置在用户程序的第一个循环内,因此它可用作电路程序的启动标志。当电路程序完成它的第一个循环后,信号自动复位。

M8可以在所有其它循环中用作设置、删除和对过程的评估,其方法和其它的标志相同。

## 背光标志M25和M26

M25 标志控制 LOGO!的背光显示。M26 标识控制 LOGO!TD 的背光。

注: LOGO!TD 的背光寿命为 20,000 小时。

## 消息文本字符集标志M27

M27 标志用于选择 LOGO!显示消息文本的两个字符集。状态 0 相当于字符集 1,而状态 1 相当于字符集 2。如果 M27=0(低),则只显示配置字符集 1 的消息文本;如果 M27=1(高),则只显示配置字符集 2 的消息文本。如果电路程序中不包含 M27,则消 息文本将显示从"消息组态"菜单或者 LOGO!Soft Comfort 中选择的字符集。

## 注意

标志的输出始终传送上一个程序循环中的信号。该值在当前同一循环内不变。

#### 移位寄存器位

LOGO!提供移位寄存器位 S1 到 S8,在电路程序中,它们为"只读"。只能通过"移位 寄存器"这一特殊功能修改移位寄存器位的内容(参见章节 4.4.25)。

#### 光标键

最多可以使用四个光标键,即: C▲、C▶、C▼和 C◀ "C"="光标")。电路程序中 光标键的编程方式与其它输入相同。当系统处于 RUN 模式下(参见章节 3.7.6),并且 在一个激活的消息文本(ESC+Key)中,您可以在相应的显示中设定光标键。光标键可 以节省开关和输入,并允许操作员控制电路程序。LOGO!TD 的光标键输入与 LOGO!的 光标键输入一样。

# LOGO! TD 功能键

LOGO!TD 有 4 个功能键,用户可以在电路程序中使用。这些键的编程方式和其他输入相同。当 LOGO!处于 RUN 模式时,您可以按下这些键(如同硬键)控制电路程序的动作,从而减少开关和输入。光标键标识为 F1、F2、F3 和 F4。

#### 电平

电压电平分为 hi 和 lo(高和低)状态。通过固定电平或者常量 hi 或 lo 值,可以设置功能 块是否保持常量 "1" =hi 或者常量 "0" =lo 状态。

#### 未使用的连接器

没有使用的连接器被标识为 x。

# 4.2 基本功能列表-GF

基本功能相当于布尔代数的简单逻辑元素。

您可以取反每个基本功能的输入,即:电路程序将相应输入上的逻辑"1"反转为逻辑 "0"信号;如果在该输入设置了"0",则程序将它反转为"1"。编程示例参见章节 3.7.3。

GF 表包含可以用于电路程序的基本功能块。可提供以下功能:

| 电路图中的符号                              | LOGO! 中的符号                                               | 基本功能的名称                             |
|--------------------------------------|----------------------------------------------------------|-------------------------------------|
| 常开触点的<br>串行电路                        | 1 - <b>&amp;</b> - Q<br>3 - <b>-</b> Q<br>4 - <b>-</b> Q | AND(与)<br>(参见106 页)                 |
|                                      | 12 <b>8</b> ↑<br>34 <b>-</b> Q                           | AND(与)<br>带边缘评估<br>(参见106页)         |
| 常闭触点的并行电路                            | 1 - <b>&amp;</b><br>2 - <b>&amp;</b><br>3 Q<br>4 Q       | NAND(与非)<br>(AND[与]取反)<br>(参见107页)  |
|                                      | 12<br>23<br>4<br>4                                       | NAND(与非)<br>带边缘评估<br>(参见108页)       |
| 常开触点的并行电路                            | 1 - <b>≥1</b><br>3 - <b>≥1</b><br>4 - <b></b>            | OR(或)<br>(参见109 页)                  |
| ──────────────────────────────────── | 12 <b>≥1</b><br>3 <b>≥1</b><br>4                         | NOR (或非)<br>(OR [或]取反)<br>(参见109 页) |
| 双换向触点                                | 1 = <b>= 1</b> - Q                                       | XOR<br>(异或)<br>(参见110 页)            |
| 双换向触点                                | 1 - <b>1</b> Q                                           | NOT<br>(非,反向器)<br>(参见111 页)         |
## 4.2.1 AND (与)

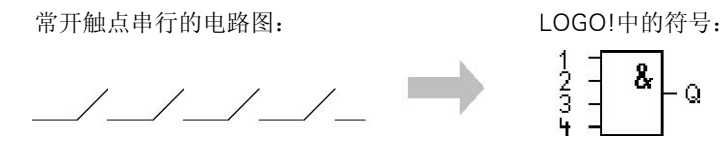

只有所有的输入都为1时(即所有触点都关闭时),AND(与)的输出才为1。没有使用的功能块输入(x)上: x=1。

### AND(与)功能逻辑表

| 1 | 2 | 3 | 4 | Q |
|---|---|---|---|---|
| 0 | 0 | 0 | 0 | 0 |
| 0 | 0 | 0 | 1 | 0 |
| 0 | 0 | 1 | 0 | 0 |
| 0 | 0 | 1 | 1 | 0 |
| 0 | 1 | 0 | 0 | 0 |
| 0 | 1 | 0 | 1 | 0 |
| 0 | 1 | 1 | 0 | 0 |
| 0 | 1 | 1 | 1 | 0 |
| 1 | 0 | 0 | 0 | 0 |
| 1 | 0 | 0 | 1 | 0 |
| 1 | 0 | 1 | 0 | 0 |
| 1 | 0 | 1 | 1 | 0 |
| 1 | 1 | 0 | 0 | 0 |
| 1 | 1 | 0 | 1 | 0 |
| 1 | 1 | 1 | 0 | 0 |
| 1 | 1 | 1 | 1 | 1 |

## 4.2.2 AND (与),带边缘评估

LOGO! 中的符号:

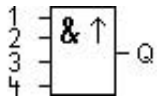

只有所有的输入都是 1,且在上一循环中至少有一个输入为"低"电平,则带边缘评估的 AND (与)输出才为 1。

没有使用的功能块输入(x)上: x=1。

带边缘评估的AND(与)的时序图:

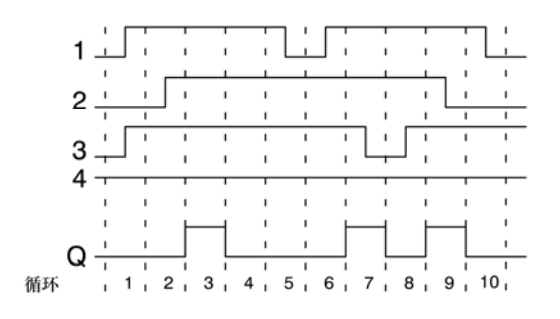

# 4.2.3 NAND (与非) (AND[与]取反)

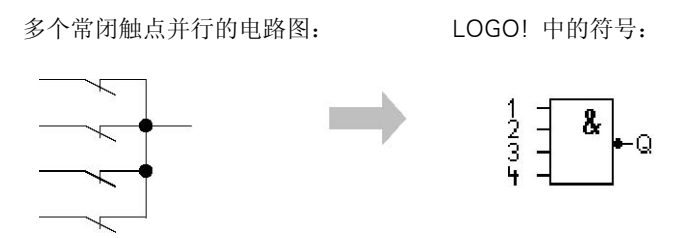

只有所有的状态都为1时(即所有触点都关闭时),NAND(与非)的输出才为0。 没有使用的功能块输入(x)上: x=1。

## NAND(与非)功能逻辑表

| 1 | 2 | 3 | 4 | Q |
|---|---|---|---|---|
| 0 | 0 | 0 | 0 | 1 |
| 0 | 0 | 0 | 1 | 1 |
| 0 | 0 | 1 | 0 | 1 |
| 0 | 0 | 1 | 1 | 1 |
| 0 | 1 | 0 | 0 | 1 |
| 0 | 1 | 0 | 1 | 1 |
| 0 | 1 | 1 | 0 | 1 |
| 0 | 1 | 1 | 1 | 1 |
| 1 | 0 | 0 | 0 | 1 |
| 1 | 0 | 0 | 1 | 1 |
| 1 | 0 | 1 | 0 | 1 |
| 1 | 0 | 1 | 1 | 1 |
| 1 | 1 | 0 | 0 | 1 |
| 1 | 1 | 0 | 1 | 1 |
| 1 | 1 | 1 | 0 | 1 |
| 1 | 1 | 1 | 1 | 0 |

# 4.2.4 NAND (与非),带边缘评估

LOGO! 中的符号:

只有上一循环中所有输入均为 1,并且至少有一个输入为 0,则带边缘评估的 NAND (与 非)的输出才为 1。

没有使用的功能块输入(x)上: x=1。

带边缘评估的NAND(与非)的时序图:

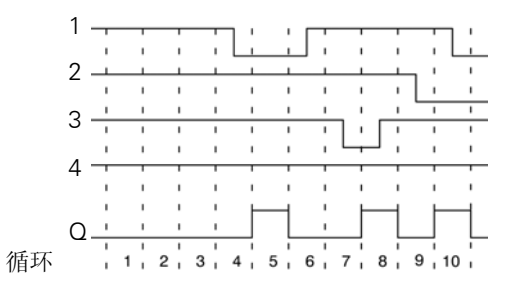

## 4.2.5 OR (或)

 多个常开触点并行的电路图:
 LOGO! 中的符号:

 1
 2

 2
 2

 2
 2

 2
 2

 2
 2

 2
 2

 2
 2

 2
 2

 2
 2

 2
 2

 2
 2

 2
 2

 2
 2

 2
 2

 2
 2

 2
 2

 2
 2

 2
 2

 2
 2

 2
 2

 2
 2

 2
 2

只有至少一个输入为 1,即至少一个触点关闭时,OR(或)功能块的输出才为 1。没有使用的功能块输入(x)上: x=0。

## OR(或)功能逻辑表

| 1 | 2 | 3 | 4 | Q |
|---|---|---|---|---|
| 0 | 0 | 0 | 0 | 0 |
| 0 | 0 | 0 | 1 | 1 |
| 0 | 0 | 1 | 0 | 1 |
| 0 | 0 | 1 | 1 | 1 |
| 0 | 1 | 0 | 0 | 1 |
| 0 | 1 | 0 | 1 | 1 |
| 0 | 1 | 1 | 0 | 1 |
| 0 | 1 | 1 | 1 | 1 |
| 1 | 0 | 0 | 0 | 1 |
| 1 | 0 | 0 | 1 | 1 |
| 1 | 0 | 1 | 0 | 1 |
| 1 | 0 | 1 | 1 | 1 |
| 1 | 1 | 0 | 0 | 1 |
| 1 | 1 | 0 | 1 | 1 |
| 1 | 1 | 1 | 0 | 1 |
| 1 | 1 | 1 | 1 | 1 |

## 4.2.6 NOR (或非) (不是 OR (或))

多个常闭触点串行的电路图:

LOGO!中的符号:

Q

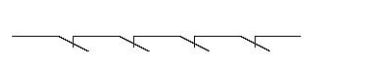

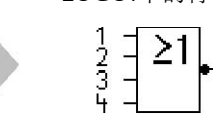

只有所有的输入都为0时(即所有触点是断开的),NOR(或非)的输出才为1。只要一个输入接通(逻辑1状态),则NOR(或非)输出0。 没有使用的功能块输入(x)上: x=0。

### NOR(或非)功能逻辑表

| 1 | 2 | 3 | 4 | Q |
|---|---|---|---|---|
| 0 | 0 | 0 | 0 | 1 |
| 0 | 0 | 0 | 1 | 0 |
| 0 | 0 | 1 | 0 | 0 |
| 0 | 0 | 1 | 1 | 0 |
| 0 | 1 | 0 | 0 | 0 |
| 0 | 1 | 0 | 1 | 0 |
| 0 | 1 | 1 | 0 | 0 |
| 0 | 1 | 1 | 1 | 0 |
| 1 | 0 | 0 | 0 | 0 |
| 1 | 0 | 0 | 1 | 0 |
| 1 | 0 | 1 | 0 | 0 |
| 1 | 0 | 1 | 1 | 0 |
| 1 | 1 | 0 | 0 | 0 |
| 1 | 1 | 0 | 1 | 0 |
| 1 | 1 | 1 | 0 | 0 |
| 1 | 1 | 1 | 1 | 0 |

# 4.2.7 XOR (异或)

电路图中的 NOR (异或) 是带 2个 LOGO! 中的符号: 换向触点的串行电路:

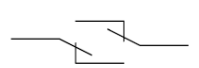

如果输入不相等,则 XOR (异或)输出 1。 没有使用的功能块输入(x)上: x=0。

XOR(异或)功能逻辑表

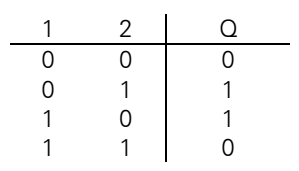

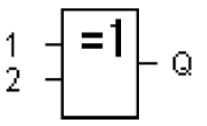

## 4.2.8 NOT (非,反相器)

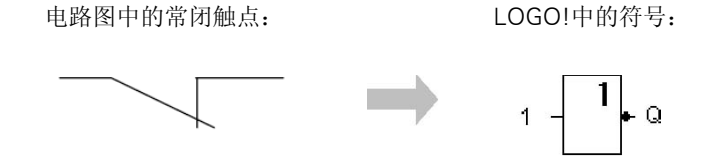

如果输入为 0,则输出为 1。"NOT (非,反相器)"功能块使输入状态反向。 NOT (非,反相器)块的优势,例如:LOGO!并不需要常闭触点。您仅需要一个常开触 点和 NOT (非,反相器)块来将这些转换为常闭触点。

### NOT (非,反相器)功能逻辑表

| 1 | Q |
|---|---|
| 0 | 1 |
| 1 | 0 |

# 4.3 特殊功能

因为特殊功能块的输入有各不相同的标识符。稍作观察,您就可以注意到特殊功能和基本 功能的不同点。特殊功能包括定时器功能、保持性功能和多种可选参数的赋值,因而使电 路程序能满足您多样性的要求。

在这一节,我们为您概括介绍特殊功能输入标识符和特殊功能的某些重要背景信息。详细的特殊功能说明请参见章节4.4。

## 4.3.1 输入的标识符

#### 逻辑输入

下面是对连接器的简短说明,您可以使用这些连接器建立到其他功能块或者到 LOGO!单元的输入的逻辑连接。

• S(置位):

输入S的一个信号,设置输出为逻辑"1"。

- R(复位):
   复位输入R优先于其他所有输入,它复位输出。
- **Trg(触发器):** 该输入用于触发某个功能的启动。
- Cnt(计数):
   该输入用于计数脉冲。
- Fre(频率):
   该输入用于评估频率信号。
- Dir (方向):
   该输入,例如,用于决定计数的方向。
- En(肩用): 该输入用于启用某个功能块。如果此输入为"0",则忽略到这个功能块的其他信号。
- Inv(取反):
   此输入的信号会反转功能块上的输出信号。
- Ral (复位所有):
   复位所有的内部值。

#### SF 输入的连接器X

连接到 x 的 SF 输入被设为"低"。即,该输入具有"lo"信号。

#### 参数输入

有些输入不需要应用任何信号。您只需配置相关的功能块数值。举例:

- Par(参数):
   不连接该输入。此处您可以设置相关的功能块参数(时间、开/关阈值等)。
- No(模型):
   不连接该输入。此处您可以配置时间模型。
- P(优先级):
   这是一个开启的输入。此处,您可以定义优先级并规定,系统在 RUN 模式下是否应答消息。

## 4.3.2 时间响应

#### 参数T

对于某些特殊功能,可以配置时间值 T。在您预置该时间时,请注意根据时基输入时间值:

240分钟

+10分钟 250分钟

| 时基     | _:       |
|--------|----------|
| s (秒)  | 秒:1/100秒 |
| M (分)  | 分:秒      |
| h (小时) | 小时:分     |

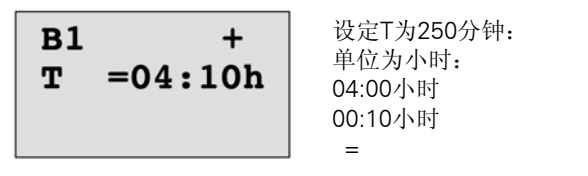

## 注意

定义的时间 T 应≥0.02s。因为没有定义<0.02 秒的 T。

### T的精度

由于电子元件的性能有细微差别,所以设定的时间 T 会有所偏差。LOGO!中,最大偏差为±0.02%。

如果 T 的 0.02%小于 0.02 秒,则最大偏差为 0.02 秒。

## 示例:

每小时(3600秒)最大偏差是±0.02%,相当于±0.72秒。 每分钟(60秒)最大偏差是±0.02秒。

#### 定时器的精度(周定时器/年定时器)

为了保证偏差不会导致 C 型 LOGO!实时时钟定时不准确,定时器值不断与一个高精度时 基进行比较并做相应的调整。以此保证每天的最大时间误差为±5s。

## 4.3.3 实时时钟的备份

因为 LOGO!的内部实时时钟具有备份功能,因此它在电源故障后仍能继续运行。环境温度会影响备份时间。当环境温度为 25℃时,标准的备份时间为 80 个小时。

如果 LOGO!的电源故障时间超过 80 个小时,则内部时钟响应。根据不同的产品系列, 出现以下显示:

• 0BA0产品系列:

重新启动后,时钟设定为"1月1号星期日00:00"。从该时间点开始计时。由此系统运行触发动作的时间开关(如需要)。

• 0BA1以及之后的产品系列:

重新启动后,时钟设定为"1月1号星期日00:00"。该时间停止并闪烁。LOGO!返回 到电源故障前的状态。在运行状态下,系统运行有上述时间设置的计数器。然而,时 钟仍在停止状态。

• 设备系列0BA6:

如果用户正在使用可选的LOGO!电池卡或组合的LOGO!内存卡/电池卡,LOGO!可保存时钟时间最长为2年。这些卡可用于设备系列0BA6。

## 4.3.4 保持性

特殊功能的开关状态和计数值可以设为保持性。也就是说,电源故障后当前数据仍可以保 留,并且功能块在电源恢复后从中断点开始继续运行。定时器没有被复位,继续运行直至 设置的时间。

但是,为了激活该响应,必须将相关的功能设置为保持性,有两种选择:

R: 保留当前数据。

/: 不保留当前数据(默认设置)。参见84页的示例。

特殊功能如:运行小时计数器、周计数器、年计数器和比例积分控制器始终为保持性。

## 4.3.5 参数保护

在参数保护设置中,您可以定义是否在 LOGO!的参数赋值模式中显示和编辑参数。有两种选择:

- +: 在参数赋值模式中,允许读写参数(默认设置)。
- -: 在参数赋值模式中,不允许读写参数,而只能在编程模式中编辑。参见 84 页的示例。

## 4.3.6 计算模拟量值的增益和偏移

传感器连接到模拟量输入并将过程变量转换为一个电气信号。该电气信号的数值位于传感器标准范围内。

LOGO!总是将模拟量输入的电气信号转换为0到1000的数值。

输入 AI 端的 0~10V 电压被内部转换为 0 到 1000 的数值。而超过 10V 的电压仍转换为内 部数值 1000。

因为实际的过程变量不可能总是在 LOGO!预定义的 0 到 1000 之间,因此您可以将数字 量值乘以增益系数,并移动值范围的零点(偏移)。这样您就可以输出模拟量值到 LOGO!的显示屏上,该值相当于实际的过程变量。

| 参数       | 最小     | 最大     |
|----------|--------|--------|
| 输入电压 (V) | 0      | ≥ 10   |
| 内部值      | 0      | 1000   |
| 增益       | -10.00 | +10.00 |
| 偏移       | -10000 | +10000 |

#### 计算规则

当前值 Ax=(输入 Ax 的内部值•增益)+偏移

#### 增益和偏移的计算

增益和偏移根据功能的相关高数值和低数值进行计算。

## 示例 1:

提供的热电耦具有以下技术数据: -30~+70℃, 0~10VDC(即: LOGO!中的 0~1000)。 实际值=(内部值・増益)+偏移,因此 - 30=(0・A)+B,即: 偏移 B=-30 +70=(1000・A)-30,即: 増益 A=0.1

## 示例 2:

一个压力传感器将 1000mbar 的压力转换为 0V 的电压并将 5000mbar 的压力转 换为 10V 的电压。

实际值=(内部値・増益)+偏移,因此 1000=(0・A)+B,即: 偏移 B=1000 5000=(1000・A)+1000,即: 増益 A=4

## 模拟量值示例

| 过程变量      | 电压 (V) | 内部值  | 增益   | 偏移     | 显示值(Ax) |
|-----------|--------|------|------|--------|---------|
| -30℃      | 0      | 0    | 0.1  | -30    | -30     |
| 0°C       | 3      | 300  | 0.1  | -30    | 0       |
| +70℃      | 10     | 1000 | 0.1  | -30    | 70      |
| 1000 mbar | 0      | 0    | 4    | 1000   | 1000    |
| 3700 mbar | 6.75   | 675  | 4    | 1000   | 3700    |
| 5000 mbar | 10     | 1000 | 4    | 1000   | 5000    |
|           | 0      | 0    | 0.01 | 0      | 0       |
|           | 5      | 500  | 0.01 | 0      | 5       |
|           | 10     | 1000 | 0.01 | 0      | 10      |
|           | 0      | 0    | 1    | 0      | 0       |
|           | 5      | 500  | 1    | 0      | 500     |
|           | 10     | 1000 | 1    | 0      | 1000    |
|           | 0      | 0    | 10   | 0      | 0       |
|           | 5      | 500  | 10   | 0      | 5000    |
|           | 10     | 1000 | 10   | 0      | 10000   |
|           | 0      | 0    | 0.01 | 5      | 5       |
|           | 5      | 500  | 0.01 | 5      | 10      |
|           | 10     | 1000 | 0.01 | 5      | 15      |
|           | 0      | 0    | 1    | 500    | 500     |
|           | 5      | 500  | 1    | 500    | 1000    |
|           | 10     | 1000 | 1    | 500    | 1500    |
|           | 0      | 0    | 1    | -200   | -200    |
|           | 5      | 500  | 1    | -200   | 300     |
|           | 10     | 1000 | 1    | -200   | 800     |
|           | 0      | 0    | 10   | -10000 | -10000  |
|           | 10     | 1000 | 10   | -10000 | 0       |
|           | 0.02   | 2    | 0.01 | 0      | 0       |
|           | 0.02   | 2    | 0.1  | 0      | 0       |
|           | 0.02   | 2    | 1    | 0      | 2       |
|           | 0.02   | 2    | 10   | 0      | 20      |

应用示例请参见 165 页中特殊功能"模拟量比较器"的说明。

有关模拟量输入的详细信息,请参考章节4.1。

# 4.4 特殊功能表-SF

当您在 LOGO!中建立电路程序时,可以使用 SF 表中列出的特殊功能块。 您可以分别转换特殊功能的输入,即,电路程序将输入的逻辑"1"转换为逻辑"0", 而把逻辑"0"转换为逻辑"1"。程序代码的示例请参见章节 3.7.3。 该表也列出了相关功能是否可以设置为保持性(Rem)。可用特殊功能包括:

| LOGO! 中的符号                     | 特殊功能的名称                   | REM |
|--------------------------------|---------------------------|-----|
| 定时器                            |                           |     |
| Trg<br>ParQ                    | 接通延迟<br>(参见120页)          | REM |
| Trg -J<br>R -JQ<br>Par -LQ     | 断开延迟<br>(参见123页)          | REM |
| Trg - JTL - Q<br>Par - JTL - Q | 接通/断开延迟<br>(参见124页)       | REM |
| Trg - Л<br>R Q<br>Par Q        | 保持性接通延迟<br>(参见126页)       | REM |
| Trg - J - Q<br>Par - J - Q     | 脉宽触发继电器(脉冲输出)<br>(参见127页) | REM |
| Trg - J-<br>R - J Q<br>Par -   | 边缘触发的脉冲继电器<br>(参见128页)    | REM |
| En -<br>Inv -<br>Par -         | 异步脉冲发生器<br>(参见130页)       | REM |
| En Q<br>Par Q                  | 随机发生器<br>(参见132页)         |     |
| Trg - J Q<br>Par - J Q         | 楼梯照明开关<br>(参见134页)        | REM |

| LOGO! 中的符号                      | 特殊功能的名称              | REM |
|---------------------------------|----------------------|-----|
| Trg - J.L<br>R<br>Par - J.L - Q | 多功能开关<br>(参见136页)    | REM |
| No1<br>No2<br>Par               | 周定时器<br>(参见139页)     |     |
| NO - <b>MM</b><br>DD - Q        | 年定时器<br>(参见143页)     |     |
| 计数器                             |                      | -   |
| R<br>Cnt<br>Dir<br>Par<br>Par   | 增/减计数器<br>(参见149页)   | REM |
| Ral Q<br>Par Q                  | 运行小时计数器<br>(参见152页)  | REM |
| Fre - C Q                       | 阈值触发器<br>(参见156页)    |     |
| 模拟量                             |                      |     |
| A× - /A<br>Par - / - Q          | 模拟量阈值触发器<br>(参见159页) |     |
| A× - /A<br>Par - △l - Q         | 模拟量差值触发器<br>(参见162页) |     |
| A× - △A<br>Ay<br>Par Q          | 模拟量比较器<br>(参见165页)   |     |
| En JA<br>A×<br>Far ±△ Q         | 模拟量值监视<br>(参见170页)   |     |
| A× -A→<br>Par -→ -AQ            | 模拟量放大器<br>(参见173页)   |     |

| LOGO! 中的符号                                                                    | 特殊功能的名称                | REM |
|-------------------------------------------------------------------------------|------------------------|-----|
| En -<br>S1 -<br>S2 - A→<br>Par - AQ                                           | 模拟量多路复用器<br>(参见194页)   |     |
| Ln →<br>Ax → π π −Q<br>Par →                                                  | 脉宽调制器(PWM)<br>(参见206页) |     |
|                                                                               | 模拟算术<br>(参见209页)       |     |
| En<br>Sel<br>St A→<br>Par                                                     | 模拟量斜坡<br>(参见196页)      |     |
| A/M<br>R<br>PV<br>Par AQ                                                      | 比例积分控制器<br>(参见200页)    | REM |
| 其它                                                                            |                        |     |
| S - <b>RS</b><br>R Par - Q                                                    | 锁存继电器<br>(参见174页)      | REM |
| Trg - I.I.<br>S - I.I Q<br>Par - RS                                           | 脉冲继电器<br>(参见175页)      | REM |
| En<br>Bar Q                                                                   | 消息文本<br>(参见177页)       |     |
| EN - Q                                                                        | 软键<br>(参见189页)         | REM |
| In<br>Trg<br>Dir<br>Par                                                       | 移位寄存器<br>(参见192页)      | REM |
| $ \begin{array}{c} En & -+= \\ R & - & E^{+} \\ Par & - & E^{+} \end{array} $ | 模拟算术错误检测<br>(参见212页)   |     |

## 4.4.1 接通延时

简述

只有在配置的接通延迟时间届满后才可以置位输出。

| LOGO! 中的符号 | 接线    | 描述                       |
|------------|-------|--------------------------|
|            | 输入Trg | 输入Trg(触发器)的信号将触发接通延迟定时器。 |
|            | 参数    | T代表输出接通的延迟时间(输出信号的0到1转   |
| Par ⊣⊥⊥u ≊ |       | 换)。                      |
|            |       | 保持性:                     |
|            |       | /=无保持性                   |
|            |       | R=状态为具有保持性               |
|            | 输出Q   | 当设定时间T届满后,如Trg仍已置位,则接通Q。 |

#### 参数T

参数 T 的默认设置请参见章节 4.3.2。

也可以根据其他已经配置的功能预设参数 T 中的时间。您可以使用以下功能的实际值:

- 模拟量比较器(实际值Ax-Ay,参见章节4.4.18)
- 模拟量阈值触发器(实际值Ax,参见章节4.4.16)
- 模拟量放大器(实际值Ax,参见章节4.4.20)
- 模拟量多路复用器(实际值AQ,参见章节4.4.26)
- 模拟量斜坡(实际值AQ,参见章节4.4.27)
- 模拟算术(实际值AQ,参见章节4.4.30)
- 比例积分控制器(实际值AQ,参见章节4.4.28)
- 计数器(实际值Cnt,参见章节4.4.13)

您可以通过块编号选择所需的功能。时基是可以调整的。下表给出了可用的时基:

## 时基的有效范围,如果T=参数

| 时基     | 最大值   | 最小单位  | 精度     |  |
|--------|-------|-------|--------|--|
| s(秒)   | 99:99 | 10 ms | +10 毫秒 |  |
| m (分)  | 99:59 | 1s    | +1 秒   |  |
| h (小时) | 99:59 | 1min  | +1分钟   |  |

编程模式中的显示(示例):

时基的有效范围,如果T=已编程的功能的当前值

| 时基 | 最大值   | 含义  | 精度     |
|----|-------|-----|--------|
| ms | 99990 | 秒数  | +10 毫秒 |
| S  | 5999  | 秒数  | +1 秒   |
| m  | 5999  | 分钟数 | +1分钟   |

编程模式中的显示(示例):

如果引用的功能块(此处为 B6)所返回的数值不在有效值范围内,则取整该值,直至邻近的有效值。

#### 参数预置=已编程功能的当前值

如何将已编程功能的实际值包括在实际值内: 1.按下▶键将光标移动到参数 T 的等号位置上。

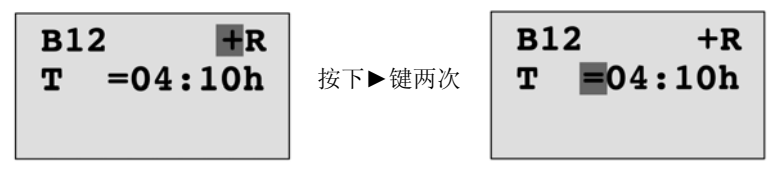

2.按下▼键将等号更改为箭头。箭头出现后,将显示最后引用的功能块和时基。

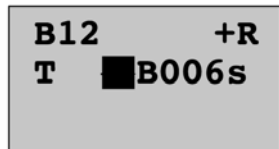

3.按下▶键将光标移到所示块的"B"处,然后按下▼键选择所需的功能块号。 4.按下▶键将光标移到功能块的时基处,然后按下▼键选择所需的时基。

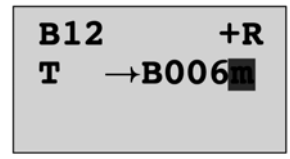

参数分配模式中的视图(示例):

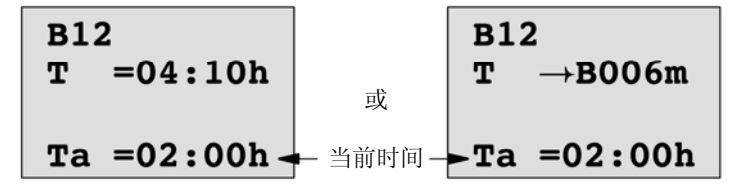

时序图

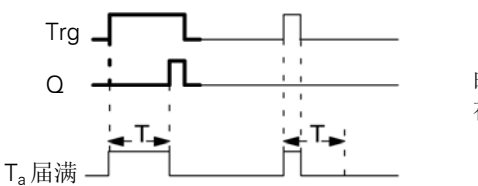

时序图中的加粗部分也显示 在接通延迟图标上。

#### 功能说明

输入 Trg 从 0 跳转到 1 时触发时间 T<sub>a</sub>(T<sub>a</sub> 是 LOGO!的当前时间)。 如果输入 Trg 的状态至少在组态的时间 T 内保持为 1,则超出该时间后(输出和输入间隔 接通延迟的时间),输出将置位为 1。 如果在时间 T 届满前输入 Trg 时,状态再次变为 0,则会复位该时间。 当输入 Trg 为 0 时,输出会复位为 0。 如果未对保持性进行设置,则发生电源故障后将复位输出 Q 和到期的时间。

## 4.4.2 延时断开

简述

如果设置了接通延迟,则当配置时间届满时,输出复位。

| LOGO! 中的符号   | 接线    | 描述                                     |
|--------------|-------|----------------------------------------|
|              | 输入Trg | 通过输入Trg(触发器)处的负边缘(1跳转<br>到0)启动断开延迟时间。  |
| Par - Pr - Y | 输入R   | 输入R 的信号复位接通延时时间和输出。                    |
|              | 参数    | 当延迟时间T届满时输出关闭(从1跳转到                    |
|              |       | 0)。                                    |
|              |       | 保持性:                                   |
|              |       | /=无保持性                                 |
|              |       | R=状态为具有保持性                             |
|              | 输出Q   | 通过输入Trg处的信号置位输出Q。输出Q保<br>持该状态,直至时间T届满。 |

参数T

参数 T 的默认设置请参见章节 4.3.2。

也可以根据其他已经配置的功能预设参数 T 中的时间。您可以使用以下功能的实际值:

- 模拟量比较器(实际值Ax-Ay,参见章节4.4.18)
- 模拟量阈值触发器(实际值Ax,参见章节4.4.16)
- 模拟量放大器(实际值Ax,参见章节4.4.20)
- 模拟量多路复用器(实际值AQ,参见章节4.4.26)
- 模拟量斜坡(实际值AQ,参见章节4.4.27)
- 模拟算术(实际值AQ,参见章节4.4.30)
- 比例积分控制器(实际值AQ,参见章节4.4.28)
- 增/减计数器(实际值Cnt,参见章节4.4.13)

您可以通过块编号选择所需的功能。时基是可以配置的。关于时基的有效范围和参数预置,请参见章节4.4.1。

时序图

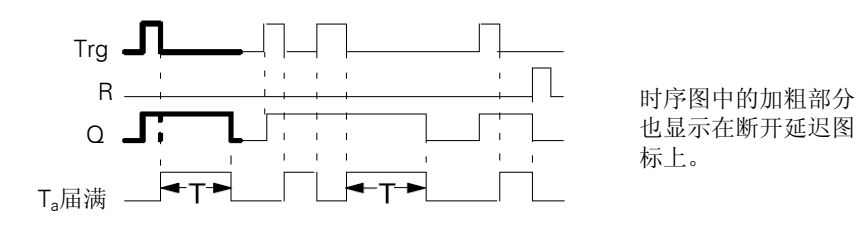

## 功能说明

当输入 Trg 变为 hi 时,输出 Q 立即置位为 hi。 当 Trg 由 "1"跳转到"0"时,LOGO!中的实际时间 T<sub>a</sub>重新触发。输出将保持设置。当 T<sub>a</sub>达到在 T 上配置的值时(T<sub>a</sub>=T),输出 Q 复位为 0,即断开延迟。 输入 Trg 的一次跳转将重新触发时间 T<sub>a</sub>。 您可以在 T<sub>a</sub>届满前,通过设定输入 R (复位)来复位时间 T<sub>a</sub>和输出。 如果未对保持性进行设置,则发生电源故障后将复位输出 Q 和到期的时间。

## 4.4.3 接通/断开延迟

简述

接通/断开延迟会在组态的接通延时届满后置位输出并在相应的断开延时届满后 复位输出。

| LOGO! 中的符号                | 接线    | 描述                                                                                                    |
|---------------------------|-------|----------------------------------------------------------------------------------------------------|
| Trg - JTL<br>Par - JL - Q | 输入Trg | 输入Trg(触发器)处的正边缘(0跳转到1)<br>将触发接通延迟T <sub>H</sub> 。<br>输入Trg(触发器)处的负边缘(1跳转到0)<br>将触发断开延迟T <sub>L</sub> 。           |
|                           | 参数    | T <sub>H</sub> 表示输出置为hi (输出信号从0跳转到1)<br>之前的时间。<br>L表示输出复位 (输出信号从1跳转到0)之前<br>的时间。<br>保持性:<br>/=无保持性<br>R=状态为具有保持性 |
|                           | 输出Q   | 当配置的时间T <sub>H</sub> 届满后,且Trg仍已置位,则<br>接通Q。如果触发器Trg尚未再次置位,Q将<br>在超出时间T <sub>I</sub> 时复位。                         |

### 参数T<sub>H</sub>和T<sub>L</sub>

参数  $T_H$ 和  $T_L$ 的预置值请参见章节 4.3.2。

参数  $T_H$ 和  $T_L$ 的接通延时和断开延时可以根据其他已经配置的功能的实际值。您可以使用 以下功能的实际值:

- 模拟量比较器(实际值Ax-Ay,参见章节4.4.18)
- 模拟量阈值触发器(实际值Ax,参见章节4.4.16)
- 模拟量放大器(实际值Ax,参见章节4.4.20)
- 模拟量多路复用器(实际值AQ,参见章节4.4.26)
- 模拟量斜坡(实际值AQ,参见章节4.4.27)
- 模拟算术(实际值AQ,参见章节4.4.30)
- 比例积分控制器(实际值AQ,参见章节4.4.28)
- 增/减计数器(实际值Cnt,参见章节4.4.13)

您可以通过块编号选择所需的功能。时基是可以配置的。关于时基的有效范围和参数预 置,请参见章节4.4.1。

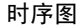

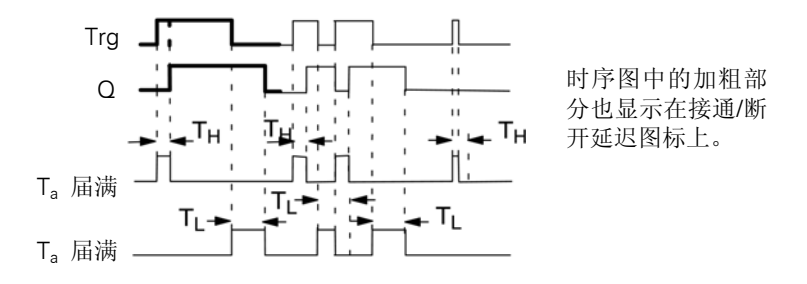

#### 功能说明

输入Trg 从0跳转到1时触发时间T<sub>H</sub>。

如果输入 Trg 的状态至少在时间  $T_{\rm H}$ 内保持为 1,则超出  $T_{\rm H}$ 时间后(输出和输入间隔接通 延迟的时间),输出将置位为 1。

如果在时间 T<sub>H</sub> 届满之前输入 Trg 时,状态复位为 0,则将复位该时间。

输入 Trg 从 1 跳转到 0 将触发时间 T<sub>L</sub>。

如果输入 Trg 的状态至少在信号 T<sub>H</sub>内保持为 0,则超出 T<sub>L</sub>时间后(输出和输入间隔断开 延迟的时间),输出将置位为 0。

如果在时间 T<sub>L</sub> 届满之前输入 Trg 时,信号再次变为 1,则复位该时间。

如果未对保持性进行设置,则发生电源故障后将复位输出Q和到期的时间。

## 4.4.4 保持性接通延迟

简述

输入"触发器"的一次跳动将触发可配置的接通延时。当超出该时间时置位输出。

| LOGO! 中的符号 | 接线        | 描述                                                           |
|------------|-----------|--------------------------------------------------------------|
|            | 输入<br>Trg | 输入Trg(触发器)的信号将触发接通延迟定时器。                                     |
| Par –      | 输入R       | 输入R 的信号复位接通延时时间和输出。                                          |
|            | 参数        | T是输出的接通延迟时间(输出状态从0跳转到<br>1)。<br>保持性:<br>/=无保持性<br>R=状态为具有保持性 |
|            | 输出Q       | 超出时间T后置位Q。                                                   |

参数T

默认设置请参见章节 4.3.2。

参数 T 中的时间可以由其它已编程功能的实际数值提供。您可以使用以下功能的实际值:

- 模拟量比较器(实际值Ax-Ay,参见章节4.4.18)
- 模拟量阈值触发器(实际值Ax,参见章节4.4.16)
- 模拟量放大器 (实际值Ax,参见章节4.4.20)
- 模拟量多路复用器(实际值AQ,参见章节4.4.26)
- 模拟量斜坡(实际值AQ,参见章节4.4.27)
- 模拟算术(实际值AQ,参见章节4.4.30)
- 比例积分控制器(实际值AQ,参见章节4.4.28)
- 增/减计数器(实际值Cnt,参见章节4.4.13)

您可以通过块编号选择所需的功能。时基是可以配置的。关于有效范围和参数预置,请参见章节4.4.1。

### 时序图

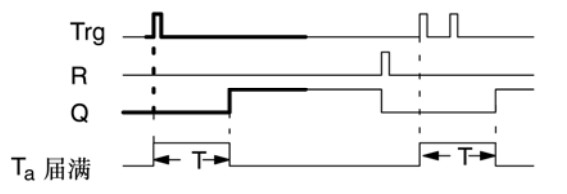

时序图中的加粗部分也显示在保持性接通延迟图标上。

#### 功能说明

输入 Trg 从 0 跳转到 1 将触发当前时间 T<sub>a</sub>。当 T<sub>a</sub>=T 时,输出 Q 置位为 1。输入 Trg 处的 其它信号不影响时间 T<sub>a</sub>。

当输入 R 处的信号为 1 时,输出和时间 T<sub>a</sub>复位。

如果未对保持性进行设置,则发生电源故障后将复位输出Q和到期的时间。

## 4.4.5 脉宽触发继电器(脉冲输出)

### 简述

一个输入脉冲在输出端生成一个具有可配置时间的信号。

| LOGO! 中的符号     | 接线    | 描述                                                            |
|----------------|-------|---------------------------------------------------------------|
| Trg Q<br>Par Q | 输入Trg | 输入Trg(触发器)的信号将触发脉宽触发继电器功能的时间。                                 |
|                | 参数    | 时间T届满时,输出会关闭(输出信号从1跳转<br>到0)。<br>保持性:<br>/=无保持性<br>R=状态为具有保持性 |
|                | 输出Q   | 输入Trg的信号置位Q。如果输入信号=1,则输出Q在时间Ta内保持不变。                          |

#### 参数T

参数 T 的详细信息请参见章节 4.3.2。

参数 T 中的时间可以由其它已编程功能的实际数值提供。您可以使用以下功能的实际值:

- 模拟量比较器(实际值Ax-Ay,参见章节4.4.18)
- 模拟量阈值触发器(实际值Ax,参见章节4.4.16)
- 模拟量放大器(实际值Ax,参见章节4.4.20)
- 模拟量多路复用器(实际值AQ,参见章节4.4.26)
- 模拟量斜坡(实际值AQ,参见章节4.4.27)
- 模拟算术(实际值AQ,参见章节4.4.30)
- 比例积分控制器(实际值AQ,参见章节4.4.28)
- 增/减计数器(实际值Cnt,参见章节4.4.13)

您可以通过块编号选择所需的功能。时基是可以配置的。关于有效范围和参数预置,请参见章节 4.4.1。

时序图

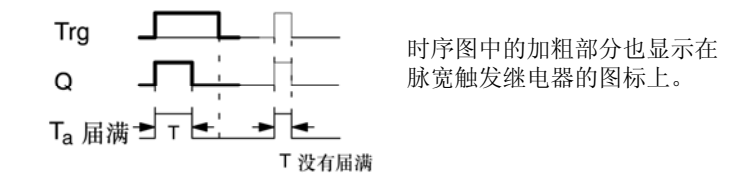

### 功能说明

输入 Trg 从 0 跳转到 1 将置位输出,并触发时间 T<sub>a</sub>,在该时间内输出状态保持不变。 当 T<sub>a</sub>达到在 T 上预置的值时(T<sub>a</sub>=T),输出 Q 复位为 lo,即脉冲输出。 在定义的时间届满前,如果输入 Trg 从 1 跳转到 0,则输出立即复位。 如果未对保持性进行设置,则发生电源故障后将复位输出 Q 和到期的时间。

## 4.4.6 边缘触发脉宽触发继电器

#### 简述

组态的延迟时间届满后,输入脉冲会按定义的脉冲/间歇比(可重新触发)生成预设数量的输出脉冲。

| LOGO! 中的符号             | 接线    | 描述                                                                                                    |
|------------------------|-------|----------------------------------------------------------------------------------------------------|
| Trg - 5-<br>R - 1-1- 0 | 输入Trg | 输入Trg(触发器)的信号将触发边缘触发的脉<br>冲继电器的时间。                                                                                                    |
| Par –                  | 输入R   | 输入R的信号复位当前时间(Ta)和输出。                                                                                                    |
|                        | 参数    | 中介脉冲宽度T <sub>L</sub> 和脉宽T <sub>H</sub> 是可以配置的。N确定<br>脉冲/间歇周期T <sub>L</sub> /T <sub>H</sub> 的数量:<br>数值的范围: 19<br>保持性:<br>/=无保持性<br>R=状态为具有保持性 |
|                        | 输出Q   | T <sub>L</sub> 届满后Q置位。T <sub>H</sub> 届满后Q复位。                                                                                                 |

### 参数T<sub>H</sub>和T∟

参数 T 的详细信息请参见章节 4.3.2。

脉冲宽度  $T_H$ 和脉冲中间宽度  $T_L$ 可以由其它已编程功能的实际数值提供:您可以使用以下功能的实际值:

- 模拟量比较器(实际值Ax-Ay,参见章节4.4.18)
- 模拟量阈值触发器(实际值Ax,参见章节4.4.16)
- 模拟量放大器(实际值Ax,参见章节4.4.20)
- 模拟量多路复用器(实际值AQ,参见章节4.4.26)
- 模拟量斜坡(实际值AQ,参见章节4.4.27)
- 模拟算术(实际值AQ,参见章节4.4.30)
- 比例积分控制器(实际值AQ,参见章节4.4.28)
- 增/减计数器(实际值Cnt,参见章节4.4.13)

您可以通过块编号选择所需的功能。时基是可以配置的。关于有效范围和参数预置,请参见章节 4.4.1。

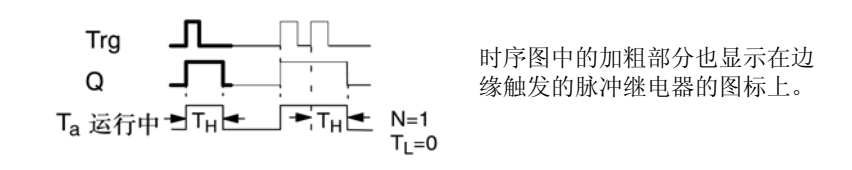

时序图B

时序图A

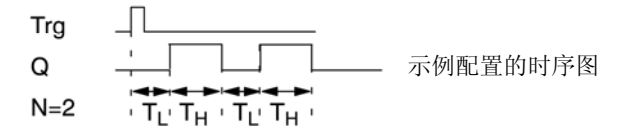

功能说明

输入 Trg 从 0 跳转到 1 将触发时间 T<sub>L</sub> (低电平时间)。超出时间 T<sub>L</sub>后,在时间 T<sub>H</sub> (高电 平时间) 内输出 Q 置位。

如果在预设的时间( $T_L+T_H$ ) 届满前,输入 Trg 上再一次从 0 跳转到 1(再次触发脉冲),则 $T_a$ 复位,并重启脉冲/间歇周期。

如果未对保持性进行设置,则发生电源故障后将复位输出Q和时间。

## 设置Par参数

编程模式中的显示 (示例): B25 1+R- 保护模式和保持性 TL =02:00s → 脉冲间宽度 TH =03:00s → 脉冲宽度 接下► B25 2 N =1 脉冲/间歇循环的数量 (示例)

参数分配模式中的视图(示例):

## 4.4.7 异步脉冲发生器

简述

输出的脉冲形状可以通过重新组态配置脉冲/间歇比。

| LOGO! 中的符号          | 接线    | 描述                                                  |
|---------------------|-------|-----------------------------------------------------|
|                     | 输入En  | 可使用输入En来激活和复位异步脉冲发生器。                               |
| ľnÿ ∃ <u>µ</u> ıµ⊢Q | 输入Inv | Inv 输入可用于取反异步脉冲发生器的输出信号。                            |
| Par -               | 参数    | 您可以配置脉冲宽度T <sub>H</sub> 和中介脉冲宽度T <sub>L</sub> 。     |
|                     |       | 保持性:                                                |
|                     |       | /=无保持性                                              |
|                     |       | R=状态为具有保持性                                          |
|                     | 输出Q   | Q按脉冲/间歇时间比T <sub>H</sub> 和T <sub>L</sub> 周期性地置位和复位。 |

### 参数T<sub>H</sub>和T<sub>L</sub>

参数 T 的详细信息请参见章节 4.3.2。

脉冲宽度  $T_H$ 和脉冲中间宽度  $T_L$ 可以由其它已编程功能的实际数值提供:您可以使用以下功能的实际值:

- 模拟量比较器(实际值Ax-Ay,参见章节4.4.18)
- 模拟量阈值触发器(实际值Ax,参见章节4.4.16)
- 模拟量放大器(实际值Ax,参见章节4.4.20)
- 模拟量多路复用器(实际值AQ,参见章节4.4.26)
- 模拟量斜坡(实际值AQ,参见章节4.4.27)
- 模拟算术(实际值AQ,参见章节4.4.30)
- 比例积分控制器(实际值AQ,参见章节4.4.28)
- 增/减计数器(实际值Cnt,参见章节4.4.13)

您可以通过块编号选择所需的功能。时基是可以配置的。关于有效范围和参数预置,请参见章节4.4.1。

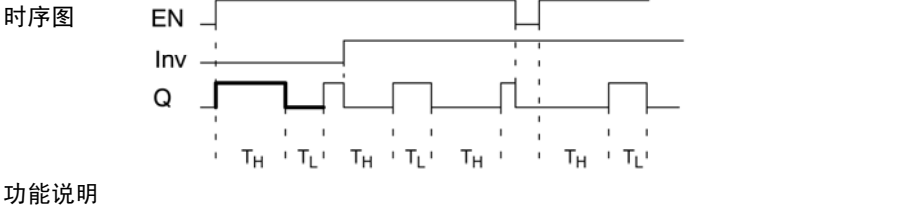

您可以通过  $T_H$  (高电平时间)和  $T_L$  (低电平时间)的参数配置脉冲/中介脉冲宽度。 输入"lnv"可以用于取反输出信号,当输入"EN"端的信号启用了该功能块时。 如未对保持性进行设置,则发生电源故障后将复位输出 Q 和到期的时间。

## 4.4.8 随机发生器

### 简述

随机发生器的输出在配置的时间内置位或复位。

| LOGO! 中的符号 | 接线   | 描述                                                                               |
|------------|------|----------------------------------------------------------------------------------|
| En<br>Par  | 输入En | 输入En(启用)处的正跳沿(0跳转到1)<br>将为随机发生器触发接通延迟。<br>输入En(启用)处的负跳沿(1跳转到0)<br>将为随机发生器触发断开延迟。 |
|            | 参数   | 接通延迟随机置位,并位于0秒和T <sub>H</sub> 之间。<br>断开延迟随机置位,并位于0秒和T <sub>L</sub> 之间。           |
|            | 输出Q  | 当接通延迟时间届满,并且EN仍旧置位,<br>则输出Q置位。当超出断开延迟时间并且En<br>尚未再次置位时,复位输出Q。                    |

参数T<sub>H</sub>和T<sub>L</sub>

对数 T<sub>H</sub>和 T<sub>L</sub>的默认值请参见章节 4.3.2。

接通延迟时间 T<sub>H</sub>和断开延迟时间 T<sub>L</sub>可以由其它已编程功能的实际数值提供。您可以使用 以下功能的实际值:

- 模拟量比较器(实际值Ax-Ay,参见章节4.4.18)
- 模拟量阈值触发器(实际值Ax,参见章节4.4.16)
- 模拟量放大器(实际值Ax,参见章节4.4.20)
- 模拟量多路复用器(实际值AQ,参见章节4.4.26)
- 模拟量斜坡(实际值AQ,参见章节4.4.27)
- 模拟算术(实际值AQ,参见章节4.4.30)
- 比例积分控制器(实际值AQ,参见章节4.4.28)
- 增/减计数器(实际值Cnt,参见章节4.4.13)

您可以通过块编号选择所需的功能。时基是可以配置的。关于有效范围和参数预置,请参见章节4.4.1。

时序图

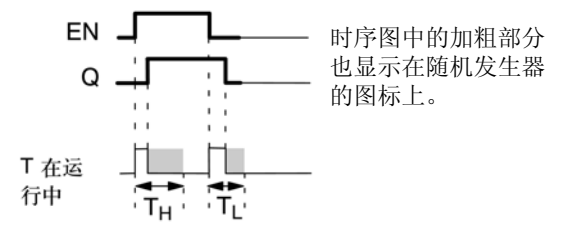

### 功能说明

输入 En 从 0 跳转到 1 时,会触发一个处于 0 秒和 T<sub>H</sub>之间的随机接通延迟时间。当接通 延迟时间失效并且输入 EN 的信号至少在该段时间内保持高电平,则此输出置位。 如果在超出接通延迟时间之前输入 En 的状态复位,则复位该时间。 输入 En 从 1 跳转到 0 时,会触发一个处于 0 秒和 T<sub>L</sub>之间的随机关闭延迟时间。 当断开延迟时间失效并且输入 EN 的信号至少在该段时间内保持低电平,则此输出复位。 如果在断开延迟时间失效之前输入 En 的状态变为 1,则复位该时间。 电源故障后失效时间将复位。

## 4.4.9 楼梯照明开关

简述

一个输入边缘会触发一个预组态和可再触发的时间。当超出该时间时复位输出。在超出该时间之前可以输出关灯警告信号。

| LOGO! 中的符号 | 接线    | 描述                                                                                                    |
|------------|-------|----------------------------------------------------------------------------------------------------|
|            | 输入Trg | 输入Trg(触发器)的信号将触发楼梯照明开<br>关的断开延迟时间。                                                                                     |
|            | 参数    | T是输出的断开延迟时间(输出信号从1跳转<br>到0)。<br>T <sub>1</sub> 确定预警的触发时间。<br>T <sub>1</sub> 确定预警信号的长度。<br>保持性:<br>/=无保持性<br>R=状态为具有保持性 |
|            | 输出Q   | 超出时间T后复位Q。在超出该时间之前可以<br>输出警告信号。                                                                                        |

参数T、T<sub>1</sub>和T<sub>1L</sub>

数 T 的默认设置请参见章节 4.3.2。

断开延迟时间 T、预警时间 T<sub>1</sub>和预警周期 T<sub>1L</sub> 可以由其它已编程功能的实际数值提供。您可以使用以下功能的实际值:

- 模拟量比较器(实际值Ax-Ay,参见章节4.4.18)
- 模拟量阈值触发器(实际值Ax,参见章节4.4.16)
- 模拟量放大器(实际值Ax,参见章节4.4.20)
- 模拟量多路复用器(实际值AQ,参见章节4.4.26)
- 模拟量斜坡(实际值AQ,参见章节4.4.27)
- 模拟算术(实际值AQ,参见章节4.4.30)
- 比例积分控制器(实际值AQ,参见章节4.4.28)
- 增/减计数器(实际值Cnt,参见章节4.4.13)

您可以通过块编号选择所需的功能。时基是可以配置的。关于有效范围和参数预置,请参见章节 4.4.1。

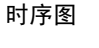

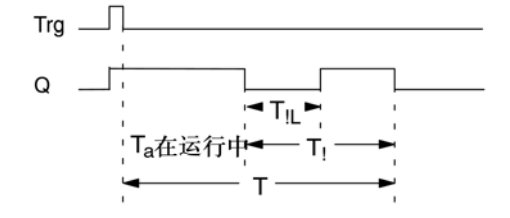

### 功能说明

输入 Trg 从 0 跳转到 1 将置位输出 Q。Trg 从 1 跳转到 0 则触发当前时间 Ta,在该时间内 输出 Q 保持置位状态。

当  $T_a=T$  时复位输出 Q。您可以在断开延迟时间失效前(T-T<sub>1</sub>)输出一个警告信号,从而可以为预警周期时间 T<sub>1L</sub>复位 Q。

输入 Trg 在 T<sub>a</sub>内的再一次跳转将再次触发时间 a。

如果未对保持性进行设置,则发生电源故障后将复位输出Q和到期的时间。

### 设置Par参数

默认设置请参见章节4.3.2。

#### 注意

所有时间的时基必须相同。

编程模式中的显示(示例):

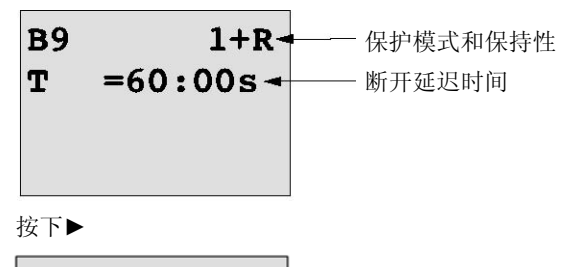

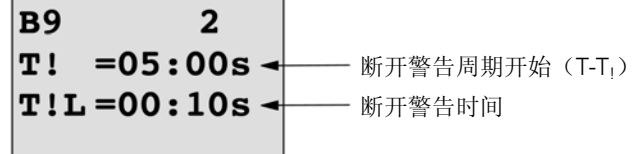

参数分配模式中的视图(示例):

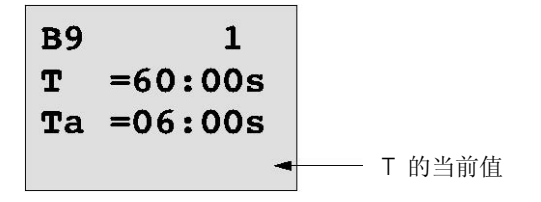

## 4.4.10 多功能开关

简述

具备两种不同功能的开关:

- 带有断开延迟的脉冲开关
- 开关(永久照明)

| LOGO! 中的符号                         | 接线    | 描述                                                                                                    |
|------------------------------------|-------|----------------------------------------------------------------------------------------------------|
| Trg - 1.1.<br>R - 1,7.1 Q<br>Far - | 输入Trg | 通过输入Trg(触发器)处的信号,可以置位输<br>出Q(永久照明),或通过断开延迟复位Q。当<br>输出生效时,可以通过Trg输入处的信号复位输<br>出Q。                                                                                                |
|                                    | 输入R   | 输入R的信号复位当前时间(Ta)和输出。                                                                                                    |
|                                    | 参数    | T表示断开延迟的时间。当延迟时间T届满时输<br>出复位(从1跳转到0)。<br>T <sub>L</sub> 表示为启用长期照明功能的必须置位输入的<br>时间。<br>T <sub>I</sub> 表示预警时间的接通延迟。<br>T <sub>I</sub> L表示预警周期的长度。<br>保持性:<br>/=无保持性<br>R=状态为具有保持性 |
|                                    | 输出Q   | Trg的信号将接通输出Q。根据输入Trg的长度,输出再次关闭或永久接通,或者Trg的另一<br>信号将复位该输出。                                                                                                    |

### 参数T、T<sub>L</sub>、T<sub>1</sub>和T<sub>1L</sub>

参数 T 的默认设置请参见章节 4.3.2。

断开延迟时间 T、永久照明时间 T<sub>L</sub>、接通延迟预警时间 T<sub>I</sub>和预警时间周期 T<sub>IL</sub>可以由其它 已编程功能的实际数值来提供:您可以使用以下功能的实际值:

- 模拟量比较器(实际值Ax-Ay,参见章节4.4.18)
- 模拟量阈值触发器(实际值Ax,参见章节4.4.16)
- 模拟量放大器(实际值Ax,参见章节4.4.20)
- 模拟量多路复用器(实际值AQ,参见章节4.4.26)
- 模拟量斜坡(实际值AQ,参见章节4.4.27)
- 模拟算术(实际值AQ,参见章节4.4.30)
- 比例积分控制器(实际值AQ,参见章节4.4.28)
- 增/减计数器(实际值Cnt,参见章节4.4.13)

您可以通过块编号选择所需的功能。时基是可以配置的。关于有效范围和参数预置,请参见章节4.4.1。

## 时序图

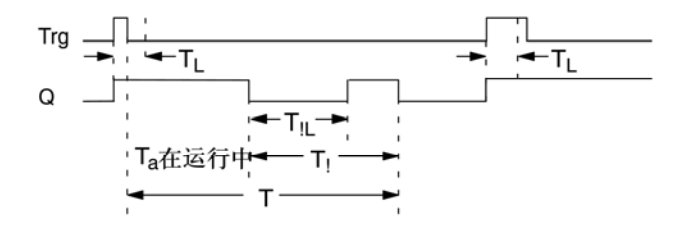

### 功能说明

输入 Trg 从 0 跳转到 1 将置位输出 Q。

如果输出 Q=0 并且输入 Trg 在至少 T<sub>L</sub> 内保持置位为高电平,则将启用永久照明功能并且 输出 Q 会相应地置位。

如果在 TL 失效之前输入 Trg 的状态变为 0,将触发断开延迟时间 T。

当 T<sub>a</sub>=T 时复位输出 Q。

您可以在断开延迟时间失效前输出断开警告信号(T-T<sub>i</sub>),从而为延续警告信号周期 T<sub>iL</sub> 复位 Q。输入 Trg 处后来的信号始终会复位 T 和输出 Q。

如果未对保持性进行设置,则发生电源故障后将复位输出Q和到期的时间。

#### 设置Par参数

默认设置请参见章节4.3.2。

## 注意

T、T<sub>1</sub>和 T<sub>1L</sub> 必须有相同的时基。

编程模式中的显示(示例):

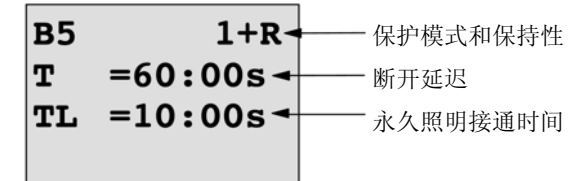

按下▶

| B5  | 2         |              |                     |
|-----|-----------|--------------|---------------------|
| T!  | =30:00s - | <br>断开警告周期开始 | (T-T <sub>1</sub> ) |
| T!L | =20:00s - | <br>断开警告时间   |                     |

参数分配模式中的视图(示例):

| B5 | 1         |               |
|----|-----------|---------------|
| T  | =60:00s   |               |
| TL | =10:00s   |               |
| Та | =06:00s - | —— 时间TL或T的当前值 |

## 4.4.11 周定时器

简述

该输出通过可组态的打开/关闭日期来控制。该功能支持工作日的任意组合。您可以选择 生效的工作日,隐藏失效的工作日。

#### 注意

因为 LOGO!24/24o 没有实时时钟,所以该版本周定时器功能不可用。

| LOGO! 中的符号 | 接线             | 描述                                                      |  |
|------------|----------------|---------------------------------------------------------|--|
|            | 时间段参数1、<br>2和3 | 在时间段参数中,您可以为每个时间段开关设置<br>周定时器的接通和断开时间。此处您可以配置日<br>期和时间。 |  |
| Par –      | 参数             | 指定定时器脉冲在激活后是打开一个周期,然后<br>复位。该脉冲设置适用于所有这三个时间段。           |  |
|            | 输出Q            | 当启动组态的时间段时置位Q。                                          |  |

时序图 (三个例子)

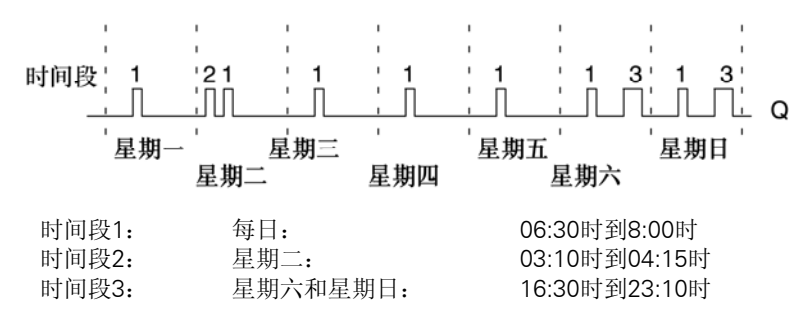

### 功能说明

每个周定时器都有三个时间段用于配置一个时间环。您可以通过时间段参数设置接通和断 开时间。周定时器在某一特定接通时间上置位输出(如果该输出尚未置位)。

如果组态了关闭时间,则周定时器将在该关闭时间复位输出,如果指定了脉冲输出,则周 定时器将在周期结束时复位输出。如果周定时器上不同时间段的接通时间和断开时间都相 同,则会产生矛盾。在这种情况下,时间段3优先级高于时间段2,而时间段2优先级高 于时间段1。

周定时器的切换状态由所有三个时间段的状态确定。

## 参数分配视窗

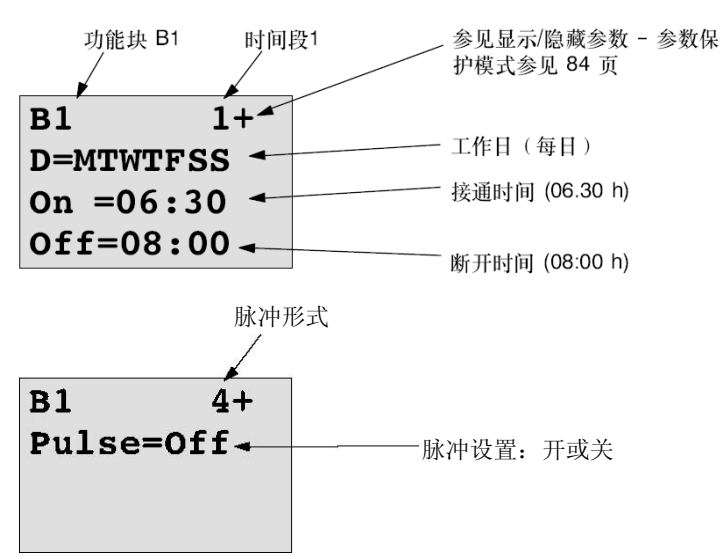

参数分配视窗,例如:时间段1 和脉冲设置:

## 工作日

后缀"D="(Day)包含下列含义:

- M: 星期一
- T: 星期二
- W: 星期三
- T: 星期四
- F: 星期五
- S: 星期六
- S: 星期日

大小字母表示:选择了一个工作日。"-"表示:没有选择工作日。

#### 开/关时间

接通时间可以是 00:00 和 23:59 之间的任意时间。您也可以将接通时间设置为脉冲 信号。定时器块将在一个周期内的指定时间被激活,然后复位输出。 --:--表示:没有设置开/关时间。

#### 设置周定时器

设置开/关时间的顺序:

1.将光标移到定时器的一个时间段参数(例如: No1)。

2.按下 OK 键。LOGO!打开参数分配视窗。光标位于工作日区域中。

3.按下▲和▼可以选择一个或多个工作日。

4.按下▶键移动光标到接通时间的第一个位置。

5.设置接通时间。

使用▲和▼键,键修改相关位置上的数值。使用◀和▶键,将光标移到各个位置上。在第 一个位置,用户仅能选择值----(---表示:没有设置开/关时间。)

6.按下▶键移动光标到断开时间的第一个位置。

7.设置断开时间(和第5步骤相同)。

8.按下 OK 键确认输入。

现在,光标位于 No2 参数(时间段 2)区域中,您可以配置另一个时间段。

#### 注意

有关定时器精度的信息,请参见技术数据和章节4.3.2。

### 周定时器:实例

需要将周定时器开关的输出设置为每天的 06:30 到 08:00。以及每个星期二 03:10h 到 04:15,和星期六、星期日的 16:30 到 23:10。

这些设置需要使用三个时间段。

以下是时间段 No1, 2 和 3 的参数分配视窗, 它以之前显示的时序图为基础。
# 时间段1

时间段1必须设定周定时器的输出为每天的06:30到08:00。

| B1 1+     |
|-----------|
| D=MTWTFSS |
| On =06:30 |
| Off=08:00 |

### 时间段2

时间段2必须设定周定时器的输出为每个星期二的03:10到04:15。

| B1     | 2   |
|--------|-----|
| D=-T   |     |
| On =03 | :10 |
| Off=04 | :15 |

# 定时器3

时间段3必须设定周定时器的输出为每个星期六、星期日的16:30到23:10。

结果

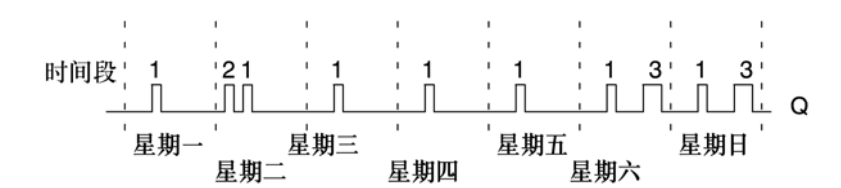

# 4.4.12 年定时器

简述

该输出通过可组态的打开/关闭日期来控制。用户可以组态定时器以年、月或者自定义时基进行激活。在任何模式下,用户也可以组态定时器在定义的时间周期内输出脉冲。时间周期可以在 2000 年 1 月 1 日到 2099 年 12 月 31 日之间进行组态。

## 注意

因为 LOGO!24/24o 没有实时时钟,所以该版本年定时器功能不可用。

| LOGO! 中的符号 | 接线    | 描述                                            |
|------------|-------|-----------------------------------------------|
|            | 时间段参数 | 在时间段参数上,用户组态定时器模式,定时器开<br>启/关闭时间,以及输出是否为脉冲输出。 |
|            | 输出Q   | 当启动组态的时间段时置位Q。                                |

### 时序图

**示例 1:** 年模式开启,月模式关闭,脉冲关闭,开启时间=2000-06-01,关闭时间=2099-08-31: 每年6月1日定时器输出开启并保持到8月31日。

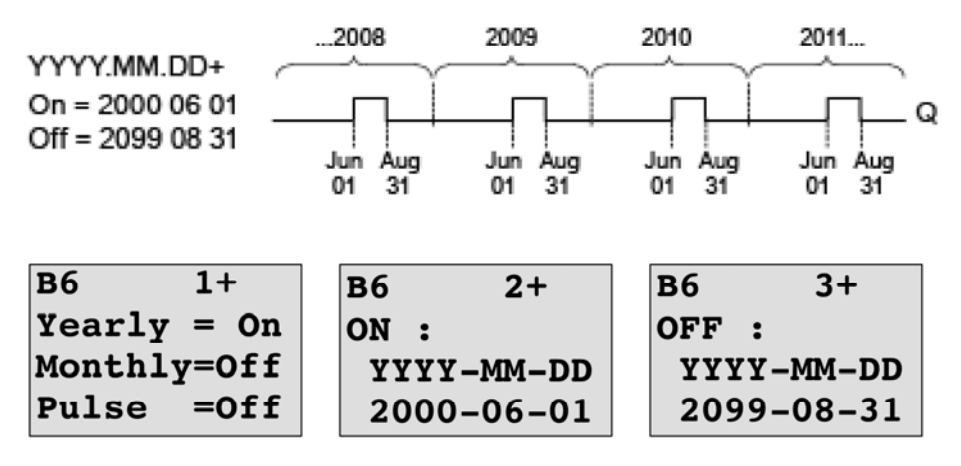

**示例 2**:年模式开启,月模式关闭,脉冲开启,开启时间=2000-03-15,关闭时间=2099-\*\*-\*\*:每年的3月15日,定时器会接通,并持续一个周期。

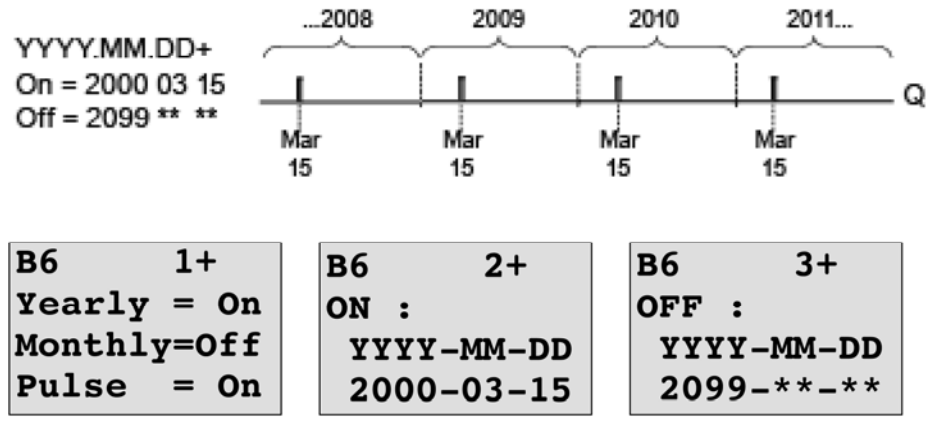

**示例 3.** 年模式开启,月模式关闭,脉冲关闭,开启时间=2008-06-01,关闭时间=2010-08-31: 2008、2009 和 2010 年 6 月 1 日定时器输出开启并保持到 8 月 31 日。

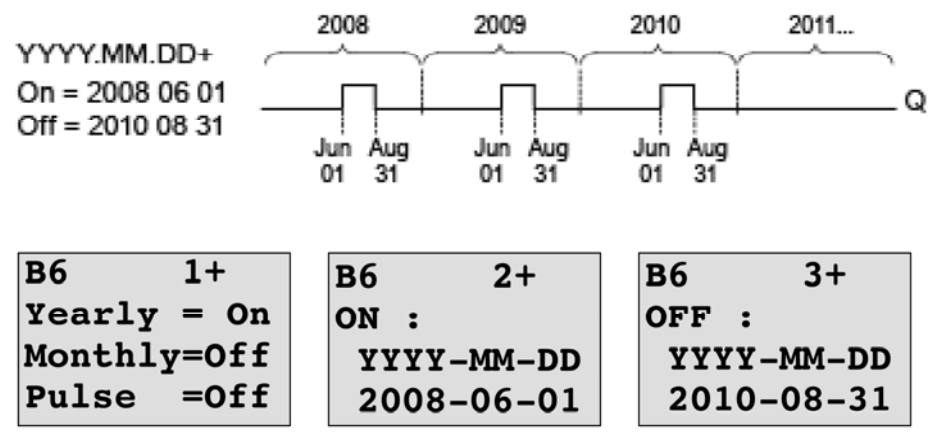

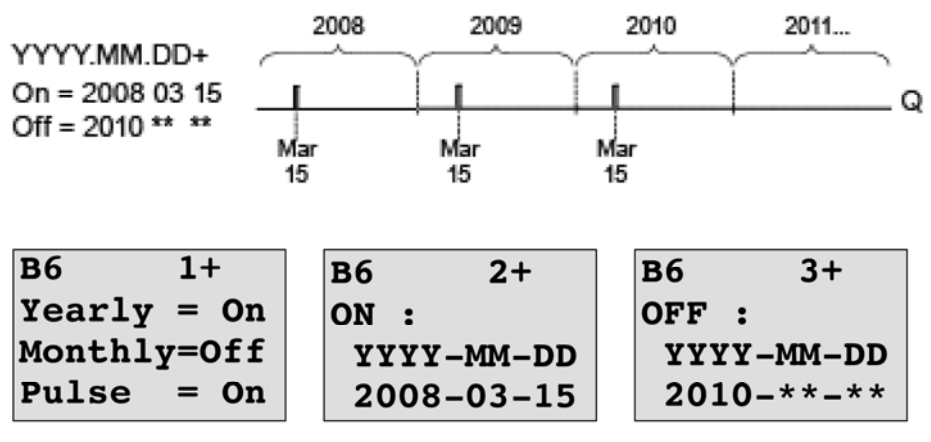

**示例 4**:年模式开启,月模式关闭,脉冲开启,开启时间=2008-03-15,关闭时间=2010-\*\*-\*\*: 2008、2009 和 2010 年 3 月 15 日定时器开启并持续一个周期。

**示例 5:** 年模式开启,月模式关闭,脉冲关闭,开启时间=2008-06-01,关闭时间=2008-08-31: 2008 年 6 月 1 日定时器开启并保持到 2010 年 8 月 31 日。

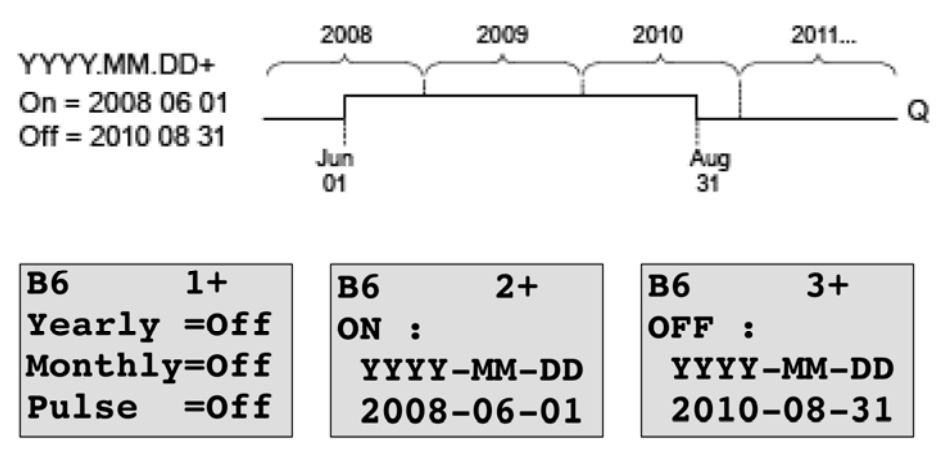

**示例 6**: 年模式关闭,月模式关闭,选择脉冲,开启时间=2008-03-15,关闭时间=\*\*\*\*-\*\*-\*\*: 因为定时器没有月动作或年动作,定时器仅在指定的接通时间输出一次脉冲。因为定 时器没有月动作或年动作,定时器仅在指定的接通时间输出一次脉冲。

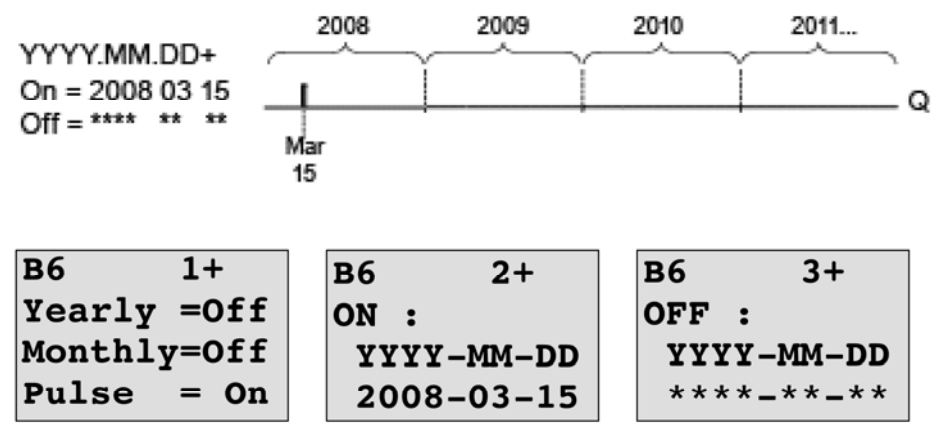

**示例 7**:年模式开启,月模式关闭,脉冲关闭,开启时间=2008-12-15,关闭时间=2010-01-07:2008 和 2009 年 12 月 15 日,定时器输出开启并保持到第二年的 1 月 7 日。当定时器输出在 2010 年 1 月 7 日关闭后,不会在 2010 年 12 月 15 日再次开启。

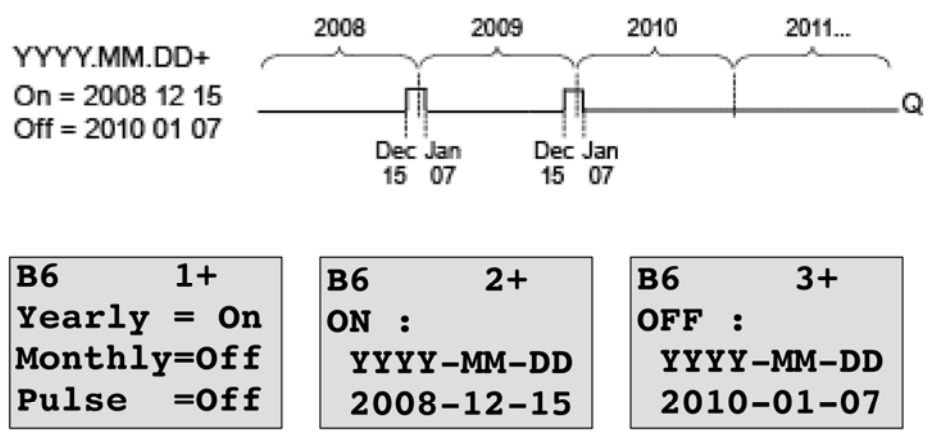

**示例 8**:年模式开启,月模式关闭,开启时间=2008-\*\*-01,关闭时间=2010-\*\*-05:从 2008 年每个月的第一天,计数器的输出会接通,并在该月的第五天关闭。定时器将以这 种模式一直运行到 2010 年的最后一个月。

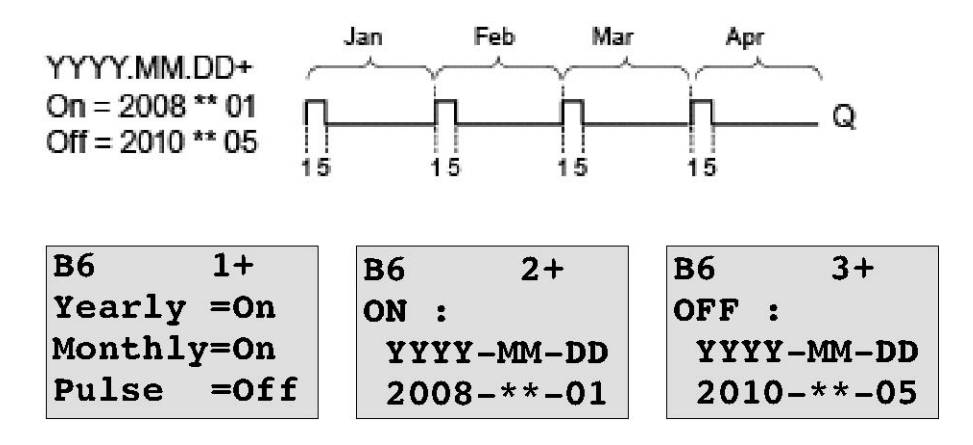

功能说明

年定时器在特定的接通和断开时间置位和复位输出。在 00:00 时进行置位和复位。如果用 户应用需要在其它时间进行该操作,则在用户电路程序中使用带有年定时器的周定时器。 接通时间定义何时定时器被激活。断开时间定义何时输出被复位。对于接通和断开时间, 请注意区域的顺序:第一个区域定义年份,第二个区域定义月份,第三个区域定义日期。 如果设置月模式开启,定时器输出在每月指定日的接通时间开启,并保持到指定日的断开 时间。接通时间指定了定时器激活的初始年。关闭时间定义了定时器断开的最后一年。最 大年份为 2099。

如果设置年模式开启,定时器输出在每年指定月和指定日的接通时间开启,并保持到指定 月和指定日的断开时间。接通时间指定了定时器激活的初始年。关闭时间定义了定时器断 开的最后一年。最大年份为 2099。

如果设置脉冲输出,定时器在指定的开启时间接通一次,然后定时器输出复位。用户可以选择定时器是以月或年基准、或仅仅是一个时间发出脉冲。

如果用户没有设置每月、每年或脉冲模式,则可以定义一个接通和断开时间的特定时间周期。可以延伸用户选择的任何时间周期。

对于在一年中多个但不具规律时间点上进行的接通和断开定时器的过程操作,用户可以定 义多个年定时器,通过 OR (或)功能块连接定时器输出。

## 实时时钟的备份

在掉电时,缓存 LOGO!内部实时时钟。缓存时间受周围温度的影响,在周围温度为 25℃时,典型缓存时间为 80 小时。如果使用可选 LOGO!电池卡或组合的 LOGO!内存卡/电池 卡,LOGO!可保存时钟时间最长为 2 年。

### 配置示例

LOGO!的输出应在每年的3月1号接通,4月4号断开;在7月7号再次接通,在11月 19号再次断开。根据此接通时间,您需要配置两个年定时器。然后通过OR(或)功能块 对输出端进行逻辑连接。

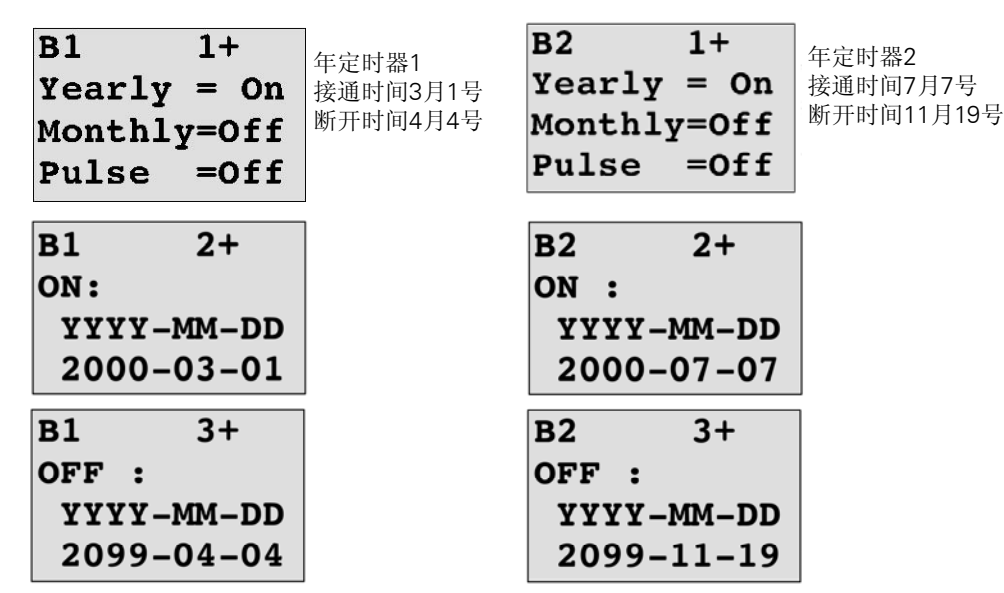

结果

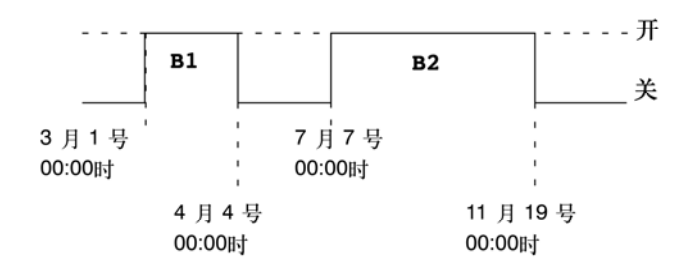

# 4.4.13 增/减计数器

简述

根据参数设置,一个输入脉冲会增加或减少一个内部数值。当达到组态的阈值时,置位或 复位输出。计数的方向可以通过输入 Dir 处的信号来更改。

| LOGO! 中的符号 | 接线    | 描述                           |
|------------|-------|------------------------------|
|            | 输入R   | 输入R 的信号将内部计数值复位到零。           |
| Pot 11     | 输入Cnt | 该功能在输入Cnt从0跳转到1时计数。1到0的      |
| K# I+/-H Q |       | 转换不计数。                       |
| Par –      |       | 使用                           |
|            |       | • 输入13,14,15和16快速计数(仅LOGO!   |
|            |       | 12/24RC/RCo和LOGO!24/24o):最大为 |
|            |       | 5kHz。                        |
|            |       | • 其它对低频信号进行计数的输入或电路组件        |
|            |       | (典型值4Hz)。                    |
|            | 输入Dir | 在输入Dir上设置计数的方向:              |
|            |       | Dir=0: 增计数                   |
|            |       | Dir=1: 减计数                   |
|            | 参数    | 开:接通阈值                       |
|            |       | 数值范围:                        |
|            |       | 0999999                      |
|            |       | 关:断开阈值                       |
|            |       | 数值范围:                        |
|            |       | 0999999                      |
|            |       | 初始值:开始增或减计数的初始值。             |
|            |       | 内部计数值Cnt的保持性:                |
|            |       | /= 尤保持性                      |
|            |       | R=状态为具有保持性                   |
|            | 输出Q   | 根据Cnt的实际值和设置的阈值置位和复位Q。       |

### 参数 "on" 和 "off"

接通阈值"开"和断开阈值"关"可以由其它已编程功能的实际数值提供。您可以使用以下功能的实际值:

- 模拟量比较器(实际值Ax-Ay,参见章节4.4.18)
- 模拟量阈值触发器(实际值Ax,参见章节4.4.16)
- 模拟量放大器(实际值Ax,参见章节4.4.20)
- 模拟量多路复用器(实际值AQ,参见章节4.4.26)
- 模拟量斜坡(实际值AQ,参见章节4.4.27)
- 模拟算术(实际值AQ,参见章节4.4.30)
- 比例积分控制器(实际值AQ,参见章节4.4.28)
- 增/减计数器(实际值Cnt,参见章节4.4.13)

您可以通过块编号选择所需的功能。

## 时序图

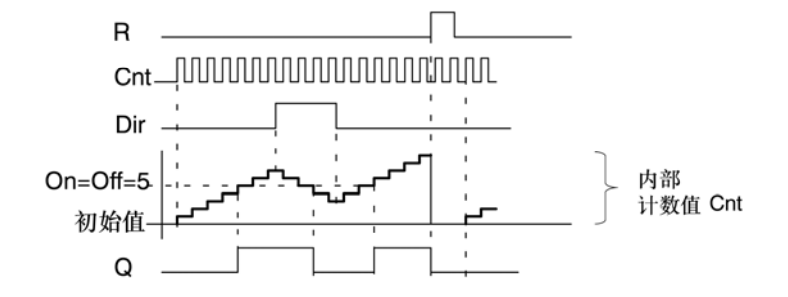

### 功能说明

该功能在输入 Cnt 处的每个正跳沿上,以一个计数增加(Dir=0)或减少(Dir=1)内部计数器。

您可以使用输入 R 将内部计数值复位到初始值。在 R=1 期间,输出也为 0 并且输入 Cnt 的脉冲未计数。

如果未对保持性进行设置,则发生电源故障后将复位输出 Q 和到期的时间。

根据 Cnt 的实际值和置位的阈值置位和复位 Q。请参见以下计算规则。

## 计算规则

- 如果接通阈值≥断开阈值,则:
   Q=1,如Cnt≥On
  - Q=0,如Cnt<Off
- 如果接通阈值<断开阈值,则:</li>
   Q=1,如果On<<Cnt<Off</li>

### 注意

系统将循环扫描设定的计数器阈值。

因此,如果快速数字量输入 I3、I4、I5 或 I6 处的脉冲频率比扫描周期时间快,则直到超出指定的限值时特殊功能才能切换。

示例:每个周期最多可以对 100 个脉冲进行计数;至今已对 900 个脉冲计数。On=950; Off=10000。值达到 1000 后,输出会在下一个周期置位。(如果 Off=980,则输出根本 不能置位。)

按下▲或▼ 键进入下列视窗,以设置初始值:

如果引用的功能块(此处为 B021)所返回的数值不在有效值范围内,则取整该值,直至 邻近的有效值。

参数分配模式中的视图(示例):

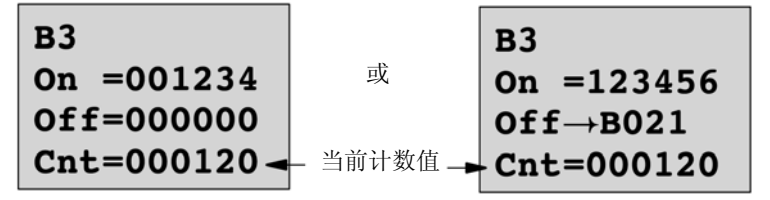

# 4.4.14 运行小时计数器

简述

通过监视输入处的信号触发组态时间。当超出该时间时置位输出。

| LOGO! 中的符号 | 接线    | 描述                                                                                                    |
|------------|-------|----------------------------------------------------------------------------------------------------|
|            | 输入R   | 输入R处的正跳沿(0跳转到1)复位输出Q,并将<br>剩余时间(MN)设置为计数器的组态值MI。                                                                                                    |
| Par -L     | 输入En  | En为监视输入。LOGO!扫描该输入的打开时间。                                                                                                    |
|            | 输入Ral | 当输入Ral(完全复位)处出现正跳沿时,将复位运行小时计数器(OT)和输出,并将剩余时间值(MN)置位为维护间隔(MI):<br>• 输出Q=0<br>• 测量的运行时间OT=0,并且<br>• 维护间隔的剩余时间MN=MI                                                                                                    |
|            | 参数    | <ul> <li>MI: 维修间隔预设为以小时和分钟为单位的格式<br/>值的范围:<br/>0000099999h, 059m</li> <li>累计总运行时间;用户可以以小时和分钟指定偏<br/>移值<br/>值的范围:<br/>0000099999h, 059m</li> <li>Q→0:</li> <li>当选择了 "R"时:<br/>如果MN=0, Q=1;<br/>如果R=1或Ral=1, Q=0。</li> <li>当选择了 "R+En"时:<br/>如果MN=0, Q=1;<br/>如果R=1或Ral=1或En=0, Q=0。</li> </ul> |
|            | 输出Q   | <ul> <li>当剩余时间MN=0时置位输出(参见时序图)。</li> <li>复位输出:</li> <li>当"Q→0: R+En",如果R=1或Ral=1或<br/>En=0</li> <li>当"Q→0: R",如果R=1或Ral=1</li> </ul>                                                                                                    |

MI=配置的时间间隔

MN=剩余时间

OT=自 Ral 输入处最后一个高电平号起所经过的总时间 这些值始终可以具有保持性!

## 参数MI

时序图

维护间隔 MI 可以由其它已编程功能的实际数值提供。您可以使用以下功能的实际值:

- 模拟量比较器(实际值Ax-Ay,参见章节4.4.18)
- 模拟量阈值触发器(实际值Ax,参见章节4.4.16)
- 模拟量放大器(实际值Ax,参见章节4.4.20)
- 模拟量多路复用器(实际值AQ,参见章节4.4.26)
- 模拟量斜坡(实际值AQ,参见章节4.4.27)
- 模拟算术(实际值AQ,参见章节4.4.30)
- 比例积分控制器(实际值AQ,参见章节4.4.28)
- 增/减计数器(实际值Cnt,参见章节4.4.13) 您可以通过块编号选择所需的功能。

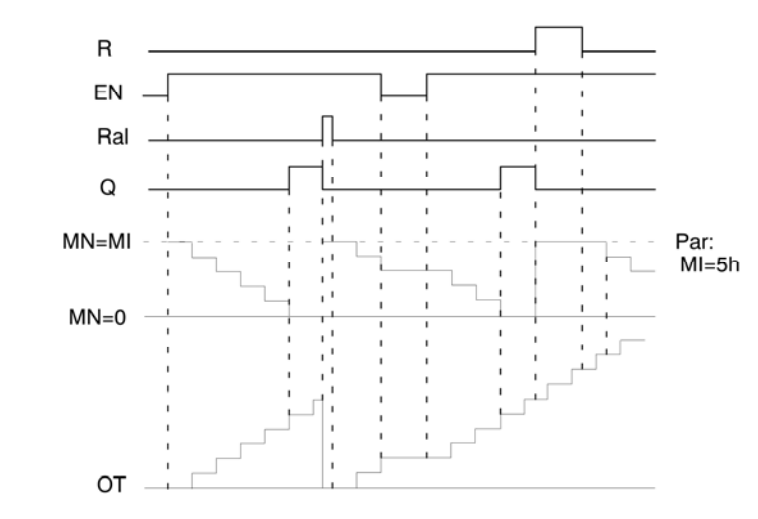

MI=配置的时间间隔

MN=剩余时间

OT=自 Ral 输入处最后一个高电平号起所经过的总时间

### 功能说明

运行小时计数器监视输入 En。当 En=1 时,LOGO!计算经历的时间和剩余时间 MN。 LOGO!的参数分配模式中显示这些时间。当剩余时间 MN=0 时置位输出 Q。

在复位输入 R 的一个信号复位输出 Q,并在计数器中设定预置值 MI,用于计算剩余时间 MN。运行小时计数器 OT 不受影响。

在复位输入 Ral 的一个信号复位输出 Q 并在计数器中设定预设 MI,用于计算剩余时间 MN。运行小时计数器 OT 复位为零。

根据 Q 参数的组态,可以通过输入 R 或 Ral ("Q→0: R")处的信号复位输出,或者当复位信号为"高电平"时、或当 EN 信号为"低电平"("Q!0: R+En")时复位输出。

### 查看MI、MN和OT值

- LOGO!基本型,带显示单元:您可以在系统处于RUN模式下时打开参数分配模式, 观察MI、MN或OT的实际值。
- LOGO!基本型,不带显示单元:通过LOGO!Soft Comfort,您可以使用在线测试读 取这些数值(详细信息,请参见章节7)。

## OT 的限值

当通过输入 R 处的信号复位运行小时计数器时,OT 中运行时间的值会保持。不管复位输入 R 的状态如何,只要 En=1,运行小时计数器 OT 就会继续计数。

OT 的计数器限值为 99999h。当运行小时计数器达到该值时会停止。

在编程模式下,您可以设置 OT 的初始值。计数器可以在任何非零的值处开始运行。在 START 处基于 MI 和 OT 的值自动计算 MN (示例: MI 为块 1 实际值的引用参数,值为 100。OT=30,则结果 MN=70)。

## 设置Par参数

编程模式中的视图:

| B16 1+R<br>MI = 0100h<br>00 m                                     | B16 1+R<br>MI-> B001h |
|-------------------------------------------------------------------|-----------------------|
| B16 2+R<br>OT =00030h<br>00 m                                     |                       |
| $\begin{array}{c} B16 & 3+R \\ Q \rightarrow 0: R+En \end{array}$ |                       |

MI 是可配置的时间间隔。数值的允许范围是 0 到 9999h。 关于如何将已经编程的功能的实际值分配给一个参数,请参见章节 4.4.1。 参数分配模式中的视图:

# 4.4.15 阈值触发器

简述

根据两种可组态的阈值触发器置位或复位输出。

| LOGO! 中的符号     | 接线    | 描述                                                                                                    |
|----------------|-------|----------------------------------------------------------------------------------------------------|
| Fre Q<br>Par Q | 输入Fre | <ul> <li>该功能对输入Fre上从0到1的跳转进行计数。1</li> <li>到0的转换不计数。</li> <li>使用</li> <li>输入I3, I4, I5和I6快速计数(仅LOGO!12/24RC/RCo和LOGO!24/24o):最大为5kHz。</li> <li>其它对低频信号进行计数的输入或电路组件(典型值4Hz)。</li> </ul> |
|                | 参数    | On:接通阈值       数值范围:         00009999         Off:断开阈值         数值范围:         00009999         G_T:测量输入脉冲所经历的时间间隔或门时间         数值范围:         00:05s99:99s                                |
|                | 输出Q   | 在达到阈值时置位和复位Q。                                                                                                    |

### 参数G\_T

门时间 G\_T 可以由其它已编程功能的实际数值提供。您可以使用以下功能的实际值:

- 模拟量比较器(实际值Ax-Ay,参见章节4.4.18)
- 模拟量阈值触发器(实际值Ax,参见章节4.4.16)
- 模拟量放大器(实际值Ax,参见章节4.4.20)
- 模拟量多路复用器(实际值AQ,参见章节4.4.26)
- 模拟量斜坡(实际值AQ,参见章节4.4.27)
- 模拟算术(实际值AQ,参见章节4.4.30)
- 比例积分控制器(实际值AQ,参见章节4.4.28)
- 增/减计数器(实际值Cnt,参见章节4.4.13) 您可以通过块编号选择所需的功能。

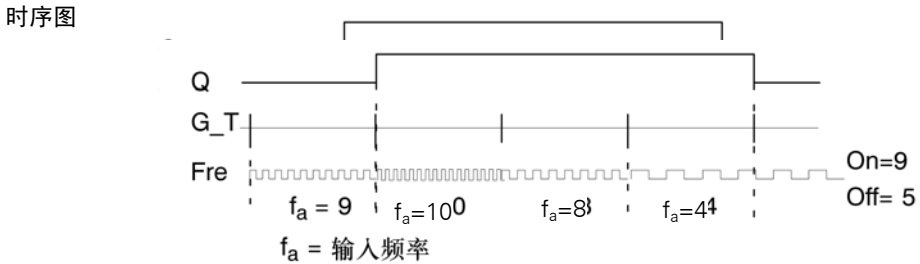

### 功能说明

阈值触发器可以测量输入 Fre 的信号。在可组态时间 G\_T 内记录脉冲。 根据设置的阈值置位或复位输出 Q。请参见以下计算规则。

#### 计算规则

- 如果接通阈值≥断开阈值,则:
   Q=1,如f<sub>a</sub>≥On
   Q=0,如f<sub>a</sub>≤Off
- 如果接通阈值<断开阈值,则:Q=1, 如果On≤f<sub>a</sub><Off</li>

# 设置Par参数

注意

系统将在每个 G\_T 周期内扫描设定的计数器阈值一次。

编程模式中的显示(示例):

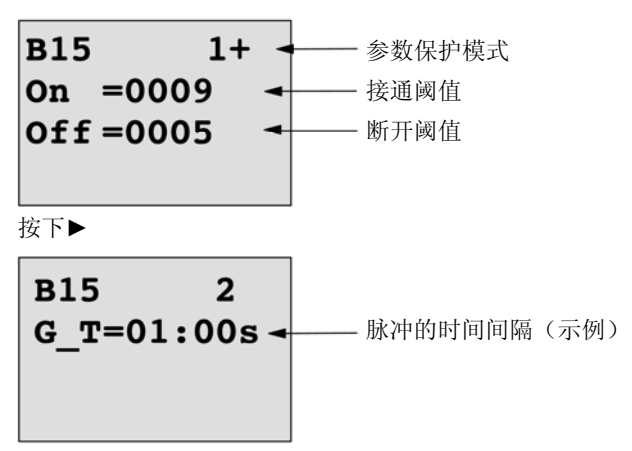

# 注意

在此,"秒"时基是固定的默认值。

如果预设了 G\_T 为 1 秒,则 LOGO!返回当前频率的参数 fa,单位 Hz。

参数分配模式中的视图(示例):

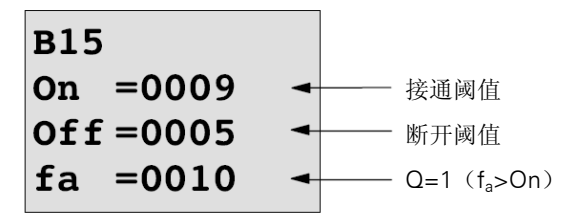

# 注意

fa始终表示每个 G\_T 时间单位内所测量的总脉冲数。

# 4.4.16 模拟量阈值触发器

简述

根据两种可配置的阈值置位或复位输出。

| LOGO! 中的符号 | 接线   | 描述                                                                                                    |
|------------|------|----------------------------------------------------------------------------------------------------|
| Ax<br>Par  | 输入Ax | 在输入Ax处施加您需要进行分析的模拟量<br>信号。<br>使用模拟量输入AI1到AI8(*)、模拟量标<br>志AM1到AM6、带有模拟量输出的功能的<br>块编号或者模拟量输出AQ1和AQ2。                                                                                                    |
|            | 参数   | <ul> <li>A: 增益<br/>取值范围:<br/>±10.00</li> <li>B: 零点偏移<br/>数值范围:<br/>±10,000</li> <li>On: 接通阈值<br/>数值范围:<br/>±20,000</li> <li>Off: 断开阈值<br/>数值范围:<br/>±20,000</li> <li>p: 小数点后的位数<br/>数值范围:<br/>0, 1, 2, 3</li> </ul> |
|            | 输出Q  | 根据阈值触发器置位或复位Q。                                                                                                    |

\* AI1...AI8: 0...10V 相当于 0...1000(内部值)。

# 增益和偏移参数

增益和偏移参数的信息请参见章节4.3.6。

参数 "On" 和 "Off"

"On"和"Off"参数可以由其它已编程功能的实际数值提供。您可以使用以下功能的实际值:

- 模拟量比较器(实际值Ax-Ay,参见章节4.4.18)
- 模拟量阈值触发器(实际值Ax,参见章节4.4.16)
- 模拟量放大器(实际值Ax,参见章节4.4.20)
- 模拟量多路复用器(实际值AQ,参见章节4.4.26)
- 模拟量斜坡(实际值AQ,参见章节4.4.27)
- 模拟算术(实际值AQ,参见章节4.4.30)
- 比例积分控制器(实际值AQ,参见章节4.4.28)
- 增/减计数器(实际值Cnt,参见章节4.4.13)

您可以通过块编号选择所需的功能。

### 参数p(小数点后的位数)

不适用于 "On"、 "Off"和 Ax 值在消息文本中的显示。 不适用于 "On"和 "Off"的比较! (比较功能将忽略小数点不计)

时序图

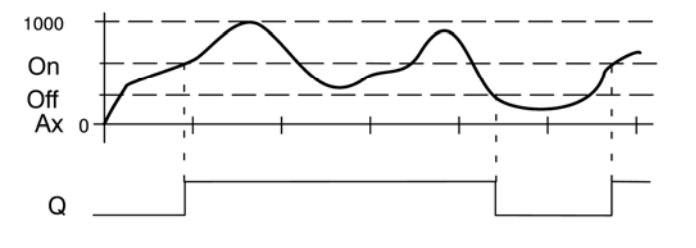

### 功能说明

该功能在输入 Ax 处获取模拟量信号。

Ax 乘以 A(增益)参数的值,然后参数 B(偏移)的值与所得的积相加,即: (Ax•增益)+偏移=Ax 的实际值。

根据设置的阈值置位或复位输出 Q。请参见以下计算规则。

#### 计算规则

- 如果接通阈值≥断开阈值,则: Q=1,如果实际值Ax>On
  - Q=0,如果实际值Ax≤Off
- 如果接通阈值<断开阈值,则:</li>
   Q=1,如果On≤实际值Ax<Off</li>

## 设置Par参数

参数增益和偏移用于使传感器和实际应用匹配。 编程模式中的显示(示例):

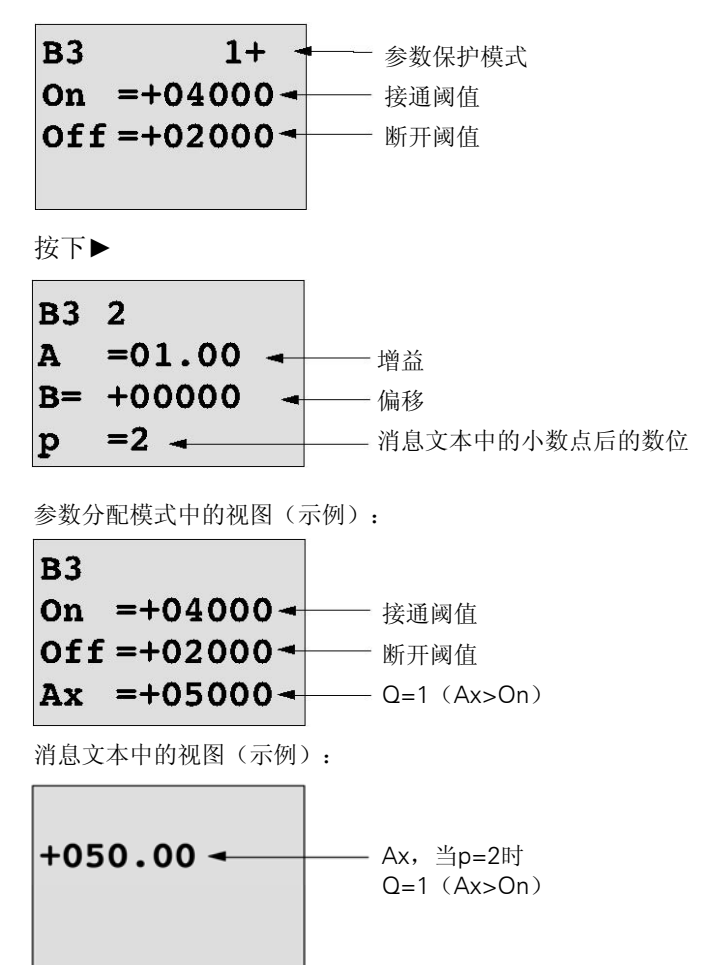

# 4.4.17 模拟量触发器

简述

根据可组态的阈值和差分值置位和复位输出。

| LOGO! 中的符号  | 接线   | 描述                                                                                                    |
|-------------|------|----------------------------------------------------------------------------------------------------|
| A×<br>Par Q | 输入Ax | 在输入Ax处施加您需要进行分析的模拟量信号。<br>使用模拟量输入Al1到Al8(*)、模拟量标志AM1<br>到AM6、带有模拟量输出的功能的块编号或者模拟<br>量输出AQ1和AQ2。                                                                                                    |
|             | 参数   | <ul> <li>A: 增益<br/>取值范围:<br/>±10.00</li> <li>B: 零点偏移<br/>数值范围:<br/>±10,000</li> <li>On: 开/关阈值<br/>数值范围:<br/>±20,000</li> <li>△: 用于<br/>计算断开阈值<br/>参数的差值<br/>数值范围:<br/>±: 20,000</li> <li>p: 小数点后的位数<br/>数值范围:<br/>0, 1, 2, 3</li> </ul> |
|             | 输出Q  | 根据阈值和差值置位或复位Q。                                                                                                    |

\* AI1...AI8: 0...10V 相当于 0...1000(内部值)。

# 增益和偏移参数

增益和偏移参数的信息请参见章节4.3.6。

参数p(小数点后的位数)

不适用于"On"、"Off"和 Ax 值在消息文本中的显示。

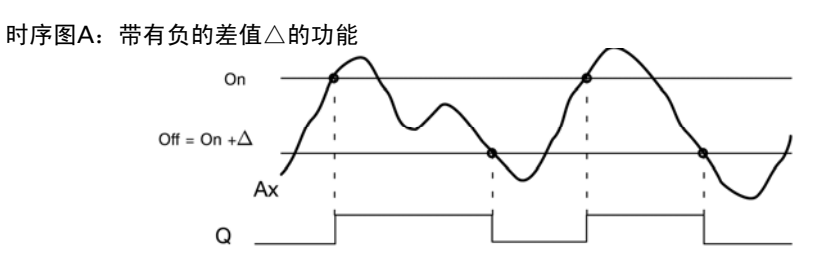

时序图A:带有正的差值△的功能

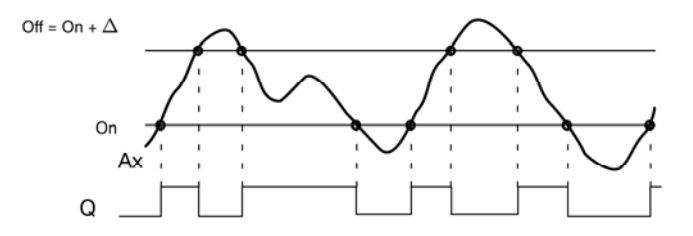

### 功能说明

该功能在输入 Ax 处获取模拟量信号。

Ax 乘以 A(增益)参数的值, 然后参数 B(偏移)的值与所得的积相加, 即: (Ax•增益)+偏移=Ax 的实际值。

根据设置的(接通)阈值和差值(△)置位或复位输出 Q。该功能会自动计算"关"参数: Off=On+△,其中△可能为正值或负值。请参见以下计算规则。

### 计算规则

- 如果设置了负差值△,并且接通阈值≥断开阈值,则: Q=1,如果实际值Ax>On Q=0,如果实际值Ax≪Off 请参见时序图A。
- 如果设置了正差值△,并且接通阈值<断开阈值,并且: Q=1,如果: On≤实际值Ax<Off 请参见时序图B。

# 设置Par参数

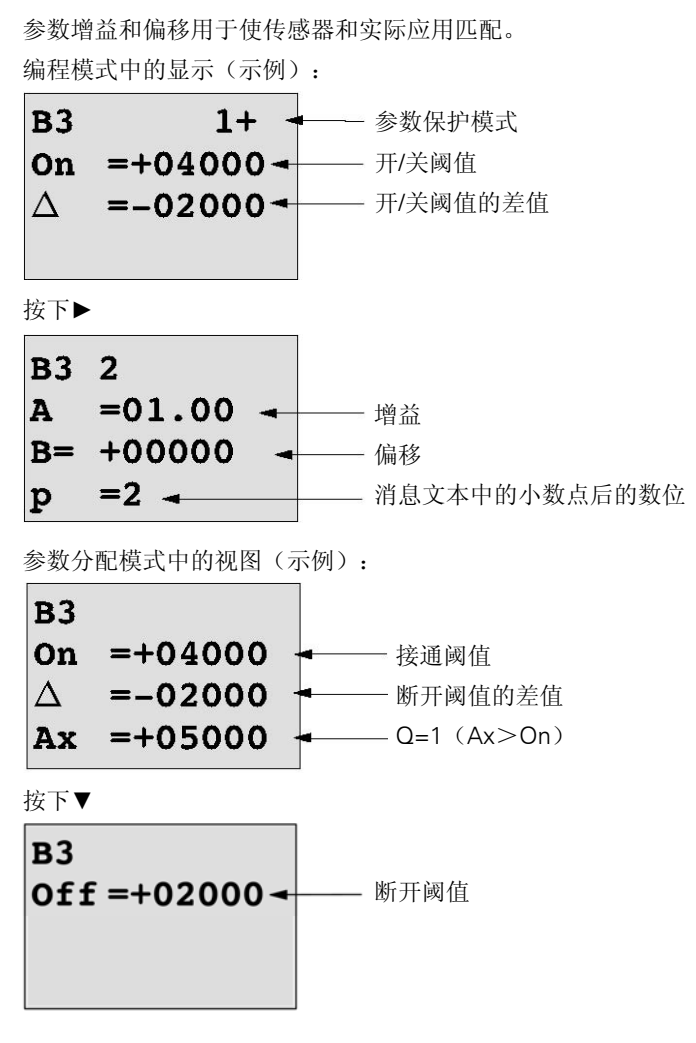

# 4.4.18 模拟量比较器

简述

根据 Ax-Ay 的差以及两个可组态的阈值来置位和复位输出。

| LOGO! 中的符号               | 接线      | 描述                                                                                                    |
|--------------------------|---------|----------------------------------------------------------------------------------------------------|
| A× - △A<br>Ay Q<br>Par Q | 输入Ax和Ay | 在输入Ax和Ay处施加您需要分析其差值的模<br>拟量信号。<br>使用模拟量输入Al1到Al8(*)、模拟量标志<br>AM1到AM6、带有模拟量输出的功能的块编<br>号或者模拟量输出AQ1和AQ2。                                                                                                    |
|                          | 参数      | <ul> <li>A: 增益<br/>取值范围:<br/>±10.00</li> <li>B: 零点偏移<br/>数值范围:<br/>±10,000</li> <li>On: 接通阈值<br/>数值范围:<br/>±20,000</li> <li>Off: 断开阈值<br/>数值范围:<br/>±20,000</li> <li>p: 小数点后的位数<br/>数值范围:<br/>0, 1, 2, 3</li> </ul> |
|                          | 输出Q     | 根据Ax-Ay的差值和设置的阈值置位和复位Q。                                                                                                    |

\* AI1...AI8: 0...10V 相当于 0...1000(内部值)。

### 增益和偏移参数

有关增益和偏移参数的详细信息,请参考章节4.3.6。

### 参数 "On" 和 "Off"

接通阈值"开"和断开阈值"关"可以由其它已编程功能的实际数值提供。您可以使用以下功能的实际值:

- 模拟量比较器(实际值Ax-Ay,参见章节4.4.18)
- 模拟量阈值触发器(实际值Ax,参见章节4.4.16)
- 模拟量放大器(实际值Ax,参见章节4.4.20)
- 模拟量多路复用器(实际值AQ,参见章节4.4.26)
- 模拟量斜坡(实际值AQ,参见章节4.4.27)
- 模拟算术(实际值AQ,参见章节4.4.30)
- 比例积分控制器(实际值AQ,参见章节4.4.28)
- 增/减计数器(实际值Cnt,参见章节4.4.13)

您可以通过块编号选择所需的功能。

### 参数p(小数点后的位数)

不适用于消息文本中显示的 "Ax"、 "Ay"、 "On"、 "Off"和△值。 不适用于 "On"和 "Off"的比较! (比较功能将忽略小数点不计)

时序图

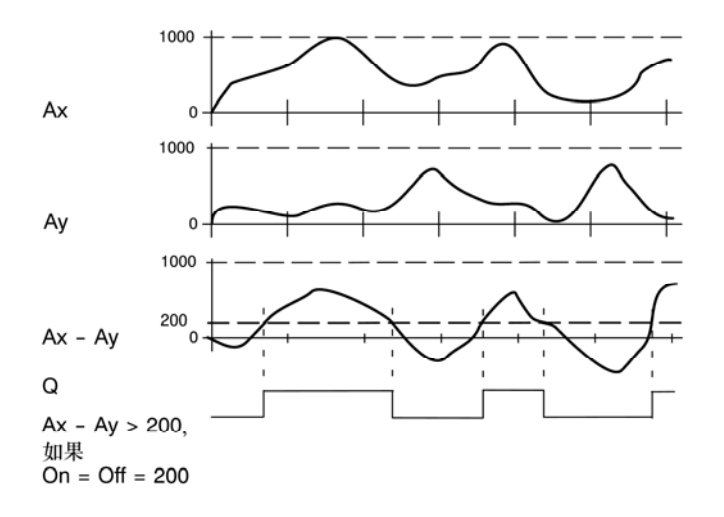

#### 功能说明

这个功能从输入 Ax 和 Ay 采集模拟量值。 Ax 和 Ay 分别乘以 A(增益)参数的值,然后参数 B(偏移)的值与所得的积相加,即: (Ax•增益)+偏移=Ax 的实际值或者 (Ay•增益)+偏移=Ay 的实际值。 该功能形成了 Ax-Ay 实际值之间的差值("△△")。 根据实际值 Ax-Ay 的差和设置的阈值置位或复位输出 Q。请参见以下计算规则。

### 计算规则

- 如果接通阈值≥断开阈值,则:
   Q=1,如果: (Ax实际值-Ay实际值)>On
   Q=0,如果: (Ax实际值-Ay实际值) ≤Off
- 如果接通阈值<断开阈值,则:</li>
   Q=1,如果: On≤(Ax实际值-Ay实际值)<Off</li>

## 设置Par参数

参数增益和偏移用于使传感器和实际应用匹配。 编程模式中的视图:

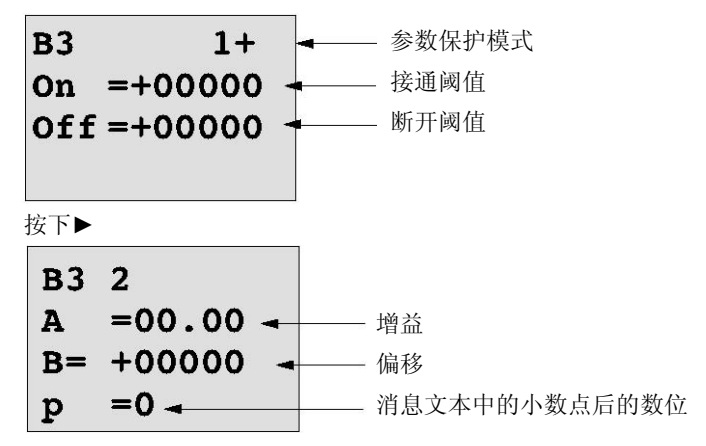

示例

在一个加热控制系统中,对供热温度 Tv 和流体返回的温度 Tr 进行比较,例如,通过 Al2 的传感器。

当供热温度和返回的流体温度之差大于 15°时,则触发一个控制信号(例如,"接通加热器")。如该温度小于 5°,则复位控制信号。

在参数分配模式中显示温度过程变量。

使用的热电偶有以下的技术数据: -30 至+70℃,0至10VDC。

| 应用               | 内部映射                 |
|------------------|----------------------|
| -30至+70℃=0至10VDC | 0到1000               |
| 0°C              | 300                  |
|                  | → 偏移=-30             |
| 数值范围:            | 1000                 |
| -30至+70℃=100     | → 增益= 100/1000 = 0.1 |
| 接通阈值=15℃         | 阈值=15                |
| 断开阈值=5℃          | 阈值=5                 |
|                  |                      |

请参阅章节 4.3.6。

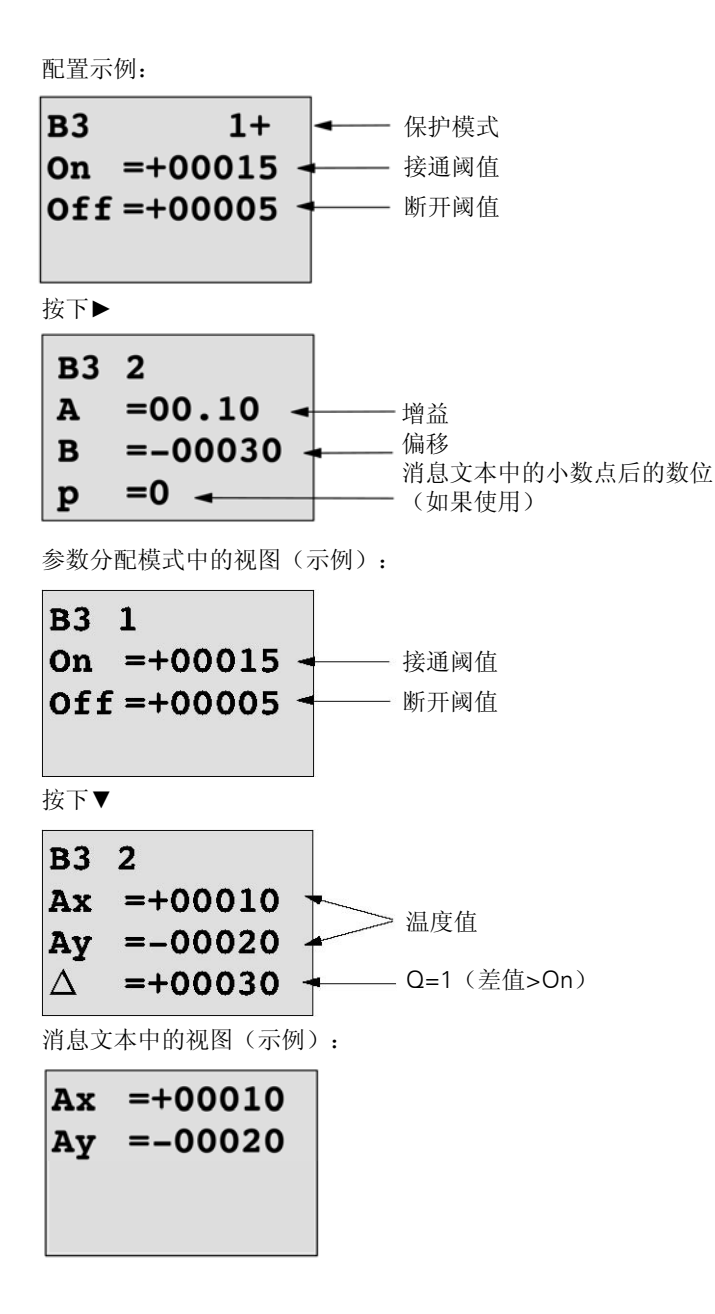

### 降低模拟量比较器的输入响应

通过特殊功能"接通延时"和"断开延时"来选择一个模拟量比较器的延时时间。如具有 接通延时,则只有在输入 Trg(=模拟量比较器的输出)的触发信号脉冲宽度大于接通延 时时间时才置位输出。

使用这个方法,您可以得到一个虚拟的滞后,从而减少对短暂信号的输入响应。

### 功能块图

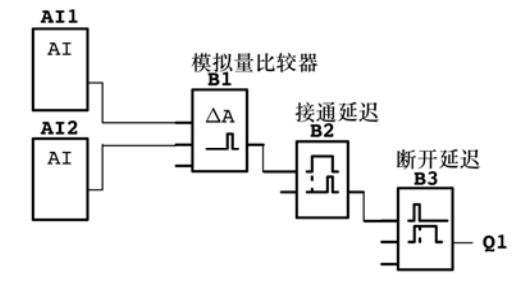

# 4.4.19 模拟量看门狗

简述

此特殊功能将模拟量输入的过程变量保存到存储器中,并且在输出变量大于或小于该存储 值与可组态偏移的和时置位输出。

| LOGO! 中的符号              | 接线   | 描述                                                                                                    |
|-------------------------|------|----------------------------------------------------------------------------------------------------|
| En JA<br>A×<br>Par ±∆-Q | 输入En | 输入En处的正跳沿(0跳转到1)将输入Ax("Aen")<br>处的模拟量值保存到存储器中,并启动对模拟量范围<br>Aen- $\Delta_2$ 到Aen+ $\Delta_1$ 的监视。                                                                                                    |
|                         | 输入Ax | 您可以应用要在输入Ax处监视的模拟量信号。使用模拟<br>量输入Al1到Al8(*)、模拟量标志AM1到AM6、带有<br>模拟量输出的功能的块编号或者模拟量输出AQ1和<br>AQ2。                                                                                                    |
|                         | 参数   | <ul> <li>A: 增益<br/>取值范围:<br/>±10.00</li> <li>B: 零点偏移<br/>数值范围:<br/>±10,000</li> <li>△1: 超出Aen的差值:<br/>开/关阈值<br/>数值范围:<br/>0-20,000</li> <li>△2: 低于<br/>Aen的差值:<br/>on/off阈值<br/>数值范围:<br/>0-20,000</li> <li>p: 小数点后的位数<br/>数值范围:<br/>0, 1, 2, 3</li> </ul> |
|                         | 输出Q  | 根据存储的模拟量值和偏移置位/复位Q。                                                                                                    |

\* Al1...Al8: 0...10V 相当于 0...1000(内部值)。

# 增益和偏移参数

有关增益和偏移参数的更多信息,请参考章节4.3.6。

### 参数Delta1和Delta2

Delta1 和 Delta2 参数可以由其它已编程功能的实际数值提供。您可以使用以下功能的实际值:

- 模拟量比较器(实际值Ax-Ay,参见章节4.4.18)
- 模拟量阈值触发器(实际值Ax,参见章节4.4.16)
- 模拟量放大器(实际值Ax,参见章节4.4.20)
- 模拟量多路复用器(实际值AQ,参见章节4.4.26)
- 模拟量斜坡(实际值AQ,参见章节4.4.27)
- 模拟算术(实际值AQ,参见章节4.4.30)
- 比例积分控制器(实际值AQ,参见章节4.4.28)
- 增/减计数器(实际值Cnt,参见章节4.4.13)

您可以通过块编号选择所需的功能。

### 参数p(小数点后的位数)

只适用于消息文本中显示的 Aen、Ax、 $\triangle_1$ 和 $\triangle_2$ 值。

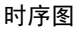

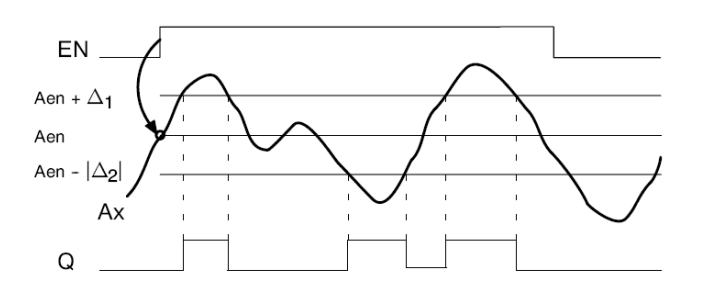

### 功能说明

输入 En 从 0 跳转到 1 时保存模拟量输入 Ax 处的信号值。保存的这一过程变量称为 "Aen"。

模拟量实际值 Ax 和 Aen 都乘以参数 A(增益)的值,然后将参数 B(偏移)与所得的积 相加,如:当输入 En 从 0 变为 1 时, (Ax・增益)+偏移=实际值 Aen,或者(Ax・增 益)+偏移=实际值 Ax。

当输入 En 处的信号为 1, 且输入 Ax 处的实际值超出 Aen- $\Delta_2$  到 Aen+ $\Delta_1$ 的范围时,置 位输出 Q。

当输入 Ax 处的实际值在 Aen- $\Delta_2$  到 Aen+ $\Delta_1$  的范围内或者当输入 En 处的信号变为 lo 时,复位输出 Q。

# 设置Par参数

参数增益和偏移用于使传感器和实际应用匹配。 编程模式中的视图:

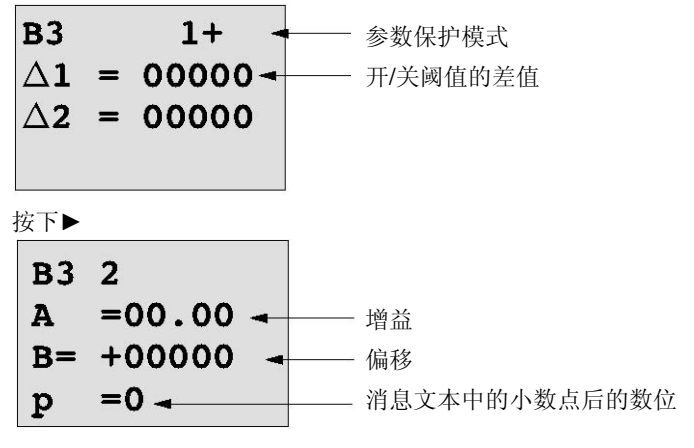

参数分配模式中的视图(示例):

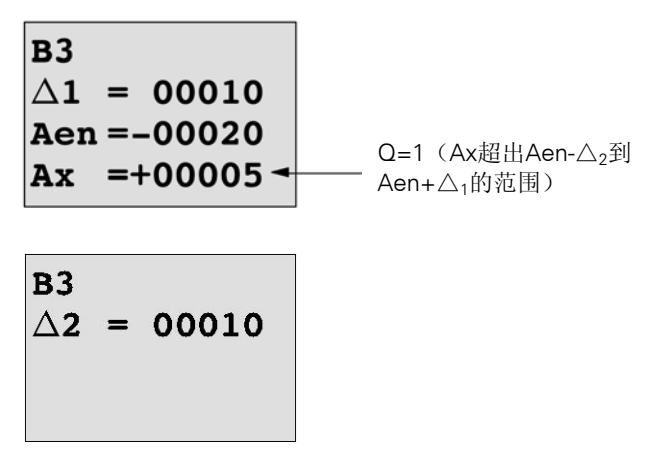

# 4.4.20 模拟量放大器

简述

这个特殊功能放大一个模拟量输入的数值并将其结果输出到一个模拟量输出。

| LOGO! 中的符号            | 接线   | 描述                                                                                                    |
|-----------------------|------|----------------------------------------------------------------------------------------------------|
| A× - A→<br>Par → - AQ | 输入Ax | 在输入Ax处施加您需要进行放大的模拟量信号。<br>使用模拟量输入Al1到Al8(*)、模拟量标志AM1到<br>AM6、带有模拟量输出的功能的块编号或者模拟量输出<br>AQ1和AQ2。                                     |
|                       | 参数   | <ul> <li>A: 增益<br/>取值范围:<br/>±10.00</li> <li>B: 零点偏移<br/>数值范围:<br/>±10,000</li> <li>p: 小数点后的位数<br/>数值范围:<br/>0, 1, 2, 3</li> </ul> |
|                       | 输出AQ | 该特殊功能具有一个模拟量输出! 该输出只能连接一个<br>功能块的模拟量输入、一个模拟量标志或一个模拟量输<br>出连接器(AQ1, AQ2)。<br>AQ的数值范围:<br>-32768+32767                               |

\*AI1...AI8: 0...10V 相当于 0...1000(内部值)。

### 增益和偏移参数

增益和偏移参数的信息请参见章节 4.3.6。

#### 参数p(小数点后的位数)

只适用于消息文本中的 AQ 值。

### 功能说明

该功能在输入 Ax 处获取模拟量信号。

该值乘以 A (增益)参数的值, 然后参数 B (偏移)的值与所得的积相加: (Ax • 增益) + 偏移=实际值 Ax。

实际值 Ax 在 AQ 处输出。

### 模拟量输出

如果将该特殊功能连接至实际模拟量输出,则请注意,模拟量输出只能处理 0 到 1000 之间的值。要进行此操作,请在该特殊功能的模拟量输出和实际模拟量输出之间连接一个附加放大器。使用该放大器,可以将该特殊功能的输出范围标准化为 0 到 1000 范围内的值。

# 缩放模拟量输入值

您可以通过连接模拟量输入和一个模拟量放大器和一个模拟量标志来调节一个电位上的模拟量输入值。

- 为进一步使用,可以缩放模拟量放大器处的模拟量值。
- 将某个时间功能参数T的时基(例如:开/关延时,参见章节4.4.3),或增/减计数器的开/关限制规范(参见章节4.4.13),连接到经过缩放的模拟量值。

关于编程示例的详细信息请参见 LOGO!Soft Comfort 的在线帮助。

### 设置Par参数

参数增益和偏移用于使传感器和实际应用匹配。 编程模式中的显示(示例):

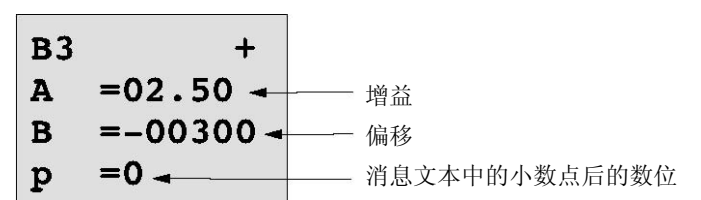

参数分配模式中的视图(示例):

B3 A =02.50 B =-00300 AQ =-00250

# 4.4.21 锁存继电器

简述

输入 S 置位输出 Q, 输入 R 再次复位输出 Q。

| LOGO! 中的符号 | 接线  | 描述                   |  |  |
|------------|-----|----------------------|--|--|
| S DO       | 输入S | 通过输入S处的信号置位输出Q。      |  |  |
| I R I ROLQ | 输入R | 通过输入R处的信号可以复位输出Q。如果S |  |  |
| Par -      |     | 和R=1,则复位输出。          |  |  |
|            | 参数  | 保持性:                 |  |  |
|            |     | /=无保持性               |  |  |
|            |     | R=状态为具有保持性           |  |  |
|            | 输出Q | Q通过输入S处的信号进行置位,并在通过输 |  |  |
|            |     | 入R处的信号复位。            |  |  |

# 时序图

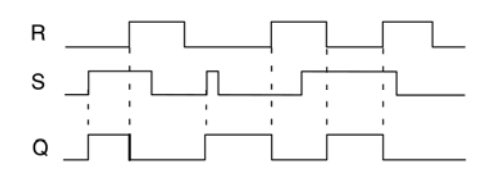

### 开关响应

锁存继电器表示简单的二进制存储器逻辑。输出值取决于输入状态和上一个输出状态。下表再次说明其逻辑。

| Sn Rn | Q | 注释        |
|-------|---|-----------|
| 0 0   | Х | 状态为具有保持性  |
| 01    | 0 | 复位        |
| 1 0   | 1 | 置位        |
| 1 1   | 0 | 复位(优先于置位) |

当启用保持性后,输出信号与发生电源故障前的信号状态一致。

# 4.4.22 脉冲继电器

### 简述

输出处的一个短脉冲将置位和复位输出。

| LOGO! 中的符号 | 接线    | 描述                                                                  |  |  |
|------------|-------|---------------------------------------------------------------------|--|--|
|            | 输入Trg | 通过输入Trg(触发器)处的信号置位和复位输出<br>Q。                                       |  |  |
|            | 输入S   | 通过输入S处的信号置位输出Q。                                                     |  |  |
|            | 输入R   | 通过输入R处的信号复位输出Q。                                                     |  |  |
|            | 参数    | 选择:<br>RS (R输入优先级) 或<br>SR (S输入优先级)<br>保持性:<br>/=无保持性<br>R=状态为具有保持性 |  |  |
|            | 输出Q   | Q通过输入Trg处的信号进行置位,并在当S和R=0<br>时,通过Trg的下一信号复位。                        |  |  |

## 时序图

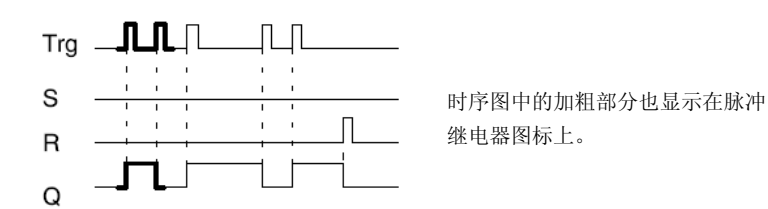

# 功能说明

输出 Q 改变其状态,即:输入 Trg 的每次 0 到 1 跳转并且输入 S 和 R=0 时,输出都将置 位或者复位。

当 S 或 R=1 时,输入 Trg 的信号不影响特殊功能。 输入 S 的信号将置位脉冲继电器。输出设置为"高电平"。 输入 R 的信号将复位脉冲继电器。输出设置为"低电平"。

# 状态图

| 参数 | Q <sub>n-1</sub> | S | R | Trg | Q <sub>n</sub> |
|----|------------------|---|---|-----|----------------|
| *  | 0                | 0 | 0 | 0   | 0              |
| *  | 0                | 0 | 0 | 0→1 | 1**            |
| *  | 0                | 0 | 1 | 0   | 0              |
| *  | 0                | 0 | 1 | 0→1 | 0              |
| *  | 0                | 1 | 0 | 0   | 1              |
| *  | 0                | 1 | 0 | 0→1 | 1              |
| RS | 0                | 1 | 1 | 0   | 0              |
| RS | 0                | 1 | 1 | 0→1 | 0              |
| SR | 0                | 1 | 1 | 0   | 1              |
| SR | 0                | 1 | 1 | 0→1 | 1              |
| *  | 1                | 0 | 0 | 0   | 1              |
| *  | 1                | 0 | 0 | 0→1 | 0**            |
| *  | 1                | 0 | 1 | 0   | 0              |
| *  | 1                | 0 | 1 | 0→1 | 0              |
| *  | 1                | 1 | 0 | 0   | 1              |
| *  | 1                | 1 | 0 | 0→1 | 1              |
| RS | 1                | 1 | 1 | 0   | 0              |
| RS | 1                | 1 | 1 | 0→1 | 0              |
| SR | 1                | 1 | 1 | 0   | 1              |
| SR | 1                | 1 | 1 | 0→1 | 1              |

\*: RS 或 SR

\*\*: 触发信号生效,因为S和R=0

根据您的配置, 输入 R 的优先级高于输入 S (输入 S 失效, 当 R=1 时), 或正好相反 (输入 R 失效, 当 S=1 时)。

电源故障后,如果没有启用保持性,则脉冲继电器和输出Q复位。 编程模式中的视图:

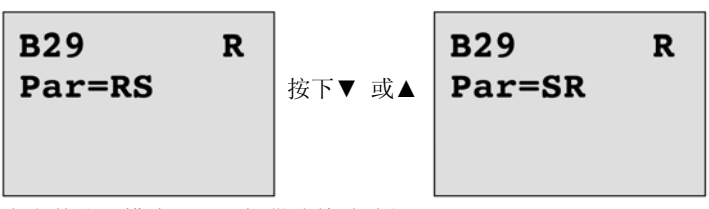

在参数分配模式下,不提供该特殊功能。

#### 注意

如果 Trg=0 且 Par=RS,则特殊功能"脉冲继电器"与"锁存继电器"的功能相同(参见 章节 4.4.21)。

# 4.4.23 消息文本

简述

使用消息文本功能块,您可以配置一个包含文本和其他参数的信息,它可以在 LOGO!处于 RUN 模式中显示。

用户可以从 LOGO!组态简单消息文本。LOGO!Soft Comfort 为消息文本提供一系列的扩展特性:数据的条形图,数字量 I/O 状态的命名和更多信息。请参见 LOGO!Soft Comfort 的文档资料获取特性的详细信息。

### 全局消息文本设置

您可以配置全局参数,它们适用于编程菜单上"消息组态"的所有消息文本:

- 模拟时间:刷新率,单位为毫秒,它确定了消息文本中模拟量输入的更新频率。
- 滚动时间:消息文本在显示屏上滚动的频率消息文本在屏幕上滚动有两种方式:逐行显示,或者逐字符显示,下面会详细介绍。文本消息的一行或文本消息的每一个字符将按顺序,以滚动时间在LOGO!显示屏上显示和消失。对于逐行滚动的消息,实际时间为所配置滚动时间的十倍。而对于逐字符滚动的消息,实际滚动时间即为所配置的滚动时间。
| LOGO! 中的字符集 | 通用名   | 支持语言                                    | 以太网参考                                            |
|-------------|-------|-----------------------------------------|--------------------------------------------------|
| ISO8859-1   | 拉丁-1  | 英语,德语,意大<br>利语,西班牙语<br>(部分),荷兰语<br>(部分) | http://en.wikipedia.org/<br>wiki/ISO/IEC-8859-1  |
| ISO8859-5   | 斯拉夫文  | 俄文                                      | http://en.wikipedia.org/<br>wiki/ISO/IEC-8859-5  |
| ISO8859-9   | 拉丁-5  | 土耳其语                                    | http://en.wikipedia.org/<br>wiki/ISO/IEC-8859-9  |
| ISO8859-16  | 拉丁-10 | 法语                                      | http://en.wikipedia.org/<br>wiki/ISO/IEC-8859-16 |
| GB-2312     | 中文    | 中文                                      | http://en.wikipedia.org/<br>wiki/GB2312          |

• 字符集:用户可从主字符集和第二字符集组态消息文本。字符集1和字符集2可以为 LOGO!的任意被支持的字符集:

• 当前字符集:选择用于显示消息文本的字符集

对于用户可组态的 50 个消息文本,可从第一种语言和第二种语言中选择任何数目的消息 文本。例如,用户组态 50 个消息文本功能块,可以只有一个字符集 1 的消息文本。同 时,用户也可以组态 25 个消息文本功能块,每个功能块有两个消息文本:一个为字符集 1 的消息文本,一个为字符集 2 的消息文本。只要总的数目不超过 50 的任何组合都是有 效的。

在一个消息文本内,文本必须属于同一字符集。您可以在 LOGO!Soft Comfort 的任意一个被支持的字符集中对消息文本进行编辑。在 LOGO!基本模块中,用户仅能使用 ISO8859-1 字符集编辑文本。

语言和消息文本的字符集与 LOGO!显示菜单的语言设置无关。它们可以不同。

## 中文字符集

LOGO!基本模块和 LOGO!TD 持中华人民共和国中文字符集(GB-2312)。设备为该字 符集使用 Microsoft Windows 编码。当使用中文仿真器或中文版的 Microsoft Windows 时, Windows 编码可使设备显示 LOGO!Soft Comfort 消息文本编辑器中显示的字符。

中文字符集需要中文版的 Windows 或中文仿真器,以在 LOGO!Soft Comfort 消息文本 编辑器中正确显示中文字符。在 LOGO!Soft Comfort 中打开消息文本功能块之前,必须 启动中文仿真器。

#### 编程全局消息文本参数

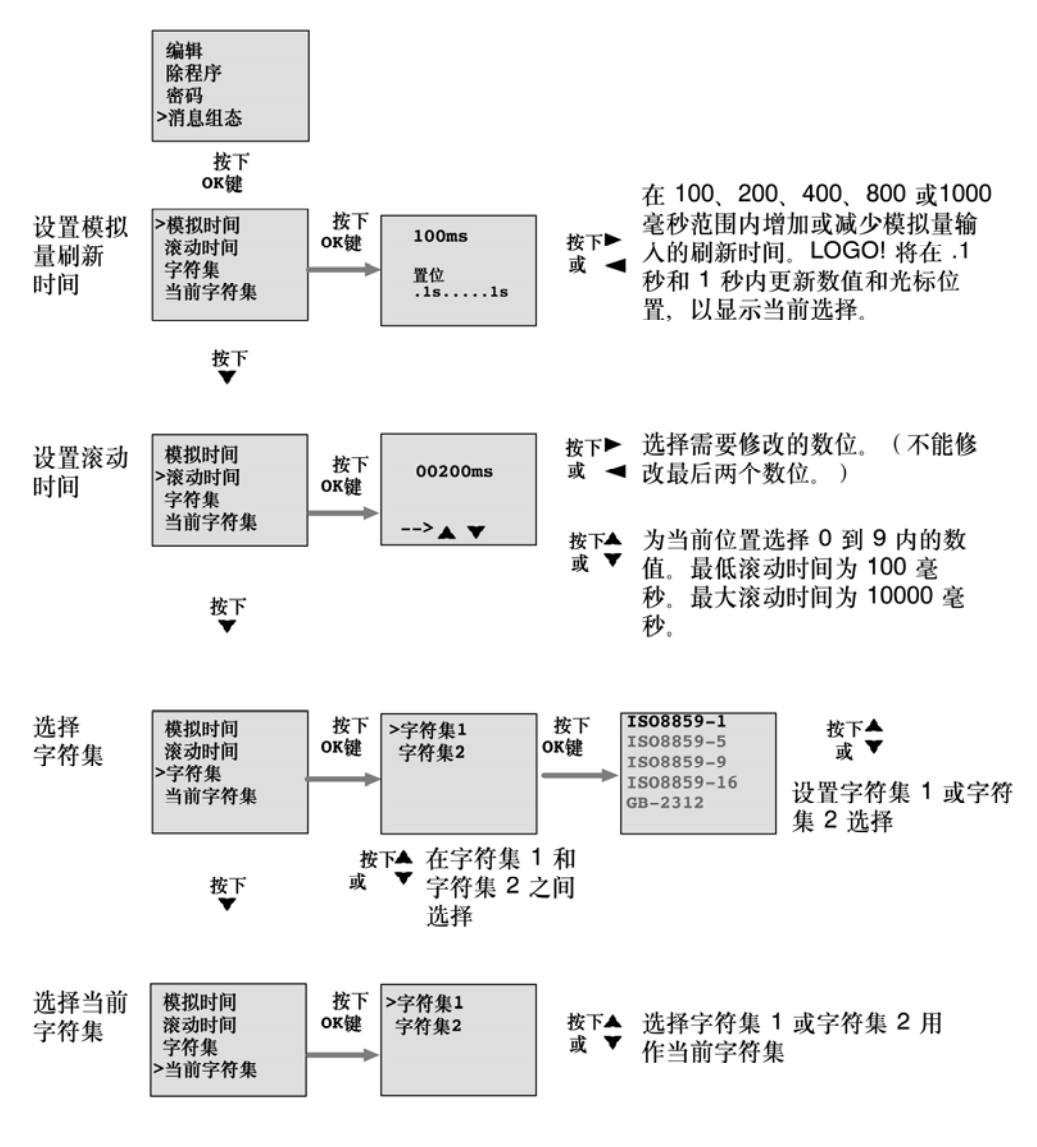

## 消息文本功能块

| LOGO! 中的符号       | 接线   | 描述                                                                                                    |
|------------------|------|----------------------------------------------------------------------------------------------------|
| En<br>P<br>Par Q | 输入En | 输入En(启用)从0跳转到1时将触发消息文<br>本的输出。                                                                                                    |
|                  | 输入P  | <ul> <li>P: 消息文本的优先级<br/>数值范围: 0127</li> <li>消息目标</li> <li>消息滚动时间</li> <li>Ack: 消息文本的确认</li> </ul>                                                                                                    |
|                  | 参数   | 文本: 消息文本的输入<br>Par: 其它已编程功能的参数或实际值(请参<br>见"可见参数或过程变量")<br>时间:显示持续更新的日时间<br>日期:显示持续更新的日期<br>EnTime:显示输入En处的信号从0跳转到1时<br>的时间<br>EnDate:显示输入En处的信号从0跳转到1时<br>的日期<br>I/O状态名称:显示数字量输入或输出状态名称,例如"开"或"关"。<br>模拟输入:显示要在消息文本中显示并根据模<br>拟量时间进行更新的模拟量输入值。<br>注:用户仅可以从LOGO!基本模块中编辑消<br>息的文本参数。ISO8859-1为编辑文本时唯一<br>可用的字符集。您可以编辑所有其他参数,文<br>本参数的其他语言来自LOGO!Soft Comfort。<br>详细的配置信息请参见在线帮助。 |
|                  | 输出Q  | 只要消息文本置位, Q 就仍保持置位状态。                                                                                                    |

限制

最多提供 50 个消息文本。

#### 功能说明

当 LOGO!处于 RUN 模式时,且在输入 En 有一个 "0"到 "1"的信号转换,则 LOGO! 显示面板上显示配置了参数值的消息文本。

基于消息目标的设置,消息文本显示在 LOGO! Display、LOGO! TD 或这两者上。

如果电路程序使用标志 M27,那么只要 M27=0(低电平),则 LOGO!仅显示第一字符 集(字符集 1)中的消息文本。如果 M27=1(高电平),则 LOGO!仅显示第二字符集 (字符集 2)中的消息文本(参见 M27 标志说明,章节 4.1)。

如果您配置了消息滚动,则消息会根据您的设置逐行或逐字符滚动显示。

如果禁用确认(Ack=Off),则当输入 En 的信号状态从1 切换到0 时消息文本隐藏。

如果启用确认(Ack=On),且输入 En 的信号状态从 1 切换到 0,则输出消息文本,直 到点击 OK 确认。如果 En=1,您不能应答该消息文本。

如果通过 En=1 触发了多个消息文本,则 LOGO!将显示具有最高优先级(0=最低优先级,127=最高优先级)的消息。这也表明,仅当某新消息文本的优先级高于先前启用的 消息文本的优先级时,LOGO!才显示该新消息文本。

禁用或确认消息文本后,该功能会自动显示先前激活的消息文本中具有最高优先级的消息 文本。

您可以按下▲和▼键改变视图和消息文本。

#### 示例

以下说明两条消息文本是如何显示的:

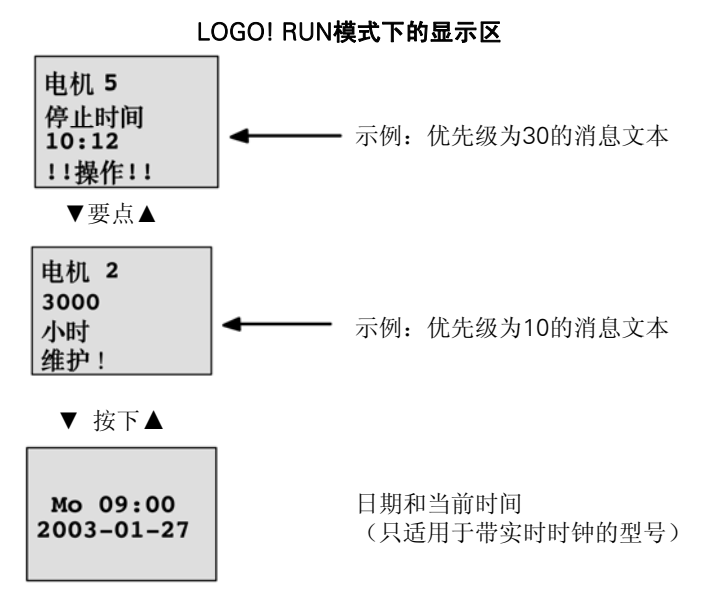

## 消息滚动

您可以将消息文本配置为滚动或不滚动。存在两种消息滚动类型:

- 逐字符
- 逐行

对于逐字符滚动的消息,向左滚动一次隐藏消息行的一个字符,其它字符从右向左依次逐 个滚动显示。滚动的时间间隔通过消息文本设置"滚动时间"指定。

对于逐行滚动的消息,向左滚动一次隐藏半条消息,另外半条消息从右向左滚动显示。滚动的时间间隔是"滚动时间"参数的十倍。消息的两半简单地在 LOGO!显示屏或 LOGO!TD 上交替显示。

## 示例:逐字符滚动消息

下图显示了包含一行、24个字符的消息文本:

| Xι | Х2 | X3 | Χ4 | Χ5 | Χ6 | Х7 | χ8 | Хэ | X10 | XII | X12 | X13 | X14 | X15 | X16 | X17 | Xıa | X19 | X20 | X21 | X22 | X23 | X24 |
|----|----|----|----|----|----|----|----|----|-----|-----|-----|-----|-----|-----|-----|-----|-----|-----|-----|-----|-----|-----|-----|
|    |    |    |    |    |    |    |    |    |     |     |     |     |     |     |     |     |     |     |     |     |     |     |     |
|    |    |    |    |    |    |    |    |    |     |     |     |     |     |     |     |     |     |     |     |     |     |     |     |
|    |    |    |    |    |    |    |    |    |     |     |     |     |     |     |     |     |     |     |     |     |     |     |     |

如果设置消息"逐字符"滚动显示,滚动时间间隔为 0.1 秒,则该消息行在 LOGO!显示 屏或 LOGO!TD 上的最初显示情况如下:

X1 X2 X3 X4 X5 X6 X7 X8 X9 X10 X11 X12 X13 X14 X15 X16 X17 X18 X19 X20 X21 X22 X23 X24

0.1 秒后,消息行的一个字符开始滚动。LOGO!显示屏或 LOGO!TD 上显示的消息如下:

X2 X3 X4 X5 X6 X7 X8 X9 X10 X11 X12 X13 X14 X15 X16 X17 X18 X19 X20 X21 X22 X23 X24 X1

#### 示例:逐行滚动消息

以下示例使用的消息组态与上一个示例相同:

| Xı | Х2 | Х3 | X4 | Χ5 | Χ6 | Х7 | Χ8 | Хэ | X10 | X11 | X12 | X13 | X14 | X15 | X16 | X17 | X18 | X19 | X20 | X21 | X22 | X23 | X24 |
|----|----|----|----|----|----|----|----|----|-----|-----|-----|-----|-----|-----|-----|-----|-----|-----|-----|-----|-----|-----|-----|
|    |    |    |    |    |    |    |    |    |     |     |     |     |     |     |     |     |     |     |     |     |     |     |     |
|    |    |    |    |    |    |    |    |    |     |     |     |     |     |     |     |     |     |     |     |     |     |     |     |
|    |    |    |    |    |    |    |    |    |     |     |     |     |     |     |     |     |     |     |     |     |     |     |     |

如果设置消息"逐行"滚动显示,滚动时间间隔为 0.1 秒,则该消息行在 LOGO!显示屏 或 LOGO!TD 显示的是消息的左半部分,如下所示:

X1 X2 X3 X4 X5 X6 X7 X8 X9 X10 X11 X12 X13 X14 X15 X16 X17 X18 X19 X20 X21 X22 X23 X24

1秒(10x0.1秒)后,该消息开始滚动以显示右半条消息,如下图所示:

X13 X14 X15 X16 X17 X18 X19 X20 X21X22 X23 X24 X1 X2 X3 X4 X5 X6 X7 X8 X9 X10 X11 X12

画面每一秒就会交替显示两个半条消息。

您可以将消息文本的每行配置为滚动或不滚动。"逐字符"或"逐行"的设置适用于您需 要滚动的所有消息行。

## 输入P 配置

在输入P上,您可以配置消息文本的以下特性:

- 优先级
- 确认
- 消息目标
- 滚动类型和每行的滚动设置

按照如下步骤配置优先级和应答(编程模式):

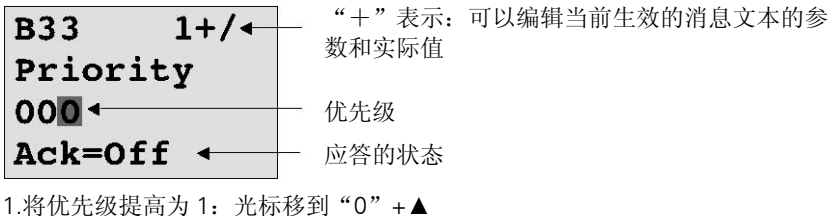

1.将优先级提高为1:光标移到"0"+ 2.切换到"Ack"按下▶ 3.启用"Ack"按下▲或▼

LOGO! Display:

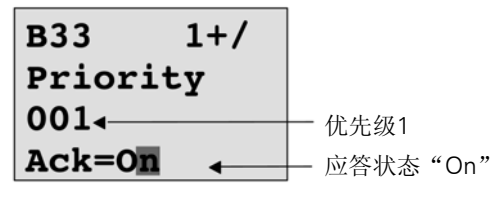

按照如下步骤配置消息目标和和滚动类型(编程模式): 1.从优先级和确认视窗中,按▶访问消息目标视窗。

| B33 2+/         |          |            |            |
|-----------------|----------|------------|------------|
| MsgDest ←<br>BM | ─_ 消息目标: | LOGO!基本模块、 | LOGO!TD或二者 |

2.按下▶将光标放在"BM"行上。

3.按下▲或▼键在三个可选消息目标之间切换: BM、TD 或 BM&TD。

4.从消息目标视窗中,按▶访问滚动类型视窗。

 B33
 3+/

 TickType ←
 滚动类型:逐字符 (Ch by Ch)或者逐行 (Ln by Ln)

 Ch by Ch

5.如果消息文本有滚动行,按▶将光标定位到"Ch by Ch"行,然后按▲或▼为滚动类型 选择"Ch by Ch"或"Ln by Ln"。

6.从滚动类型画面中,按▶启用或禁用消息文本的每行的滚动显示。LOGO!显示如下视窗:

| B33   |    | 4+/ | 滚云   | 力设置:   |
|-------|----|-----|------|--------|
| 1 = 1 | No | •   | _ 否: | 消息行不滚动 |
| 2 = 1 | No |     | 是:   | 行滚动    |

7.按下▲或▼在"否"和"是"之间进行选择定义行1是否滚动显示。

8.按下▶键将光标移到第二行,然后按下▲或▼为第二行在"No"和"Yes"之间进行选择。从最后一行按▶进入第三行和第四行的画面视窗。以第一行和第二行相同的组态方式,组态第三行和第四行的行滚动。

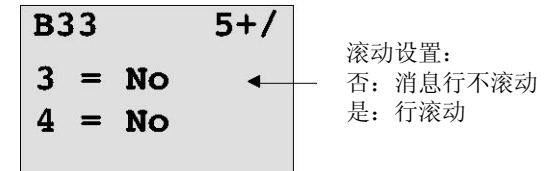

9.按下 OK 键确认整个消息文本的配置。

#### 可见参数或过程变量

以下参数或过程变量可以在消息文本中显示,无论是作为数值还是条形图:

| 特殊功能           | 消息文本中显示的参数或过程变量                                  |  |  |  |  |
|----------------|--------------------------------------------------|--|--|--|--|
| 定时器            |                                                  |  |  |  |  |
| 接通延迟           | T, T <sub>a</sub>                                |  |  |  |  |
| 断开延迟           | T, T <sub>a</sub>                                |  |  |  |  |
| 接通/断开延迟        | Τ <sub>a</sub> , Τ <sub>H</sub> , Τ <sub>L</sub> |  |  |  |  |
| 保持性接通延迟        | T, T <sub>a</sub>                                |  |  |  |  |
| 脉宽触发继电器 (脉冲输出) | T, T <sub>a</sub>                                |  |  |  |  |
| 边缘触发的脉冲继电器     | T <sub>a</sub> , T <sub>H</sub> , T <sub>L</sub> |  |  |  |  |
| 异步脉冲发生器        | T <sub>a</sub> , T <sub>H</sub> , T <sub>L</sub> |  |  |  |  |

| 特殊功能        | 消息文本中显示的参数或过程变量                                                       |
|-------------|-----------------------------------------------------------------------|
| 随机发生器       | T <sub>H</sub> , T <sub>L</sub>                                       |
| 楼梯照明开关      | T <sub>a</sub> , T, T <sub>I</sub> , T <sub>IL</sub>                  |
| 多功能开关       | T <sub>a</sub> , T, T <sub>L</sub> , T <sub>I</sub> , T <sub>IL</sub> |
| 周定时器        | 3*On/Off/日期                                                           |
| 年定时器        | On, Off                                                               |
| 计数器         |                                                                       |
| 增/减计数器      | Cnt、On、Off                                                            |
| 运行小时计数器     | MI, Q, OT                                                             |
| 阈值触发器       | f <sub>a</sub> 、On、Off、G_T                                            |
| 模拟量         |                                                                       |
| 模拟量阈值触发器    | On、Off、A、B、Ax                                                         |
| 模拟量差值触发器    | On, △, A, B, Ax, Off                                                  |
| 模拟量比较器      | On, Off, A, B, Ax, Ay, △A                                             |
| 模拟量值监视      | $\triangle$ , A, B, Ax, Aen                                           |
| 模拟量放大器      | А, В, Ах                                                              |
| 模拟量多路复用器    | V1, V2, V3, V4, AQ                                                    |
| 模拟量斜坡       | L1,L2,MaxL,StSp,速率,A,B,AQ                                             |
| 比例积分控制器     | SP, Mq, KC, TI, Min, Max, A, B,                                       |
|             | 10, AQ                                                                |
| 脉窗调制器 (PWM) | A. B. T. Ax放大                                                         |
| 上它          |                                                                       |
|             | -                                                                     |
| 脉冲继电器       | -                                                                     |
| 消息文本        | -                                                                     |
| 软键          | On/Off                                                                |
| 移位寄存器       | -                                                                     |

对于定时器,消息文本也显示剩余时间。"剩余时间"即参数设置保留生效的时间。

条形图可以是位于最小和最大值之间的当前值或实际值的垂直显示图,或者水平显示图。 在消息文本中配置和显示条形图的详细信息,请参见 LOGO!Soft Comfort 的在线帮助。

## 编辑消息文本

从 LOGO!基本模块中仅能编辑简单的消息文本。LOGO!Soft Comfort 中使用如棒图、I/O 状态名和其它新功能创建的文本消息不能通过 LOGO!基本模块编辑。

另外,不可以在 LOGO!基本模块上编辑包含下列任意参数的消息文本:

- 参数
- 时间
- 日期
- EnTime
- EnDate

只能从 LOGO!Soft Comfort 上编辑此类消息文本。

### 在激活的消息文本中修改参数

当消息文本激活时,按 ESC 键选择编辑模式。

## 注意

必须至少按 ESC 键一秒钟。

按下◀和▶可以选择相关参数。按下 OK 键修改参数。按下▲和▼编辑参数。

按下 OK 键确认修改。现在可以编辑消息文本中的其他参数(如果存在的话)。按 ESC 键退出编辑模式。

#### 在激活的消息文本中仿真键输入

您可以在激活的消息文本中激活四个光标键 C▲、C▶、C▼和 C◀, 只需按 ESC 键和相应的光标键。

## 设置Par参数

编程模式中的视图:

| •• |              |
|----|--------------|
| •• | "Par"的参数分配视窗 |
| •• |              |
| •• |              |

按下▶键选择一行消息文本。

按下▲和▼选择文本中需要显示的字母。按下◀和▶键将光标移动到另一位置。

提供的字符列表和提供的电路名称字符列表相同。3.7.4 章节有字符集。当从 LOGO!基本 模块输入消息文本时,用户仅能输入 ISO8859-1 字符集。为从另一种语言中输入文本, 您必须在 LOGO!Soft Comfort 中输入文本。

注意: 消息文本每行字符个数可以大于 LOGO!显示屏上字符的个数。

按下 OK 键确认修改,并按 ESC 键退出编辑模式。

## 4.4.24 软键

## 简述

此特殊功能提供了机械按钮或开关的操作。

| LOGO! 中的符号    | 接线   | 描述                                                                                                    |
|---------------|------|----------------------------------------------------------------------------------------------------|
|               | 输入En | 输入En(启用)处的信号从0跳转到1并还在参数分<br>配模式下确认了"开关=On"时,则置位输出Q。                                                                                         |
| 参数- <b></b> Q | 参数   | 编程模式:<br>选择持续一个循环的按钮操作或接通操作。<br>启动:"开"或"关"状态,如果禁用了保持性,则在程序的第一次启动时进行初识化。<br>保持性:<br>/=无保持性<br>R=状态为具有保持性<br>参数分配模式(RUN模式):<br>开关:切换为瞬态按钮或开/关 |
|               | 输出Q  | 如果En=1并且以按下OK键确认了"开关=On",<br>则此输出接通。                                                                                                    |

## 出厂设置

默认的参数设置为开关作用。

### 时序图

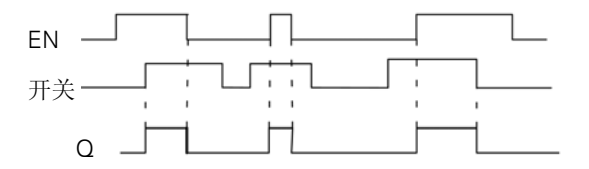

## 功能说明

在参数分配模式中,如果"开关"参数设置为"开"并且按下 OK 键确认,则输入 En 的 信号将置位输出。此时,软键功能是否配置为按钮或开关动作是无关重要的。 在以下三种情况下,输出复位为"0":

- 输入En处的信号从1跳转到0后
- 当软键功能被配置为瞬时按钮时,并且自按钮接通后已经历一个循环
- 当在"开关"参数中选择"关"位置并在参数分配模式中以OK键确认时

如果没有设置保持性,则在电源故障后,输出按照您在"启动"参数中的配置进行初始化。

## 设置Par参数

```
编程模式中的显示(示例):
1.选择"软键"功能。
2.选择输入 En,然后单击 OK 进行确认。光标现位于"Par"下。
3.切换到"Par"的输入模式:
按下 OK 确认(光标现位于"On")
```

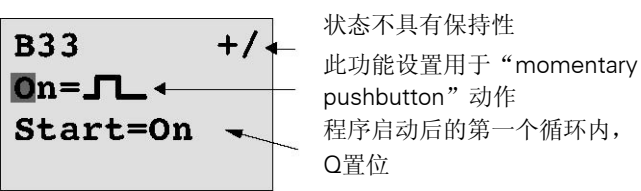

从"Par"切换到"Switch"动作和程序启动后的初始化状态:

4.选择"momentarypushbutton"或"Switch"动作:

按下▲或▼

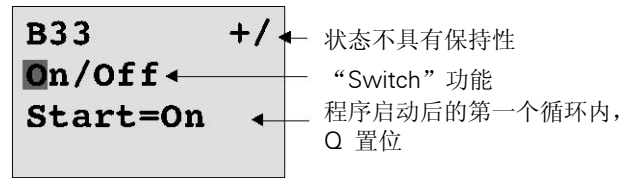

5.切换到启动状态:

按下◀或▶

6.修改启动状态:

按下▲或▼

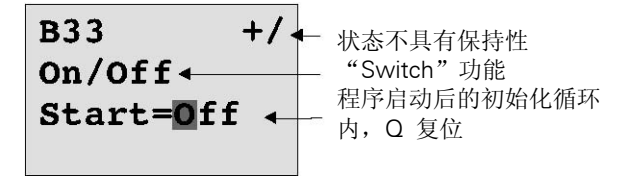

7.按下 OK 键确认输入。

```
参数分配模式中的视图(示例):
```

此处,您可以置位或复位"Switch"参数(On/Off)。RUN 模式下,LOGO!显示下列内 容:

## B33

# Switch=Off

此处, 按钮/开关已关闭

假设您需要设置"Switch"(On)。
1.切换到编辑模式:
按下 OK 确认(光标现位于"Off")
2.切换"Off"到"On":
按下▲或▼
3.按下 OK 键确认输入

B33

Switch=On

此处,瞬时按钮/开关已接通

## 4.4.25 移位寄存器

简述

您可使用移位寄存器功能读取一个输入的数值或将它的位向左或向右移动。输出值与配置的移位寄存器位一致。可以在特定输入处更改移位方向。

| LOGO! 中的符号                       | 接线    | 描述                                                                  |
|----------------------------------|-------|---------------------------------------------------------------------|
| ln −                             | 输入In  | 在此功能启动时读取输入。                                                        |
| Trg<br>Dir<br>Par → → – Q<br>Par | 输入Trg | 输入Trg(触发器)处的正边缘(0跳转到1)<br>将启动此特殊功能。<br>1到0的转换不起作用。                  |
|                                  | 输入Dir | 输入Dir处的信号确定移位寄存器位S1S8的移<br>位方向:<br>Dir=0:向上移位(S1>>S8)               |
|                                  |       | Dir=1: 向下移位(S1>>S8)                                                 |
|                                  | 参数    | 用于确定输出Q的值的移位寄存器位。<br>可能的设置:<br>S1S8<br>保持性:<br>/=无保持性<br>R=状态为具有保持性 |
|                                  | 输出Q   | 输出值与配置的移位寄存器位一致。                                                    |

功能说明

该功能通过输入 Trg(触发)处的正跳沿(0跳转到1)读取输入 ln 的值。 根据移位方向,将该值写入移位寄存器位 S1 或 S8 中:

- 向上移位:将输入ln的值置入S1;S1的上一个值移位至S2,S2的上一值移位至S3, 依此类推。
- 向下移位:将输入In的值置入S8;S8的上一个值移位至S7,S7的上一值移位至S6, 依此类推。

Q输出返回配置的移位寄存器位的值。

如果没有启用掉电保持,则发生电源故障后,移位功能将在 S1 或 S8 处重新启动。如果 启用了掉电保持,该属性始终适用于所有的位移寄存器位。

## 注意

该特殊功能移位寄存器只能在电路程序中使用一次。

## 时序图

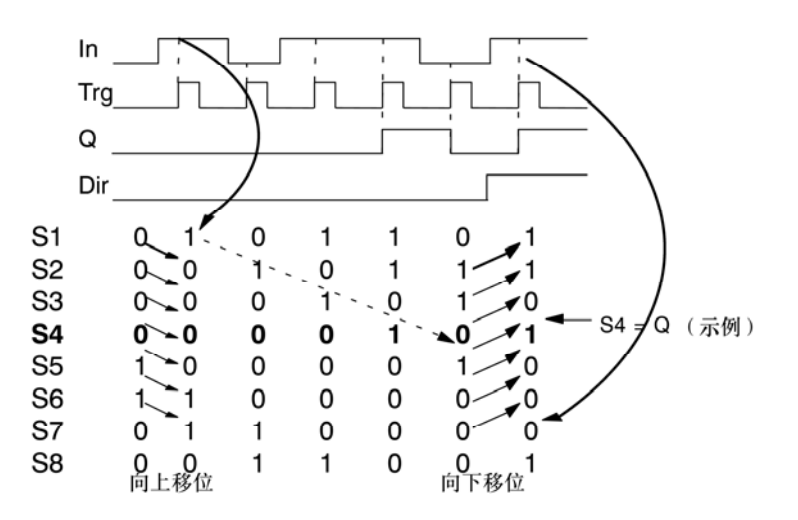

## 设置Par参数

编程模式中的视图:

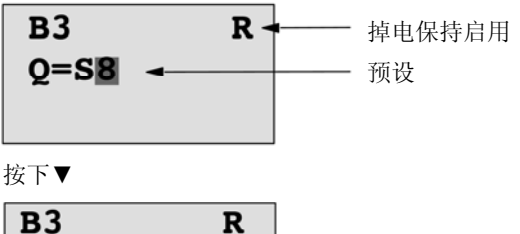

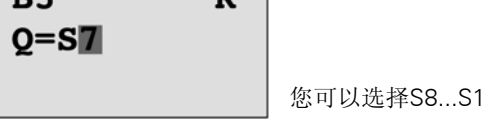

在参数分配模式下,不提供该特殊功能。

## 4.4.26 模拟量多路复用器

简述

这个特殊功能输出模拟量输出上四个预定义的模拟量值中的一个或 0。

| LOGO! 中的符号 | 接线      | 描述                                                                                                    |
|------------|---------|----------------------------------------------------------------------------------------------------|
|            | 输入En    | 根据S1和S2的数值,输入En(启用)0到1的信<br>号变化将一个设置的模拟量值切换到输出AQ。                                                                                                    |
| Par        | 输入S1和S2 | <ul> <li>S1和S2(选择器)用于选择要发布的模拟量值。</li> <li>S1=0和S2=0:<br/>输出值1</li> <li>S1=0和S2=1:<br/>输出值2</li> <li>S1=1和S2=0:<br/>输出值3</li> <li>C1=1和S2=0:</li> </ul> |
|            |         | ◆ ST=1和Sz=1:<br>输出值4                                                                                                    |
|            | 参数      | <ul> <li>V1V4: 待输出的模拟量值。</li> <li>数值范围:</li> <li>-32768+32767</li> <li>p: 小数点后的位数</li> <li>数值范围:</li> <li>0, 1, 2, 3</li> </ul>                        |
|            | 输出AQ    | 该特殊功能具有一个模拟量输出。此输出只能连接到某个功能的模拟量输入、模拟量标志或模拟<br>量输出连接器(AQ1、AQ2)。<br>AQ的数值范围:<br>-32768+32767                                                             |

#### 参数V1...V4

参数 V1...V4 的模拟量值可以从其他已经编程的功能中获取。您可以使用以下功能的实际 值:

- 模拟量比较器(实际值Ax-Ay,参见章节4.4.18)
- 模拟量阈值触发器(实际值Ax,参见章节4.4.16)
- 模拟量放大器(实际值Ax,参见章节4.4.20)
- 模拟量多路复用器(实际值AQ)
- 模拟量斜坡(实际值AQ,参见章节4.4.27)
- 模拟算术(实际值AQ,参见章节4.4.30)
- 比例积分控制器(实际值AQ,参见章节4.4.28)
- 增/减计数器(实际值Cnt,参见章节4.4.13)

您可以通过块编号选择所需的功能。有关参数默认值的信息,请参考章节4.4.1。

#### 参数p(小数点后的位数)

只适用于消息文本中显示的值。

#### 时序图

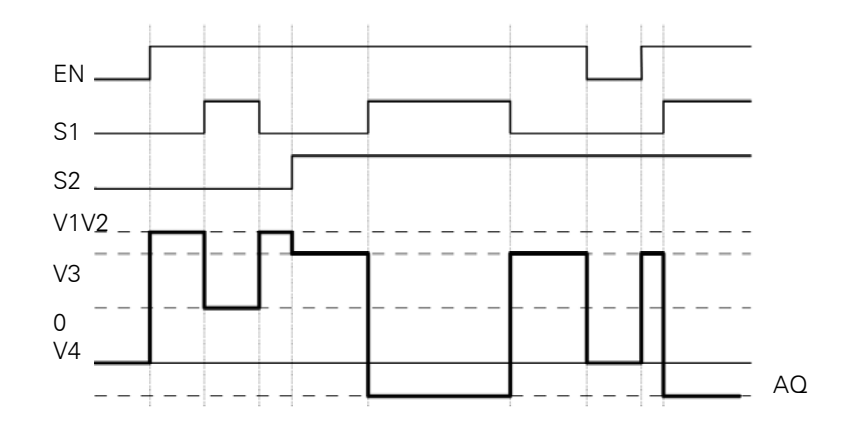

### 功能说明

如果置位了输入 En,则该功能将根据 S1 和 S2 的值,在输出 AQ 处输出 4 个可能的 模拟量值(V1 到 V4)之一。

如果尚未置位输入 En,则该功能将在输出 AQ 处输出模拟量值 0。

## 模拟量输出

如果将该特殊功能连接至实际模拟量输出,则请注意,模拟量输出只能处理 0 到 1000 之间的值。要进行此操作,请在该特殊功能的模拟量输出和实际模拟量输出之间连接 一个附加放大器。使用该放大器,可以将该特殊功能的输出范围标准化为 0 到 1000 范围 内的值。

## 设置Par参数

编程模式中的显示(示例):

| B3 1+/<br>V1 =+04000<br>V2 =-02000 | 按下◀▶ | B3 $2+/$<br>V3 →B020<br>V4 →B021<br>p =0                                                                  |
|------------------------------------|------|----------------------------------------------------------------------------------------------------|
| 参数分配模式中的视图:                        |      |                                                                                                    |
| B3 1<br>V1 =+04000<br>V2 =-02000   | 按下◀▶ | $\begin{array}{cccc} B3 & 2 \\ V3 & \rightarrow B020 \\ V4 & \rightarrow B021 \\ AQ & =+4000 \end{array}$ |

## 4.4.27 模拟量斜坡

简述

模拟量斜坡指令允许输出以指定速率从当前电平变化到指定电平。

| LOGO! 中的符号                                        | 接线    | 描述                                                                                                    |
|---------------------------------------------------|-------|----------------------------------------------------------------------------------------------------|
| En - ∕⊂ - AQ<br>Sel - ∕⊂ - AQ<br>St - A→<br>Par - | 输入En  | 输入En(启用)的状态从0更改为1会将启动/停止级<br>别(偏移"B"+StSp)应用到输出,保持100ms,<br>然后启动斜坡操作,直至变化到选定电平。<br>输入从1到0的状态变化使当前电平被设置为偏移<br>"B",这将使输出AQ等于0。                                                                                                    |
|                                                   | 输入Sel | Sel=0:选择电平1<br>Sel=1:选择电平2<br>Sel状态的更改会引起当前电平开始以指定速率变化<br>到选定电平。                                                                                                    |
|                                                   | 输入St  | 输入St(减速停止)的状态从0更改为1会引起当前电<br>平以恒定速率减速,直至达到启动/停止电平(偏移<br>"B"+StSp)。启动/停止电平保持100ms,然后当<br>前电平被设置为偏移"B",这将使输出AQ等于0。                                                                                                    |
|                                                   | 参数    | 电平1和电平2:<br>需要到达的电平<br>每个电平的数值范围:-10,000到+20,000<br>MaxL:<br>任何情况下不能超过的最大值。<br>数值范围:-10,000到+20,000<br>StSp:<br>启动/停止偏移:<br>与偏移 "B"相加以创建启动/停止电平的值。如果<br>启动/停止偏移为0,则启动/停止电平为偏移 "B"。<br>数值范围:0到+20,000<br>速率:<br>达到电平1、电平2或移使用的速度。<br>给出步数/秒数。<br>数值范围:1到10,000<br>A:增益<br>数值范围:0到10.00<br>B:偏移<br>数值范围:±10,000<br>p:小数点后位数<br>数值范围:0,1,2,3 |
|                                                   | 输出AQ  | 使用以下公式测量输出AQ:<br>AQ的数值范围:0到+32767<br>(当前电平偏移"B")/增益"A"<br>数值范围:0到+32767<br>注:当在参数模式或消息模式下显示AQ时,AQ将显<br>示为未测量的值(工程单位:当前电平)。                                                                                                    |

## 参数L1、L2

参数 L1 和 L2 的模拟量值可以从其他已经编程的功能中获取。您可以使用以下功能的实际值:

- 模拟量比较器(实际值Ax-Ay,参见章节4.4.18)
- 模拟量阈值触发器(实际值Ax,参见章节4.4.16)
- 模拟量放大器(实际值Ax,参见章节4.4.20)
- 模拟量多路复用器(实际值AQ,参见章节4.4.26)
- 模拟量斜坡(实际值AQ)
- 模拟算术(实际值AQ,参见章节4.4.30)
- 比例积分控制器(实际值AQ,参见章节4.4.28)
- 增/减计数器(实际值Cnt,参见章节4.4.13)

您可以通过块编号选择所需的功能。有关参数默认值的信息,请参考章节4.4.1。

## 参数p(小数点后的位数)

只适用于消息文本中 AQ、L1、L2、MaxL、StSp 和速率的显示。

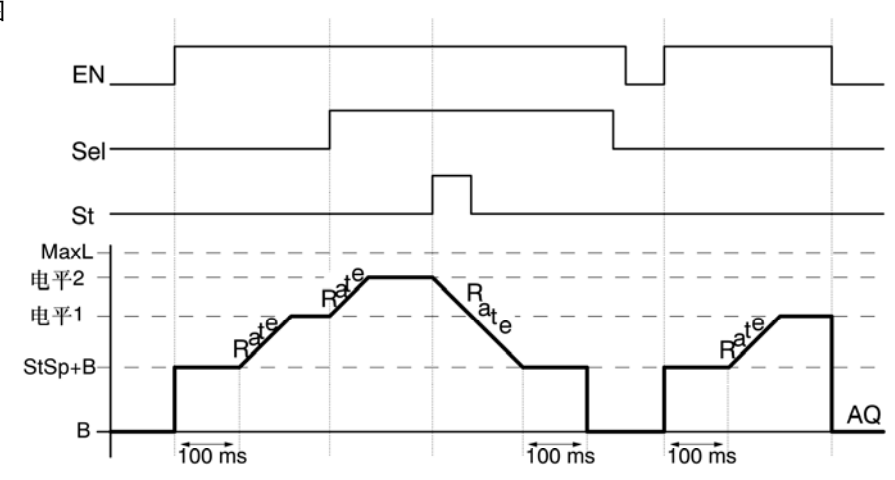

## AQ的时序图

## 功能说明

如果置位了输入 En,则该功能会设置当前电平到 StSp+偏移 "B",保持 100ms。

然后,根据 Sel 的连接,该功能以"速率"中设置的加速度从电平 StSp+偏移"B"运行 到电平 1 或电平 2。

如果置位了输入 St,则该功能以"速率"中设置的加速度运行到电平 StSp+偏移"B"。 然后,该功能在 StSp+偏移"B"电平保持 100ms。100ms 后,将电平设置为偏移 "B"。测量的值(输出 AQ)为 0。

如果置位了输入 St, 该功能只能在复位了输入 St 和 En 之后才能重新启动。

如果输入 Sel 发生更改, 该功能将根据 Sel 的连接, 以指定速率从当前目标电平运行到新的目标电平。

如果复位了输入 En,则该功能会立即将当前电平设置为偏移"B"。

当前电平每 100ms 更新一次。请注意输出 AQ 和当前电平的关系:输出 AQ=(当前电平 偏移 "B"/增益 "A")

#### 注意

关于模拟量值处理的详细信息请参见 LOGO!Soft Comfort 的在线帮助。

## 设置Par参数

编程模式中的显示(示例):

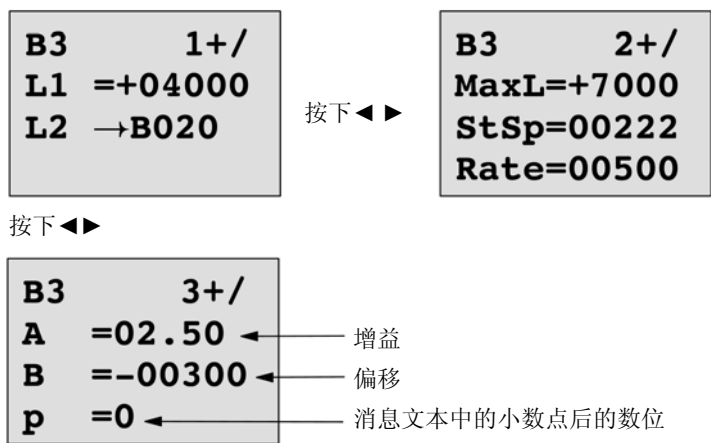

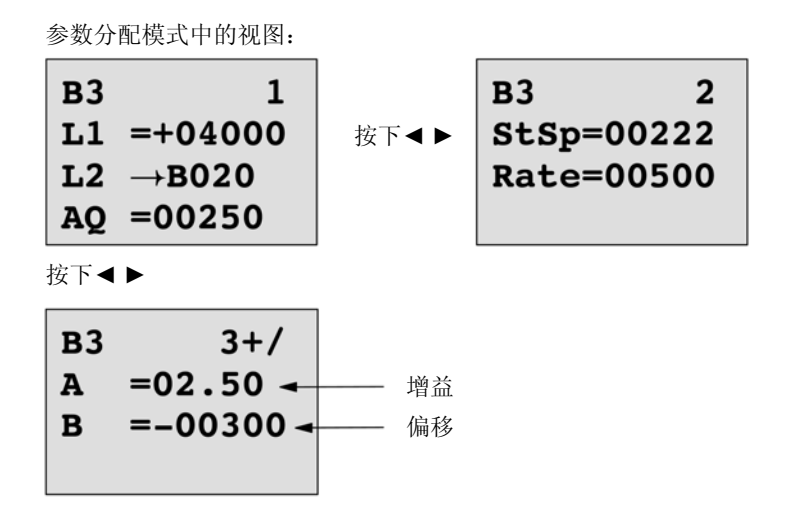

## 4.4.28 比例积分控制器

简述

比例作用控制器和积分作用控制器。这两种控制器可以单独使用,也可以组合使用。

| LOGO! 中的符号               | 接线           | 描述                                                                                                   |
|--------------------------|--------------|----------------------------------------------------------------------------------------------------|
| A/M<br>R<br>PV - Ĥ→ - AQ | 输入A/M<br>输入B | <ul> <li>设置控制器的模式:</li> <li>1: 自动模式</li> <li>0: 手动模式</li> <li>使田输 λ B 复位输出Δ Q · 日要罢位了这输 λ</li> </ul> |
| Par -                    |              | 输入A/M就会被禁用。<br>输出AQ置位为0。                                                                             |
|                          | 输入PV         | 模拟量值:过程变量,影响输出。                                                                                      |

| LOGO! 中的符号 | 接线   | 描述                    |
|------------|------|-----------------------|
|            | 参数   | SP:设定值分配              |
|            |      | 数值范围:                 |
|            |      | -10,000到+20,000       |
|            |      | KC:增益                 |
|            |      | 数值范围:                 |
|            |      | 00.00到99.99           |
|            |      | TI:积分时间               |
|            |      | 数值范围:                 |
|            |      | 00:01到99:59           |
|            |      | mDir:控制器的作用方向         |
|            |      | 数值范围:                 |
|            |      | +或-                   |
|            |      | Mq:手动模式下AQ的值          |
|            |      | 数值范围:                 |
|            |      | 0到1000                |
|            |      | Min:PV的最小值            |
|            |      | 数值范围:                 |
|            |      | -10,000到+20,000       |
|            |      | Max:PV的最大值<#x2028>    |
|            |      | 数值范围:                 |
|            |      | -10,000到+20,000       |
|            |      | A:增益数值范围:             |
|            |      | ±10.00                |
|            |      | B:偏移数值范围:             |
|            |      | $\pm 10,000$          |
|            |      | p:小数点后的位数             |
|            |      | 数值范围:                 |
|            |      | 0, 1, 2, 3            |
|            | 输出AQ | 该特殊功能具有一个模拟量输出(=控制变   |
|            |      | 量)。此输出只能连接到某个功能的模拟量输  |
|            |      | 入、模拟量标志或模拟量输出连接器(AQ1、 |
|            |      | AQ2) 。                |
|            |      | AQ的数值范围:              |
|            |      | 01000                 |

## 参数SP和Mq

设定值 SP 以及 Mq 数值可以由另外一种已经编程的功能来提供。您可以使用以下功能的 实际值:

- 模拟量比较器(实际值Ax-Ay,参见章节4.4.18)
- 模拟量阈值触发器(实际值Ax,参见章节4.4.16)
- 模拟量放大器(实际值Ax,参见章节4.4.20)
- 模拟量多路复用器(实际值AQ,参见章节4.4.26)
- 模拟量斜坡(实际值AQ,参见章节4.4.27)
- 模拟算术(实际值AQ,参见章节4.4.30)
- 比例、积分控制器(实际值AQ)
- 增/减计数器(实际值Cnt,参见章节4.4.13)
- 您可以通过块编号选择所需的功能。有关参数默认值的信息,请参考章节4.4.1。

## 参数KC、TI

请注意:

- 如参数KC为数值0,则不能执行"P"(比例控制)功能。
- 如参数TI为数值99:59分钟,则不能执行"I"(积分作用控制)功能。

## 参数p(小数点后的位数)

只适用于消息文本中显示的 PV、SP、Min 和 Max 的值。

## 时序图

AQ 变化的性质、方式和速度取决于参数 KC 和 TI。因此,图中的 AQ 曲线就是一个很好 的说明。控制作用是连续的;因此该图只描述了其中一部分。

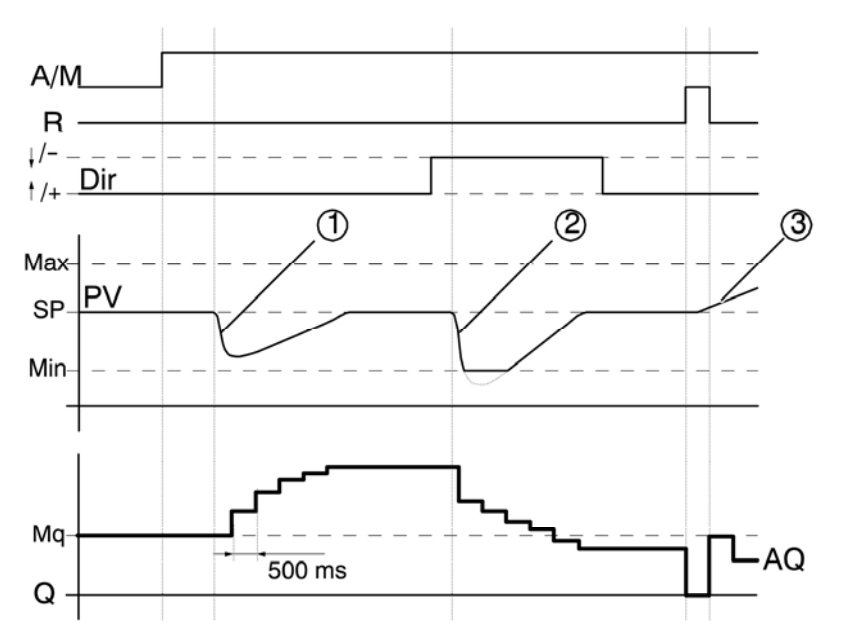

1.干扰会导致 PV 下降,当 Dir 的方向为向上时,AQ 会增加,直至 PV 再次与 SP 一致。 2.干扰会导致 PV 下降,当 Dir 的方向为向下时,AQ 会降低,直至 PV 再次与 SP 一致。 不能在功能运行时改变方向(Dir)。此处显示的改变仅为了说明。 3 当通过输入 B 将 AO 置位为 0 时, PV 将更改,这是因为 PV 增加,由于 Dir-向上而与

3.当通过输入 R 将 AQ 置位为 0 时, PV 将更改。这是因为 PV 增加, 由于 Dir=向上而导 致 AQ 下降。

#### 功能说明

如果输入 A/M 置位为 0,则该特殊功能会通过您用参数 Mq 设置的值发布输出 AQ。 如果输入 A/M 置位为 1,则启动自动模式。当积分和数值 Mq 被采用时,控制器功能开 始计算。

### 注意

关于控制器功能的详细信息请参见 LOGO!Soft Comfort 的在线帮助。

更新值 PV 进行计算的常用公式:

更新值 PV=(PV•增益)+偏移

- 如果更新值PV=SP,则该特殊功能不会更改AQ的值。
- Dir=向上(+)(时序图编号1和3)
  - 一 如果更新值PV>SP,则该特殊功能会减小AQ的值。
  - 一 如果更新值PV<SP,则该特殊功能会增加AQ的值。
- Dir=向下(-)(时序图编号2)
  - 一 如果更新值PV>SP,则该特殊功能会增加AQ的值。
  - 一 如果更新值PV<SP,则该特殊功能会减小AQ的值。

受到干扰时,AQ 会继续增增/减少,直至更新值 PV 再次与 SP 一致。AQ 变化的速度取 决于参数 KC 和 TI。

如果输入 PV 大于参数 Max,则更新值 PV 设置为 Max 的值。如果 PV 小于参数 Min,则 更新值 PV 设置为 Min 的值。

如果输入 R 置位为 1,则复位 AQ 输出。只要置位了 R,输入 A/M 就会被禁用。

#### 采样时间

采样时间固定为 500ms。

## 参数集

关于和应用相关的 KC、TI 和 Dir 等参数集的信息和应用示例,请参见 LOGO!Soft Comfort 的在线帮助。

## 设置Par参数

编程模式中的显示(示例):

按下◀▶

| в3                 | 3+/  |      |
|--------------------|------|------|
| $Mq \rightarrow B$ | 021  | 按下◀▶ |
| Min=-O             | 5000 |      |
| Max=+0             | 5000 |      |

参数分配模式中的视图:

| в3 | 1             |      | в3    | 2    |
|----|---------------|------|-------|------|
| SP | → <b>B020</b> | 按下◀▶ | KC =1 | 0.00 |
| PV | = 0           |      | TI =0 | 1:00 |
| AQ | =+0250        |      | Dir=+ |      |

按下◀▶

| B3 3                  |           | в3 | 4       |
|-----------------------|-----------|----|---------|
| $Mq \rightarrow B021$ | │<br>按下◀▶ | A  | =02.50  |
| Min=-05000            |           | В  | =-00300 |
| Max=+05000            |           |    |         |

## 4.4.29 脉宽调制器 (PWM)

简述

脉宽调制器(PWM)指令将模拟量输入值 Ax 调制为受脉冲影响的数字量输出信号。脉冲宽度与模拟量值 Ax 成比例。

| LOGO! 中的符号 | 接线   | 描述                                                                                                    |
|------------|------|----------------------------------------------------------------------------------------------------|
| En - ~ >   | 输入Ax | 要调制为受脉冲影响的数字量输出信号<br>的模拟量信号。                                                                                                    |
|            | 参数   | <ul> <li>A: 增益<br/>数值范围: ±10.00</li> <li>B: 零点偏移<br/>数值范围: ±10,000</li> <li>T: 数字量输出<br/>受调制的周期时间</li> <li>p: 小数点后的位数<br/>数值范围: 0, 1, 2, 3</li> </ul> |
|            | 输出Q  | 根据标准化的值Ax与模拟量值范围的比例在每个时间周期内置位或复位Q。                                                                                                    |

参数T

参数 T 的默认设置请参见章节 4.3.2。

参数 T 中的周期时间可以由其它已编程功能的实际数值提供。您可以使用以下功能的实际 值:

- 模拟量比较器(实际值Ax-Ay,参见章节4.4.18)
- 模拟量阈值触发器(实际值Ax,参见章节4.4.16)
- 模拟量放大器(实际值Ax,参见章节4.4.20)
- 模拟量多路复用器(实际值AQ,参见章节4.4.26)
- 模拟量斜坡(实际值AQ,参见章节4.4.27)
- 模拟算术(实际值AQ,参见章节4.4.30)
- 比例积分控制器(实际值AQ,参见章节4.4.28)
- 增/减计数器(实际值Cnt,参见章节4.4.13)

您可以通过块编号选择所需的功能。时基是可以配置的。关于有效范围和参数预置,请参见章节 4.4.1。

### 参数p(小数点后的位数)

参数 p 只适用于在消息文本中显示 Ax 值。

## 功能说明

该功能可以读取模拟量输入 Ax 处信号的值。

该值乘以参数A(增益)的值。参数B(偏移)与所得的积相加,从而有:

(Ax•增益)+偏移=实际值 Ax

功能块计算实际值 Ax 相对于范围的比例该块在 T (周期性时间)的相同时间内将数字量 输出 Q 置位为高,在剩余时间周期内将 Q 置位为低。

#### 时序图的示例

以下示例显示了 PWM 指令如何根据模拟量输入值来调制数字量输出信号:

1.必须将作为 Ax 值的模拟量值 500(范围从 0 到 1000)调制为数字量信号字符串。用户 定义的 T(周期性时间)参数是 4 秒。在 PWM 功能的数字量输出处,数字量信号字符串 是 2 秒高、2 秒低、2 秒高、2 秒低,并且只要参数 En=高,就会以这种模式继续下去。

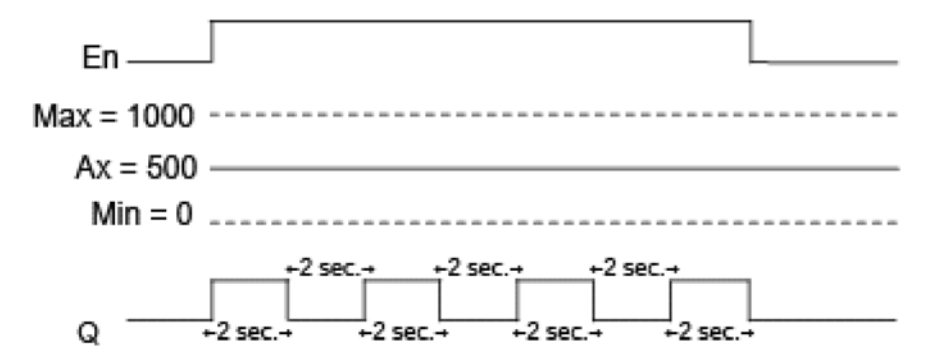

2.必须将作为 Ax 值的模拟量值 300(范围从 0 到 1000)调制为数字量信号字符串。用户 定义的 T(周期性时间)参数是 10 秒。在 PWM 功能的数字量输出处,数字量信号字符 串是 3 秒高、7 秒低、3 秒高、7 秒低,并且只要参数 "En"=高,就会以这种模式继续 下去。

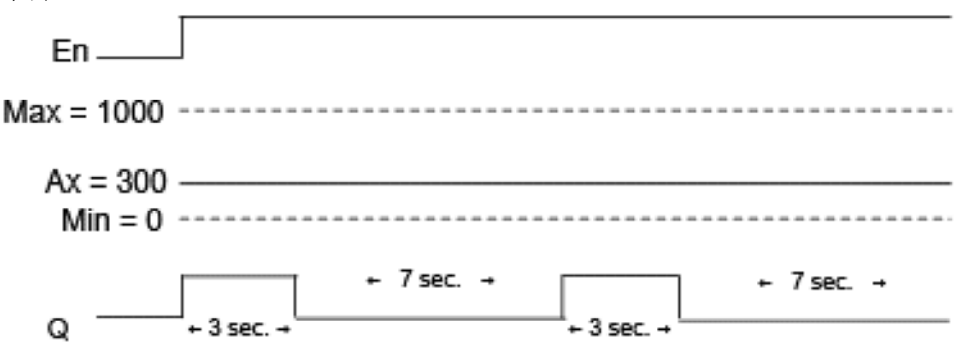

## 计算规则

Q=1,用于时间周期T的(Ax-Min)/(Max-Min),当Min<Ax<Max</li>
 Q=0,用于时间周期T的PT-[(Ax-Min)/(Max-Min)]。
 注:该计算式中的Ax指实际值Ax,它是使用增益和偏移值计算得到的。

## 设置Par参数

下图显示了第一个示例在编程模式下的视图:

按下◀和▶键导航到 Min, Max, A, B, T 和 P 参数。对于值的每个数字,使用▲和▼ 键滚动选取值。按下▶从第一个画面的最后一行导航到第二画面,并使用◀键从第二画面 的最顶行导航到第一个画面。点击 OK 键接受改动。

参数分配模式中的视图:

## 4.4.30 模拟算术

简述

模拟算术功能块可以计算由用户定义的运算数和运算符构成的方程式的 AQ 值。

| LOGO! 中的符号 | 接线   | 描述                            |
|------------|------|-------------------------------|
| Fn +-      | 输入En | 输入En(启用)从0跳转到1将启用模拟<br>算术功能块。 |
|            | 参数   | V1: 第一个运算数                    |
|            |      | V2: 第二个运算数                    |
|            |      | V3: 第三个运算数                    |
|            |      | V4: 第四个运算数                    |
|            |      | Op1: 第一个运算符                   |
|            |      | Op2: 第二个运算符                   |
|            |      | Op3: 第三个运算符                   |
|            |      | Pr1: 第一项运算的优先级                |
|            |      | Pr2: 第二项运算的优先级                |
|            |      | Pr3: 第三项运算的优先级                |
|            |      | Qen→0:0: En=0时, AQ复位为0        |
|            |      | 1: 当En=0时,AQ保持最后的值            |
|            |      | p: 小数点后的位数                    |
|            |      | 数值范围:                         |
|            |      | 0, 1, 2, 3                    |
|            | 输出AQ | 输出AQ是由运算数值和运算符构成的方            |
|            |      | 程式的结果。如果AQ被0除或溢出时,            |
|            |      | 则设置为32767;如果负溢出,则设置           |
|            |      | 为-32768。                      |

#### 参数V1...V4

参数 V1...V4 的模拟量值可以从其他已经编程的功能中获取。您可以使用以下功能的实际值:

- 模拟量比较器(实际值Ax-Ay,参见章节4.4.18)
- 模拟量阈值触发器(实际值Ax,参见章节4.4.16)
- 模拟量放大器 (实际值Ax,参见章节4.4.20)
- 模拟量多路复用器(实际值AQ)
- 模拟量斜坡(实际值AQ,参见章节4.4.27)
- 模拟算术(实际值AQ,参见章节4.4.30)
- 比例积分控制器(实际值AQ,参见章节4.4.28)
- 增/减计数器(实际值Cnt,参见章节4.4.13)

您可以通过块编号选择所需的功能。有关参数默认值的信息,请参考章节4.4.1。

#### 参数p(小数点后的位数)

```
参数 p 仅适用于在消息文本中显示值 1、值 2、值 3、值 4 和 AQ。
```

#### 功能说明

模拟算术功能将四个运算数和三个运算符组合在一起构成一个方程式。运算符可以是以下 四个标准运算符中的任意一个: +, - ,\*或/。对于每个运算符,必须设置高(H)、 中(M)或低(L)中的一个唯一优先级。将先执行高优先级的运算,然后执行中等优先 级的运算,最后执行低优先级的运算。每项运算只能对应一个优先级。运算数值可以参考 其它为提供该值而预定义的功能。

运算数值的个数固定为 4,运算符的个数固定为 3。如果需要使用的运算数更少,请使用 "+0"或 "\*1"等构造结构补充剩余的参数。

您也可以配置启用参数 En=0 时的功能属性。功能块可以保持其最后的值或者被置为 0。 如果参数 Qen→0=0,则 En=0 时,此功能将 AQ 置为 0。如果参数 Qen→0=1,则 En=0 时,此功能使 AQ 保留其最后的值。

#### 可能错误: 被0除, 溢出

如果模拟算术功能块执行结果为被 0 除或溢出,则置位内部位表明产生的错误类型。用户 可以在电路程序中编程模拟算术出错检测功能块,来检测这些错误并根据需要控制程序行 为。用户对模拟算术出错检测功能块进行编程,使其对应于某个特殊的模拟算术功能块。

示例

下表显示了一些简单的示例,说明了模拟算术功能块参数以及产生的方程式和输出值:

| V1 | Op1 (Pr1) | V2 | Op2 (Pr2) | V3 | Op3 (Pr3) | V4 |
|----|-----------|----|-----------|----|-----------|----|
| 12 | + (M)     | 6  | / (H)     | 3  | - (L)     | 1  |

方程式: (12+(6/3))-1

结果: 13

| V1 | Op1 (Pr1) | V2 | Op2 (Pr2) | V3 | Op3 (Pr3) | V4 |
|----|-----------|----|-----------|----|-----------|----|
| 2  | + (L)     | 3  | * (M)     | 1  | + (H)     | 4  |

方程式: 2+(3\*(1+4))

结果: 17

| V1  | Op1 (Pr1) | V2 | Op2 (Pr2) | V3 | Op3 (Pr3) | V4 |
|-----|-----------|----|-----------|----|-----------|----|
| 100 | - (H)     | 25 | / (L)     | 2  | + (M)     | 1  |

方程式: (100-25)/(2+1)

结果: 25

### 设置Par参数

下图显示了第一个示例(12+(6/3))-1 在编程模式下的视图:

| B1 1+/<br>V1=+00012<br>OP1= +<br>PR1=M | 按下◀▶ | B1 2+/<br>V2=+0006<br>OP2=/<br>PR2=H    |  |
|----------------------------------------|------|-----------------------------------------|--|
| B1 3+/<br>V3=+00003<br>OP3=-<br>PR3=L  | 按下◀▶ | B1 4+/<br>V4=+00001<br>Qen→0: 0<br>p =0 |  |

使用◀和▶可以在画面上定位到所需的运算数、运算符和运算优先级。如果需要修改某值时,可以使用▲和▼键来浏览每个值的选择。当光标位于 V1 至 V4 数值行时,可以使用 ◀键从一个画面返回到之前的画面,使用▶键从 PR1 至 PR3 优先级行导航到下一个画 面。点击 OK 键接受改动。

## 4.4.31 模拟算术错误检测

简述

如果在引用的模拟算术功能块中发生错误,则模拟算术错误检测块置位一个输出。

| LOGO! 中的符号 | 接线   | 描述                                                          |  |
|------------|------|-------------------------------------------------------------|--|
|            | 输入En | 输入En(Enable,启用)从0跳转到1时,将启<br>用模拟算术错误检测块。                    |  |
| Bar∃E→  ∨  | 输入R  | 输入R 处的信号复位输出。                                               |  |
|            | 参数   | MathBN: 模拟算术指令的块编号                                          |  |
|            |      | Err: ZD: 除零错误                                               |  |
|            |      | OF:溢出错误<br>ZD/OF:(除零错误)OR(溢出错误)<br>AutoRst:在模拟算术错误功能块的下一次执行 |  |
|            |      |                                                             |  |
|            |      |                                                             |  |
|            |      | 前复位输出。Y=是; N=否                                              |  |
|            | 输出Q  | 如果引用模拟算术功能块最后一次执行中检测                                        |  |
|            |      | 到一个错误,则将Q置位高电平。                                             |  |

## 参数MathBN

MathBN 参数引用的值为一个已编程模拟算术功能块的块编号。

## 功能说明

当引用的模拟算术功能块有一个错误时,模拟算术功能块置位输出。在零除错误,溢出错误或任何其它类型错误发生时,可以编程功能置位输出。

如果置位 AutoRst,输出在下一次功能块执行前复位。如果不置位 AutoRst,则不论输出 是否置位,输出将保持置位直到模拟算术错误检测功能使用 R 参数复位。这种方式,即 使错误后来清除,电路仍知道某个节点曾发生错误。

在任何一个扫描周期,如果引用模拟算术功能块在模拟算术错误检测功能块之前执行,则 在同一扫描周期检测到错误。如果引用模拟算术功能块在模拟算术错误检测功能块之后执 行,则在后一个扫描周期检测到错误。

## 模拟算术错误检测逻辑表

在下表中, Err 表示模拟算术错误检测指令参数,用于选择检测哪种类型的错误。ZD 表示 零除位在模拟算术指令执行后置位:1:如果产生错误;0:没有错误。OF 表示溢出位由 模拟算术指令置位:1:如果产生错误;0:没有错误。ZD/OFErr 参数表示零除位和引用 模拟算术指令溢出位的逻辑或(OR)。Q 表示模拟算术错误检测功能的输出。一个 "x"表示该位可以为0或1,对输出没有影响。

| Err   | ZD | OF | Q |
|-------|----|----|---|
| ZD    | 1  | х  | 1 |
| ZD    | 0  | х  | 0 |
| OF    | х  | 1  | 1 |
| OF    | х  | 0  | 0 |
| ZD/OF | 1  | 0  | 1 |
| ZD/OF | 0  | 1  | 1 |
| ZD/OF | 1  | 1  | 1 |
| ZD/OF | 0  | 0  | 0 |

如果 MathBN 参数为 null,则输出 Q 一直为 0。

## 设置Par参数

可以在编程模式或参数分配模式下对参数 MathBN, AutoRst 和 Err 置位。 编程模式中的显示(示例):

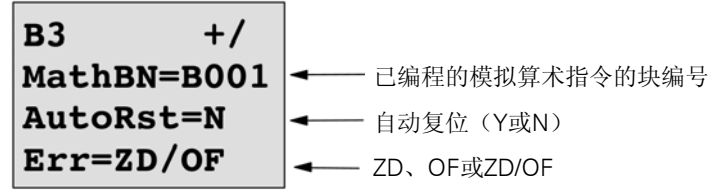

使用◀和▶键可以在 MathBN、AutoRst 和 Err 之间导航。如果需要修改某值时,可以使 用▲和▼键来浏览每个值的选择。点击 OK 键接受改动。 参数分配模式中的视图(示例):

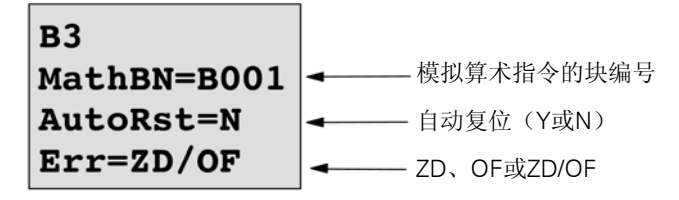

# 5 配置LOGO!

参数分配指配置功能块参数。您可以设置时间功能的延迟时间、定时器的接通时间、计数 器阈值、运行小时计数器的监控间隔、触发器的接通和断开阈值等等。

您以配置参数

- 在编程模式中
- 在参数分配模式中

在编程模式中,电路程序的建立者也可以设置参数

在参数分配模式中,允许编辑参数,而不需要修改电路程序。从而可以无需切换到编程模式,即可编辑参数。优点:电路程序保持受保护状态,但可以由用户进行匹配以满足特定要求。

## 注意

在参数分配模式中,LOGO!继续执行电路程序。

## 5.1 选择参数分配模式

按下 ESC 键从 RUN 模式转换到参数分配模式:

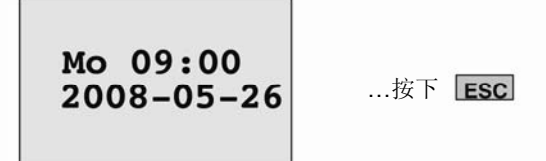

注意

以下操作适用于 0BA2 以及更早系列的设备:

• 按下ESC+OK键进入参数分配模式。

LOGO!切换到参数分配模式并打开参数分配菜单:

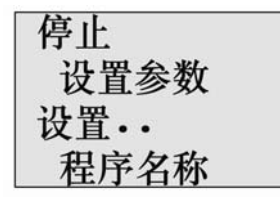

参数分配菜单中四个菜单项的说明

● 停止

您可以选择该指令停止电路程序,从而进入编程模式的主菜单。操作步骤: 1.移动">"光标到"停止": 按下▲或▼

2.确认"停止":

按下▲或▼ 按下 OK 键

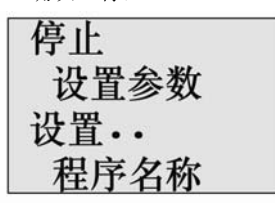

3.移动">"光标到"是": 4.确认"是": 按下▲或▼ 按下 OK 键 LOGO!显示编程模式中的主菜单:

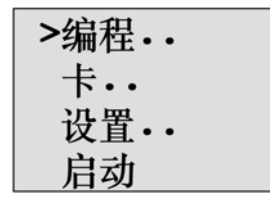

### • 设置参数

有关各种参数的详细信息,请参考5.1.1到5.1.3。

#### ● 设置..

有关各种设置的详细信息,请参考章节5.2。

## 程序名称

使用该菜单命令可以读取电路程序的名称。不允许在参数分配模式下修改此名称(参见章 节 3.7.4)。

## 5.1.1 参数

## 注意

在下面的参数说明中,我们假设一直保持相关的参数保护模式("+")。这是在参数分 配模式中察看和编辑参数的前提条件!

参见章节 4.3.5 和 84 中的示例。

参数有,例如:

- 定时器继电器的延迟时间。
- 定时器开关的接通时间(时间段)。
- 计数器阈值。
- 运行小时计数器的监控时间。
- 触发器阈值。

每个参数都由功能块编号(Bx)和参数的缩写进行标识。举例:

- T: ...是可配置的时间。
- MI: ...是可配置的时间间隔。

## 注意

使用 LOGO!Soft Comfort 也可以为功能块命名(详细信息,参见章节 7)。
#### 5.1.2 选择参数

选择参数的步骤:

1.在参数分配菜单上,选择"设置参数":按下▼或▲

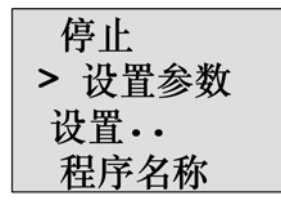

2.按下 OK 键确认。

LOGO!显示第一个参数:如果没有设置参数,您可以按 ESC 键返回到参数分配菜单中。

| B9 1 -<br>T =60:00s - | 功能块编号           带多个显示功能的显示编号           参数T(时间)上设置的值 |
|-----------------------|-----------------------------------------------------|
| Ta =06:00s-           | LOGO! 的当前时间                                         |
| 没有参数<br>按 ESC 键       | 没有进行编辑的参数:<br>按ESC键返回到参数分配菜单                        |

3.现在,选择需要的参数: 按下▲或▼键。 4.选择需要编辑的参数:

按下 OK 键。

# 5.1.3 修改参数

 首先选择需要编辑的参数(参见章节5.1.2)。

 现在,可以像在编程模式下一样,修改参数的数值:

 1.将光标移到您需要修改的位置上:
 按下▲或▶

 2.修改该值:
 按下▲或▼

 3.确认该值:
 按 OK 键

 **B9** 修改:按下▲或▼ 键

 T
 =80:005

 下a
 =06:005

# 注意

在系统处于 RUN 模式时,修改时间参数时也可修改时基(s=秒,m=分钟,h=小时)。 但是不适用于时间参数表示其他功能结果的情况(示例参见章节 4.4.1)。在这种情况 下,您既不能修改时间值,也不能修改时基。

修改时基后,当前时间会复位为零。

# 时间T 的当前值

参数分配模式下的时间 T 视图:

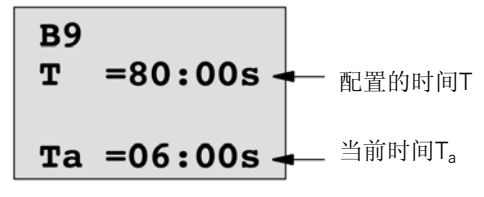

您可以修改配置的时间 T。

#### 当前定时器数值

参数分配模式下定时器时间段的视图:

| B1 1       |  |
|------------|--|
| D=M-W-F    |  |
| On = 09:00 |  |
| Off=10:00  |  |

您可以修改开/关时间和日期。

# 计数器的当前值

参数分配模式下计数器参数视图:

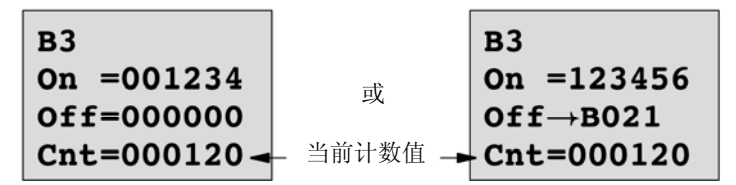

您可以修改开/关阈值。但当接通/断开阈值表示其他功能的结果时,不能修改阈值(参见 章节 4.4.13 中的示例,B021)。

### 运行小时计数器的当前值

参数分配模式下运行小时计数器参数视图:

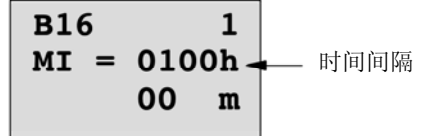

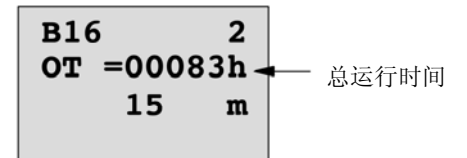

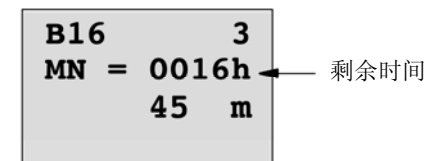

您可以编辑配置的时间间隔 MI。

# 阈值触发器的当前值

参数分配模式下阈值触发器的参数视图:

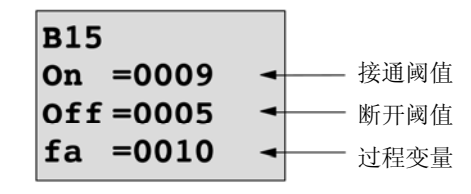

您可以修改开/关阈值。

# 5.2 LOGO! 的默认值设置

为 LOGO!基本模块设置默认值如下

#### 时钟设置

您可以设置时间、日期、夏令时/冬令时转换和同步的默认值:

- 在参数分配模式中,通过设置菜单进行("时钟"菜单项)
- 在编程模式中,通过设置菜单进行("时钟"菜单项)
   时间和日期参见章节5.2.1。
   夏令时/冬令时转换请参见章节3.7.14。
   同步请参见章节3.7.15。

#### 对比度和背光设置

您可以设置显示屏对比度和背光的默认值:

- 在参数分配模式中,通过设置菜单进行("LCD"菜单项)
- 在编程模式中,通过设置菜单进行("LCD"菜单项) 参见章节5.2.2。

#### 菜单语言

您可以设置 LOGO!菜单的显示语言:

- 在参数分配模式中,通过设置菜单进行("菜单语言"菜单项)
- 在编程模式中,通过设置菜单进行("菜单语言"菜单项)

#### 基本模块模拟量输入的数量

LOGO!基本模块 LOGO!24/o 和 LOGO!12/24RC/o 支持四个模拟量输入。以前它们仅支持两种。您可以选择是在这些模块上使用两个模拟量输入还是使用四个模拟量输入:

- 在参数分配模式中,通过设置菜单进行("模拟输入数"菜单项)
- 在编程模式中,通过设置菜单进行("模拟输入数"菜单项)

#### 启动画面设置

在 LOGO! 进入 RUN 模式时,可以为 LOGO! 和 LOGO! TD 选择默认的启动画面:

• 在参数分配模式中,通过设置菜单进行("启动画面"菜单项)

参见章节5.2.5。

#### 消息文本设置

您可以选择适用于源自编程菜单的所有消息文本功能块的设置。参见章节 4.4.23。

# 5.2.1 设置时间和日期(LOGO!...C)

您可以通过以下方式设置时间和日期

- 在参数分配模式中,通过设置菜单进行("时钟"菜单项)
- 在编程模式中,通过设置菜单进行("时钟"菜单项)

# 在参数分配模式中,按照以下方式设置时间和日期:

1.选择参数分配模式(参见章节5.1。)
 2.在参数分配菜单上,选择"设置..": 按下▼或▲

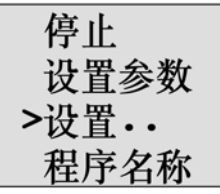

 3.确认"设置..":
 按下 OK 键

 4.移动">"光标到"时钟":
 按下 ▲或▼

 5.确认"时钟":
 按下 OK 键

 6.移动">"光标到设置时钟:
 按下 ▲或▼

 7.确认"设置时钟":
 按下 OK 键

### 注意

只有当 LOGO!配备了实时时钟(LOGO!..C)时,才能执行"设置时钟"指令。通过"设置时钟"指令可以设置 LOGO!的实时时钟。

LOGO! 显示如下:

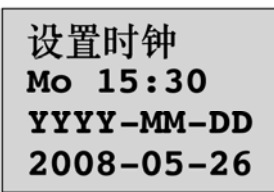

光标位于工作日区域中。

| 3.选择工作日:                   | 按下▲或▼   |
|----------------------------|---------|
| 9.移动光标到下一位置:               | 按下◀或▶   |
| 10.修改该值:                   | 按下▲或▼   |
| 11.需要设置时间时,重复步骤9.和10.      |         |
| 12.需要设置正确的日期时,重复步骤 9.和 10. |         |
| 13.确认输入:                   | 按下 OK 键 |
|                            |         |

在编程模式中,按照以下方式设置时间和日期:

如果您需要在编程模式下设置时间和日期,请选择主菜单中的"设置",然后进入菜单项 "时钟"和"设置时钟"。现在您可以按照前面描述的步骤设置时间和工作日(同步骤 8.)。

# 5.2.2 设置显示屏对比度和背光选择

您可以设置显示屏对比度的默认值

- 在参数分配模式中,通过设置菜单进行("LCD"菜单项)
- 在编程模式中,通过设置菜单进行("LCD"菜单项)

#### 在参数分配模式下设置显示屏对比度:

| 1.选择参数分配模式(参见章节5.1。)     |         |
|--------------------------|---------|
| 2.在参数分配菜单上,选择"设置":       | 按下▼或▲   |
| 3.确认"设置":                | 按下 OK 键 |
| 4.在"设置"菜单上,选择"LCD":      | 按下▼或▲   |
| 5.确认"LCD":               | 按下 OK 键 |
| 6.在默认状态下,光标指向对比度。        |         |
| 如果没有指向该位置,移动 ">" 光标到对比度: | 按下▲或▼   |
| 7.确认"对比度":               | 按下 OK 键 |
| LOGO!显示如下:               |         |

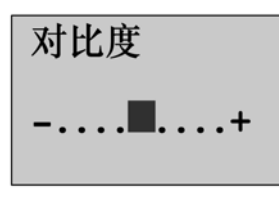

8.修改显示屏对比度: 9.确认输入: 按下◀或► 按下 OK 键

# 在编程模式下设置显示屏对比度:

如果您需要在编程模式下设置显示屏对比度,请选择主菜单中的"设置",然后进入菜单项"对比度"。现在您可以按照前面描述的步骤设置显示屏对比度(同步骤 8.)。

#### 在参数分配模式下设置背光:

1.选择参数分配模式(参见章节5.1。)
 2.在参数分配菜单上,选择"设置": 按下▼或▲
 3.确认"设置"...: 按下 OK 键
 4.在"设置"菜单上,选择"LCD": 按下 ▼或▲
 5.确认"LCD..": 按下 OK 键
 6.移动">"光标到"背光": 按下 ▲或▼
 7.确认"背光": 按下 OK 键
 8.移动">"光标到"默认值"或"始终开启":按下 ▲或▼
 默认状态是背光始终开启。如果需要设置背光始终开启,选择"始终开启"。

### 在编程模式下设置背光:

如果您需要在编程模式下设置显示背光,请选择主菜单中的"设置",然后进入菜单项 "LCD"。现在您可以按照前面描述的步骤设置背光(同步骤 6.)。

注: LOGO!TD 的背光寿命为 20,000 小时。

# 5.2.3 设置菜单语言

LOGO!菜单的语言可以为预定的九种语言中的一种:

| CN (汉语)   | DE(德语)   | EN (英语) | ES(西班牙语)  | FR(法语) |
|-----------|----------|---------|-----------|--------|
| IT (意大利语) | NL (荷兰语) | RU (俄语) | TR (土耳其语) |        |

### 按照以下步骤在参数分配模式中设置菜单语言:

| 1.选择参数分配模式(参见章节5.1。) |         |
|----------------------|---------|
| 2.在参数分配菜单上,选择"设置":   | 按下▼或▲   |
| 3.确认"设置":            | 按下 OK 键 |
| 4.在"设置"菜单上,选择"菜单语言": | 按下▼或▲   |
| 5.确认"菜单语言":          | 按下 OK 键 |
| 6.移动">"光标到您选择的语言:    | 按下▲或▼   |
| 7.确认语言选择。            | 按下 OK 键 |

#### 按照以下步骤在编程模式中设置菜单语言:

如果您需要在编程模式下设置菜单语言,请选择主菜单中的"设置",然后进入菜单项 "菜单语言"。现在您可以按照前面描述的步骤设置显示菜单语言(同步骤 6.)。

# 5.2.4 基本模块上 AI 数量的设置

一些 LOGO!基本模块的前两个输入端可以作为数字量输入或者附加的模拟量输入使用。 如果您选择将它们用作模拟量输入,那么它们分别为 Al3 和 Al4。否则,此模块在最右边 的输入端子上仅有 Al1 和 Al2。基本模块如果支持附加的 Al,则提供菜单设置用于定义模 块使用两个模拟量输入还是四个模拟量输入。LOGO!基本模块如果不支持四个模拟量输 入,则没有此菜单选择。

#### 按照以下步骤在参数分配模式中设置AI数量:

| 1.选择参数分配模式(参见章节5.1。)    |         |
|-------------------------|---------|
| 2.在参数分配菜单上,选择"设置":      | 按下▼或▲   |
| 3.确认"设置":               | 按下 OK 键 |
| 4.在"设置"菜单上,选择"BMAINUM": | 按下▼或▲   |
| 5.确认"模拟输入数":            | 按下 OK 键 |
| 6.移动到"2AI"或"4AI":       | 按下▲或▼   |
| 7.确认选择。                 | 按下 OK 键 |

#### 按照以下步骤在编程模式中设置AI数量:

如果您需要在编程模式下设置 AI 数量,请选择主菜单中的"设置",然后进入菜单项 "模拟输入数"。现在您可以按照前面描述的步骤设置 AI 数量(同步骤 6.)。

如果修改模拟量输入的数量,LOGO!会自动重启。

# 5.2.5 设定启动画面

可以为 LOGO!和 LOGO!TD 选择在 RUN 模式下显示的默认的启动画面。 您可以通过设置菜单("启动画面"菜单项)在参数分配模式中进行此种选择。

#### 按照以下步骤选择启动画面:

1.选择参数分配模式(参见章节 5.1。)
 2.在参数分配菜单上,选择"设置..":
 3.确认"设置..":
 4.移动到"启动画面":
 5.确认"启动画面":
 LOGO!显示如下:

按下▼或▲ 按下 OK 键 按下▲或▼ 按下 OK 键

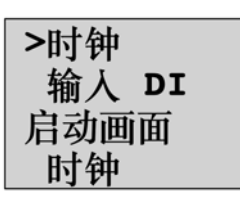

启动画面的当前设置显示在最后一行中。默认设置为"时钟"。 您可以选择显示当前时间和日期或者数字输入的值: 6.选择需要的默认设定: 按下▲或▼ 7.确认输入: 按下 OK 键

LOGO!显示您的选择。

LOGO!基本模块断电在上电,使更改生效。LOGO!处于 RUN 模式时,LOGO!和 LOGO!TD 都将显示所选定的启动画面。

# 6 LOGO! 存储卡和电池卡

LOGO!为您提供以下用于保存程序和实时时钟支持的存储卡:

- LOGO!存储卡
- LOGO!电池卡
- LOGO!存储/电池卡

三种卡均采用彩色编码,更易识别。其尺寸也各不相同。LOGO!存储卡(紫色)为电路 编程提供存储空间。LOGO!电池卡(绿色)为实时时钟提供了备用电池,最长可用两 年。LOGO!存储器电池卡(深棕色)不仅提供了电路编程的存储空间也提供了实时时钟 的备用电池。

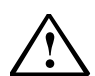

# 警告

如果在危险区域使用电池卡或存储器电池卡可能会导致人员伤亡或财产损失。 仅在非危险区域使用电池卡或存储器电池卡。

LOGO!0BA6 存储卡和 LOGO!0BA6 存储/电池卡提供 32Kb 的存储空间: 四倍于 LOGO!0BA5 存储卡的存储空间。

LOGO!只允许在它的存储器中保存一个电路程序。如果您需要修改电路程序或者创建第二个程序,而不删除第一个程序,请首先在其他存储器上保存该程序。

可以将 LOGO!电路程序复制到 LOGO!存储卡或 LOGO!存储/电池卡。然后您可以将此卡插入到另外一个 LOGO!中以复制电路程序。这能够使您按照下列方式对程序进行管理:

- 保存电路程序
- 复制电路程序
- 以邮件的方式发送电路程序
- 在办公室里建立并测试您的电路程序,然后将它传输到控制柜的LOGO!上

LOGO!配备了一个插卡盖。LOGO!存储卡、LOGO!电池卡和 LOGO!存储器电池卡分开供应。

# 注意

您并不一定需要使用存储卡或存储器电池卡来备份 LOGO!中的电路程序。 当您在编程模式中进行编辑时,LOGO!电路程序会自动存储在非挥发性存储器中。

存储卡或存储器电池卡可以备份 LOGO!电路程序存储器中的一切数据。订货号请参见附录。

#### 兼容性(新LOGO!模块上的旧存储卡)

#### ...对于以前的型号(OBA4 和 OBA5 系列的设备):

写入 0BA5 存储卡的数据可以被所有的 0BA6 读取。用 0BA6 版本无法读取 0BA4 存储 卡。

#### ...对于以前的型号(OBAO 到 OBA3 系列的设备):

包含写入到早前版本(0BA0到 0BA3)中数据的存储卡不能在 0BA4 以及之后的 LOGO! 系列产品上使用。如果 LOGO!系统检测到这类"旧"的存储卡,将在显示屏上输出消息 "未知卡/按 ESC 键"。

同样,0BA4或者之后系列的存储卡也不能用在LOGO!0BA0到0BA3系列的设备上。

#### 兼容性(旧的LOGO!模块上使用新的存储卡、电池卡或存储器电池卡)

LOGO!0BA6存储卡可以用在 0BA4 或者 0BA5 系列设备中来存储电路程序,但是它们不可用在 0BA0 至 0BA3 系列的设备中。

LOGO!0BA6 存储卡或 LOGO!0BA6 存储器电池卡,如果已经保存了一个 LOGO!0BA6 电路程序,则不能用于其它设备,只能用于 LOGO!0BA6 设备。

LOGO!0BA6存储卡或LOGO!0BA6存储器电池卡只能用于 0BA6设备。

#### 电路程序的向上兼容性

之前的型号 0BA0 到 0BA5 写入的电路程序可以通过 LOGO!Soft Comfort 传输到 0BA6 设备上。

# 6.1 安全功能(副本保护)

安全功能可以为存储卡或存储器电池卡上的电路程序提供副本保护。

#### 不受保护的存储卡

您可以任意地编辑电路程序,在存储卡或存储器电池卡和设备间交换数据。

#### 受保护的存储卡

电路程序受保护,当电路程序从受保护的程序存储器或存储器电池卡传输到 LOGO!时。 为执行 LOGO!中的电路程序,在 RUN 模式下,受保护的存储卡必须一直插在设备上,即:保存在此卡上的电路程序不能复制到其他 LOGO!设备上。

除此之外,受保护的电路程序为写保护程序。

由密码保护的电路程序在输入错误的密码后,不再受保护,您可以任意编辑程序和取出存储卡或存储器电池卡。

#### 注意

当您为存储卡或存储器电池卡建立电路程序时,需要为其设置密码,凭此密码可以进行后续编辑(参见章节3.7.5)。

#### 密码和保护功能之间的关系

| 密码 | 保护 | 编辑       | 复制       | 删除       |
|----|----|----------|----------|----------|
| -  | -  | 是        | 是        | 是        |
| 是  | -  | 可以,通过密码  | 是        | 可以,通过密码  |
|    | 是  | 否        | 否        | 是        |
| 是  | 是  | 可以, 通过密码 | 可以, 通过密码 | 可以, 通过密码 |

#### 指定安全功能

需要将一个电路程序和副本保护功能分配给存储卡或存储器电池卡时,打开编程模式并选择"卡"。

1.将 LOGO!切换到编程模式(ESC/停止)。

| 2.选择"卡"命令:        | 按下▲或▼   |
|-------------------|---------|
| 3.确认"卡":          | 按下 OK 键 |
| 4.移动">"光标到"副本保护": | 按下▲或▼   |
| 5.确认"副本保护":       | 按下 OK 键 |
|                   |         |

LOGO!显示如下:

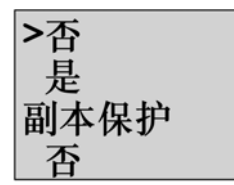

当前的副本保护设置显示在最后一行中。通过默认取消该功能("否":取消)。

启用安全功能

按照以下步骤设置安全功能: 1.移动">"光标到"是": 2.确认"是": LOGO!显示如下:

按下▲或▼ 按下 OK 键

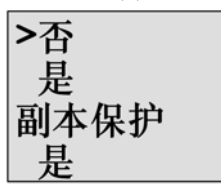

## 注意

这只为存储卡或存储器电池卡生成一个电路程序和副本保护功能;但电路程序本身必须单独 从LOGO!复制到存储卡或存储器电池卡上。(可以在上电时进行复制。参见章节6.4)。 您始终可以将"否"(安全功能禁用)修改为"是"(安全功能启用)。

只有当存储卡或存储器电池卡不包含电路程序时,才能从"是"(安全功能启用)修改为 "否"(安全功能禁用)。

# 6.2 插入和拆卸存储卡和电池卡

当您在拆卸存储卡或存储器电池卡时,而该卡包含带副本保护的电路程序,请注意:只有 当系统处于运行模式下,卡一直插在设备上时,才执行卡上保存的电路程序。 当取出存储卡或存储器电池卡后,LOGO!输出消息"没有程序"。系统处于 RUN 模式时 就拔出存储卡会导致非法的运行状态。 请务必注意以下警告:

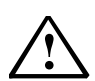

# 警告

切勿用手指或金属或其他导电体接触存储卡敞开的卡槽。 如无意中将L1和N的极性反接,存储卡插座有可能带电。 只能由有权限的人员来拆卸存储卡、电池卡或存储器电池卡。

#### 拆卸存储卡、电池卡或存储器电池卡

拆卸存储卡需要将螺丝刀小心地插入其上端的凹槽内,将部分模块翘出插槽。现在便可以 拆卸存储卡。

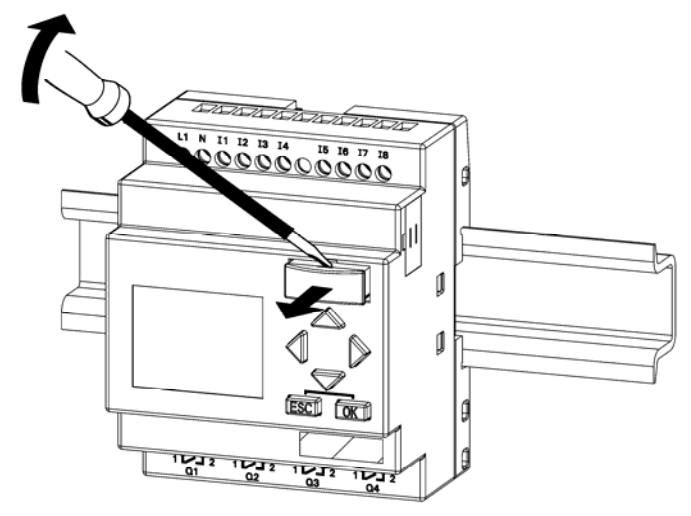

要拆卸电池卡或存储器电池卡,滑动螺丝刀从卡上表面的插槽插入,直至插到背面,然后 卡住螺丝刀,用手将卡拔出。

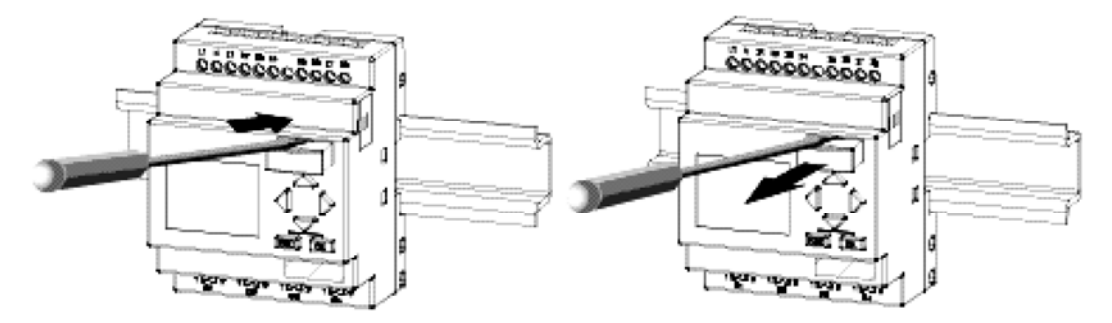

# 插入存储卡、电池卡或存储器电池卡

存储卡、电池卡或存储器电池卡的插槽入口端的右下方切成斜面。因此卡的边缘也相应地 被切成斜面。编码可以防止以错误的方式插入卡。插入存储卡、电池卡或存储器电池卡, 并推动直至其卡住。

# 6.3 从LOGO!复制数据到存储卡

按照以下步骤将电路程序复制到存储卡或存储器电池卡中: 1.将存储卡或者存储器电池卡插入卡槽中。 2.将 LOGO!切换到编程模式(ESC/停止)。

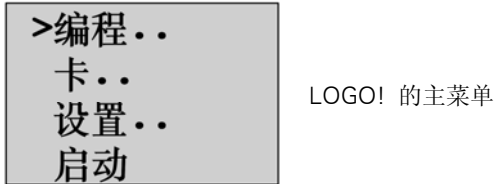

按下▲或▼

3.主菜单打开。选择"卡"命令:4.按下 OK 键。下级菜单打开。

>Ē到→卡 卡→ Ē到 副本保护

5.移动">"光标到"LOGO→卡"(如果需要的话): 按下▲或▼

6.按下 OK 键。

LOGO!现在将电路程序复制到存储卡或存储器电池卡中。(如果存储卡为不兼容的 0BA0..0BA4 版本,LOGO!显示以下信息"未知卡/按 ESC 键"。)

LOGO!完成复制后,会自动返回到主菜单:

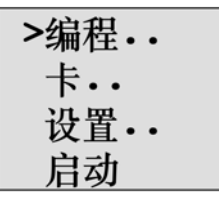

现在,电路程序副本已经保存到存储卡上或者存储器电池卡上,您可以卸除存储卡。 请不要忘记盖上卡槽盖。

如果 LOGO!正在复制电路程序时出现电源故障,请在电源恢复后重复此过程。

注意

LOGO!中受保护的密码同样对存储卡或存储器电池卡上的程序生效。

# 6.4 从存储卡复制数据到 LOGO!

您可以将兼容的存储卡或存储器电池卡上的电路程序复制到 LOGO!中,有两种方法:

- 在LOGO!启动中自动复制(POWER ON)
- 通过LOGO!的"卡"菜单

#### 注意

如果模块/卡上的程序受密码保护,则复制到 LOGO!中的程序也受该密码保护。

#### 在LOGO!启动时自动复制

请按如下步骤操作:

1.切断 LOGO!的电源(POWER OFF)

2.取下卡槽外盖。

3.将程序模块/卡插入到相应卡槽中。

4.接通 LOGO!的电源

LOGO!将程序模块/卡的程序复制到 LOGO!中。(如果存储卡为不兼容的 0BA0..0BA3 版本,LOGO!显示以下信息"未知卡 / 按 ESC 键"。)

LOGO!完成复制后,会打开到主菜单:

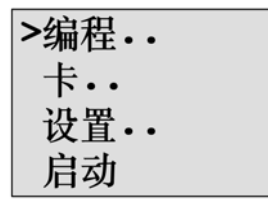

## 注意

在切换 LOGO!到 RUN 模式前,请确保 LOGO!控制的系统的安全性。

1.移动">"光标到"启动": 按下▲或▼
 2.按下 OK 键。

### 通过"卡"菜单复制

关于更换存储卡或存储器电池卡的详细信息,请参见章节6.2。 按照以下步骤将存储卡或存储器电池卡中的程序复制到 LOGO!中: 1.插入存储卡或者存储器电池卡 2.将 LOGO!切换到编程模式(ESC/停止)。

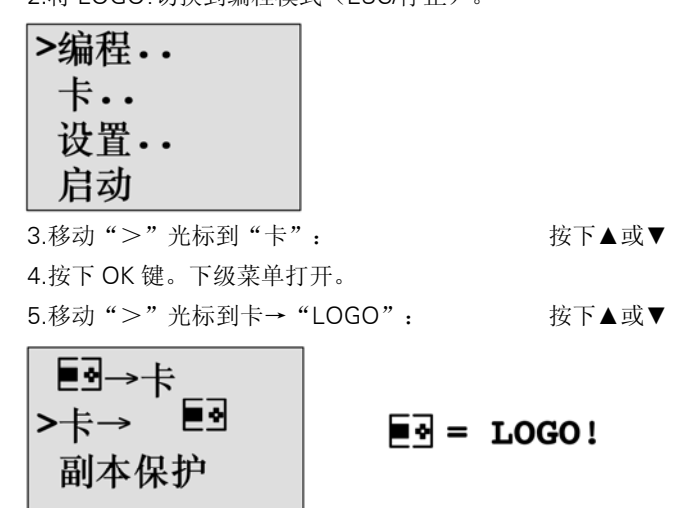

6.按下 OK 键。

LOGO!将电路程序从存储卡或存储器电池卡复制到 LOGO!中。(如果存储卡为不兼容的 0BA0..0BA3 版本, LOGO!显示以下信息"未知卡/按 ESC 键"。) LOGO!完成复制后,会自动返回到主菜单。

# 7 LOGO! 的软件

LOGO!Soft Comfort 是 PC 上的编程软件包。该软件提供很多特性,例如:

- 一个图形界面,用于通过梯形图(触点图/电路图)或功能块图(功能图)以离线建 立电路程序。
- 在PC上仿真电路程序
- 生成和打印电路程序的概览图
- 在硬盘或其它存储介质上保存电路程序副本
- 比较电路程序
- 使功能块配置更加简便
- 双向传送电路程序:
  - 从LOGO!到PC
  - 从PC到LOGO!
- 读取运行小时计数器的数值
- 设置时间
- 夏令时/冬令时转换
- 在线测试:显示LOGO!在RUN模式下的状态修改和过程变量:
  - 一 数字量I/O状态、标志、位移寄存器位和光标键的
  - 一 所有模拟量I/O和标志的数值
  - 一 所有功能块的结果
  - 一 所选功能块的当前值(包含时间)
- 通过PC启动和停止电路程序(RUN、STOP)

## LOGO! 替代了传统编程方法

正如所示,LOGO!Soft Comfort是替代传统工程方法的新型软件,它具有以下优点:

- 您可以在PC上设计电路程序。
- 您可以在计算机上仿真电路程序并可以在系统中实际应用前修改其功能。
- 您可以为电路程序添加注释,并进行备份。
- 您可以在您PC的文件系统中备份电路程序,从而可以直接进行修改。
- 只需很少的几个关键步骤,即可从LOGO!下载电路程序。

# LOGO!Soft Comfort

LOGO!Soft Comfort 可以在以下环境中运行: Windows Vista<sup>®</sup>、Windows98<sup>®</sup>、Windows NT4.0<sup>®</sup>、Windows Me<sup>®</sup>、Windows2000<sup>®</sup>、Windows XP<sup>®</sup>、Linux<sup>®</sup>和 Mac OSX<sup>®</sup>。LOGO!Soft Comfort 具有客户机/服务器运行能力。您还可以高度自由和轻 松地创建您的电路程序。

# LOGO!Soft Comfort V6.0 版本

这是 LOGO!Soft Comfort 的最新版本。本手册中说明的所有设备功能和属性都可以参见 6.0 版本。

## 升级以前的LOGO!Soft Comfort版本

可以使用 LOGO!Soft ComfortV6.0 升级软件来将 LOGO!Soft ComfortV1.0、V2.0、V3.0、V4.0 或 V5.0 升级到 V6.0。

订货号参见附录 E。

### 注意

如果没有安装完整版本,您可以按照如下方式进行升级:

- 从CD光盘安装软件。
- 当系统提示以前的版本时,将老的LOGO!Soft Comfort CD光盘放入CD光盘驱动器中。
- 将浏览器定位到CD光盘的目录"..\Tools\Application"。

## 最新资料和信息

您可以从前言介绍的网站上免费下载该软件的演示版。

关于更新、升级和 LOGO!Soft Comfort 更新中心的详细信息,请参见 LOGO!Soft Comfort 在线帮助。

# 7.1 连接LOGO!到PC

### 连接PC电缆

将 LOGO!连接到 PC 机上,需要使用 LOGO!PC 电缆(附件 E 列出了订货号)。 关闭 LOGO!基本模块的电源。取出 LOGO!上的盖板、存储卡或者存储器电池卡,然后将 电缆一端连接到此插座上。将电缆的另一端连接到 PC 上的串行端口。

#### 连接USB PC电缆

将 LOGO!连接到 PC 机也可以使用 LOGO!USB PC 电缆(附件 E 列出了订货号)。 取出 LOGO!上的盖板、存储卡、电池卡或存储器电池卡,然后将电缆一端连接到此插座 上,另一端连接到 PC 的 USB 端口上。

## 将LOGO!切换到PC↔LOGO模式

使用 PC 停止带/不带显示屏的 LOGO!(参见 LOGO!Soft Comfort 在线帮助),或者在带显示屏的设备上选择"ESC/停止"命令,按下"是"确认输入。

当 LOGO!处于 STOP 模式并且和 PC 相连时,可以执行以下 PC 命令:

- 将LOGO!切换到RUN模式
- 读写电路程序
- 读写夏令时/冬令时

在STOP状态中开始上载/下载时,会自动显示以下内容:

| ₽C⇔ | ∎∙ |
|-----|----|
|     |    |

= LOGO!

## 注意

您可以按照以下方法将早于 0BA3、带/不带显示屏的设备切换到 PC→LOGO 模式中: 1.接通 LOGO!的电源。

2.取出盖板、存储、电池或者存储器电池卡并将电缆一端连接到此插座上。

3.打开电源。

LOGO!自动切换到 PC↔LOGO 模式。

PC 现在可以访问 LOGO!了。此功能的详细信息请参见 LOGO!Soft Comfort 在线帮助。 关于不带显示屏的 LOGO!型号的更多信息,请参见附录 C。

#### 退出PC↔LOGO模式

如果数据传输结束,则到 PC 的连接会自动关闭。

# 注意

如果使用 LOGO!Soft Comfort 创建的电路程序受密码保护,则电路程序和此密码都下载 到 LOGO!中。数据传输结束时,将出现密码提示。

只有当在 LOGO!Soft Comfort 中输入正确的密码后,才能上载 LOGO!中建立的、受密码 保护的电路程序。

# 8 应用程序

# 注意

在互联网上我们为所有用户免费提供了 LOGO!的应用实例:

http: //www.siemens.com/logo.

(请依次进入 Products&Solutions→Applications→Application Examples)。

我们对所提供的应用实例的完全正确性不作出承诺,只是作为使用 LOGO!的通用信息, 这些实例可能与用户特定的解决方案有所不同。西门子保留变更的权利。

对于系统的操作,用户自己承担责任。安全事宜请参考有关的国家标准以及与系统有关的 安装规则。

在上述互联网网址上,您可以找到以下的应用实例(和更深入的应用决窍):

- 温室植物浇水
- 传送带控制系统
- 弯曲机的控制系统
- 商店橱窗照明
- 电铃系统(例如用于一个学校)
- 停车地段监视
- 户外照明
- 百叶窗控制系统
- 家用内部和外部照明
- 奶油搅拌器的控制系统
- 体育馆照明
- 3种恒定负载的控制
- 用于大截面电缆焊接机的顺序控制系统
- 步进开关(例如用于风扇)
- 锅炉顺序控制
- 多个泵集中控制的控制系统
- 切割装置(例如用于费爆线)
- 监视使用的时间阶段(例如用于太阳能系统)
- 智能脚踏开关(例如用于预选速度)
- 提升平台的控制
- 纺织品浸染加热和传送控制系统
- 粮仓充填系统
- 填充站的LOGO!TD带消息文本,显示计数对象的总数

您还可以在网络上查找到对应用的描述和及其相对应的电路程序。您可以通过 Adobe Acrobat Reader 来阅读这些\*.pdf 格式的文件。如果您在计算机上安装了 LOGO!Soft Comfort 软件,那么您只需点击磁盘图标来下载相关的电路程序,这些程序可以满足应用 需要,您可以通过 PC 电缆来直接将这些程序下载到 LOGO!中。

# LOGO! 的优点

LOGO!具有多种特别实用的功能

- 集成的LOGO!功能可代替一定数量的辅助开关设备
- 节省接线和安装工作-因为接线可在LOGO!内部完成。
- 用于减少控制柜或者配线箱中组件的空间要求。较小的控制柜或者配线箱的空间会更加合理有效。
- 以后如增加或改变功能,不需要安装附加的开关设备或接线。
- 为家庭或商用建筑提供新的、增加的功能。举例:
  - 一家庭安全系统:LOGO!可以在用户度假时有间隔地接通和断开居室灯,或打开、 关闭百叶窗。
  - 一 中央供暖: LOGO!会在确实需用水或加热时才运行循环泵。
  - 冷却系统: LOGO!有规律地自动解冻冷却系统,从而节省能源。
  - 一 水池和阳台定时自动接通照明。

## 最后,您还可以:

- 使用市场上能提供的按钮和开关,这样易于安装一个家用系统。
- LOGO!内装有电源,能直接连接到室内电源插座。

#### 您还需要更多的信息吗?

关于 LOGO!的详细信息,可浏览我们的网页(参阅前言的 URL)。

#### 您有什么建议吗?

LOGO!肯定还会有许多更为有用的用途。如果您知道其中一个用途,请告知我们。我们 将尽我们所能来收集所有的意见和建议。不管您的 LOGO!电路是复杂还是简单,都请您 告知我们。我们很乐意收到您的建议。

通讯地址:

Siemens AG A&D AS FA PS4 PO box 48 48 D-90327 Nuremberg

# A 技术数据

# A.1 通用技术数据

| 标准                                            | 测试标准                                   | 值                                                                                                    |
|-----------------------------------------------|----------------------------------------|----------------------------------------------------------------------------------------------------|
| <b>LOGO!基本型</b><br>尺寸(宽x高x厚)<br>重量<br>安装      |                                        | 72x90x55mm<br>大约190克<br>安装在35mm的型材导轨上<br>4个模块宽度<br>或墙面安装                                                         |
| LOGO!扩展模块<br>DM8, AM<br>尺寸(宽x高x厚)<br>重量<br>安装 |                                        | 36x90x53mm<br>大约90克<br>安装在35mm的型材导轨上<br>2个模块宽度<br>或墙面安装                                                          |
| LOGO!TD(文本显示)                                 |                                        | 128.2x86x38.7mm<br>大约220克<br>支架安装                                                                                |
| LOGO!扩展模块DM16<br>尺寸(宽x高x厚)<br>重量<br>安装        |                                        | 72x90x53mm<br>大约190克<br>安装在35mm的型材导轨上<br>4个模块宽度<br>或墙面安装                                                         |
| 气候条件                                          | 1                                      |                                                                                                    |
| 环境温度<br>水平安装<br>垂直安装<br>存储/运输                 | 低温符合IEC 60068-2-1<br>高温符合IEC 60068-2-2 | 0 55°C<br>0 55°C<br>-40°C +70°C                                                                                  |
| 相对湿度                                          | IEC 60068-2-30                         | 从10到95%<br>无凝露                                                                                                   |
| 气压                                            |                                        | 795 1080 hPa                                                                                                    |
| 污染物                                           | IEC 60068-2-42<br>IEC 60068-2-43       | SO <sub>2</sub> 10cm <sup>3</sup> /m <sup>3</sup> ,10天<br>H <sub>2</sub> S 1cm <sup>3</sup> /m <sup>3</sup> ,10天 |
| 环境机械条件                                        |                                        |                                                                                                    |
| 保护等级<br>                                      |                                        | IP20用于LOGO!基本模块<br>前面板IP65用于LOGO!TD<br>前面板                                                                       |

| 标准                        | 测试标准                                                                                                    | 值                                           |
|---------------------------|----------------------------------------------------------------------------------------------------|---------------------------------------------|
| 振动                        | IEC 60068-2-6                                                                                                   | 58.4Hz<br>(恒幅3.5mm)<br>8.4150Hz<br>(恒加速度1g) |
| 冲击                        | IEC 60068-2-27                                                                                                  | 18次冲击<br>(半正弦15g/11ms)                      |
| 自由落体(带落体)                 | IEC 60068-2-32                                                                                                  | 0.3m                                        |
| 电磁兼容性(EMC)                |                                                                                                    |                                             |
| 噪声辐射                      | EN 55011/A<br>EN 55022/B<br>EN 50081-1<br>(居住区)                                                                 | 限制等级B,组1                                    |
| 静电放电                      | IEC 61000-4-2<br>严酷等级3                                                                                          | 8kV空气放电<br>6kV接触放电                          |
| 电磁场                       | IEC 61000-4-3                                                                                                   | 1V/m磁场强度和10V/m<br>磁场强度                      |
| 电缆和电缆屏蔽的的高频电流             | IEC 61000-4-6                                                                                                   | 10V                                         |
| 短脉冲                       | IEC 61000-4-4<br>严酷等级3                                                                                          | 2kV (电源线和信号<br>线)                           |
| 高能量涌浪脉冲<br>(只适用于LOGO!230) | IEC 61000-4-5<br>严酷等级3                                                                                          | 1kV(电源线)<br>对称<br>2kV(电源线)<br>不对称           |
| 安全性达到IEC标准                |                                                                                                    |                                             |
| 空气距离和爬电距离的测量              | IEC 60664,<br>IEC 61131-2, EN 50178<br>cULus到UL508, CSA<br>C22.2 No.142<br>带有LOGO!<br>230 R/RC,<br>以及IEC60730-1 | 满足要求                                        |
| 绝缘强度                      | IEC 61131-2                                                                                                    | 满足要求                                        |
| 循环时间                      | 1                                                                                                    |                                             |
| 每个功能的周期时间                 |                                                                                                    | <0.1 ms                                     |
| 启动                        |                                                                                                    |                                             |
| 上电时的启动时间                  |                                                                                                    | 通常为9s                                       |

# A.2 技术数据: LOGO!230...

|               | LOGO! 230 RC    |
|---------------|-----------------|
|               | LOGO! 230 RCo   |
| 电源            |                 |
| 输入电压          | 115240 V AC/DC  |
| 允许范围          | 85 265 V AC     |
|               | 100 253 V DC    |
| 允许的主频率        | 47 63 Hz        |
| 功耗            |                 |
| • 115 V AC    | 1540 mA         |
| • 240 V AC    | 1525 mA         |
| • 115 V DC    | 1025 mA         |
| • 240 V DC    | 615 mA          |
| 电压故障缓冲        |                 |
| • 115 V AC/DC | 通常为10ms         |
| • 15 V AC/DC  | 通常为20ms         |
| 功率损耗          |                 |
| • 115 V AC    | 1.7 4.6W        |
| • 240 V AC    | 3.6 6.0W        |
| • 115 V DC    | 1.1 2.9W        |
| • 240 V DC    | 1.4 3.6W        |
| 25 ℃ 时实时时钟备份  | 通常不用电池卡可以用80个小时 |
|               | 通常使用电池卡可用2年     |
| 实时时钟的精度       | 通常±2秒/天         |
| 数字量输入         |                 |
| 模拟量输出的点数      | 8               |
| 电绝缘           | 否               |
| 输入电压L1        |                 |
| ●信号0          | <40V AC         |
| ●信号1          | >79V AC         |
| ●信号0          | <30V DC         |
| ●信号1          | >79V DC         |
| 输入电流          |                 |
| ● 信号0         | <0.03mA AC      |
| ● 信号1         | >0.08mA AC      |
| ● 信号0         | <0.03mA DC      |
| ● 信号1         | >0.12mA DC      |

|                       | LOGO! 230 RC            |
|-----------------------|-------------------------|
|                       |                         |
| ● 0到1 · 120V AC       | 通常50ms                  |
| : 240 V AC            | 通常30ms                  |
| : 120V DC             | 通常25ms                  |
| : 240V DC             | 通常15ms                  |
|                       |                         |
| ● 1到0 : 120V AC       | 通常65ms                  |
| : 240V AC             | 通常105ms                 |
| : 120V DC             | 通常95ms                  |
| : 240V DC             | 通常125ms                 |
| 线路长度(未屏蔽)             | 100 m                   |
| 数字量输出                 |                         |
| 模拟量输出的点数              | 4                       |
| 输出类型                  | 继电器输出                   |
| 电绝缘                   | 是                       |
| 每组个数为                 | 1                       |
| 数字量输入的控制              | 是                       |
| 连续电流l <sub>th</sub>   | 每个继电器最大10A              |
| 浪涌电流                  | 最大30A                   |
| 白炽灯负载(25000次开关循环)     |                         |
| • 230/240V AC         | 1000VV                  |
| • 115/120V AC         | 500W                    |
| 带镇流器的日光灯管(25000次开天循环) | 10 x 58VV (230/240V AC) |
| <u> </u>              | 1x58W (230/240V AC)     |
| 个补偿的日尤灯官(25000次并大值环)  | 10 X 58VV (230/240V AC) |
| 超路保护COST              | 电源保护B16,600A            |
| 短路保护cos0.5到0.7        | 电源保护B16,900A            |
| 减额                    | 在整个温度范围内无降额             |
| 并行输出电路以增加功率           | 不允许                     |
| 输出继电器的保护(如需要)         | 最大16A,特性B16             |
| 切换频率                  |                         |
| 机械式                   | 10 Hz                   |
| 电阻负载/灯负载              | 2Hz                     |
| 电感负载                  | 0.5 Hz                  |

注意:对于带电容器的日光灯,必须考虑到日光灯镇流器的技术数据。如果超过了最大允许浪涌电流,则必须以适合的接触继电器来开启日光灯。

数据使用以下的设备测得: 西门子日光灯管58W VVG 5LZ583 3-1,未补偿。 西门子日光灯管58W VVG 5LZ583 3-1,并行补偿,7μF。 西门子日光灯管58W VVG 5LZ501 1-1N,带镇流器。

# A.3 技术数据: LOGO!DM8 230R 和 LOGO!DM16 230R

|                | LOGO! DM8 230R | LOGO! DM16 230R |
|----------------|----------------|-----------------|
| 电源             |                |                 |
| 输入电压           | 115240V AC/DC  | 115240V AC/DC   |
| 允许范围           | 85 265V AC     | 85 265V AC      |
|                | 100 253V DC    | 100 253V DC     |
| 允许的主频率         | 47 63 Hz       |                 |
| 功耗             |                |                 |
| •115V AC       | 1030mA         | 1060mA          |
| •240V AC       | 1020mA         | 1040mA          |
| •115V DC       | 515mA          | 525mA           |
| •240V DC       | 510mA          | 520mA           |
| 电压故障缓冲         |                |                 |
| • 115 V AC/DC  | 通常为10ms        | 通常为10ms         |
| • 240 V AC/DC  | 通常为20ms        | 通常为20ms         |
| 功率损耗           |                |                 |
| •115V AC       | 1.1 3.5 W      | 1.14.5 W        |
| •240V AC       | 2.4 4.8 W      | 2.4 5.5 W       |
| •115V DC       | 0.5 1.8 W      | 0.6 2.9 W       |
| •240V DC       | 1.2 2.4 W      | 1.2 4.8 W       |
| 25℃时实时时钟备份     |                |                 |
| 实时时钟的精度        |                |                 |
| 数字量输入          |                |                 |
| 模拟量输出的点数       | 4              | 8               |
| 电绝缘            | 否              | 否               |
| 输入电压L1         | -101/ 0.0      | -10)/ AC        |
| ●信号0           | <40V AC        | <40V AC         |
| ●信号  <br>      | <30V DC        | >75V AC         |
| ●信 50<br>●信 号1 | ~79V DC        | ~79V DC         |
| 输入电流           | 2731 DC        | 2737 DC         |
| ●信号0           | <0.03mA AC     | <0.05mA AC      |
| ●信号1           | >0.08mA AC     | >0.08mA AC      |
| ●信号0           | <0.03mA DC     | <0.05mA DC      |
| ●信号1           | >0.12mA DC     | >0.12mA DC      |
| 延迟时间           |                |                 |
| ●0到1: 120V AC  | 通常50ms         | 通常50ms          |
| : 240V AC      | 通常30ms         | 通常30ms          |
| : 120V DC      | 通常25ms         | 通常25ms          |
| : 240V DC      | 通常15ms         | 通常15ms          |
| •T到0: 120V AC  | 通常65ms         | 通常65ms          |
| : 240V AC      | 通常105ms        | 通常105ms         |
| : 120V DC      | 通常95ms         | 通常95ms          |
| : 240V DC      | 进席125ms        |                 |
| 线路长度(禾屏敝)      | 100 m          | 100 m           |

|                     | LOGO! DM8 230R | LOGO! DM16 230R |
|---------------------|----------------|-----------------|
| 数字量输出               |                |                 |
| 模拟量输出的点数            | 4              | 8               |
| 输出类型                | 继电器输出          | 继电器输出           |
| 电绝缘                 | 是              | 是               |
| 每组个数为               | 1              | 1               |
| 数字量输入的控制            | 是              | 是               |
| 连续电流l <sub>th</sub> | 每个继电器最大5A      | 每个继电器最大5A       |
| 浪涌电流                | 最大30A          | 最大30A           |
| 白炽灯负载(25000次开关\循环)  |                |                 |
| 230/240V AC         | 1000W          | 1000W           |
| 115/120V AC         | 500W           | 500W            |
| 带镇流器的日光灯管           | 10 x 58 W      | 10 x 58 W       |
| (25000次开关循环)        | (230/240V AC)  | (230/240V AC)   |
| 常规补偿的日光灯管           | 1x58 W         | 1x58W           |
| (25000次开关循环)        | (230/240V AC)  | (230/240V AC)   |
| 不补偿的日光灯管            | 10 x 58 W      | 10 x 58W        |
| (25000次开关循环)        | (230/240V AC)  | (230/240V AC)   |
| 短路保护cos1            | 电源保护B16, 600A  | 电源保护B16, 600A   |
| 短路保护cos0.5到0.7      | 电源保护B16, 900A  | 电源保护B16, 900A   |
| 减额                  | 在整个温度范围内无降额    | 在整个温度范围内无降额     |
| 并行输出电路以增加功率         | 不允许            | 不允许             |
| 输出继电器的保护            | 最大16A,         | 最大16A,          |
| (如需要)               | 特性B16          | 特性B16           |
| 切换频率                |                |                 |
| 机械式                 | 10 Hz          | 10 Hz           |
| 电阻负载/灯负载            | 2Hz            | 2Hz             |
| 电感负载                | 0.5 Hz         | 0.5 Hz          |

注意:对于带电容器的日光灯,必须考虑到日光灯镇流器的技术数据。如果超过了最大允许浪涌 电流,则必须以适合的接触继电器来开启日光灯。

数据使用以下的设备测得:西门子日光灯管58W VVG 5LZ 583 3-1,未补偿。 西门子日光灯管58W VVG 5LZ 583 3-1,并行补偿,7μF。 西门子日光灯管58W VVG 5LZ 501 1-1N,带镇流器。

# A.4 技术数据: LOGO!24...

|                   | LOGO! 24                           |  |
|-------------------|------------------------------------|--|
|                   | LOGO! 24o                          |  |
| 电源                |                                    |  |
| 输入电压              | 24 VDC                             |  |
| 允许范围              | 20.4 28.8 V DC                     |  |
| 反极性保护             |                                    |  |
| 允许的主频率            | 不适用于此模块                            |  |
| 24 V DC 的功率消耗     | 4075mA                             |  |
|                   | 0.3A,每个输出                          |  |
| 电压故障缓冲            | · · · · ·                          |  |
| 功率损耗,24V时         | 1.0 1.8 W                          |  |
| 25℃时实时时钟备份        | 不提供时钟                              |  |
| 实时时钟的精度           | 不提供时钟                              |  |
| 数字量输入             |                                    |  |
| 模拟量输出的点数          | 8                                  |  |
| 电绝缘               | 否                                  |  |
| 输入电压              | L+                                 |  |
| ● 信号0             | <5V DC                             |  |
| • 信号1             | >12V DC                            |  |
| 输入电流              |                                    |  |
| ● 信号()            | <0.85mA (1316)                     |  |
|                   | <0.05mA (11, 12, 17, 18)           |  |
| ● 信号1             | >2mA (1316)                        |  |
| 7-7 \ [] H-1 ()-] | >U.15mA (11、12、17、18)              |  |
| 延迟时间              | 通常力1.5ms                           |  |
|                   | <1.0ms(1316)<br>通費为1.5mg           |  |
| ● 1到0             | 世帝为1.5ms                           |  |
| (表屏蔽)             | 100 m                              |  |
| 模拟量输入             |                                    |  |
| 模拟量输出的点数          | 4 (11=Al3: 12=Al4: 17=Al1: 18=Al2) |  |
| 范围                | 010VDC                             |  |
|                   | 输入阻抗72kΩ                           |  |
| 模拟量值生成的周期时间       | 300 ms                             |  |
| 最大输入电压            | 28.8V                              |  |
| 线路长度 (屏蔽并且绞合)     | 10 m                               |  |
| 出错限值              | +/-1.5%对于FS                        |  |

|                    | LOGO! 24    |
|--------------------|-------------|
|                    | LOGO! 24o   |
| 数字量输出              |             |
| 模拟量输出的点数           | 4           |
| 输出类型               | 晶体管,        |
|                    | 电流源 (1)     |
| 电绝缘                | 否           |
| 每组个数为              |             |
| 数字量输入的控制           | 是           |
| 输出电压               | ▲供电电压       |
| 输出电流               | 最大0.3A      |
| 短路和过载保护            | 是           |
| 短路电流限制             | 大约1A        |
| 减额                 | 在整个温度范围内无降额 |
| 短路保护cos1           | 不适用于此模块     |
| 短路保护cos0.5到0.7     | 不适用于此模块     |
| 并联输出以增加功率          | 不允许         |
| 输出继电器的保护(如需要)      |             |
| 开关率 <sup>(2)</sup> |             |
| 机械式                | 不适用于此模块     |
| 电                  | 10 Hz       |
| 电阻负载/灯负载           | 10 Hz       |
| 电感负载               | 0.5 Hz      |

(1) 当接通LOGO!24、LOGO!24o、LOGO!DM8 24或LOGO!DM16 24时,发送信号1到数字量 输出,时间约为50ms。尤其是在使用对短时脉冲有反映的设备时,需要考虑这一点。

(2) 最大开关率只取决于开关程序的循环时间。

# A.5 技术数据: LOGO!DM8 24 和 LOGO!DM16 24

|             | LOGO! DM8 24   | LOGO! DM16 24 |
|-------------|----------------|---------------|
| 电源          |                |               |
| 输入电压        | 24V DC         | 24VDC         |
| 允许范围        | 20.4 28.8 V DC | 20.4 28.8V DC |
| 反极性保护       | 是              | 是             |
| 允许的主频率      | 不适用于此模块        | 不适用于此模块       |
| 24 DC 的功率消耗 | 3045mA         | 3045mA        |
|             | 0.3A,每个输出      | 0.3A,每个输出     |
| 电压故障缓冲      |                |               |
| 功率损耗,24V时   | 0.81.1W        | 0.81.7W       |
| 25℃ 时实时时钟备份 | 不提供时钟          | 不提供时钟         |
| 实时时钟的精度     | 不提供时钟          | 不提供时钟         |
| 数字量输入       |                |               |
| 模拟量输出的点数    | 4              | 8             |
| 电绝缘         | 否              | 否             |
| 输入电压        | L+             | L+            |
| ● 信号0       | <5V DC         | <5V DC        |
| ● 信号1       | >12V DC        | >12V DC       |
| 输入电流        |                |               |
| ● 信号0       | <0.85mA        | <0.85mA       |
| ● 信号1       | >2mA           | >2mA          |
| 延迟时间        |                |               |
| ● 0到1       | typ. 1.5 ms    | typ. 1.5 ms   |
| •1到0        | typ. 1.5 ms    | typ. 1.5 ms   |
| 线路长度(未屏蔽)   | 100 m          | 100 m         |
| 数字量输出       |                |               |
| 模拟量输出的点数    | 4              | 8             |
| 输出类型        | 晶体管,           | 晶体管,          |
|             | 电流源            | 电流源①          |
| 电绝缘         | 否              | 否             |
| 每组个数为       |                |               |
| 数字量输入的控制    | 是              | 是             |
| 输出电压        | △供电电压          | 供电电压          |
| 输出电流        | 最大0.3A         | 最大0.3A        |
| 短路和过载保护     | 是              | 是             |
| 短路电流限制      | 大约1A           | 大约1A          |
| 减额          | 在整个温度范围内无降额    | 在整个温度范围内无降额   |

|                | LOGO! DM8 24 | LOGO! DM16 24 |
|----------------|--------------|---------------|
| 短路保护cos1       | 不适用于此模块      | 不适用于此模块       |
| 短路保护cos0.5到0.7 | 不适用于此模块      | 不适用于此模块       |
| 并联输出以增加功率      | 不允许          | 不允许           |
| 输出继电器的保护(如需要)  |              |               |
| 切换频率           |              |               |
| 机械式            |              |               |
| 电              | 10 Hz        | 10 Hz         |
| 电阻负载/灯负载       | 10 Hz        | 10 Hz         |
| 电感负载           | 0.5 Hz       | 0.5 Hz        |

当接通LOGO!24、LOGO!24o、LOGO!DM8 24或LOGO!DM16 24时,发送信号1到数字量输出,时间 约为50ms。尤其是在使用对短时脉冲有反映的设备时,需要考虑这一点。

# A.6 技术数据: LOGO!24RC...

|                   | LOGO! 24RC       |  |
|-------------------|------------------|--|
|                   | LOGO! 24RCo      |  |
| 电源                |                  |  |
| 输入电压              | 24V AC/DC        |  |
| 允许范围              | 20.4 26.4V AC    |  |
|                   | 20.4 28.8V DC    |  |
| 反极性保护             | 不适用于此模块          |  |
| 允许的主频率            | 47 63 Hz         |  |
| 功耗                |                  |  |
| • 24V AC          | 45130mA          |  |
| • 24V DC          | 40100mA          |  |
| 电压故障缓冲            | 通常为5ms           |  |
| 功率损耗              |                  |  |
| • 24V AC          | 1.1 3.1W         |  |
| • 24V DC          | 1.0 2.4W         |  |
| 25 ℃时实时时钟备份       | 通常不用电池卡可以用80个小时  |  |
|                   | 通常使用电池卡可用2年      |  |
| 实时时钟的精度           | 通常±2秒/天          |  |
| 数字量输入             |                  |  |
| 模拟量输出的点数          | 8, 可选拉电流输入或潜电流输入 |  |
| 电绝缘               | 否                |  |
| 输入电压              | L                |  |
| ●信号0              | < 5 V AC/DC      |  |
| ●信号1              | > 12 V AC/DC     |  |
| 输入电流              |                  |  |
| ●信号0              | <1.0mA           |  |
| ●信号1              | >2.5mA           |  |
| 延迟时间              |                  |  |
| ●0到1              | 通常为1.5ms         |  |
| ●1到0              | 通常为15ms          |  |
| 线路长度(未屏蔽)         | 100 m            |  |
| 模拟量输入             |                  |  |
| 模拟量输出的点数          |                  |  |
| 范围                |                  |  |
| 最大输入电压            |                  |  |
| 数字量输出             |                  |  |
| 模拟量输出的点数          | 4                |  |
| 输出类型              | 继电器输出            |  |
| 电绝缘               | 是                |  |
| 每组个数为             | 1                |  |
| 数字量输入的控制          | 是                |  |
| 连续电流              | 每个继电器最大10A       |  |
| 浪涌电流              | 最大30A            |  |
| 白炽灯负载(25000次开关循环) | 1000W            |  |
|                   |                  |  |
|                   |                  |  |
|                   | 1                |  |
|                       | LOGO! 24RC    |
|-----------------------|---------------|
|                       | LOGO! 24RCo   |
| 带镇流器的日光灯管(25000次开关循环) | 10x58W        |
| 常规补偿的日光灯管(25000次开关循环) | 1x58W         |
| 不补偿的日光灯管(25000次开关循环)  | 10 x 58W      |
| 减额                    | 在整个温度范围内无降额   |
| 短路保护cos1              | 电源保护B16, 600A |
| 短路保护cos0.5到0.7        | 电源保护B16, 900A |
| 并行输出电路以增加功率           | 不允许           |
| 输出继电器的保护(如需要)         | 最大16A, 特性B16  |
| 切换频率                  |               |
| 机械式                   | 10Hz          |
| 电阻负载/灯负载              | 2Hz           |
| 电感负载                  | 0.5Hz         |

注意:对于带电容器的日光灯,必须考虑到日光灯镇流器的技术数据。如果超过了最大允许浪涌电流,则必须以适合的接触继电器来开启日光灯。

数据使用以下的设备测得: 西门子日光灯管58W VVG 5LZ 583 3-1,未补偿。 西门子日光灯管58W VVG 5LZ 583 3-1,并行补偿,7μF。 西门子日光灯管58W VVG 5LZ 501 1-1N,带镇流器。

### A.7 技术数据: LOGO!DM8 24R 和 LOGO!DM16 24R

|              | LOGO! DM8 24 R                            | LOGO! DM16 24R |
|--------------|-------------------------------------------|----------------|
| 电源           |                                           | ·              |
| 输入电压         | 24V AC/DC                                 | 24VDC          |
| 允许范围         | 20.4 26.4V AC                             |                |
|              | 20.4 28.8V DC                             | 20.4 28.8V DC  |
| 反极性保护        | 不适用于此模块                                   | 不适用于此模块        |
| 允许的主频率       | 47 63 Hz                                  |                |
| 功耗           |                                           |                |
| • 24V AC     | 40110 mA                                  |                |
| • 24V DC     | 2075 mA                                   | 3090 mA        |
| 电压故障缓冲       | 通常为5ms                                    | 通常为5ms         |
| 功率损耗         |                                           |                |
| • 24V AC     | 0.9 2.7W                                  |                |
| • 24V DC     | 0.4 1.8W                                  | 0.7 2.5W       |
| 25℃时实时时钟备份   |                                           |                |
| 实时时钟的精度      |                                           |                |
| 数字量输入        | 1                                         | •              |
| 模拟量输出的点数     | 4, 可选拉电流输入或潜电流输入                          | 8              |
| 电绝缘          | 否<br>···································· | 否              |
| 输入电压         |                                           |                |
| ●信号 <b>0</b> | <pre>- 5V AC/DC</pre>                     | <5V DC         |
| ●信号1         | > 12V AC/DC                               | >12V DC        |
| 输入电流         |                                           |                |
| ●信号0         | <1.0mA                                    | <1.0mA         |
| ●信号1         | >2.5mA                                    | >2.0mA         |
| 延迟时间         |                                           |                |
| ●0到1         | 通常为1.5ms                                  | 通常为1.5ms       |
| ●1到0         | 通常为15ms                                   | 通常为1.5ms       |
| 线路长度(未屏蔽)    | 100 m                                     | 100 m          |
| 数字量输出        |                                           |                |
| 模拟量输出的点数     | 4                                         | 8              |
| 输出类型         | 继电器输出                                     | 继电器输出          |
| 电绝缘          | 是                                         | 是              |
| 每组个数为        | 1                                         | 1              |
| 数字量输入的控制     | 是                                         | 是              |
| 连续电流lth      | 每个继电器最大5A                                 | 每个继电器最大5A      |
| 浪涌电流         | 最大30A                                     | 最大30A          |
| 白炽灯负载        | 1000W                                     | 1000W          |
| (25000次开关循环) |                                           |                |
| 带镇流器的日光灯管    | 10 x 58W                                  | 10 x 58W       |
| (25000次开关循环) |                                           |                |
| 常规补偿的日光灯管    | 1x58W                                     | 1x58W          |
| (25000次开关循环) |                                           |                |
|              |                                           |                |
|              |                                           |                |

|                | LOGO! DM8 24 R | LOGO! DM16 24R |
|----------------|----------------|----------------|
| 不补偿的日光灯管       | 10x58W         | 10x58W         |
| (25000次开关循环)   |                |                |
| 减额             | 在整个温度范围内无降额    | 在整个温度范围内无降额    |
| 短路保护cos1       | 电源保护B16, 600A  | 电源保护B16, 600A  |
| 短路保护cos0.5到0.7 | 电源保护B16, 900A  | 电源保护B16, 900A  |
| 并行输出电路以增加功率    | 不允许            | 不允许            |
| 输出继电器的保护(如需要)  | 最大16A, 特性B16   | 最大16A, 特性B16   |
| 切换频率           |                |                |
| 机械式            | 10Hz           | 10Hz           |
| 电阻负载/灯负载       | 2Hz            | 2Hz            |
| 电感负载           | 0.5 Hz         | 0.5 Hz         |

注意:对于带电容器的日光灯,必须考虑到日光灯镇流器的技术数据。如果超过了最大允许浪涌电流,则必须以适合的接触继电器来开启日光灯。

数据使用以下的设备测得: 西门子日光灯管58W VVG 5LZ 583 3-1,未补偿。 西门子日光灯管58W VVG 5LZ 583 3-1,并行补偿,7μF。 西门子日光灯管58W VVG 5LZ 501 1-1N,带镇流器。

### A.8 技术数据: LOGO!12/24...和 LOGO!DM8 12/24R

|                           | LOGO! 12/24RC                         | LOGO! DM8 12/24R |
|---------------------------|---------------------------------------|------------------|
|                           | LOGO! 12/24RCo                        |                  |
|                           |                                       |                  |
| 输入电压                      | 12/24V DC                             | 12/24V DC        |
| 允许范围                      | 10.828.8V DC                          | 10.828.8V DC     |
| 反极性保护                     | 是                                     | 是                |
| 功耗                        |                                       |                  |
| • 12 V DC                 | 60175 mA                              | 30140mA          |
| • 24 V DC                 | 40100mA                               | 2075mA           |
| 电压故障缓冲                    |                                       |                  |
| • 12 V DC                 | 通常为2ms                                | 通常为2ms           |
|                           | 通常为bms                                | 通常为5ms           |
| 切率损耗                      |                                       | 0.0 1.714/       |
|                           | 0.7 2.1VV                             | 0.3 1.7 VV       |
|                           | 1.0 2.4VV                             | 0.4 1.8 VV       |
| 25 U头时时钟奋份                | 通常小用电池卡可以用80个小时通觉伸出由油卡可田2在            |                  |
|                           | 通带仪//记忆下马///2平<br>通堂+2秒/天             |                  |
| 自绝缘                       | 西···································· | 否                |
| 数字量输入                     | Н                                     | П                |
| 模拟量输出的点数                  | 8                                     | 4                |
| 自绝缘                       | - 否                                   | 否                |
| 输入电压L+                    | н                                     | П                |
| <ul> <li>● 信号0</li> </ul> | <5V DC                                | <5V DC           |
| ● 信号1                     | >8.5V DC                              | >8.5V DC         |
| 输入电流                      |                                       |                  |
| ● 信号0                     | <0.85mA (1316)                        | <0.85mA          |
|                           | <0.05mA (11, 12, 17, 18)              |                  |
| ● 信号1                     | > 1.5 mA (1316)                       | >1.5mA           |
| 本识时间                      | >0.1mA(11、12、17、18)<br>通常为1.5mg       | 通常生1 5           |
| 延迟时间                      | 一进市内1.5ms                             | 通吊入L5ms          |
|                           | <1.0115(1510)<br>通觉为1 5mg             | 通赏为15ms          |
| ● 1 到0                    | $\sim 10  \text{ms}$ (13 16)          | 通市内1.5013        |
| (                         | 100 m                                 | 100 m            |
| zer c/z   村切 = 協び m       |                                       |                  |
| - 模拟量输出的占数                | 4(11=A 3, 12=A 4, 17=A 1,             |                  |
| 因为主调出的派教                  | 18=Al2)                               |                  |
| 范围                        | 010VDC                                |                  |
|                           | 输入阻抗72kΩ                              |                  |
| 模拟量值生成的周期时间               | 300 ms                                |                  |
| 最大输入电压                    | 28.8V DC                              |                  |
| 线路长度 (屏蔽并且绞合)             | 10 m                                  |                  |
| 出错限值                      | +/-1.5% 对于FS                          |                  |
| 数字量输出                     |                                       |                  |
| 模拟量输出的点数                  | 4                                     | 4                |

|                            | LOGO! 12/24RC  | LOGO! DM8 12/24R |
|----------------------------|----------------|------------------|
|                            | LOGO! 12/24RCo |                  |
| 输出类型                       | 继电器输出          | 继电器输出            |
| 电绝缘                        | 是              | 是                |
| 每组个数为                      | 1              | 1                |
| 数字量输入的控制                   | 是              | 是                |
| 连续电流l <sub>th</sub> (每个端子) | 每个继电器最大10A     | 每个继电器最大5A        |
| 浪涌电流                       | 最大30A          | 最大30A            |
| 白炽灯负载                      | 1000W          | 1000W            |
| (25000次开关循环)               |                |                  |
| 带镇流器的日光灯管                  | 10x58W         | 10x58W           |
| (25000次开关循环)               |                |                  |
| 常规补偿的日光灯管                  | 1x58 W         | 1x58W            |
| (25000次开关循环)               |                |                  |
| 不补偿的日光灯管                   | 10x58W         | 10x58W           |
| (25000次开关循环)               |                |                  |
| 减额                         | 在整个温度范围内无降额    | 在整个温度范围内无降额      |
| 短路保护cos1                   | 电源保护B16,600A   | 电源保护B16,600A     |
| 短路保护cos0.5到0.7             | 电源保护B16,900A   | 电源保护B16,900A     |
| 并行输出电路以增加功率                | 不允许            | 不允许              |
| 输出继电器的保护(如需要)              | 最大16A,特性B16    | 最大16A,特性B16      |
| 切换频率                       |                |                  |
| 机械式                        | 10 Hz          | 10 Hz            |
| 电阻负载/灯负载                   | 2Hz            | 2Hz              |
| 电感负载                       | 0.5 Hz         | 0.5 Hz           |

注意:对于带电容器的日光灯,必须考虑到日光灯镇流器的技术数据。如果超过了最大允许浪涌电流,则必须以适合的接触继电器来开启日光灯。

数据使用以下的设备测得: 西门子日光灯管58W VVG 5LZ 583 3-1,未补偿。 西门子日光灯管58W VVG 5LZ 583 3-1,并行补偿,7μF。 西门子日光灯管58W VVG 5LZ 501 1-1N,带镇流器。

### A.9 继电器输出的切换能力和使用寿命

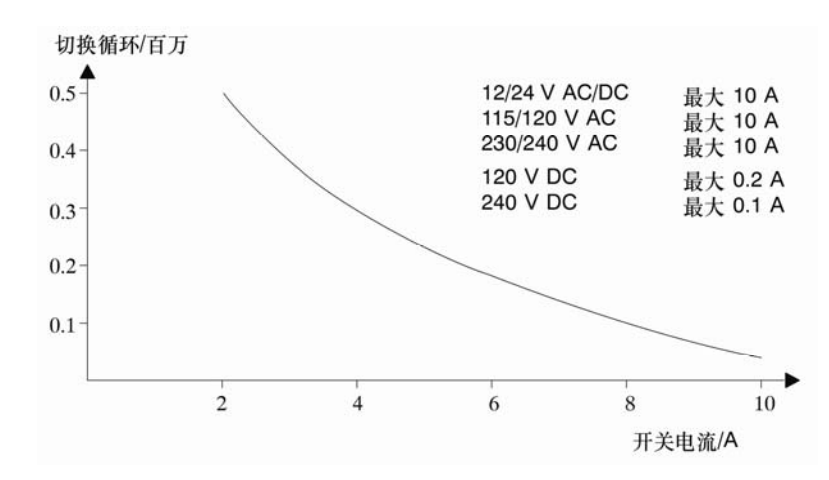

带电阻负载的接触的切换能力和使用寿命(加热):

高电感负载的接触的切换能力和使用寿命,根据IEC947-5-1 DC 13/AC 15(接触器、电磁铁线圈、 电机)

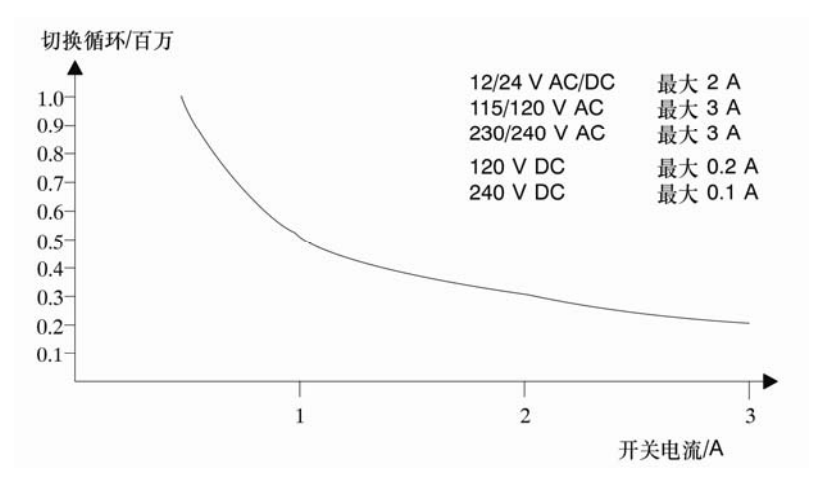

### A.10 技术数据: LOGO!AM2

|              | LOGO! AM 2         |
|--------------|--------------------|
| 电源           |                    |
| 输入电压         | 12/24V DC          |
| 允许范围         | 10.828.8V DC       |
| 功耗           | 2550 mA            |
| 电压故障缓冲       | 通常为5ms             |
| 功率损耗         |                    |
| • 12V        | 0.3 0.6W           |
| • 24V        | 0.6 1.2W           |
| 电绝缘          | 否                  |
| 反极性保护        | 是                  |
| 接地端子         | 用于接地和模拟量测量线的屏蔽     |
| 模拟量输入        |                    |
| 模拟量输出的点数     | 2                  |
| 类型           | 单级                 |
| 输入范围         | 010V DC(输入阻抗76kΩ)或 |
|              | 020mA(输入阻抗<250Ω)   |
| 精度           | 10位,规格化到01000      |
| 模拟量值生成的周期时间  | 50 ms              |
| 电绝缘          | 否                  |
| 线路长度(屏蔽并且绞合) | 10 m               |
| 编码器电源电压      | 无                  |
| 出错限值         | +/-1.5 %           |
| 干扰频率抑制       | 55 Hz              |

## A.11 技术数据: LOGO!AM2PT100

|               | LOGO!AM 2 PT100   |  |
|---------------|-------------------|--|
| 电源            |                   |  |
| 输入电压          | 12/24V DC         |  |
| 允许范围          | 10.8 28.8V DC     |  |
| 功耗            | 2550 mA           |  |
| 电压故障缓冲        | 通常为5ms            |  |
| 功率损耗          |                   |  |
| • 12V         | 0.3 0.6 W         |  |
| • 24V         | 0.6 1.2 W         |  |
| 电绝缘           | 否                 |  |
| 反极性保护         | 是                 |  |
| 接地端子          | 用于接地和测量线的屏蔽       |  |
| 传感器输入         |                   |  |
| 模拟量输出的点数      | 2                 |  |
| 类型            | RTD Pt100         |  |
| 传感器连接         |                   |  |
| •2线技术         | 是                 |  |
| •3线技术         | 是                 |  |
| 测量范围          | -50°C+200°C       |  |
|               | -58°F…+392°F      |  |
| 设置基本模块上的测量显示: |                   |  |
| ●1℃步距         | 偏移: -200,增益: 25   |  |
| ●0.25℃步距      | 偏移: -200,增益: 250  |  |
| (取整到小数点后一位)   |                   |  |
| ●1℃步距         | 偏移: -128,增益: 45   |  |
| •0.25℃步距      | 偏移: -128, 增益: 450 |  |
| (取整到小数点后一位)   |                   |  |
| 特性曲线的线性化      | 否                 |  |
| 测量电流lc        | 1.1 mA            |  |
| 测量率           | 取决于安装             |  |
|               | 通常为: 50ms         |  |
| 精度            | 0.25℃             |  |
| 出错限值          | 最终测量值             |  |
| ●0°C+200°C    | +/-1.0 %          |  |
| ●-50°C…+200°C | +/-1.5 %          |  |
| 电绝缘           | 否                 |  |
| 电缆长度(屏蔽)      | 10 m              |  |
| 干扰频率抑制        | 55 Hz             |  |

### A.12 技术数据: LOGO!AM2AQ

|               | LOGO! AM 2 AQ       |  |
|---------------|---------------------|--|
| 电源            |                     |  |
| 输入电压          | 24VDC               |  |
| 允许范围          | 20.4 28.8V DC       |  |
| 功耗            | 3590 mA             |  |
| 电压故障缓冲        | 通常为5ms              |  |
| 功率损耗,24V时     | 0.9 2.2W            |  |
| 电绝缘           | 否                   |  |
| 反极性保护         | 是                   |  |
| 接地端子          | 用于接地和模拟量输出线的屏蔽      |  |
| 模拟量输出         |                     |  |
| 模拟量输出的点数      | 2                   |  |
| 电压范围          | 010V DC             |  |
| 电压负载          | >=5 kΩ              |  |
| 电流输出          | 0/420mA             |  |
| 电流负载          | <=250Ω              |  |
| 精度            | 10位,规格化到01000       |  |
| 模拟量输出的周期时间    | 取决于安装(50ms)         |  |
| 电绝缘           | 否                   |  |
| 线路长度 (屏蔽并且绞合) | 10 m                |  |
| 出错限值          | 电压输出: +/-2.5%FS     |  |
|               | 电流输出: +/-3 % FS     |  |
| 短路保护          | 电压输出:是(会影响邻近的电压输出)  |  |
| 过载保护          | 电流输出:是              |  |
|               | 电压输出: 是(会影响邻近的电压输出) |  |

# A.13 技术数据: CM EIB/KNX

|             | CM EIB/KNX                  |  |
|-------------|-----------------------------|--|
| 机械数据        |                             |  |
| 尺寸(宽x高x厚)   | 36x90x55mm                  |  |
| 重量          | 大约107克                      |  |
| 安装          | 在35mm的型材导轨上                 |  |
|             | 2模块宽度                       |  |
|             | 或墙面安装                       |  |
|             | 必须安装在LOGO!的最右侧              |  |
| 电源          |                             |  |
| 输入电压        | 24V AC/DC                   |  |
| 允许范围        | -15% +10% AC                |  |
|             | -15% +20% DC                |  |
| 电源的功率损耗     | 最大25mA                      |  |
| 总线的功率损耗     | 5mA                         |  |
| EIB数据传输速率   | 9600波特率                     |  |
| 连接          |                             |  |
| 数字量输入(1)    | 虚拟最大16                      |  |
| 数字量输出(Q)    | 虚拟最大12                      |  |
| 模拟量输入 (AI)  | 虚拟最大8                       |  |
| 模拟量输出(AQ)   | 虚拟最大2                       |  |
| 组地址         | 最多56个                       |  |
| 关联          | 最多56个                       |  |
| 气候条件        |                             |  |
| 气候耐受能力      | EN 50090-2-2                |  |
| 环境运行条件      | 055℃,自然对流                   |  |
| 储存与运输温度     | -40°C +70°C                 |  |
| 相对湿度        | +25℃时为95%(无凝露)              |  |
| 电气安全        |                             |  |
| 保护等级        | IP20(符合EN 60529)            |  |
| 干扰抑制        | EN 55011(限制等级B)             |  |
| 认证          | IEC 60730-1                 |  |
|             | IEC 61131-2                 |  |
| 过电压保护       | 慢熔断保险丝80mA(推荐)              |  |
| 电磁兼容性 (EMC) |                             |  |
| EMC 要求      | 符合EN6 1000-6-1和EN 61000-6-2 |  |
| 认证          |                             |  |
|             | KNX/EIB认证                   |  |
|             | UL 508                      |  |
|             | FM                          |  |
| CE 标志       |                             |  |
|             | 符合EMC指南(民用和功能性建筑),低电压指南     |  |

### A.14 技术数据: CM AS 接口

|             | CM AS 接口                                           |  |
|-------------|----------------------------------------------------|--|
| 机械数据        |                                                    |  |
| 尺寸(宽x 高x 厚) | 36x90x58mm                                         |  |
| 重量          | 大约90克                                              |  |
| 安装          | 在35mm的型材导轨上                                        |  |
|             | 2模块宽度                                              |  |
|             | 或墙面安装                                              |  |
|             | 必须安装在LOGO!的最右侧                                     |  |
| 电源          |                                                    |  |
| 输入电压        | 30V DC                                             |  |
| 允许范围        | 19.2 28.8V DC                                      |  |
| 反极性保护       | 是                                                  |  |
| 总电流消耗       | I <sub>总</sub> 最大70mA                              |  |
| 连接          |                                                    |  |
| 数字量输入(1)    | LOGO!物理输入的后四个输入(I <sub>n</sub> …I <sub>n+3</sub> ) |  |
| 数字量输出(Q)    | LOGO!物理输出的后四个输出(Q <sub>n</sub> Q <sub>n+3</sub> )  |  |
| I/O配置(十六进制) | 7                                                  |  |
| ID编码(十六进制)  | F                                                  |  |
| ID1编码(十六进制) | F(默认,变量值从0F)                                       |  |
| ID2编码(十六进制) | F                                                  |  |
| 总线连接        | 符合规格的AS接口                                          |  |
| 模拟量输入(AI)   | 无                                                  |  |
| 模拟量输出(AQ)   | 无                                                  |  |
| 气候条件        |                                                    |  |
| 环境运行条件      | 0°C +55°C                                          |  |
| 存储温度        | -40°C +70°C                                        |  |
| 电气安全        |                                                    |  |
| 电气数据        | 符合AS接口规范                                           |  |
| 保护等级        | IP 20                                              |  |
| 干扰抑制        | 限制等级A                                              |  |
| 认证          |                                                    |  |
|             | IEC 61131-2                                        |  |
|             | EN 50178                                           |  |
|             | cULus到UL 508                                       |  |
|             | CSA C22.2 No.142                                   |  |

### A.15 技术数据: LOGO!Power 12V

|                 | LOGO! Power                                                  | LOGO! Power |  |
|-----------------|--------------------------------------------------------------|-------------|--|
|                 | 12 V/1.9A                                                    | 12V/4.5A    |  |
| 输入数据            |                                                              |             |  |
| 输入电压            | 100 240V AC                                                  |             |  |
| 允许范围            | 85 264V AC                                                   |             |  |
| 允许的主频率          | 47 63 Hz                                                     |             |  |
| 电压故障缓冲          | >40ms (187V AC)                                              |             |  |
| 输入电流            | 0.53 0.3A                                                    | 1.13 0.61A  |  |
| 接通时的电流(25℃)     | ≤15A                                                         | ≪30A        |  |
| 装置保护            | 内部                                                           |             |  |
| 建议在主线路中采用的断路器   | ≥16A 特性B                                                     |             |  |
| (IEC 898)       | ≥10A 特性C                                                     |             |  |
| 输出数据            |                                                              |             |  |
| 输出电压            | 12 V DC                                                      |             |  |
| 总公差             | +/-3%                                                        |             |  |
| 调整范围            | 10.516.1V DC                                                 |             |  |
| 驻留纹波            | <200/300mV <sub>pp</sub>                                     |             |  |
| 输出电流            | 1.9A                                                         | 4.5A        |  |
| 过电流限制           | 通常为2.5A                                                      | 通常为5.9A     |  |
| 效率              | 通常为80% 通常为85%                                                |             |  |
| 并联以增加功率         | 是                                                            |             |  |
| 电磁兼容性           |                                                              |             |  |
| 干扰抑制            | EN 50081-1,等级B,符合EN 55022                                    | 2           |  |
| 抗干扰             | EN 61000-6-2, EN 61000-4-2/-3/-4/-                           | -5/-6/-11   |  |
| 安全              |                                                              |             |  |
| 电绝缘,初级/次级       | 是,SELV(根据EN 60950和EN 50                                      | )178)       |  |
| 安全等级            |                                                              |             |  |
| 保护等级            | IP20,依据EN 60529                                              |             |  |
| CE标记            | 是                                                            |             |  |
| UL/cUL证书        | 是; UL 508/UL 60950                                           |             |  |
| FM认证            | 是; 等级I,区域2,T4                                                |             |  |
| GL认证            | 是                                                            | 是           |  |
| 通用明细            |                                                              |             |  |
| 环境温度范围          | -20+55℃,自然对流                                                 |             |  |
| 储存与运输温度         | -40+70°C                                                     |             |  |
| 输入端的连接          | 一个端子(1x2.5mm <sup>2</sup> 或2x1.5mm <sup>2</sup> )每个L1和N      |             |  |
| 输出端的连接          | 两个端子(1x2.5mm <sup>2</sup> 或2x1.5mm <sup>2</sup> )每个(+)端和(-)端 |             |  |
| 安装              | 35mm DIN导轨上,搭锁安装                                             |             |  |
| 尺寸,单位为毫米(宽x高x厚) | 54 x 80 x 55     72 x 90 x 55                                |             |  |
| 近似重量            | 0.2 kg                                                       | 0.3 kg      |  |

12V 电源为 LOGO! 驱动提供了初级切换的电源单元。可以使用两种电流范围。

### A.16 技术数据: LOGO!Power24V

|                           | LOGO! Power<br>24V/1.3A                                          | LOGO! Power<br>24V/2.5A |  |
|---------------------------|------------------------------------------------------------------|-------------------------|--|
|                           |                                                                  |                         |  |
| 输入电压                      | 100 240V AC                                                      |                         |  |
| 允许范围                      | 85 264V AC                                                       |                         |  |
| 允许的主频率                    | 47 63 Hz                                                         |                         |  |
| 电压故障缓冲                    | 40ms (187V AC)                                                   |                         |  |
| 输入电流                      | 0.70 0.35A                                                       | 1.220.66A               |  |
| 接通时的电流(25℃)               | <15A                                                             | <30A                    |  |
| 装置保护                      | 内部                                                               | I                       |  |
| 建议在主线路中采用的断路器             | ≥16A特性B                                                          |                         |  |
| (IEC898)                  | ≥10A特性C                                                          |                         |  |
| 输出数据                      |                                                                  |                         |  |
| 输出电压                      | 24VDC                                                            |                         |  |
| 品公 <u>差</u><br>           | +/-3%                                                            |                         |  |
|                           | 22.226.4V DC                                                     |                         |  |
| 输出由流                      | 1 3A                                                             | 2.54                    |  |
| 前出 <sup>2</sup> 1 1 元 限 制 | · 通常为2.0A                                                        | 道常为3.4A                 |  |
| 效率                        | >82%                                                             | >87%                    |  |
| 并联以增加功率                   |                                                                  |                         |  |
| 电磁兼容性                     |                                                                  |                         |  |
| 干扰抑制                      | EN 50081-1,等级B,符合EN 55022                                        |                         |  |
| 抗干扰                       | EN 61000-6-2,                                                    |                         |  |
|                           | EN 61000-4-2/-3/-4/-5/-6/-11                                     |                         |  |
| 安全                        |                                                                  |                         |  |
| 电绝缘,初级/次级                 | 是, SELV (根据EN 60950和                                             | EN 50178)               |  |
| 安全等级                      |                                                                  |                         |  |
| 保护等级                      | IP20,依据EN 60529                                                  |                         |  |
|                           | 是 111 500/111 60050                                              |                         |  |
| FM认证                      | 走; UL 508/UL 60950<br>  县, 等级  区域2 T/                            |                         |  |
| GL认证                      | た, 寸次1, 匹称2, 17<br>是                                             |                         |  |
| 通用明细                      |                                                                  |                         |  |
| 环境温度范围                    | -20+55℃,自然对流                                                     |                         |  |
| 储存与运输温度                   | -40+70℃                                                          | -40+70℃                 |  |
| 输入端的连接                    | 一个端子(1x2.5mm <sup>2</sup> 或2x1.5mm <sup>2</sup> )每个L1和N          |                         |  |
| 输出端的连接                    | 两个端子(1x2.5mm <sup>2</sup> 或2x1.5mm <sup>2</sup> )每个(+)端和<br>(-)端 |                         |  |
| 安装                        | 35mm DIN导轨上,搭锁安装                                                 |                         |  |

24V 电源为 LOGO! 驱动提供了初级切换的电源模块。可以使用两种电流范围。

|                 | LOGO! Power<br>24V/1.3A | LOGO! Power<br>24V/2.5A |
|-----------------|-------------------------|-------------------------|
| 尺寸,单位为毫米(宽x高x厚) | 54 x 80 x 55            | 72 x 90 x 55            |
| 近似重量            | 0.2kg                   | 0.3kg                   |

### A.17 技术数据: LOGO!Contact 24/230

LOGO!Contact 230 是将电阻负载直接切换至最大 20Amps 以及将点击直接切换至最大 4kW 的模块(没有干扰幅射、没有交流声)。

|                                  | LOGO!              | LOGO!             |
|----------------------------------|--------------------|-------------------|
|                                  | Contact 24         | Contact 230       |
| 工作电压                             | 24 V DC            | 230 V AC;         |
|                                  |                    | 50/60Hz           |
| 切换能力                             |                    |                   |
| 使用类别AC-1: 55℃温度下,电阻负载的切换         |                    |                   |
| 400V时的工作电流                       | 20A                |                   |
| 400V时的三相负载输出                     | 13kW               |                   |
| 使用类别AC-2, AC-3:具有感应/鼠笼型电枢的滑环式电动机 |                    |                   |
| 400V时的工作电流                       | 8.4A               |                   |
| 400V时的三相负载输出                     | 4kW                |                   |
| 短路保护:                            |                    |                   |
| 指定类型1:                           | 25A                |                   |
| 指定类型2:                           | 10A                |                   |
| 连接导线                             | 带线端套管的             | 细线芯               |
|                                  | 实心导线               |                   |
|                                  | 2x (0.75~2.5       | ) mm <sup>2</sup> |
|                                  | 2x (1~2.5) r       | nm²               |
|                                  | 1x4mm <sup>2</sup> |                   |
| 尺寸(宽x高x厚)                        | 36 x 72 x 55       |                   |
| 环境温度                             | -25+55℃            |                   |
| 存储温度                             | -50+80℃            |                   |

### A.18 技术数据: LOGO!TD (文本显示)

|                   | LOGO! TD        |
|-------------------|-----------------|
| 机械数据              | •               |
| 尺寸 (宽x高x厚)        | 128.2x86x38.7mm |
| 重量                | 大约220克          |
| 安装                | 支架安装            |
| 电源                |                 |
| 输入电压              | 24 V AC/DC      |
|                   | 12 V DC         |
| 允许范围              | 20.4 26.4V AC   |
|                   | 10.2 28.8V DC   |
| 允许的主频率            | 47 63 Hz        |
| 功耗                |                 |
| • 12 V DC         | 通常为65mA         |
| • 24 VDC          | 通常为40mA         |
| • 24 V AC         | 通常为90mA         |
| LCD 显示和背光         |                 |
| 背光寿命1             | 20,000 小时       |
| 背光寿命 <sup>2</sup> | 50,000 小时       |

1背光寿命定义为:最终亮度是初始亮度的50%。

<sup>2</sup>显示寿命在通常运行和储存条件下计算:室温(20+/-8℃),正常湿度在65%相对湿度以下,不可以 直接暴露在日光下。

### A.19 技术数据: LOGO!电池

|      | LOGO! 电池       |
|------|----------------|
| 制造商  | 松下             |
| 类型   | BR1220/1V CE   |
| 电压   | 3V             |
| 容量   | 35mAh          |
| 机械数据 |                |
| 尺寸   | 12.5mm x 1.6mm |
| 重量   | 0.9g           |

### B 测定循环时间

程序循环即电路程序的完整执行,一般包括输入量读取、电话程序的处理以及后续输出量 的读出。循环时间为完整执行一个电路程序的时间。

采用一个短的测试程序可确定程序循环所需要的时间。这个测试程序可在 LOGO!中建 立,并在参数赋值模式中执行程序时返回一个数值。利用该值可推导出当前电路程序的循 环时间。

#### 测试程序

1.通过链接一个输出到一个阈值触发器和连接有取反标志的触发器输入就可建立测试 程序。

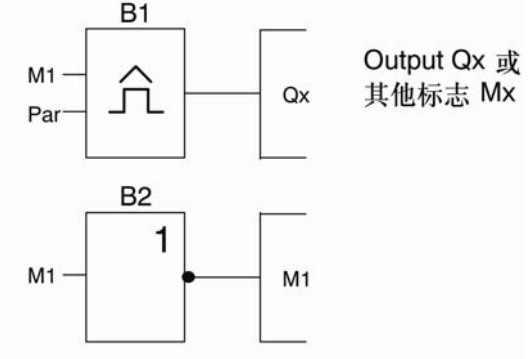

2.按照下列所示来对阀值触发器进行配置。由于存在取反标志,在每个程序周期都会生成一个脉冲。触发器间隔被设为2秒。

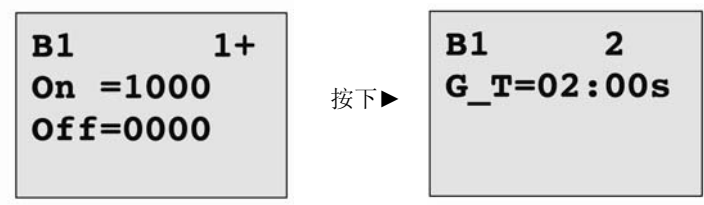

3.限制启动电路程序并将 LOGO!切换至参数赋值模式下。在此模式下查看触发器参数。

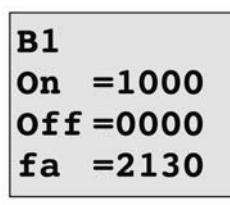

fa=每个时基测量脉冲的总值G\_T

4.fa的倒数相当于 LOGO!执行存储器中保存的当前电路程序所需的时间。

1/f<sub>a</sub>=循环时间,单位 s

说明

取反标志块每个程序执行时都会变更其输出信号。因此,一个逻辑电平(高或者低)的宽度一个循环的长度是相等的。因此,一个周期持续2个循环。

阈值触发器指示每2秒的周期数,也就是每秒的程序循环次数。

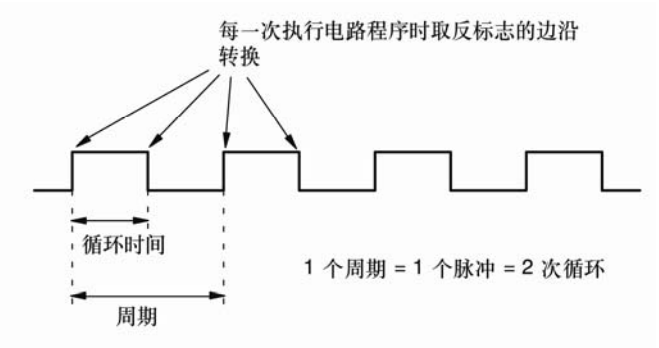

# C 不带显示的 LOGO! 🧮

在某些特殊的应用中,不需要按钮或显示等操作控制和监视单元,因此我们提供没有显示的LOGO!12/24RCo、LOGO!24o、LOGO!24RCo和LOGO!230RCo。

例如: LOGO!230RCo 的视图如下:

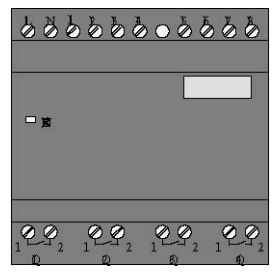

小巧但真正地高效!

不带显示的 LOGO!具有以下优点:

- 没有操作元件,因而性价比更高
- 和传统的硬件相比,只需更小的机柜空间
- 和独立的电子开关设备相比较,具有高度的灵活性和明显的价格优势
- 甚至能代替只需两个或三个传统开关设备的应用
- 使用方便
- 存取保护功能
- 与带显示的LOGO!型号相兼容
- 可通过LOGO!Soft Comfort读取其数据

#### 没有操作面板时建立电路程序

有二种方法为无显示型 LOGO!建立电路程序:

- 使用PC机上的LOGO!Soft Comfort创建电路s程序,然后下载到LOGO!(参见章节7)。
- 从LOGO!存储卡或者存储器电池卡中将电路程序下载到无显示型的LOGO!中(参见 章节6)。

#### 运行特性

当打开电源时,LOGO!即准备运行。关闭无显示型LOGO!等同于断开电源,例如,拔出插头。

LOGO!...o版本的电路程序是无法通过按钮的方式来启动或者停止的。这就是 LOGO!...o版本就有其他启动特征的原因:

#### 启动特征

如在 LOGO!中或者所插入的存储卡或存储器电池卡上没有电路程序,则 LOGO!保持为 STOP 状态。

如 LOGO!存储器中存在一个有效的电路程序,则当接通电源后,LOGO!自动地从 STOP 模式转换为 RUN 模式。

在打开电源后,所插入的存储卡或存储器电池卡上的电路程序会立即自动复制到 LOGO! 中。而 LOGO!存储器中现存的电路程序被覆写掉。系统会自动从 STOP 模式变更至 RUN 模式。

如已将 PC 电缆连接到 LOGO!,您可通过 LOGO!Soft Comfort 将 PC 中的电路程序下载 到 LOGO!中并启动设备(参见章节 7.1)。

#### 运行状态显示

通过在前盖板上的一个 LED 来指示运行状态,例如:上电状态、RUN 状态和 STOP 状态。

- 红色LED: 上电/STOP
- 绿色LED:上电/RUN

在上电后红色的 LED 打开并在除了 RUN 状态之外的所有 LOGO!状态中保持开启。当 LOGO!处于 RUN 模式下时绿色的 LED 打开。

#### 读取当前数据

LOGO!Soft Comfort (参见章节7)提供一个在线测试,用于在系统 RUN 模式下读取所 有功能的当前数据。

如您的无显示型 LOGO!有一个受保护的存储卡或者存储器电池卡,除非您为电路程序输入正确的密码,否则您不能读取当前的数据。否则当拆除存储卡或存储器电池卡而连接 PC 电缆时,该电路程序将从 LOGO!内存中删除。(参见章节 6.1)。

#### 删除电路程序

使用 LOGO!Soft Comfort 来删除电路程序以及密码(如果有的话)。

## D LOGO! 的菜单结构

### D.1 LOGO! 基本模块

#### 菜单概览

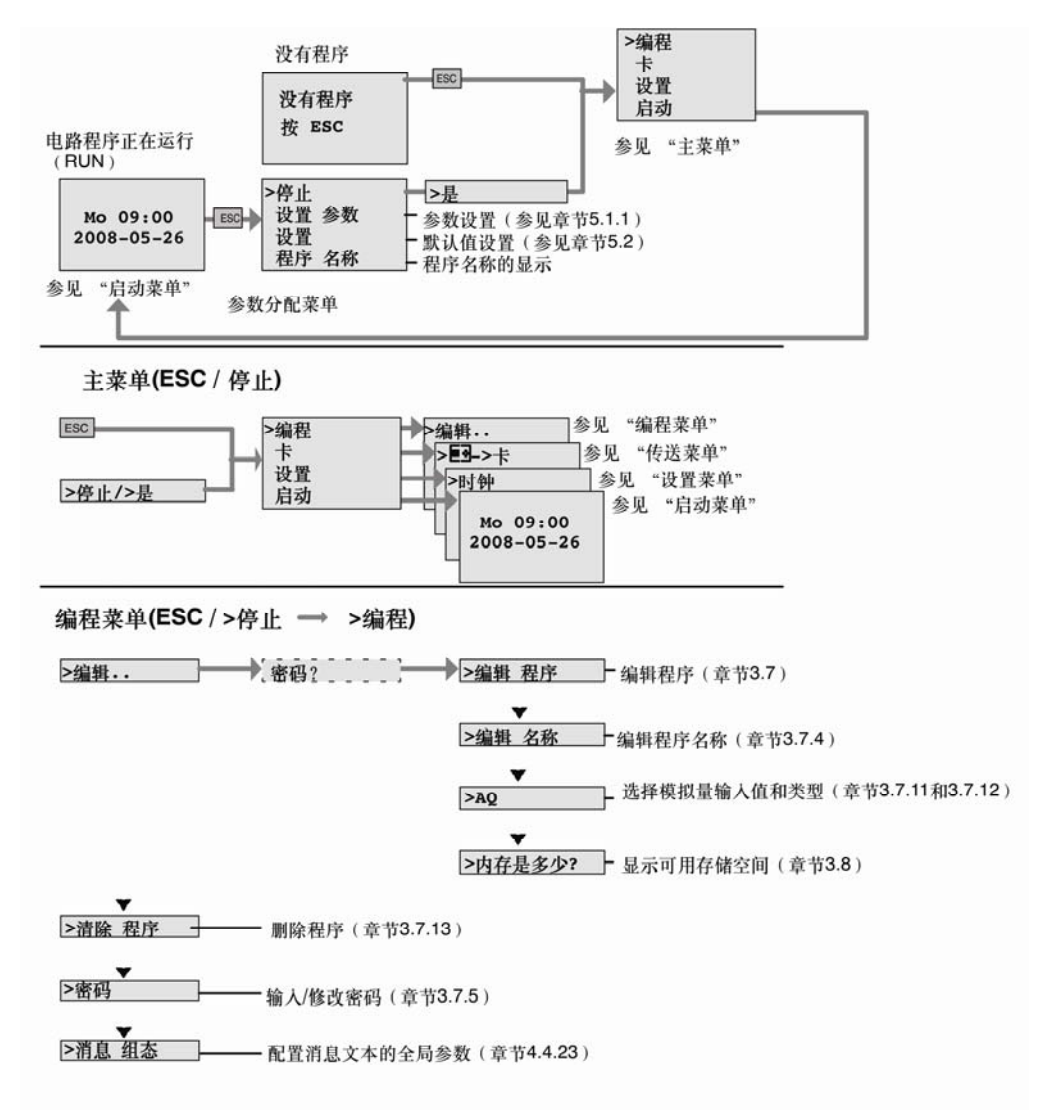

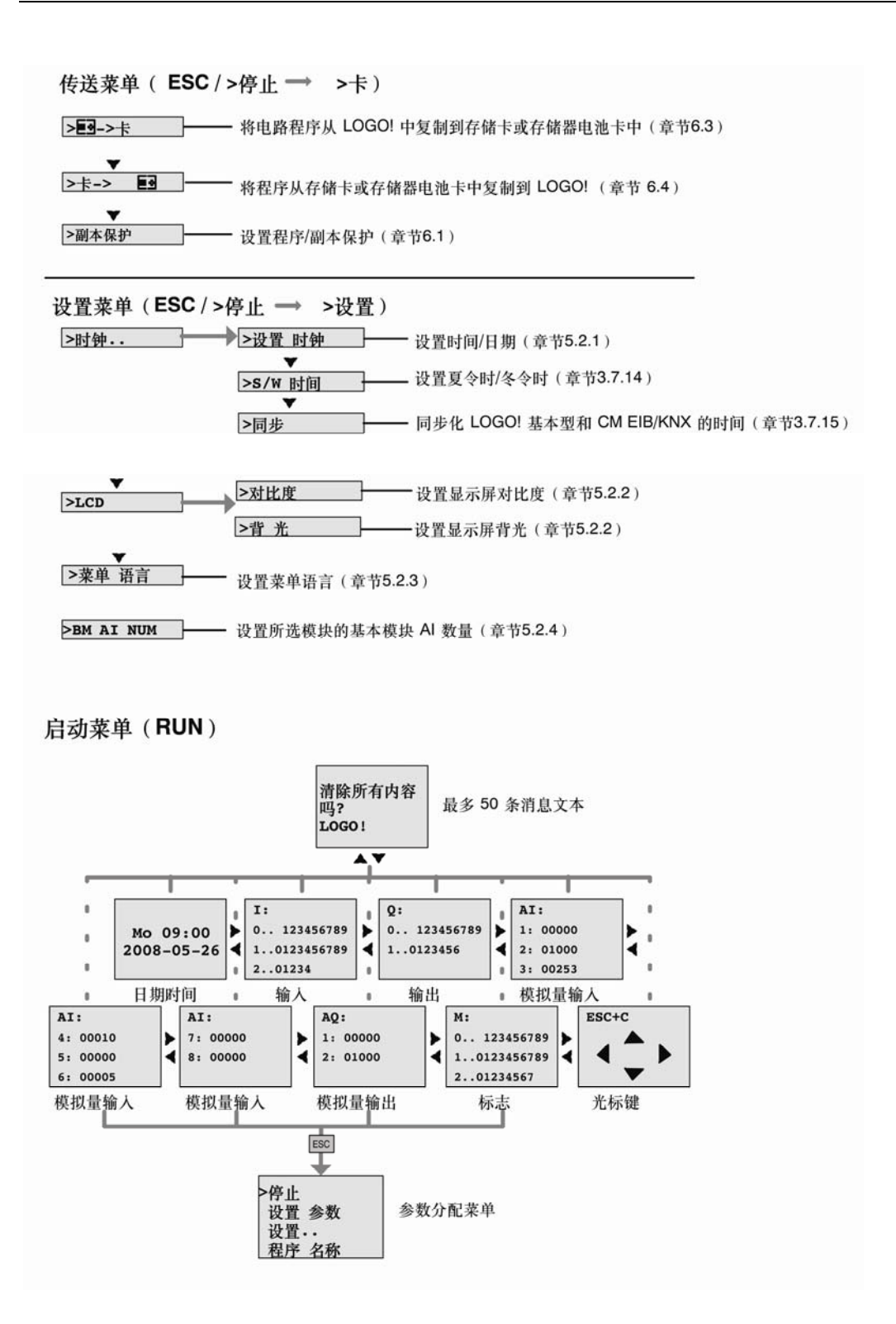

### D.2 LOGO! TD

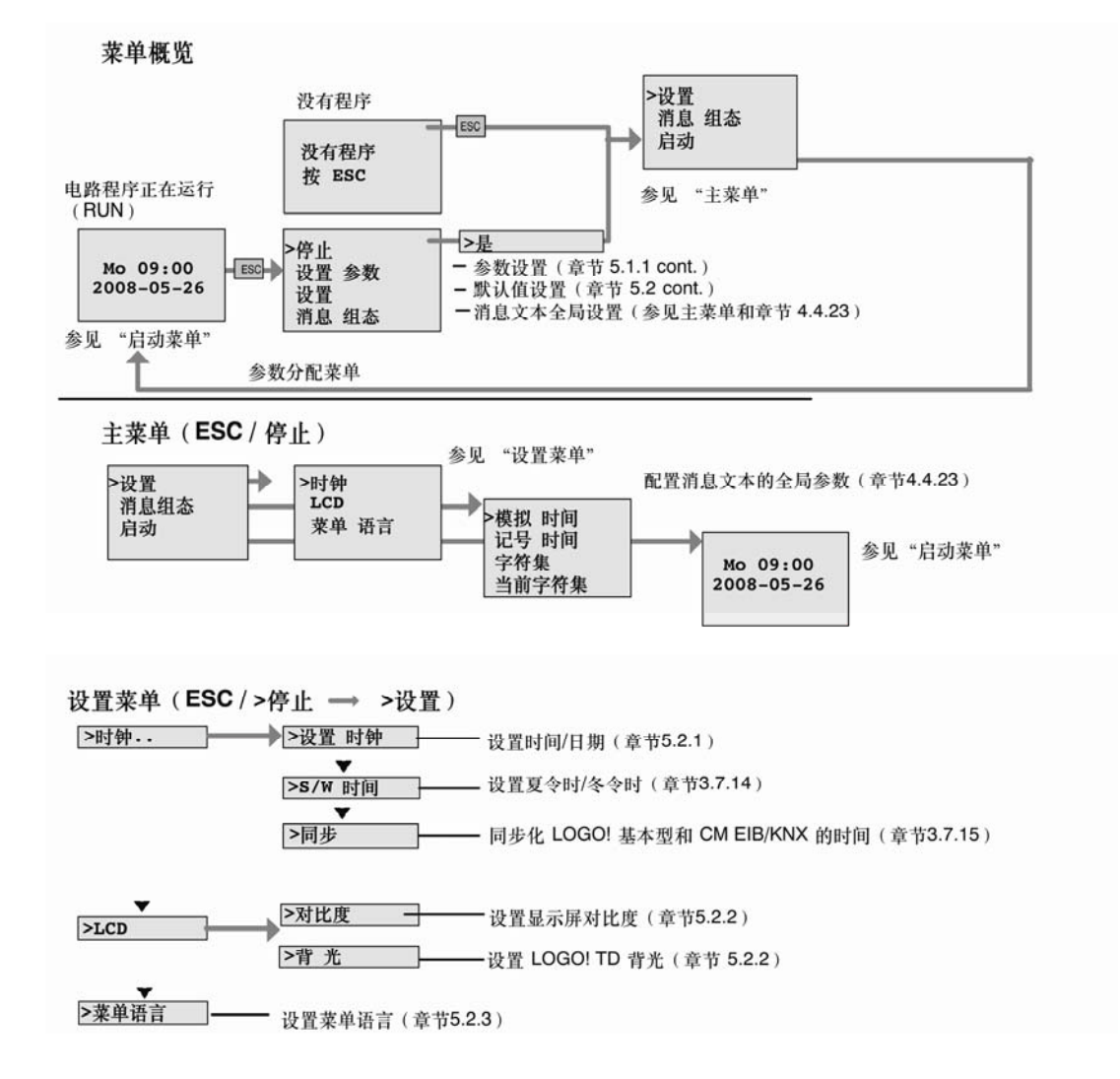

#### 启动菜单(基本模块处于RUN 状态)

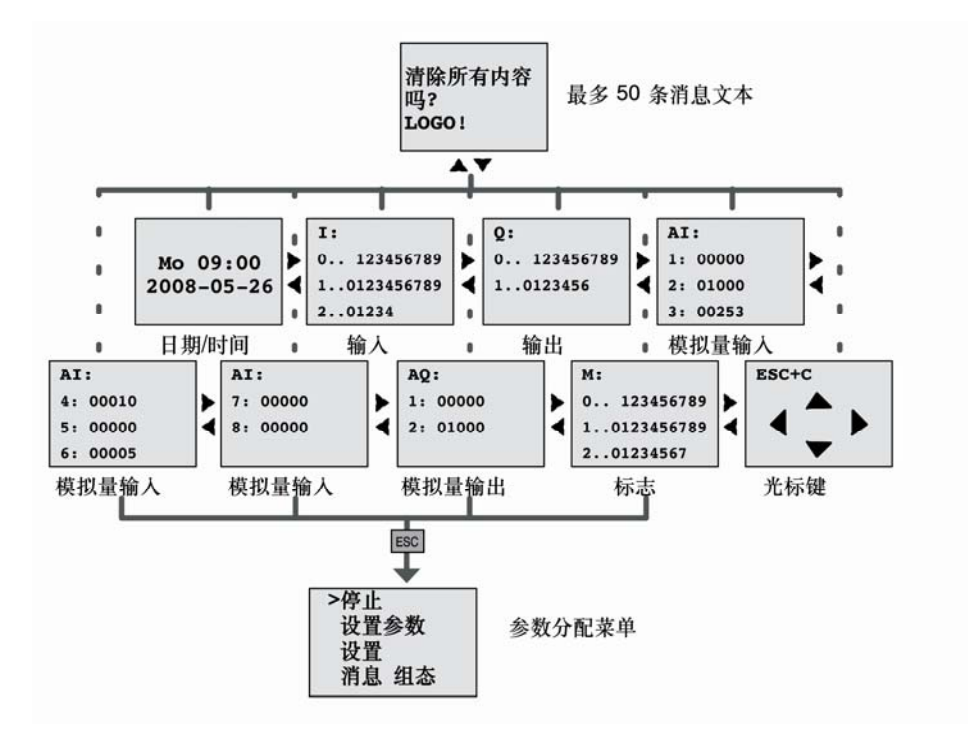

# E 订货号

| 系列                | 名称                                                                                                    | 订货号                                                                                                    |
|-------------------|----------------------------------------------------------------------------------------------------|----------------------------------------------------------------------------------------------------|
| 基本型               | LOGO! 12/24 RC (AC/DC) *<br>LOGO! 24 *<br>LOGO! 24 RC (AC/DC)<br>LOGO! 230 RC (AC/DC)                                            | 6ED1 052-1MD00-0BA6<br>6ED1 052-1CC00-0BA6<br>6ED1 052-1HB00-0BA6<br>6ED1 052-1FB00-0BA6                                                                      |
| 没有显示屏的基本型<br>(原型) | LOGO! 12/24 RCo (AC/DC) *<br>LOGO! 24o *<br>LOGO! 24 RCo (AC/DC)<br>LOGO! 230 RCo (AC/DC)                                        | 6ED1 052-2MD00-0BA6<br>6ED1 052-2CC00-0BA6<br>6ED1 052-2HB00-0BA6<br>6ED1 052-2FB00-0BA6                                                                      |
| 数字量模块             | LOGO! DM 8 12/24R<br>LOGO! DM 8 24<br>LOGO! DM 8 24R<br>LOGO! DM 8 230R<br>LOGO! DM 16 24<br>LOGO! DM 16 24R<br>LOGO! DM 16 230R | 6ED1 055-1MB00-0BA1<br>6ED1 055-1CB00-0BA0<br>6ED1 055-1HB00-0BA0<br>6ED1 055-1FB00-0BA1<br>6ED1 055-1CB10-0BA0<br>6ED1 055-1NB10-0BA0<br>6ED1 055-1FB10-0BA0 |
| 模拟模块              | LOGO! AM 2<br>LOGO! AM 2 PT100<br>LOGO! AM 2 AQ                                                                                  | 6ED1 055-1MA00-0BA0<br>6ED1 055-1MD00-0BA0<br>6ED1 055-1MM00-0BA1                                                                                             |
| 通讯模块              | CM EIB/KNX<br>CM AS 接口                                                                                                    | 6BK1 700-0BA00-0AA1<br>3RK1 400-0CE10-0AA2                                                                                                    |
| 文本显示模块            | LOGO! TD                                                                                                    | 6ED1 055-4MH00-0BA0                                                                                                    |

\*: 也带模拟输入

| 附件     | 名称                                                                                                    | 订货号                                                                                      |
|--------|----------------------------------------------------------------------------------------------------|------------------------------------------------------------------------------------------|
| 软件     | LOGO!Soft Comfort V6.0版本<br>升级到LOGO!Soft Comfort V6.0                                                         | 6ED1 058-0BA02-0YA0<br>6ED1 058-0CA02-0YE0                                               |
| 存储卡    | LOGO! 存储卡                                                                                                    | 6ED1 056-1DA00-0BA0                                                                      |
| 电池卡    | LOGO! 电池卡                                                                                                    | 6ED1 056-6XA00-0BA0                                                                      |
| 存储器电池卡 | LOGO! 存储器电池卡                                                                                                  | 6ED1 056-7DA00-0BA0                                                                      |
| 开关模块   | LOGO! Contact 24 V<br>LOGO! Contact 230 V                                                                     | 6ED1 057-4CA00-0AA0<br>6ED1 057-4EA00-0AA0                                               |
| 电源模块   | LOGO!Power 12V/1.9A<br>LOGO!Power 12V/4.5A<br>LOGO!Power 24V/1.3A<br>LOGO!Power 24V/2.5A<br>LOGO!Power 24V/4A | 6EP1 321-1SH02<br>6EP1 322-1SH02<br>6EP1 331-1SH02<br>6EP1 332-1SH42<br>6EP1 332-1SH51   |
| 其它     | 串口PC电缆<br>USB PC电缆<br>调制解调器电缆<br>手册(英文版)                                                                      | 6ED1 057-1AA00-0BA0<br>6ED1 057-1AA01-0BA0<br>6ED1 057-1CA00-0BA0<br>6ED1 050-1AA00-0BE7 |

# F 缩略语

| AM       |                 | 模拟量模块                 |
|----------|-----------------|-----------------------|
| B1       |                 | 功能块编号 B1              |
| BN       |                 | 功能块编号                 |
| С        |                 | LOGO!设备名称: 内置的时钟      |
| CM       |                 | 通讯模块                  |
| Cnt      |                 | 计数= 计数器输入             |
| Со       |                 | 连接器                   |
| Dir      |                 | 方向(例如:计数)             |
| DM       |                 | 数字量模块                 |
| EIB      |                 | 欧洲安装总线                |
| EIS      |                 | EIB 互操作标准             |
| En       |                 | Enable = 接通(例如时钟发生器)  |
| ETS      |                 | EIB 工具软件              |
| Fre      |                 | 输入,用于要分析的频率信号         |
| GF       |                 | 基本功能                  |
| lnv      |                 | 取反输出信号的输入             |
| KNX      |                 | 用于家庭和建筑电子系统的          |
|          |                 | Konnex Association 标准 |
| No       |                 | 时间段(定时器的参数)           |
| 0        |                 | LOGO!的名称:不带显示屏        |
| Par      |                 | 参数                    |
| R        |                 | 复位输入                  |
| R        |                 | LOGO!的名称:继电器输出        |
| Ral      |                 | 复位所有=复位所有的内部值的输入      |
| S        |                 | 设置(锁存继电器,例如)          |
| SF       |                 | 特殊功能                  |
| SU       |                 | 子单元                   |
| Т        |                 | 时间=参数                 |
| TD       |                 | 文本显示                  |
| Trg      |                 | 触发器(参数)               |
| 0BA6 设备: | 最新的 LOGO!基本型型号, | 在本手册中有相关描述            |

#### 士方区

177 王宗市明田臣国家中写南部子号 武政指道:85-8 武政:100108 市路:(010) 6476.8888 市意:(010) 6476.4725

作着 51首 mat 数据28-9 54中 数百多金 85 数 1583-250014 地理:(CE31) 82-66 4088 作意:(CE31) 82-66 4088

西安 国安市高新石系総第38号 高新国行育家中心28長 前時:(129)33319393 青葉:(129)333333313

天章 天章市南平臣散攻路189号 帝臣广为,荣平被1401重 前路:500051 100 :(@2) 8 19 1666 1 (@2) 2832 8883

**青弘** 昔ぷ市春(宅中 坂76号 ちぷ県中 恵死 皮 日何(ぷ405<u>5</u> (図み:264071 雨雪):((352) 8575 5888 今夏:((352) 8576 9968

代州 約月市中(原中 録20-7 約25 回月中心 孝平赦(506至 前録:45007 何時:(5207 1) 6771 9110 合意:(527 1) 6771 9120

満山 淮山市堂地走 800号 水把大使 800号 間 前間-068020 地址:(③15)317945051 合意:(③15)3179753

な歴 大理市行理典や学園 E-10 基中心 対策 16度 160% - 1610 <u>第</u> 時間:-(CE5 1) 868 9048 作員:(CE5 1) 868 9048 作員:(CE5 1) 868 9046

D級水石 具身本方在五一約160号 新國の親大省(広告年級)18重 約約:85000 作者:(09)15821122 含意:(09)15846288

項目 和目前南大表9号 和日前南大表9号 和日本意大使10度1004至 間隔:264001 時頃:((335) 212 1880 音賞:((335) 212 1887

備持命務項証券會面面發修-考 發石首多大度19 题。第元 25508 6 · 個項:((図33)2309898 ● 算:((図33)2309944

使川 狭川市北京东路123号 大田神大側石A田1507房間 創建750001 唐语: (0% 1) 786 9866 骨葉: (0% 1) 786 9867

新聞 天像上の転行 円衣 巨原三大橋 戸地东和209/356 4486 年日 5405 三原15号 戦後 500477 時時:(022) 5981 0835 作業:(022) 5981 0835

石家庄 石家庄市中山东段508-号 石家庄市内小方帽瓜1309重 約34-050011 梅瑞-050011 香油:(0511) 8569 5100 含素:(0511) 8569 5300

# 东北区 72.日 水田市北市里土地第59号 村田大田田王12.14度 村田士10015 市街:(004) 82518111 青道:(004) 82518597

後州市 古塔正 勝政 総 即91号 後州市 古塔正 勝政 総 即91号 後州市 古塔正 勝政 総 即91号 時後に 2001 時後に 2001 市街: (0416) 233 0968 青葉: (0416) 233 0971

大岳 大迎市面間正中山路147号 大迎市道門正中山路147号 大迎直見大厦地 前接 116011 市场:(0411) ※69 9760 青直:(0411) ※60 9468

時次進 時次基份當時起日年表15-考 免成新記度大使50期返 前時:(0451)55009%5 青葉:(0451)55009%0

+ 響 <u>大都市間安大</u> 第569号 <u>大都市指定</u>大第5401房間 開始: E0061 希知:(0481) 8393 1100 件算:(0481) 8393 1037

教山 教出版使车回车风表108-考 教者在山车地2要 邮轴 114010 市场:(0412)5551611 作者:(0412)5559611

月 48合株 戸市合物市ム 兰豆石岡崎 内麦古奈瓜15 第15 位 原目 約44 010010 南市:(0471) 493 8888-1500 青道:(0471) 42 8894

#### 华东区

上4 上4市市市15市区市12大道1号 中回到33大田10日 前14-200日0 時市。(021)33893889 作業。(021)5899389

代2) 七八市五一大唐456号 亚大財代2101居 開発 410011 唐语: (078 1) 446 7770 序算: (078 1) 446 7771

自己 第17 南京市主美区中山和23-9 地铁大厦13展 邮编 210008 ●15:(025)34560650 ●1:(025)34511612

任正確 理正の作用王元回中学問題 予想小回影響を示らの1至 前編:2220年 105 18) 828 13929 1 1 105 18) 828 13929

秋州 秋州市両日正大大時15-9 本中田后首末中。(1710<u>年</u> 前時:330007 市時:(0571)87652999 今夏:(0571)87652998

无機 无電力開設、第1000-考 金約第二24載2401-2408 開始:214007 相信:(0510)82756848 音道:(0510)827668481

告初 ● 定市院装録278号 対量(一気27度2701,27位支 間違:230041 市街:(0551)568 至99 今度:(0551)568 至56

2日 1月前午山大道95-5 月月1大道80112 前日10777)6819083 青草:(077)6819084

90日 ●月市市家市路95号 住田大市18駅 南田3:2210日 市田5:(0516) 83708388 作意:(0516) 83708388

社及 素型 市営 日 43 2 回動後大道709-学 重張大道18社 約34,4300 下 第二の195 年 4490 1027) 3548 6688

選州 通州市平均大省 高宏大学(数81型 向語:325000 市话:(0577) 84067091 青道:(0577) 84067098

花州 我州代新山林工业面积中称2号 面后大使11度17.10年元 前542.5021 有55.05至2)6258.8191 含素:(05至)66614998

宁点 宁点 1995年 第1926年 上生業務年 625 第6511至 前第4:5 至040 考验:(0574) 8785 5377 件章:(0574) 8787 0681

高田 高田 市地 市地 市地 大人臣 中協 た25500 市場:(105 円) 85522485 今道:(05 円) 85522485 今道:(05 円) 85522655

#### 华南区

广州 广州市元将 編203号 无得紫白拳塔之得紫大得3-10艘 網論:510620 南塔:(020,93718)2888 舟東:(020,93718)2164

部州 相州市五国路 B6-9 中朝大阪21版 前編 350008 南市: (059 1) 875 0 0888 ▲ 第: (059 1) 875 0 0888

南宁 南宁市会市路-号 会研設(素)(数)85% 邮法 50022 南话:(0771)5520700 青素:(0771)5520700

(現加) 花和100年月茶(2)(進大原)(数 105年5月30日5 作事:(0755)26935188 作事:(0755)26934245

(現1) (第17<del>10度大</del>路189<del>年</del> (現174日)21度211121下型 (約42381008 作事:(0592)2685508 作事:(0592)2685508

青山 泉山市かん11月1日25年 王宏大学10月11日 時日 528000 月1日:(0757)8282-6710 青年:(0757)8282-6720

第日 第日前大員第38-考 第日間后第11大員第38-考 第1465570102 前第二(10913)66788(2)8 考重:(10913)66788(2)8 考重:(10913)66782(1)8

登峰 登場市美山路193号 登場百美山路295号 創始。51905 商店:(0756)337 0869 青葉:(0756)332 4478

加会 地址市会爆着大商店1502房 邮操515041 市地:(0754)3431196 作業:(0754)3431195

智州 物州的軍中东衛17号 学術園5大衛9座12 駅12 10単元 前指 545006 術者:(0772)288 7005/7008 作者:(0772)288 7005

#本I 本/江から/万戸 次 正子山大 第5 1-年 北/江地名 京 5 (45 5 1 4 年 近 1 4 5 2 4 2 2 前 1 (075 9) 35 8 3 6 16 (075 9) 35 8 3 6 28 (175 9) 35 8 3 6 789

度量 直盖优达.双面的68号 (工作面后大度1401型 的块 350046 市场:(0701)6304365 作 重:(0701)6304365

#### 西南区

度 使 使 使你认 使 南 称二 章 19号 川 作大使 1917 按 邮 操 610016 市市: (028) 8619 9499 件章: (028) 8619 9355

重夫 加天市省中正統容積68-考 大都全高度18度180412 約3-400010 1023) 68 82 89 19 1 (023) 68 82 89 19

第次型 第次型10月前前第一件表 費益目時前素大部級目を要認之2 前第:67000 作前:(08至)355 950001 作者:(08至)355 9718

百定 10年 11年前村江大道生命6-7号 年年間1058号月 前後3:6440日 前後3:6440日 前後3:(0881)238 3078 月夏:(0881)238 3078

始田 地田市高街巨大地口加四表主日89-9 村江方御馬田岐南美を北中心 前着:621000 作者:108116)2410142 作者:108116)2418950

股份 昆房市省车端395号 和技大端27披 約3:650011 物话:(0871)3 15 8080 作車:(0871)3 15 8093

角田 11州 自古田大街、平松 国中 田田一九15 秋〇正 村路-550002 市街:(0851)551 (810 作業:(0851)551 3932

第二時紀第名中心 百日十二(自会化工程市理公策(FAE) 主マ市時日日第4時第名(第一年)1枚3要 約第100016 前5:0013 3459 7000 今夏:(013 3459 7070

上年期月千工业自治化年程(21版3A5) 上年110年4月二 第1086年9月二日十四年7月25日 約15410856 作業(021)54108565 作業(021)6457 1600

Har fice (1987/800) ± 12:(010)8459 7518 ± 12:(010)8459 7518 ± 14:(02)8515985.005607809 7 #:(02)8515255 ± 15:(02)84888.6400 ± 15:(02)84888.6400 ± (16:(04)82182518219 ± (16:(03)8682.8919.3002 放水.包料 主 宋:(010)64763726

中文的下集中心 www.ad.shmen.scom.cn

設本が345-395 から 情報: 400310 4238 作者: 400310 4238 作者: (010, 6471 9991 Email: 4008104288,cn95temens.com Web: www.4008104288,com,cn

正大技术改善構成で加強 気気特徴物構成後 増加 (010) 64名 万75 寿士 (010) 64名 万75 寿士 (010) 64名 万474 Email: support 2月22 Withomation @dwiments.com

西门子(中国)有限公司 自动化与驱动集团

www.ad.siemens.com.cn

(T货号: E20001-H0210-C400-V6-5D00 472-X905892-01112

西门子公司版权所有 如有变动, 怨不事先通知